# Jan Kříž ASTROVSTVÍ V AUTODESK 3005 DV OCTO

## Kompletní průvodce profesionálního grafika

Pokročilé techniky modelování Organizace a osvětlení scény Kamerové efekty, animace a renderování Projektové úkoly

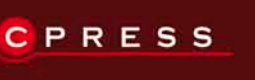

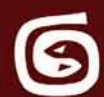

Jan Kříž

# Mistrovství v 3ds Max

Computer Press, a.s. Brno 2010

# Mistrovství v 3ds Max

#### Jan Kříž

Computer Press, a.s., 2010. Vydání první.

Jazyková korektura: Petra Láníčková, Pavel Bubla Vnitřní úprava: Petr Klíma Sazba: Petr Klíma Rejstřík: Daniel Štreit Obálka: Martin Sodomka Komentář na zadní straně obálky: Michal Janko Technická spolupráce: Jiří Matoušek, Dagmar Hajdajová Odpovědný redaktor: Michal Janko Technický redaktor: Jiří Matoušek Produkce: Petr Baláš

#### Computer Press, a.s.,

Holandská 8, 639 00 Brno

Objednávky knih: http://knihy.cpress.cz distribuce@cpress.cz tel.: 800 555 513

ISBN 978-80-251-2464-2 Prodejní kód: K1601 Vydalo nakladatelství Computer Press, a.s., jako svou 3454. publikaci.

© Computer Press, a.s. Všechna práva vyhrazena. Žádná část této publikace nesmí být kopírována a rozmnožována za účelem rozšiřování v jakékoli formě či jakýmkoli způsobem bez písemného souhlasu vydavatele.

# Stručný obsah

|     | Předmluva                                                                       | 25   |
|-----|---------------------------------------------------------------------------------|------|
| 1.  | Úvod do 3D grafiky v 3ds Max                                                    | 29   |
| 2.  | Uživatelské rozhraní, základní příkazy                                          | 33   |
| 3.  | Práce a navigace ve 3D prostoru                                                 | 101  |
| 4.  | Výměnné formáty, vstupy z externích aplikací,<br>spouštění skriptů a plug-inů   | 117  |
| 5.  | Tvorba základních objektů                                                       | 139  |
| 6.  | Ovládání pohybu a manipulace s objekty                                          | 153  |
| 7.  | Stanovte řád a zorganizujte si scénu                                            | 169  |
| 8.  | Dáváme myšlenkám tvar: Modelovací techniky                                      | 177  |
| 9.  | Malujeme světlem: Dosažení realističnosti a prostorové<br>hloubky pomocí světel | 353  |
| 10. | Oblékněte své modely! Materiály, mapy a texturování                             | 431  |
| 11. | Staňte se kameramanem: Kamery a kamerové efekty                                 | 585  |
| 12. | Nechte modely ožít a vyprávět příběh: 3D animace                                | 613  |
| 13. | Natočte si svůj film: Renderování aneb výstup<br>na libovolné médium            | 917  |
| 14. | Složte všechno dohromady a přidejte něco navíc:<br>Kompozice                    | 1015 |
| 15. | Dejte Maxovi větší sílu! Skriptování v MAXScriptu                               | 1075 |
|     | Shrnutí novinek 3ds Max 2010                                                    | 1119 |
|     | Rejstřík                                                                        | 1127 |

# Obsah

| Předmluva                                                                                    | 25 |
|----------------------------------------------------------------------------------------------|----|
| Požadavky na software                                                                        | 26 |
| Požadavky na hardware                                                                        | 26 |
| Cvičné soubory                                                                               | 27 |
| Softwarové aktualizace                                                                       | 27 |
| KAPITOLA 1                                                                                   |    |
| Úvod do 3D grafiky v 3ds Max                                                                 | 29 |
| Obor 3D grafika a Autodesk 3ds Max                                                           | 29 |
| Základní pojmy, pracovní postup a 3D prostor                                                 | 31 |
| KAPITOLA 2                                                                                   |    |
| Uživatelské rozhraní, základní příkazy                                                       | 33 |
| Rozdělení pracovního prostředí 3ds Max                                                       | 33 |
| Práce se soubory a scénou                                                                    | 34 |
| Založení nové scény                                                                          | 34 |
| Otevření scény                                                                               | 35 |
| Ukládání scény                                                                               | 36 |
| Založení nového projektu                                                                     | 37 |
| Vyuziti externich scen a modelu mimo vasi scenu                                              | 3/ |
| Pripojení CAD vykresu<br>Vložení obsabu jiného MAX souboru do aktuální scény                 | 20 |
| Hromadné nahrazení objektů ve scéně jinými                                                   | 30 |
| Správa animací                                                                               | 39 |
| Importy a exporty souborů externích aplikací                                                 | 40 |
| Export do prezentačního formátu nezávislého na 3ds Max                                       | 41 |
| Centrální správa digitálních aktiv                                                           | 41 |
| Archivace kompletní scény včetně textur                                                      | 42 |
| Statistika a metainformace scény                                                             | 42 |
| Prohlížení obrázků                                                                           | 43 |
| Editování, transformace, výběry a vlastnosti objektů                                         | 43 |
| Zakladní operace s objekty a scenou<br>Transformace objektý (poguna otočení a změna měžítka) | 43 |
| Tvov výběru objektů                                                                          | 44 |
| Vlastnosti objektů                                                                           | 47 |
| Skrývání a mrazení objektů                                                                   | 48 |
| Vlastnosti objektů podle vrstvy                                                              | 49 |
| Renderovací vlastnosti objektů                                                               | 50 |
| Aplikování efektů přes grafický kanál                                                        | 51 |
| Nástroje pro správu a organizaci objektů                                                     | 52 |
| Přehled nad objekty ve scéně v Průzkumníkovi scény                                           | 52 |
| IZOIOVANI A SKRYVANI ODJEKTU<br>Správa objektů vo vretvách                                   | 53 |
| Zachycení více stavů scény v jednom MAX souboru                                              | 56 |
| Zachycen vice stava seeny v jeanon nin visoabora                                             | 50 |

| Zrcadlení, zarovnávání a pole objektů                                                                               | 56              |
|----------------------------------------------------------------------------------------------------|-----------------|
| Zrcadlení objektů                                                                                                   | 57              |
| Zarovnávání objektů                                                                                                 | 57              |
| Dotek dvou objektů na požadovaných místech                                                                          | 60              |
| Vytváření libovolných polí objektů                                                                                  | 60              |
| Přemístění transformačního středu objektu mimo objekt                                                               | 62              |
| Použití přemístěného pivotu pro transformace                                                                        | 64              |
| Hromadné přejmenování objektů                                                                                       | 64              |
| Nastavení pracovní mřížky, přichytávání objektů k mřížce i mezi sebou                                               | 64              |
| Otáčení a změna měřítka objektů v definovaných přírůstcích                                                          | 65              |
| Měření vzdáleností mezi objekty                                                                                     | 66              |
| Seskupování objektů                                                                                                 | 66              |
| Specializované oblasti pro konkrétní činnosti v rámci 3ds Max                                                       | 67              |
| Prizpusopeni vzniedu pracovnich vyrezu<br>Tusha 20 (20 pracovnich vyreziti u vžach pratotních turnů plaialtů        | 6/              |
| Tvorba 3D/2D geometrických primitív a vsech ostatních typu objektu                                                  | 68              |
| Zmena tváru objektu nau ramec zakladních parametru, jejich modilikace                                               | 08              |
| Animovani<br>Úprava animaco v grafických oditorach                                                                  | 08              |
| Oprava aminiace v granckých europech<br>Popdarování, pokročilá osvětloní a ofekty                                   | 09              |
| Renderování, pokrocne osvenení a elekty<br>Programování vlastních pástroiů a utilit                                 | 71              |
|                                                                                                    | 72              |
| Casto opakovane operace v 3ds Max                                                                                   | 73              |
| Kategorie objektů v 3ds Max                                                                                         | 74              |
| Tvorba objektů z příkazového panelu                                                                                 | 75              |
| Základní stavební 3D prvky: Geometrická primitiva                                                                   | 75              |
| Kreslení křivek a tvorba 2D tvarů                                                                                   | 75              |
| Světla                                                                                                    | 76              |
| Kamery                                                                                                    | 77              |
| Pomocné objekty                                                                                                    | 77              |
| Prostorové deformace jako základ vizuálních efektů                                                                  | 77              |
| Tvorba kostí, lidí a denního osvětlení                                                                              | 78              |
| Změna parametrů vytvořeného objektu                                                                                 | 78              |
| Tvorba hierarchií pro účely animace                                                                                 | 78              |
| Ovládání a úprava pohybu objektů                                                                                    | 79              |
| Vlastnosti zobrazeni vytvářených objektů                                                                            | 80              |
| Pomocné nástroje pro různé činnosti v 3ds Max                                                                       | 81              |
| Přehrávání animace a animační stopa                                                                                 | 81              |
| Navigace v pracovních výřezech                                                                                      | 82              |
| Přiznůsobení uživatelského rozhraní                                                                                 | 97              |
| Využití klávosových zkratok                                                                                         | 02              |
| Přidání nového panolu nástrojů                                                                                      | 02              |
| Změna vzhladu ikony w braného nástraja                                                                              | 00              |
| Přiznůsobení čtvřnásobné nabídky podle vlastní notřeby                                                              | 04<br>85        |
| Přidání vlastní hlavní nabídky                                                                                      | 86              |
| Změny barov pracovního prostřadí 2dc May                                                                            | 00<br>97        |
| Zliený balev pracovinno prostředí Suš Max                                                                           | 89              |
| Návrat uživatelského rozhraní k původnímu rozvržení                                                                 | 88              |
| lizomčoní aktuálního rozvržení uživatolského rozhraní                                                               | 00              |
| Džaličeni aktualniho rozvizeni uzivatelskeho rozinalni<br>Předdefinovaná nastavení rozbraní pro konkrétní tvp práce | 09              |
| (animace nebo vizualizace)                                                                                          | 90              |
| Přístupová cestv ke zdrojům scény                                                                                   | 09              |
| Změna cesty k souborům                                                                                              | <b>91</b><br>01 |
| Přidání nové cesty k souborům                                                                                       | 01              |
| Měrné jednotky                                                                                                    | <b>CO</b>       |
| meme jeunouty                                                                                                    | 92              |

| Neshoda měrných jednotek při načítání scény<br>Změna jednotek v aktuálně otevřené scéně                                         | 93<br>93 |
|----------------------------------------------------------------------------------------------------|----------|
| Předvolby pro různé nástroje 3ds Max                                                                                            | 94       |
| Zvýšení počtu kroků zpět                                                                                                    | 95       |
| Nastavení hodnoty přírůstků číselníků                                                                                           | 95       |
| Velikost kurzoru pro výběrový typ Paint Selection                                                                               | 95       |
| Prizpůsobení předvoleb zobrazení uživatelského rozhraní                                                                         | 95       |
| Urceni velikosti a viditelnosti gizma (pivotu) objektu<br>Žensku lasta satkustus ženkala skielitik ella urstavi                 | 96       |
| Rizeni vlastnosti vytvorených objektu dle vřstev                                                                                | 97       |
| Preavoiby operaci se soubory<br>Onting (ing ing ing ing ing ing ing ing ing ing                                                 | 97       |
| Dosažení vyváženého kontrastu obrazu                                                                                            | 98<br>99 |
| KAPITOLA 3                                                                                                    |          |
| Práce a navigace ve 3D prostoru                                                                                                 | 101      |
| Poznáváme 3D prostor v 3ds Max                                                                                                  | 101      |
| Změna pohledu a jejich typy                                                                                                    | 101      |
| Změna vzhledu objektů ve výřezu                                                                                                 | 105      |
| Přizpůsobení a vzhled pracovních výřezů                                                                                         | 105      |
| Maximalizace výřezu                                                                                                    | 105      |
| Individuální rozložení (layout) výřezů                                                                                          | 105      |
| Navigace ve 3D prostoru                                                                                                    | 106      |
| Předdefinované orientace výřezů                                                                                                 | 106      |
| Manipulace s pohledem pomocí průvodce s navigačními příkazy                                                                     | 108      |
| Manuální navigace prostorem                                                                                                    | 108      |
| Otáčení scénou                                                                                                    | 108      |
| Přibližování/vzdalování se ve scéně                                                                                             | 109      |
| "Svenkování"                                                                                                    | 110      |
| Zména zorného pole (FOV)                                                                                                    | 110      |
| vycenitováni vytezu (jak se ve vytezu neztratil)<br>Obdálníková přiblížaní pa konkrátní oblast v pěktorám ortografickám pobladu | 110      |
| obdelnikove priblizeni na konkretni oblast v nekterem ortogranckem pomedu                                                       | 111      |
| l lložení a načtení nobledu                                                                                                    | 112      |
| Krok zpět (návrat) v orientaci pohledu                                                                                          | 112      |
| Obrázek na pozadí výřezu jako předloha                                                                                          | 113      |
| Některé tiny na usnadnění a urychlení nráce ve 3D prostoru                                                                      | 112      |
| Zrychlení odezvy zobrazování komplevních modelů                                                                                 | 114      |
| Pevné nastavení zobrazení objektů jako obraničující krabice                                                                     | 114      |
| Vvřazení výřezu z aktualizací                                                                                                   | 114      |
| Globální vyprutí textur na objektech                                                                                            | 116      |
| Vypnutí zadních plošek objektů (Backface Cull)                                                                                  | 116      |
| KAPITOLA 4                                                                                                    |          |
| Výměnné formáty, vstupy z externích aplikací,                                                                                   |          |
| spouštění skriptů a plug-inů                                                                                                    | 117      |
| Nejčastěji využívané výměnné formáty                                                                                            | 117      |
| 3D modely z Internetu – formáty 3DS                                                                                             | 117      |
| Importujeme architektonické výkresy – AutoCAD DWG                                                                               | 119      |
| Volba měřítka importovaného modelu                                                                                              | 119      |
| Způsob odvození typu geometrie                                                                                                  | 120      |
| 3D vizualizace informačního modelu budovy (BIM) – Revit Architecture                                                            | 121      |

| O | R | s | Δ | н |  |
|---|---|---|---|---|--|
| ~ | υ | - | ~ |   |  |

| Vizualizace strojařských 3D modelů z Inventoru                                      | 122 |
|-------------------------------------------------------------------------------------|-----|
| Dotažení 3D modelu k dokonalosti – Autodesk Mudbox                                  | 122 |
| 3D modely Mayi v Maxovi                                                             | 124 |
| Rozšíření vlastností Maxe pomocí externích aplikací a plug-inů                      | 124 |
| Stromy a vegetace                                                                   | 124 |
| Volumetrické efekty – plyny, mračna                                                 | 127 |
| Hory a exkluzivní scenerie                                                          | 127 |
| Oživte scénu lidmi nebo auty                                                        | 128 |
| Další typy plug-inů a jejich správa                                                 | 129 |
| Kde najdu, jaké plug-iny mám nainstalované?                                         | 129 |
| Sprava dostupnych plug-inu<br>Zdraja plug jač                                       | 129 |
| Zaroje plug-inu<br>Načítejte plug-inv do paměti, jen když je to třeba               | 130 |
| Evterní anlikace                                                                    | 130 |
| Tvorba přírodních scenerií                                                          | 130 |
| Kouzla s tekutinami                                                                 | 131 |
| Generování 3D postavy                                                               | 132 |
| Animování postav                                                                    | 132 |
| Procedurální textury – výběr map pro vaše projekty                                  | 133 |
| Skripty v jazyce MAXScript                                                          | 133 |
| Zdroje skriptů a jejich spuštění                                                    | 135 |
| KAPITOLA 5                                                                          |     |
| Tvorba základních objektů                                                           | 139 |
| Kategorie základních geometrických primitiv                                         | 139 |
| Postup tvorby objektů                                                               | 139 |
| Pojmenování a přizpůsobení vzhledu objektů pomocí parametrů                         | 141 |
| Vyuziti rozsirenych tvaru<br>Vřestranaví obielt Hedra – vytváříme diamanty a ozdoby | 144 |
| Zaoblení hran krychle                                                               | 144 |
| Prstencové vizuální efekty a otřesové vlny (Ringwave)                               | 145 |
| Hadice spojující dva objekty                                                        | 145 |
| Parametrické zdi, dveře, schody, okna a stromy                                      | 146 |
| lvorba dveří<br>Tvorba adí                                                          | 147 |
|                                                                                     | 149 |
| Ostatní typy geometrických objektů                                                  | 150 |
| KAPITOLA 6                                                                          |     |
| Ovládání pohybu a manipulace s objekty                                              | 153 |
| Výběr objektů různými způsoby                                                       | 153 |
| Transformace objektů detailně                                                       | 155 |
| Posunování objektů (Move)                                                           | 155 |
| Otáčení objektů (Rotate)                                                            | 156 |
| Zména méřítka objektu (Scale)                                                       | 157 |
| iverovnomerna zmena meritka<br>Stlačení objektu                                     | 15/ |
|                                                                                     | 158 |
| Výběr znůsobu transformací nomocí souřadnicových systémů                            | 159 |
| Dofinování střodu otáčoní víco vyhroných obioktů                                    | 120 |
| Demovani stredu otaceni vice vydraných odjektu                                      | 100 |

|                                                                  | Овзан |
|------------------------------------------------------------------|-------|
|                                                                  |       |
| Zamezení transformace podle vybrané osy (uzamčení os)            | 162   |
| Automatické zarovnávání během tvorby objektu                     | 162   |
| Vytvoření kopie objektů během jeho transformace                  | 163   |
| Vytvoření kopií objektů v čase                                   | 164   |
| Rozmístění objektů podél cesty                                   | 164   |
| Příprava na rozmístění detailních objektů ve scéně               | 166   |
| KAPITOLA 7                                                       |       |
| Stanovte řád a zorganizujte si scénu                             | 169   |
| Seskupování objektů                                              | 169   |
| Vytvoření skupiny                                                | 169   |
| Otevření skupiny                                                 | 170   |
| Zrušení jedné (nejvýše vytvořené) skupiny                        | 170   |
| Zrušení všech vnořených skupin objektu                           | 171   |
| Připojení/odpojení objektu k/ze skupiny                          | 171   |
| Sady pojmenovaných výběrů                                        | 171   |
| Jak spravovat pojmenované sady výběrů                            | 171   |
| Detailnější průzkum scény                                        | 172   |
| Hierarchie objektů a schematický pohled na propojené objekt      | y 173 |
| Správa digitálních aktiv v Asset Browseru                        | 175   |
| KAPITOLA 8                                                       |       |
| Dáváme myšlenkám tvar: Modelovací techniky                       | 177   |
| Začínáme s modelováním                                           | 178   |
| Stavební kameny aneb typy editovatelných objektů                 | 179   |
| Konverze primitív a zahájení praktického modelování              | 179   |
| Dílčí části editovatelného objektu pro modelování                | 182   |
| Modelování pomocí transformace vrcholů a hran                    | 182   |
| Automatizace výběru podobjektů u komplexních modelů              | 184   |
| Výběr prstence hran                                              | 184   |
| Vyber smycky hran<br>Zvětěpní víběru polygopů                    | 185   |
| Zvetšeni vyberu polygonu<br>Zmenšení výběru polygonů             | 187   |
| Změna aktuálního výběru na čelní plošky                          | 187   |
| Změna aktuálního výběru na hrany z polygonů                      | 188   |
| Změna aktuálního výběru z polygonů nebo hran na vrcholy          | 190   |
| Měkký výběr podobjektů                                           | 190   |
| Pomocné objekty v modelování                                     | 192   |
| Měření vzdáleností                                               | 193   |
| Měření úhlů<br>Voušití komposu                                   | 193   |
| vyuziu kompasu<br>Definice bodu v prostoru jako záchytného prvku | 194   |
| pro tvorbu 2D křívek ve 3D prostoru                              | 195   |
| Měření objemu a povrchu 3D tělesa                                | 196   |
| Základní modelovací příkazv – tvaruieme hmotu                    | 196   |
| Vytvoření polygonu na modelu                                     | 198   |
| Vložení vrcholu na libovolném místě modelu                       | 198   |
| Zvětšování a zmenšování obvodových hran polygonů                 | 200   |

|    | Vytažení polygonu se změnou jeho velikosti                                                                                                    | 200                                                                                                    |
|----|----------------------------------------------------------------------------------------------------|----------------------------------------------------------------------------------------------------|
|    | Přemostění polygonů                                                                                                    | 200                                                                                                    |
|    | Vložení nového polygonu                                                                                                    | 201                                                                                                    |
|    | Převrácení polygonu                                                                                                    | 202                                                                                                    |
|    | Otočení polygonu kolem hrany                                                                                                    | 202                                                                                                    |
|    | Vytažení polygonu podél křivky                                                                                                    | 203                                                                                                    |
|    | Pohyb vrcholu po hraně                                                                                                    | 203                                                                                                    |
|    | Zjednodušení geometrie zhroucením podobjektu do jednoho středu                                                                                                    | 204                                                                                                    |
|    | Vzájemné připojení a odpojení objektů                                                                                                    | 205                                                                                                    |
|    | Krájení a řezání 3D modelu                                                                                                    | 206                                                                                                    |
|    | Modelovací řezy aneb vžijte se do role digitálního chirurga                                                                                                    | 206                                                                                                    |
|    | Zaoblení modelů a zvýšení hustoty modelu na podobjektové úrovni                                                                                                    | 208                                                                                                    |
|    | Zarovnání vrcholů do jedné roviny                                                                                                    | 209                                                                                                    |
|    | Usnadnění práce s podobjekty                                                                                                    | 210                                                                                                    |
|    | Zachování ostrých hran u organických modelů (se zaoblenými tvary)                                                                                                    | 211                                                                                                    |
|    | Práce s dílčím dělením plochy – vyhlazování polygonů a větší detaily                                                                                                    | 212                                                                                                    |
|    | Deformujeme povrch kreslením po modelu                                                                                                    | 213                                                                                                    |
|    | Základní příkazy pro práci s vrcholy 3D modelu                                                                                                    | 214                                                                                                    |
|    | Odstranění vrcholu z modelu                                                                                                    | 216                                                                                                    |
|    | Rozpojení vrcholů                                                                                                    | 216                                                                                                    |
|    | Vytažení vrcholů do podoby hrotů modelu                                                                                                    | 216                                                                                                    |
|    | Svaření vrcholů na 3D modelu                                                                                                    | 217                                                                                                    |
|    | Ukos vrcholů aneb jak odříznout hrot                                                                                                    | 218                                                                                                    |
|    | Automatizace tvorby hrany spojením vrcholů                                                                                                    | 218                                                                                                    |
|    | Zacistete si sve modely                                                                                                    | 219                                                                                                    |
|    | vetsi vanou vrcholu k nerovnomernemu rozlozeni erektu NUKMS                                                                                                    | 219                                                                                                    |
|    | Zakladni prikazy pro praci s nranami 3D modelu                                                                                                    | 220                                                                                                    |
|    | Kania nadahialatik nya tuanku naujish struktur                                                                                                    | 221                                                                                                    |
|    | Kopie podobjektů pro tvorbu nových struktur                                                                                                    | 221                                                                                                    |
| K  | Kopie podobjektů pro tvorbu nových struktur<br>reslíme a upravujeme 2D tvary – podklady pro 3D modely                                                                                                    | 221<br><b>223</b>                                                                                                    |
| K  | Kopie podobjektů pro tvorbu nových struktur<br>reslíme a upravujeme 2D tvary – podklady pro 3D modely<br>Základní 2D tvary                                                                                                    | 221<br><b>223</b><br>224                                                                                                    |
| Kı | Kopie podobjektů pro tvorbu nových struktur<br><b>reslíme a upravujeme 2D tvary – podklady pro 3D modely</b><br>Základní 2D tvary<br>Převádíme křivky na editovatelnou podobu                                                                                                    | 221<br><b>223</b><br>224<br>225                                                                                                    |
| Kı | Kopie podobjektů pro tvorbu nových struktur<br><b>reslíme a upravujeme 2D tvary – podklady pro 3D modely</b><br>Základní 2D tvary<br>Převádíme křivky na editovatelnou podobu<br>Vytvářené křivky jako součást jednoho tvaru                                                                                                    | 221<br><b>223</b><br>224<br>225<br>226                                                                                                    |
| Kı | Kopie podobjektů pro tvorbu nových struktur<br><b>reslíme a upravujeme 2D tvary – podklady pro 3D modely</b><br>Základní 2D tvary<br>Převádíme křivky na editovatelnou podobu<br>Vytvářené křivky jako součást jednoho tvaru<br>Zhmotnění 2D tvarů v pracovním výřezu pomocí přidání tloušťky                                                                                                    | 221<br><b>223</b><br>224<br>225<br>226<br>226                                                                                                    |
| Kı | Kopie podobjektů pro tvorbu nových struktur<br><b>reslíme a upravujeme 2D tvary – podklady pro 3D modely</b><br>Základní 2D tvary<br>Převádíme křivky na editovatelnou podobu<br>Vytvářené křivky jako součást jednoho tvaru<br>Zhmotnění 2D tvarů v pracovním výřezu pomocí přidání tloušťky<br>Dosažení hladšího průběhu křivky<br>Ovládíme urstely ležiuce, podebialt Vestery                                                                                                    | 221<br>223<br>224<br>225<br>226<br>226<br>228                                                                                                    |
| K  | Kopie podobjektů pro tvorbu nových struktur<br><b>reslíme a upravujeme 2D tvary – podklady pro 3D modely</b><br>Základní 2D tvary<br>Převádíme křivky na editovatelnou podobu<br>Vytvářené křivky jako součást jednoho tvaru<br>Zhmotnění 2D tvarů v pracovním výřezu pomocí přidání tloušťky<br>Dosažení hladšího průběhu křivky<br>Ovládáme vrcholy křivek – podobjekt Vertex<br>Boimonych (ukrané ckunicu urcholů                                                                                                    | 221<br>223<br>224<br>225<br>226<br>226<br>226<br>228<br>228<br>228                                                                                                    |
| Kı | Kopie podobjektů pro tvorbu nových struktur<br><b>reslíme a upravujeme 2D tvary – podklady pro 3D modely</b><br>Základní 2D tvary<br>Převádíme křivky na editovatelnou podobu<br>Vytvářené křivky jako součást jednoho tvaru<br>Zhmotnění 2D tvarů v pracovním výřezu pomocí přidání tloušťky<br>Dosažení hladšího průběhu křivky<br>Ovládáme vrcholy křivek – podobjekt Vertex<br>Pojmenování vybrané skupiny vrcholů                                                                                                    | 221<br>223<br>224<br>225<br>226<br>226<br>228<br>228<br>228<br>229                                                                                                    |
| Kı | Kopie podobjektů pro tvorbu nových struktur<br><b>reslíme a upravujeme 2D tvary – podklady pro 3D modely</b><br>Základní 2D tvary<br>Převádíme křivky na editovatelnou podobu<br>Vytvářené křivky jako součást jednoho tvaru<br>Zhmotnění 2D tvarů v pracovním výřezu pomocí přidání tloušťky<br>Dosažení hladšího průběhu křivky<br>Ovládáme vrcholy křivek – podobjekt Vertex<br>Pojmenování vybrané skupiny vrcholů<br>Způsoby pohybování s úchyty vrcholů                                                                                                    | 221<br>223<br>224<br>225<br>226<br>226<br>228<br>228<br>228<br>229<br>230                                                                                                    |
| Kı | Kopie podobjektů pro tvorbu nových struktur<br><b>reslíme a upravujeme 2D tvary – podklady pro 3D modely</b><br>Základní 2D tvary<br>Převádíme křivky na editovatelnou podobu<br>Vytvářené křivky jako součást jednoho tvaru<br>Zhmotnění 2D tvarů v pracovním výřezu pomocí přidání tloušťky<br>Dosažení hladšího průběhu křivky<br>Ovládáme vrcholy křivek – podobjekt Vertex<br>Pojmenování vybrané skupiny vrcholů<br>Způsoby pohybování s úchyty vrcholů<br>Měkký výběr vrcholů křivky                                                                                                    | 221<br>223<br>224<br>225<br>226<br>226<br>228<br>228<br>228<br>229<br>230<br>230                                                                                                    |
| Kı | Kopie podobjektů pro tvorbu nových struktur<br><b>reslíme a upravujeme 2D tvary – podklady pro 3D modely</b><br>Základní 2D tvary<br>Převádíme křivky na editovatelnou podobu<br>Vytvářené křivky jako součást jednoho tvaru<br>Zhmotnění 2D tvarů v pracovním výřezu pomocí přidání tloušťky<br>Dosažení hladšího průběhu křivky<br>Ovládáme vrcholy křivek – podobjekt Vertex<br>Pojmenování vybrané skupiny vrcholů<br>Způsoby pohybování s úchyty vrcholů<br>Měkký výběr vrcholů křivky<br>Přidání vrcholu a rozdělení křivky ve vrcholu                                                                                                    | 221<br>223<br>224<br>225<br>226<br>226<br>228<br>228<br>228<br>229<br>230<br>230<br>231                                                                                                    |
| Kı | Kopie podobjektů pro tvorbu nových struktur<br><b>reslíme a upravujeme 2D tvary – podklady pro 3D modely</b><br>Základní 2D tvary<br>Převádíme křivky na editovatelnou podobu<br>Vytvářené křivky jako součást jednoho tvaru<br>Zhmotnění 2D tvarů v pracovním výřezu pomocí přidání tloušťky<br>Dosažení hladšího průběhu křivky<br>Ovládáme vrcholy křivek – podobjekt Vertex<br>Pojmenování vybrané skupiny vrcholů<br>Způsoby pohybování s úchyty vrcholů<br>Měkký výběr vrcholů křivky<br>Přidání vrcholu a rozdělení křivky ve vrcholu<br>Připojení křivek a tvorba propojené sítě                                                                                                    | 221<br>223<br>224<br>225<br>226<br>228<br>228<br>229<br>230<br>230<br>231<br>231<br>231                                                                                                    |
| Kı | Kopie podobjektů pro tvorbu nových struktur<br><b>reslíme a upravujeme 2D tvary – podklady pro 3D modely</b><br>Základní 2D tvary<br>Převádíme křivky na editovatelnou podobu<br>Vytvářené křivky jako součást jednoho tvaru<br>Zhmotnění 2D tvarů v pracovním výřezu pomocí přidání tloušťky<br>Dosažení hladšího průběhu křivky<br>Ovládáme vrcholy křivek – podobjekt Vertex<br>Pojmenování vybrané skupiny vrcholů<br>Způsoby pohybování s úchyty vrcholů<br>Měkký výběr vrcholů křivky<br>Přidání vrcholu a rozdělení křivky ve vrcholu<br>Připojení křivek a tvorba propojené sítě<br>Usnadnění práce při kopírování segmentů křivek                                                                                                    | 221<br>223<br>224<br>225<br>226<br>228<br>228<br>229<br>230<br>230<br>231<br>231<br>231<br>232                                                                                                    |
| Kı | Kopie podobjektů pro tvorbu nových struktur<br><b>reslíme a upravujeme 2D tvary – podklady pro 3D modely</b><br>Základní 2D tvary<br>Převádíme křivky na editovatelnou podobu<br>Vytvářené křivky jako součást jednoho tvaru<br>Zhmotnění 2D tvarů v pracovním výřezu pomocí přidání tloušťky<br>Dosažení hladšího průběhu křivky<br>Ovládáme vrcholy křivek – podobjekt Vertex<br>Pojmenování vybrané skupiny vrcholů<br>Způsoby pohybování s úchyty vrcholů<br>Měkký výběr vrcholů křivky<br>Přidání vrcholu a rozdělení křivky ve vrcholu<br>Připojení křivek a tvorba propojené sítě<br>Usnadnění práce při kopírování segmentů křivek<br>Svařování vrcholů                                                                                                    | 221<br>223<br>224<br>225<br>226<br>228<br>228<br>229<br>230<br>230<br>231<br>231<br>231<br>232<br>233<br>234                                                                                                    |
| Kı | Kopie podobjektů pro tvorbu nových struktur<br><b>reslíme a upravujeme 2D tvary – podklady pro 3D modely</b><br>Základní 2D tvary<br>Převádíme křivky na editovatelnou podobu<br>Vytvářené křivky jako součást jednoho tvaru<br>Zhmotnění 2D tvarů v pracovním výřezu pomocí přidání tloušťky<br>Dosažení hladšího průběhu křivky<br>Ovládáme vrcholy křivek – podobjekt Vertex<br>Pojmenování vybrané skupiny vrcholů<br>Způsoby pohybování s úchyty vrcholů<br>Měkký výběr vrcholů křivky<br>Přidání vrcholu a rozdělení křivky ve vrcholu<br>Připojení křivek a tvorba propojené sítě<br>Usnadnění práce při kopírování segmentů křivek<br>Svařování vrcholů<br>Spojení vrcholů, vložení vrcholu na křivku a sloučení vrcholů do jednoho středu<br>Vytvoření vrcholů v průcežítu křivek                                                                                                    | 221<br>223<br>224<br>225<br>226<br>228<br>228<br>229<br>230<br>230<br>231<br>231<br>231<br>232<br>233<br>233<br>233                                                                                                    |
| Kı | Kopie podobjektů pro tvorbu nových struktur<br><b>reslíme a upravujeme 2D tvary – podklady pro 3D modely</b><br>Základní 2D tvary<br>Převádíme křivky na editovatelnou podobu<br>Vytvářené křivky jako součást jednoho tvaru<br>Zhmotnění 2D tvarů v pracovním výřezu pomocí přidání tloušťky<br>Dosažení hladšího průběhu křivky<br>Ovládáme vrcholy křivek – podobjekt Vertex<br>Pojmenování vybrané skupiny vrcholů<br>Způsoby pohybování s úchyty vrcholů<br>Měkký výběr vrcholů křivky<br>Přidání vrcholu a rozdělení křivky ve vrcholu<br>Připojení křivek a tvorba propojené sítě<br>Usnadnění práce při kopírování segmentů křivek<br>Svařování vrcholů<br>Spojení vrcholů, vložení vrcholu na křivku a sloučení vrcholů do jednoho středu<br>Vytvoření vrcholů v průsečíku křivek<br>Zaoblení a zkosení rohů 2D tvarů                                                                                                    | 221<br>223<br>224<br>225<br>226<br>228<br>228<br>229<br>230<br>230<br>231<br>231<br>231<br>232<br>233<br>233<br>234<br>235                                                                                                    |
| Kı | Kopie podobjektů pro tvorbu nových struktur<br><b>reslíme a upravujeme 2D tvary – podklady pro 3D modely</b><br>Základní 2D tvary<br>Převádíme křivky na editovatelnou podobu<br>Vytvářené křivky jako součást jednoho tvaru<br>Zhmotnění 2D tvarů v pracovním výřezu pomocí přidání tloušťky<br>Dosažení hladšího průběhu křivky<br>Ovládáme vrcholy křivek – podobjekt Vertex<br>Pojmenování vybrané skupiny vrcholů<br>Způsoby pohybování s úchyty vrcholů<br>Měkký výběr vrcholů křivky<br>Přidání vrcholu a rozdělení křivky ve vrcholu<br>Připojení křivek a tvorba propojené sítě<br>Usnadnění práce při kopírování segmentů křivek<br>Svařování vrcholů<br>Spojení vrcholů, vložení vrcholu na křivku a sloučení vrcholů do jednoho středu<br>Vytvoření vrcholů v průsečíku křivek<br>Zaoblení a zkosení rohů 2D tvarů<br>Vytvěření oprveů (tlouřšek)                                                                                                    | 221<br>223<br>224<br>225<br>226<br>228<br>228<br>229<br>230<br>230<br>231<br>231<br>231<br>232<br>233<br>234<br>235<br>235<br>236                                                                                                    |
| Kı | Kopie podobjektů pro tvorbu nových struktur<br><b>reslíme a upravujeme 2D tvary – podklady pro 3D modely</b><br>Základní 2D tvary<br>Převádíme křivky na editovatelnou podobu<br>Vytvářené křivky jako součást jednoho tvaru<br>Zhmotnění 2D tvarů v pracovním výřezu pomocí přidání tloušťky<br>Dosažení hladšího průběhu křivky<br>Ovládáme vrcholy křivek – podobjekt Vertex<br>Pojmenování vybrané skupiny vrcholů<br>Způsoby pohybování s úchyty vrcholů<br>Měkký výběr vrcholů křivky<br>Přidání vrcholu a rozdělení křivky ve vrcholu<br>Připojení křivek a tvorba propojené sítě<br>Usnadnění práce při kopírování segmentů křivek<br>Svařování vrcholů<br>Spojení vrcholů, vložení vrcholu na křivku a sloučení vrcholů do jednoho středu<br>Vytvoření vrcholů v průsečíku křivek<br>Zaoblení a zkosení rohů 2D tvarů<br>Vytváření obrysů (tloušťek)<br>Sčítání odčítání a průnik 2D tvarů                                                                                                    | 221<br>223<br>224<br>225<br>226<br>228<br>228<br>229<br>230<br>230<br>231<br>231<br>231<br>232<br>233<br>234<br>235<br>235<br>235<br>236<br>236                                                                                                    |
| Kı | Kopie podobjektů pro tvorbu nových struktur<br><b>reslíme a upravujeme 2D tvary – podklady pro 3D modely</b><br>Základní 2D tvary<br>Převádíme křivky na editovatelnou podobu<br>Vytvářené křivky jako součást jednoho tvaru<br>Zhmotnění 2D tvarů v pracovním výřezu pomocí přidání tloušťky<br>Dosažení hladšího průběhu křivky<br>Ovládáme vrcholy křivek – podobjekt Vertex<br>Pojmenování vybrané skupiny vrcholů<br>Způsoby pohybování s úchyty vrcholů<br>Měkký výběr vrcholů křivky<br>Přidání vrcholu a rozdělení křivky ve vrcholu<br>Připojení křivek a tvorba propojené sítě<br>Usnadnění práce při kopírování segmentů křivek<br>Svařování vrcholů<br>Spojení vrcholů, vložení vrcholu na křivku a sloučení vrcholů do jednoho středu<br>Vytvoření vrcholů v průsečíku křivek<br>Zaoblení a zkosení rohů 2D tvarů<br>Vytváření obrysů (tloušťek)<br>Sčítání, odčítání a průnik 2D tvarů<br>Automatické ořezžvání a produlužování křivek                                                                                                    | 221<br>223<br>224<br>225<br>226<br>228<br>228<br>229<br>230<br>230<br>231<br>231<br>231<br>231<br>232<br>233<br>234<br>235<br>235<br>236<br>236<br>238                                                                                                    |
| Kı | Kopie podobjektů pro tvorbu nových struktur<br><b>reslíme a upravujeme 2D tvary – podklady pro 3D modely</b><br>Základní 2D tvary<br>Převádíme křivky na editovatelnou podobu<br>Vytvářené křivky jako součást jednoho tvaru<br>Zhmotnění 2D tvarů v pracovním výřezu pomocí přidání tloušťky<br>Dosažení hladšího průběhu křivky<br>Ovládáme vrcholy křivek – podobjekt Vertex<br>Pojmenování vybrané skupiny vrcholů<br>Způsoby pohybování s úchyty vrcholů<br>Měkký výběr vrcholů křivky<br>Přidání vrcholu a rozdělení křivky ve vrcholu<br>Připojení křivek a tvorba propojené sítě<br>Usnadnění práce při kopírování segmentů křivek<br>Svařování vrcholů<br>Spojení vrcholů, vložení vrcholu na křivku a sloučení vrcholů do jednoho středu<br>Vytvoření vrcholů v průsečíku křivek<br>Zaoblení a zkosení rohů 2D tvarů<br>Vytváření obrysů (tloušťek)<br>Sčítání, odčítání a průnik 2D tvarů<br>Automatické ořezávání a prodlužování křivek                                                                                                    | 221<br>223<br>224<br>225<br>226<br>228<br>229<br>230<br>230<br>231<br>231<br>231<br>231<br>233<br>234<br>235<br>235<br>236<br>236<br>238<br>238<br>239                                                                                                    |
| Kı | Kopie podobjektů pro tvorbu nových struktur<br><b>reslíme a upravujeme 2D tvary – podklady pro 3D modely</b><br>Základní 2D tvary<br>Převádíme křivky na editovatelnou podobu<br>Vytvářené křivky jako součást jednoho tvaru<br>Zhmotnění 2D tvarů v pracovním výřezu pomocí přidání tloušťky<br>Dosažení hladšího průběhu křivky<br>Ovládáme vrcholy křivek – podobjekt Vertex<br>Pojmenování vybrané skupiny vrcholů<br>Způsoby pohybování s úchyty vrcholů<br>Měkký výběr vrcholů křivky<br>Přidání vrcholu a rozdělení křivky ve vrcholu<br>Připojení křivek a tvorba propojené sítě<br>Usnadnění práce při kopírování segmentů křivek<br>Svařování vrcholů<br>Spojení vrcholů, vložení vrcholu na křivku a sloučení vrcholů do jednoho středu<br>Vytvoření vrcholů v průsečíku křivek<br>Zaoblení a zkosení rohů 2D tvarů<br>Automatické ořezávání a prodlužování křivek<br>Kopírování polohy Bézierových úchytů<br>Oddělení části křivky vako samostatného tvaru                                                                                                    | 221<br>223<br>224<br>225<br>226<br>228<br>229<br>230<br>230<br>231<br>231<br>231<br>231<br>233<br>234<br>235<br>235<br>236<br>236<br>236<br>238<br>239<br>239                                                                                                    |
| Kı | Kopie podobjektů pro tvorbu nových struktur<br><b>reslíme a upravujeme 2D tvary – podklady pro 3D modely</b><br>Základní 2D tvary<br>Převádíme křivky na editovatelnou podobu<br>Vytvářené křivky jako součást jednoho tvaru<br>Zhmotnění 2D tvarů v pracovním výřezu pomocí přidání tloušťky<br>Dosažení hladšího průběhu křivky<br>Ovládáme vrcholy křivek – podobjekt Vertex<br>Pojmenování vybrané skupiny vrcholů<br>Způsoby pohybování s úchyty vrcholů<br>Měkký výběr vrcholů křivky<br>Přidání vrcholu a rozdělení křivky ve vrcholu<br>Připojení křivek a tvorba propojené sítě<br>Usnadnění práce při kopírování segmentů křivek<br>Svařování vrcholů<br>Spojení vrcholů, vložení vrcholu na křivku a sloučení vrcholů do jednoho středu<br>Vytvoření vrcholů v průsečíku křivek<br>Zaoblení a zkosení rohů 2D tvarů<br>Vytváření obrysů (tloušťek)<br>Sčítání, odčítání a průnik 2D tvarů<br>Automatické ořezávání a prodlužování křivek<br>Kopírování polohy Bézierových úchytů<br>Oddělení části křivky jako samostatného tvaru<br>Zohrazování n oskrývání podobiektů                                                                                         | 221<br><b>223</b><br>224<br>225<br>226<br>228<br>229<br>230<br>231<br>231<br>231<br>232<br>233<br>234<br>235<br>236<br>236<br>238<br>239<br>239<br>240                                                                                                    |
| Kı | Kopie podobjektů pro tvorbu nových struktur<br><b>reslíme a upravujeme 2D tvary – podklady pro 3D modely</b><br>Základní 2D tvary<br>Převádíme křivky na editovatelnou podobu<br>Vytvářené křivky jako součást jednoho tvaru<br>Zhmotnění 2D tvarů v pracovním výřezu pomocí přidání tloušťky<br>Dosažení hladšího průběhu křivky<br>Ovládáme vrcholy křivek – podobjekt Vertex<br>Pojmenování vybrané skupiny vrcholů<br>Způsoby pohybování s úchyty vrcholů<br>Měkký výběr vrcholů křivky<br>Přidání vrcholu a rozdělení křivky ve vrcholu<br>Připojení křivek a tvorba propojené sítě<br>Usnadnění práce při kopírování segmentů křivek<br>Svařování vrcholů<br>Spojení vrcholů, vložení vrcholu na křivku a sloučení vrcholů do jednoho středu<br>Vytvoření vrcholů v průsečíku křivek<br>Zaoblení a zkosení rohů 2D tvarů<br>Vytváření obrysů (tloušťek)<br>Sčítání, odčítání a průnik 2D tvarů<br>Automatické ořezávání a prodlužování křivek<br>Kopírování polohy Bézierových úchytů<br>Oddělení části křivky jako samostatného tvaru<br>Zobrazování a skrývání podobjektů                                                                                          | 221<br><b>223</b><br>224<br>225<br>226<br>228<br>228<br>229<br>230<br>231<br>231<br>231<br>232<br>233<br>234<br>235<br>236<br>236<br>238<br>239<br>239<br>239<br>239<br>239<br>239<br>230                                                                                                    |
| Kı | Kopie podobjektů pro tvorbu nových struktur<br><b>reslíme a upravujeme 2D tvary – podklady pro 3D modely</b><br>Základní 2D tvary<br>Převádíme křivky na editovatelnou podobu<br>Vytvářené křivky jako součást jednoho tvaru<br>Zhmotnění 2D tvarů v pracovním výřezu pomocí přidání tloušťky<br>Dosažení hladšího průběhu křivky<br>Ovládáme vrcholy křivek – podobjekt Vertex<br>Pojmenování vybrané skupiny vrcholů<br>Způsoby pohybování s úchyty vrcholů<br>Měkký výběr vrcholů křivky<br>Přidání vrcholu a rozdělení křivky ve vrcholu<br>Připojení křivek a tvorba propojené sítě<br>Usnadnění práce při kopírování segmentů křivek<br>Svařování vrcholů<br>Spojení vrcholů, vložení vrcholu na křivku a sloučení vrcholů do jednoho středu<br>Vytvoření vrcholů v průsečíku křivek<br>Zaoblení a zkosení rohů 2D tvarů<br>Vytváření obrysů (tloušťek)<br>Sčítání, odčítání a průnik 2D tvarů<br>Automatické ořezávání a prodlužování křivek<br>Kopírování polohy Bézierových úchytů<br>Oddělení části křivky jako samostatného tvaru<br>Zobrazování a skrývání podobjektů<br>Rozdělení segmentu křivky na dvě části<br>Hromadné rozložení křivky na důlčí segmenty | 221<br><b>223</b><br>224<br>225<br>226<br>228<br>229<br>230<br>230<br>231<br>231<br>232<br>233<br>234<br>235<br>236<br>236<br>238<br>239<br>239<br>239<br>240<br>240<br>240<br>240<br>230<br>231<br>231<br>232<br>235<br>236<br>236<br>236<br>237<br>237<br>236<br>237<br>237<br>237<br>237<br>237<br>237<br>237<br>237 |

| Připnutí koncového vrcholu křivky k další křivce                                                                                       | 242 |
|----------------------------------------------------------------------------------------------------|-----|
| Automatické uzavření otevřené křivky                                                                                                   | 242 |
| lodelujte v 3D efektivně s Graphite Modeling Tools                                                                                     | 242 |
| Aktivace a deaktivace Graphite Modeling Tools                                                                                          | 242 |
| Rychlý přístup k polygonovým příkazům přes GMT                                                                                         | 243 |
| Generování různorodých topologií povrchů 3D modelů                                                                                     | 243 |
| Symetrie modelů                                                                                                    | 244 |
| Automatizace a usnadnění výběru podobjektů                                                                                             | 245 |
| Uprava hran pomocí Graphite Modeling Iools                                                                                             | 248 |
| Záplatování děr na modelu a změna trojúhelníkové sítě na polygony                                                                      | 251 |
| Panely GMT pro praci s vrcholy, hranami, hranicemi nebo polygony                                                                       | 252 |
| Prace se smyckami hran na GMI                                                                                                    | 253 |
| vyniazene a nrube povrcny pomoci skupin vyniazeni na GMI                                                                               | 258 |
| Tvorba geometrie volnym kresienim (karta Freeform, panel PolyDraw)                                                                     | 258 |
| Tvorba krivek kreslenim po povrčnu                                                                                                    | 259 |
| Tvorba česty z polygonu kreslenim po modelu                                                                                            | 259 |
| Vorba polygonu vznikiých mezi nakřeslenýtní knykární                                                                                   | 259 |
| vytvorte si vetveni, odnože ci vychelky z polygonu<br>Durazmiské u trvéžení nahraznových naurchů kraslaníce                            | 259 |
| Dynamické vytvarení polygonových povrchu kresiením<br>Vétvořaní polygonových provrchu jiného objekty                                   | 200 |
| vytvorení polygonoveno tvaru na povrcnu jineno objektu<br>Pvchlajší způceh manipulace s vrcholy, branami a polygony na povrchy modely. | 200 |
| Optimalizaça a ziada adučaní síťaviny.                                                                                                 | 200 |
| oplimalizace a zjednodušeni sloviny                                                                                                    | 200 |
| (karta Erooform ) panel Paint Deform)                                                                                                  | 260 |
| (kai la Fleetonni – panel Faint Detonni)<br>Napodoboní ofaktu současně měkkého výběru a transformaco povrchu                           | 200 |
| Vytažení a zatlačení síťoviny malováním po povrchu modelu                                                                              | 200 |
| Zahlazení a zachlení ostrých míst modelu kreslením po povrchu modelu                                                                   | 200 |
| Vyrovnání síťového novrchu (zbavte se hrbolů)                                                                                          | 267 |
| Malováním no modelu k vzájemnému přibližování či vzdalování vrcholů                                                                    | 262 |
| Učešte si polygony na svém síťovém modelu!                                                                                             | 262 |
| Kreslíme hrboly a nerovnosti po povrchu modelu                                                                                         | 262 |
| Zvýraznění stávající topologie modelu                                                                                                  | 262 |
| Usnadnění výběru podobiektů podle různých kritérií                                                                                     | 263 |
| odelování a deformace objektů pomocí modifikátorů                                                                                      | 265 |
| Přiznůsobení příkazového papelu: Nejčastější modifikátory ibned po ruce                                                                | 267 |
| Inzavte si nolvaonovou síť nodle vaší představy                                                                                        | 207 |
| Záplatování děr v modelu                                                                                                    | 268 |
| Odstranění části sířoviny                                                                                                    | 268 |
| Editování trojúhelníkové sítě                                                                                                    | 269 |
| Upravení normál polygonové sítě                                                                                                    | 270 |
| Úprava polygonové sítě                                                                                                    | 270 |
| Vytažení půdorysného 2D tyaru do 3D                                                                                                    | 271 |
| Zjednodušení a optimalizace síťoviny                                                                                                   | 272 |
| Vyhlazení polygonů (odstranění viditelných hran mezi polygony)                                                                         | 273 |
| Kontrola modelu pro export do stereolitografického formátu                                                                             | 274 |
| Automatické vytvoření symetrie modelu                                                                                                  | 274 |
| Dílčí dělení síťového povrchu                                                                                                    | 276 |
| Malování barvami po povrchu                                                                                                    | 276 |
| Rychlé začištění modelů svařováním vrcholů                                                                                             | 278 |
| Konvertujte mezi sebou trojúhelníkové, plátové a polygonové sítě                                                                       | 278 |
| Zaoblování modelů a dílčí dělení povrchů                                                                                               | 278 |
| Modelování a deformace pomocí ohraničujících mřížek                                                                                    | 280 |
| Příprava objektu na zaoblení hran                                                                                                    | 281 |

| Parametrická změna tvaru 3D modelu                                                                                 | 282 |
|----------------------------------------------------------------------------------------------------|-----|
| Napodobení lokálních kráterů, prohlubní, vypuklin                                                                  | 282 |
| Ohýbání objektů                                                                                                    | 282 |
| Vytlačeni povrchu modelu podle libovolné bitmapy                                                                   | 283 |
| Vytvoření mřížky z libovolného modelu                                                                              | 284 |
| Zrcadlení modelu                                                                                                   | 285 |
| Nahodna deformace objektu – hory, teren                                                                            | 285 |
| Ivorda animace postav<br>Robterání objektu o zvětševéní upělšíh o plážtě                                           | 286 |
| Dobli idili objektu d zvetsovani vnejsili o pidste<br>Dodržaní podobné tapologia změpěného modolu jako u originálu | 200 |
| Doulzení poubble topologie změnění podobioltů po síťovám modolu                                                    | 200 |
| Krubová zvložní objektu od jeho středu                                                                             | 200 |
| Přidání tloušťky objektu                                                                                           | 207 |
| Bozříznutí modelu                                                                                                  | 289 |
| Zkosení a zešikmení modelu                                                                                         | 289 |
| Zmáčknutí a roztažení modelu – tradiční animace                                                                    | 289 |
| Zakulacení libovolného objektu                                                                                     | 290 |
| Zmáčknutí (stlačení) modelu                                                                                        | 290 |
| Kroucení ("ždímání") modelu                                                                                        | 291 |
| (Podélné) zúžení modelu                                                                                            | 291 |
| Zjednodušte si scénu náhradou detailních objektů zástupnými                                                        | 291 |
| Animace transformací podobjektů                                                                                    | 292 |
| Podélné vlnění objektu                                                                                             | 292 |
| Běžné operace s modifikátory                                                                                       | 292 |
| Modelovací techniky                                                                                                | 293 |
| Nové tvary jako kombinace základních objektů                                                                       | 293 |
| Sčítání, odčítání a průniky 3D modelů – booleovské operace                                                         | 294 |
| Odečtení 3D modelů                                                                                                 | 294 |
| Sečtení 3D tvarů                                                                                                   | 295 |
| Průnik dvou objektů                                                                                                | 295 |
| Splynutí objektů                                                                                                   | 295 |
| Připojení dvou objektů                                                                                             | 295 |
| Vložení jednoho objektu do jiného                                                                                  | 295 |
| Dalsi uprava sloucenych 3D tvaru                                                                                   | 295 |
| Ivorba klicových pozic modelu a animace mezi nimi – Morphing                                                       | 297 |
| Ivorba terenu<br>Boznrostžoní 2D objektu(ů) no novrsku jiného modolu                                               | 298 |
| Rozprostreni SD objektu(u) po povrcnu jineno modelu                                                                | 299 |
| Spojoní dvou modolů v místě děr                                                                                    | 301 |
| Spojeni uvou modelu v miste der<br>Napodoboní tokutin                                                              | 302 |
| Zapuštění 2D tvoru do povrchu 2D objektu                                                                           | 302 |
| Co isou to reference                                                                                               | 303 |
| Kombinace 2D cesty a profilu objektu jako základ 3D modelu                                                         | 304 |
| Kombinace více řezů na jedné cestě                                                                                 | 305 |
| Deformace loftu podél cesty                                                                                        | 306 |
| Konverze částic na 3D objekty                                                                                      | 308 |
| Posun času zahájení animace více objektů pomocí Mesher                                                             | 308 |
| Od řezání k explozím a rozbíjení objektů                                                                           | 309 |
| Modeluieme z křivek                                                                                                | 310 |
| Otočením profilové křivky o 360° k 3D modelu                                                                       | 310 |
| Kombinace cesty a profilu                                                                                          | 311 |
| Automatické přidání vrcholů na křivku v definovaném rozestupu                                                      | 312 |
| 3D modely vzniklé ze sítě křivek (drátěná kostra pokrytá povrchem)                                                 | 312 |
|                                                                                                    |     |

|                                                                                                    | Овзан |
|----------------------------------------------------------------------------------------------------|-------|
| Vytváříme nízkopolygonální modely                                                                            | 313   |
| Ovládání úrovně detailu modelu ve výřezu a v renderu                                                         | 315   |
| Přiřazení referenčního obrázku na rovinu Plane                                                               | 316   |
| Technika Box Modeling                                                                                        | 317   |
| Architektonické modelování                                                                                   | 319   |
| Detailní organické 3D modely                                                                                 | 321   |
| Low-poly detaily a finalizace high-poly detailů v Autodesk Mudbox                                            | 322   |
| Orientace v rozhraní Autodesk Mudbox                                                                         | 323   |
| Příprava na úpravy modelu kreslením po jeho povrchu                                                          | 326   |
| Zvýšení hustoty modelu (Level)                                                                               | 326   |
| Zrcadlení úprav                                                                                              | 327   |
| Přenesení hotových úprav zpět do 3ds Max                                                                     | 329   |
| Modelování s NURBS a Patch obiektv                                                                           | 334   |
| Modelování z plátů                                                                                           | 334   |
| Ovládání vzhledu a kvality plátů                                                                             | 336   |
| Tvorba nových plátů                                                                                          | 336   |
| Materiály plátů                                                                                              | 338   |
| Využití plátů s nástroji pro tvorbu povrchů                                                                  | 338   |
| Modelování z NURBS křivek                                                                                    | 339   |
| Typy křivek a povrchů NURBS                                                                                  | 340   |
| Operace s NURBS body, křivkami a povrchy pro tvorbu 3D modelů                                                | 341   |
| Optimalizace a rozlišení NURBS povrchů                                                                       | 342   |
| Úprava NURBS modelů pomocí modifikátorů                                                                      | 352   |
| a prostorové hloubky pomocí světel                                                                           | 353   |
| Úvod do problematiky světel v 3ds Max                                                                        | 353   |
| 7ákladní nráce se světly                                                                                     | 356   |
| Standardní světla v 3ds Max                                                                                  | 357   |
| Dostupné tvpv základních světel a jejich vlastnosti                                                          | 357   |
| Určení charakteristiky světla                                                                                | 358   |
| Typy stínů                                                                                                   | 359   |
| Dosažení ostrých stínů s pokročilými vlastnostmi                                                             | 359   |
| Stíny vržené od vnitřních stěn objektů                                                                       | 360   |
| Dosažení kvalitního vykreslení stínu                                                                         | 360   |
| Odstranění počítačového vzhledu stínů                                                                        | 361   |
| Stíny od průhledných objektů                                                                                 | 362   |
| Měkké stíny vržené od plošných světel                                                                        | 362   |
| Stíny určené pro alternativní renderer mental ray                                                            | 363   |
| Průhledné stíny                                                                                              | 364   |
| Plošné stíny                                                                                                 | 364   |
| Ostré stíny dosažené sledováním paprsků                                                                      | 366   |
| Rychlé stíny vhodné pro animace                                                                              | 366   |
| Optimalizace sceny vyjmutim objektu z ucinku svetla a stinu                                                  | 367   |
| Zmena intenzity a barvy svetla                                                                               | 369   |
| ivapodobení ubytku svetla s narustající vzdalenosti od jeho zdroje<br>Pližčí ukčoní kužolu nobo válco světlo | 3/0   |
| dilzsi urceni kuzelu nebo valce svetla<br>Tvar kužela a válca světla                                         | 3/1   |
| i val kuzele a valle svella<br>Nacyjegni dilčjeh cložek povrchů                                              | 5/5   |
| Wužití libovolné many jako projektoru                                                                        | 274   |
| v yuzici ilbovonie inapy jako projektoru<br>Obecné vlastnosti stínů                                          | 374   |

| <b>UDJAR</b> |
|--------------|
|--------------|

| Atmosférické efekty (volumetrické světlo, efekty kamerové čočky)                                | 377               |
|-------------------------------------------------------------------------------------------------|-------------------|
| Neprime osvetlení u vybraneno svetla s mental ray<br>Upřesnění vlastností světla pomocí shaderů | 377               |
| Napodobení světla nebes pomocí typu Skylight                                                    | 379               |
| Barva a mapa prostředí světla Skylight                                                          | 381               |
| Denní světlo se systémem Daylight                                                               | 383               |
| Upřesnění polohy, času i počasí ve spojení s denním světlem                                     | 384               |
| Typ světla pro slunce a nebesa                                                                  | 385               |
| Napodobení přímého slunečního světla                                                            | 385               |
| Napodobení nepřímého světla nebes                                                               | 386               |
| Výběr z různých modelů nebes                                                                    | 388               |
| Určení vlastnosti horizontu a barvy světla nebes                                                | 391               |
| Pouziti vzausne perspektivy                                                                     | 391               |
| Realistické osvětlení pomoci fotometrických světel                                              | 391               |
| Způsob šíření fotometrických světel                                                             | 393               |
| Využití různých typů stinů                                                                      | 394               |
| Fotometricke svetio s cilem                                                                     | 395               |
| Obecné vlastnosti světla s cílem                                                                | 308               |
| Intenzita a harva fotometrického světla                                                         | 398               |
| Barevný filtr světla                                                                            | 399               |
| Intenzita světla                                                                                | 399               |
| Tvary a typy stínů fotometrického světla                                                        | 400               |
| Výběr typu šíření fotometrického světla                                                         | 400               |
| Fotometrické světlo bez cíle                                                                    | 400               |
| Efektivní tvorba nepřímého osvětlení z nebes                                                    | 400               |
| Uprava vlastností nepřímého osvětlení s mr Sky Portal                                           | 402               |
| Barva zdroje světla mr Sky Portal a další pokročilé vlastnosti                                  | 403               |
| Pokročilé osvětlení v režimu scanline                                                           | 404               |
| Realistické nepřímé osvětlení s řešením Light Tracer                                            | 406               |
| Kvalita a vlastnosti osvětlení Light Tracer                                                     | 407               |
| Optimalizace pomeru kvality a doby renderovani s Light Tracer                                   | 411               |
| npy na urýchlení prače s Light tračel<br>Poplictické popřímé světlo s řočoním radiozity         | 413               |
| Výchozí nastavení kvality řešení Radiozity                                                      | 415               |
| Přizpůsobení síťového modelu pro ovlivnění kvality řešení                                       | 417               |
| Ruční dokreslení světla                                                                         | 417               |
| Maximální kvalita nepřímého osvětlení s radiozitou                                              | 419               |
| Odstranění skvrnitých míst z radiozitního řešení                                                | 419               |
| Docílení optimálního poměru rychlost/kvalita renderování radiozity                              | 419               |
| Jak renderovat animace s radiozitou                                                             | 421               |
| Manipulace se světly                                                                            | 422               |
| Mental rav a přirozené osvětlení                                                                | 424               |
| Úprava jasu v obrázku s kontrolou expozice                                                      | 425               |
| Pomůcký pro práci se světly                                                                     | 426               |
| Zobrazení stínů ve výřezu                                                                       | 428               |
|                                                                                                 |                   |
|                                                                                                 |                   |
| Obiekneté sve modely! Materialy, mapy a texturování                                             | 431               |
| Základní pojmy – orientace ve světě materiálů 3ds Max<br>Rozlišujeme mapy a materiály           | <b>431</b><br>434 |

| 0 | R۵ | Aŀ | 4 |
|---|----|----|---|
|   | 03 | ~! |   |

| Orientace v barevných módech dostupných při výběru barvy                                                               | 434        |
|----------------------------------------------------------------------------------------------------|------------|
| Rychlá orientace v editoru materiálů                                                                                   | 436        |
| Přiřazení materiálu objektu a načtení materiálu z objektu ve výřezu do editoru                                         | 437        |
| Načtení hotových knihoven materiálů do editoru                                                                         | 438        |
| Lesk, průhlednost a základní barvy objektu                                                                             | 438        |
| Základy použití specifických materiálů                                                                                 | 439        |
| Pokročilé nastavení průhlednosti a indexu lomu                                                                         | 441        |
| Vizuální struktury s materiálem Standard                                                                               | 442        |
| Poznáváme materiály a mapové kanály                                                                                    | 442        |
| Naplnění mapových kanálů materiálu                                                                                     | 443        |
| Definice vzhledu standardního materiálu                                                                                | 445        |
| Typy map                                                                                                    | 446        |
| Dostupné mapy a formáty pro difúzní kanál a nástroje pro jejich ovládání                                               | 448        |
| Navigace v editoru materiálů                                                                                           | 450        |
| Úprava rozložení bitmapy na modelu                                                                                     | 452        |
| Ovládání pozice textury na modelu pomocí modifikátoru UVW                                                              | 453        |
| Použití části obrázku na modelu                                                                                        | 454        |
| Přířazení mapy prostředí                                                                                               | 455        |
| Docilení hrbolatosti na povrchu modelu                                                                                 | 456        |
| vyniazeni schodovitych pixelu na urovni materialu                                                                      | 456        |
| Nastavoní losku na základě čornobílé bitmany                                                                           | 458        |
| Naslavení jesku na zaklade čemobné bilmapy<br>Dosažoní průhladnosti objektu na místoch podlo uvbrané bitmapy           | 459        |
| Model s reflevním materiálem odráží své okolí                                                                          | 400        |
| Průhledný model bude mít definovaný lom světla                                                                         | 464        |
| Objekt je světlější v některých místech podle vzoru přiřazené bitmapy                                                  | 466        |
| Změna struktury (hmoty) materiálu                                                                                      | 466        |
| Dosažení samoosvětlujícího materiálu využívajícího radiozitu a light tracer                                            | 466        |
| Architektonické materiály – dřevo, kov, sklo a další                                                                   | 468        |
| Míchání dvou materiálů do jedné vrstvy                                                                                 | 469        |
| Skládání více materiálů dohromady                                                                                      | 470        |
| Přiřazení různých materiálů vnitřku a vnějšku objektu                                                                  | 471        |
| Realistické náhledy na materiály v reálném čase                                                                        | 472        |
| Kompozice fotografie a 3D modelu<br>2D magdala a lunglantíca (hansilantíca) a dala dana                                | 4/4        |
| 3D modely s kresienym (komiksovym) vzniedem<br>Změny materiály běhom primace technikou morfování                       | 4//        |
| Přiřazení různých materiálů různým částem modelu                                                                       | 470        |
| Realistický materiál pro odrazy – sledování paprsků                                                                    | 481        |
| Vlastnosti odrazivého materiálu Ravtrace                                                                               | 482        |
| Průsvitnost, průhlednost a barevné tónování                                                                            | 483        |
| Zrychlení výpočtu raytracingu                                                                                          | 483        |
| Lakované materiály s ochrannou vrstvou                                                                                 | 485        |
| Namapování horní a spodní části modelu (prach, sníh,)                                                                  | 485        |
| Jednodušší mapa ve výřezu, plnohodnotná v renderu                                                                      | 486        |
| Tónování, korekce barev, vrstvení textur a další efekty                                                                | 487        |
| Složení map do vrstev                                                                                                  | 487        |
| Korekce barev map                                                                                                    | 489        |
| vyuzili masky (definice vyskytu mapy na modelu)<br>Míchání harov a matoriálů do jodné vretníc                          | 490        |
| iviichani Dalev a Malenaiu uo jeune vistvy<br>Násobení RGR bodnot man pro zvýšení realictičnosti man členitosti (Rump) | 491<br>700 |
| Inravnieme barvy (korekce barey)                                                                                       | 492        |
| Rozšíření procedurálních map o některé možnosti úpravy textur                                                          | 492        |
| Změna odstínu barevných kanálů RGB u map                                                                               | 494        |
|                                                                                                    |            |

| Obsah |
|-------|
|-------|

| Zviditelnění barev vrcholů v renderu                                                                                     | 494 |
|----------------------------------------------------------------------------------------------------|-----|
| Alternativní přiřazení barvy vrcholům ze stávajícího materiálu a osvětlení ve scéně                                      | 495 |
| Ostatní podpůrné mapy                                                                                                    | 498 |
| Mapování pohledu kamery                                                                                                  | 498 |
| Tvorba zrcadel                                                                                                    | 499 |
| Napodobení vysoce detailních 3D struktur pomocí map                                                                      | 500 |
| Alternativa k raytracıngu                                                                                                | 501 |
| Odstranění švu při opakování vzorku bitmapy                                                                              | 503 |
| vytvarení textur v Adobe Photosnop                                                                                       | 504 |
| Shrhuti: Komplexni vizualni struktury v editoru materialu                                                                | 505 |
| Pokročilé zobrazení materiálů a světel                                                                                   |     |
| v pracovním výřezu (hardware shading)                                                                                    | 506 |
| Úprava rozložení map na modelu pomocí modifikátorů                                                                       | 507 |
| Mapování textury objektu podle textury prostředí (objekt splývá s okolím)                                                | 508 |
| Zachování měřítka textury při změně velikosti objektu                                                                    | 510 |
| Základní mapování textur u jednodušších objektů                                                                          | 511 |
| Mapování komplexních textur na vybrané části modelu                                                                      | 513 |
| Výběr podobjektů v rámci Unwrap UVW                                                                                      | 515 |
| Mapování částí textur vybraných podobjektů                                                                               | 515 |
| Úprava mapování v editoru UV souřadnic                                                                                   | 515 |
| Druhy mapování textur a tvorba mapových klastrů                                                                          | 517 |
| Mapování organických modelů technikou natažení na rozpínací kruh                                                         | 519 |
| Další postup s rozloženou texturou – úprava ve Photoshopu                                                                | 523 |
| Mapovani diounych a vinitých predmetu                                                                                    | 524 |
| Automaticke uvoineni phuti mezi vrcholy                                                                                  | 525 |
| Využití map s dynamickým rozsahem barev pro osvětlení a odrazy                                                           | 526 |
| Použití HDRI map jako zdroje odrazů na reflexních materiálech                                                            | 527 |
| Pouziti HDRI map jako zdroje globalnino osvetleni                                                                        | 530 |
| Pokročilejší prostředky pro vizualizaci materiálů s mental ray                                                           | 531 |
| Propojení standardních materiálů a mental ray shaderů                                                                    | 532 |
| Využití materiálových šablon                                                                                             | 534 |
| ProMaterials – rychlý výsledek s minimem pracnosti                                                                       | 535 |
| Architektonicke materialy s materialem Arch&Design (mental ray)                                                          | 537 |
| Dostupne sabiony Arch&Design<br>Základní vzhlad a barva materiálu. Zachování energia                                     | 539 |
| Zakidulli vzilleu a Dalva Materialu. Zachovalli energie<br>Odrazivost, losk a lom světla                                 | 540 |
| Docažení průsvitnosti                                                                                                    | 542 |
| Definice vzhledu odrazů na povrchu materiálu                                                                             | 543 |
| Objekt jako světelný zdroj                                                                                               | 544 |
| Zvýšení kvality nepřímého osvětlení pomocí materiálu                                                                     | 546 |
| Zaoblení nepřirozeně ostrých hran objektů                                                                                | 547 |
| Urychlení renderování s materiálem Arch&Design                                                                           | 548 |
| Dosažení rychlého výpočtu odrazů a lomů světľa na rovných površích                                                       | 551 |
| Arch&Design s mapami průhlednosti, hrbolatosti a dalších map                                                             | 553 |
| Tipy pro práci s materiálem Arch&Design                                                                                  | 555 |
| Lesklé podlahy                                                                                                    | 555 |
| Keramické předměty                                                                                                    | 555 |
| Sklo                                                                                                    | 555 |
| Voda, oceány, moře, bazén                                                                                                | 556 |
| Kameny                                                                                                    | 557 |
| KOVY<br>Lak na automobilu materiál Car Daint                                                                             | 55/ |
| Lak na dulomobilu; malenal coviako základ všech materiálů.<br>Všestrapný materiál montal roviako základ všech materiálů. | 558 |
| vsesuanny material mental ray jako zakidu vsech materialu                                                                | 202 |

| Fyzikálně přesný materiál pro difúzní a lesklé povrchy                                                                    | 563 |
|----------------------------------------------------------------------------------------------------|-----|
| Nerovnosti povrchu pomocí DGS shaderu                                                                                     | 565 |
| Kovový povrch pomocí mental ray                                                                                           | 565 |
| Kombinovani fotografie a 3D modelu s mental ray<br>Dedpovrchové rozptílopí světlo kůžo vock, mléko o dolší husté tekutiov | 565 |
| Základní tiny na noužití materiálu SSS                                                                                    | 571 |
| Efektivní nřístun k nastavení SSS                                                                                         | 573 |
| Kombinování více map nerovnosti (Bump) v jednom shaderu                                                                   | 574 |
| Využití shaderů mental ray k naplnění materiálových komponent                                                             | 575 |
| Tvorba vlastních shaderů s mental mill Artist Edition                                                                     | 580 |
| Odstranění materiálu z objektu                                                                                            | 583 |
| KAPITOLA 11                                                                                                    |     |
| Staňte se kameramanem: Kamery a kamerové efekty                                                                           | 585 |
| Typy dostupných kamer, jejich tvorba a základní pojmy                                                                     | 586 |
| Tvorba kamery                                                                                                    | 586 |
| Tvorba kamery přechodem z perspektivního pohledu                                                                          | 587 |
| Manipulace a ovládání kamery                                                                                              | 588 |
| Základní příkazy pro manipulaci s kamerou                                                                                 | 588 |
| Základní parametry kamery a zorné pole                                                                                    | 590 |
| Nedeformovaný pohled kamery                                                                                               | 592 |
| Kamera určuje viditelnost objektů                                                                                         | 592 |
| Omezení kamerových efektů na konkrétní vzdálenost                                                                         | 594 |
| Kamerový efekt hloubka ostrosti                                                                                           | 595 |
| Nastavení hloubky ostrosti v režimu scanline                                                                              | 597 |
| Oprava kamery na dvoubodovou perspektivu                                                                                  | 598 |
| Použití kamerových čoček k vizuálním efektům                                                                              | 598 |
| Definice světelného zdroje, velikosti a intenzity kamerového efektu                                                       | 599 |
| Využitelné složky efektu                                                                                                  | 601 |
| Glow (záře)                                                                                                    | 602 |
| Dalsi elementy Lens Effects                                                                                               | 604 |
| Použití shaderů pro dosažení kamerových efektů s mental ray                                                               | 605 |
| Pohybující se předměty v objektivu kamery                                                                                 | 605 |
| Kenderovani kontur objektu<br>Komenavý akodom o montel veze                                                               | 606 |
| Kamerove snadery s mental ray                                                                                             | 606 |
| KAPITOLA 12                                                                                                    |     |

| Nechte modely ožít a vyprávět příběh: 3D animace                 | 613 |
|------------------------------------------------------------------|-----|
| Základní principy animačních technik                             | 615 |
| Začátky s animací – první kroky                                  | 616 |
| Úprava a tvorba animace                                          | 616 |
| Tvorba jednoduché animace a posun v čase                         | 618 |
| Základní úprava průběhu animace                                  | 619 |
| Úprava trajektorie pohybu                                        | 621 |
| Úprava přehrávání animace dle vašich potřeb (PAL, NTSC a jiné)   | 622 |
| Nastavení času a délky animace                                   | 624 |
| Časové štítky pro lepší orientaci v animaci                      | 624 |
| Ruční vytváření klíčů – absolutní kontrola nad animací (Set Key) | 625 |
| Úprava načasování klíčových pozic a kopie klíčů                  | 626 |
| Kopie animovaných parametrů mezi objekty                         | 627 |

| Odstranění klíčů z objektu                                                                                                    | 628        |
|----------------------------------------------------------------------------------------------------|------------|
| Tvorba klíčů z panelu Motion – centrum pohybu                                                                                         | 628        |
| Globální nastavení animace                                                                                                    | 629        |
| Animace materiálů, modifikátorů, světel a kamer                                                                                       | 630        |
| Animace materiálů                                                                                                    | 630        |
| Předběžný náhled na animovaný materiál                                                                                                | 630        |
| Vlastní typ objektu jako vzorek v editoru materiálů                                                                                   | 632        |
| Vstupní mapa složená ze sekvenčních obrazů                                                                                            | 632        |
| Animace modifikátorů                                                                                                    | 633        |
| Animace světel                                                                                                    | 633        |
| Animace kamer                                                                                                    | 634        |
| Předběžný náhled animace                                                                                                    | 636        |
| Přehled nad animací pomocí animačních nástrojů                                                                                        | 637        |
| Orientace v prostředí Curve Editoru (CE) a Dope Sheet (DS)                                                                            | 638        |
| Manipulace s křivkami a klíči                                                                                                    | 639        |
| Výběr typu pohybu před klíčem a po klíči                                                                                              | 640        |
| Práce s křivkami a tangentami, opakující se animace                                                                                   | 641        |
| Práce s Dope Sheet a časem                                                                                                    | 643        |
| Využiti animačnich ovladačů                                                                                                    | 644        |
| Pomocné nástroje pro stopy Track View                                                                                                 | 644        |
| Navigace v prostredi editoru                                                                                                    | 645        |
| Oviadaci panel editoru se stopami                                                                                                    | 645        |
| Oprava funkchich krivek – niadke načasovani a nasobeni učinku na krivče                                                               | 647        |
|                                                                                                    | 648        |
| Tvorba hierarchie objektů                                                                                                    | 650        |
| Postup tvorby hierarchi                                                                                                    | 652        |
| Docasne vyrazení pohybu potomku pri pohybu rodicovského objektu<br>Reset měřítka modelu zpátky na 100% se zachováním velikosti modelu | 653<br>653 |
| Změna průběhu animace pomocí modifikátorů                                                                                             | 654        |
| Napodobení přirozené sekundární animace                                                                                               | 654        |
| Urychlení přehrávání animace ve výřezu                                                                                                | 656        |
| Animace přechodu z jednoho tvaru na jiný                                                                                              | 657        |
| Simulace tání                                                                                                    | 659        |
| Deformace objektu podle povrchu jiného objektu (nebo cesty)                                                                           | 659        |
| Další pomocné animační modifikátory                                                                                                   | 661        |
| Animace objektů pomocí křivek                                                                                                    | 661        |
| Animace vizuálních efektů. Prší, sněží, exploduje                                                                                     | 666        |
| Typy efektů (částicových systémů) v 3ds Max                                                                                           | 666        |
| Tvorba částicových systémů                                                                                                    | 667        |
| Přizpůsobení systému Spray pro napodobení deště                                                                                       | 669        |
| Napodobení mohutnějšího toku částic – ohňostroj, fontána i roj včel                                                                   | 670        |
| Prostorové deformace – vítr, gravitace, tornáda,                                                                                      | 676        |
| Použití prostorových deformací                                                                                                    | 676        |
| lypy prostorových deformací a sil                                                                                                    | 677        |
| Sily (Forces) vyvijene na castice                                                                                                    | 6//        |
| Odrazece castic (Deflectors)<br>Space Warps určené k defermaci geometrických obiektů                                                  | 685<br>697 |
| Space Walps ulcene k delotitaci geottetiickych objektu<br>Prostorová doformaco založoná na modifikátoroch                             | 690        |
|                                                                                                    | 009        |
| rouziti ovladacu a omezeni k uprave pohybu objektu                                                                                    | 689        |
| Omezujeme ponyp opjektu                                                                                                    | 689        |
|                                                                                                    | 690<br>600 |
| Ammace objektu A po povicnu objektu b                                                                                                 | 090        |

|                                                                                                   | OBSAH                                   |
|---------------------------------------------------------------------------------------------------|-----------------------------------------|
|                                                                                                   |                                         |
| Animace objektu po cestě (animace kamery)                                                         | 691                                     |
| Poloha objektu jako vážený průměr okolních cílových objektů                                       | 693                                     |
| Změna hierarchického vztahu mezi objekty během animace                                            | 694                                     |
| Sledování pohybujícího se objektu                                                                 | 696                                     |
| Kopírování otáčení objektu                                                                        | 697                                     |
| Využítí ovladačů pro tvorbu animačních klíčů                                                      | 697                                     |
| Prirazeni ovladačů objektům                                                                       | 698                                     |
| Typy dostupných ovladacu pro uprávu animace                                                       | 700                                     |
| Iransformachi ovladače<br>Animační ovladače nozice                                                | 700                                     |
| Allindeni oviduace pozice<br>Alternativa k ovládání průběhu animace pomocí křivek (TCB Botation)  | 701                                     |
| Automatická animace                                                                               | 704                                     |
| Animační ovladače pro úpravu otáčení a změny měřítka                                              | 708                                     |
| Další specializované animační ovladače                                                            | 708                                     |
| Tvorha částicových systémů řízených událostmi                                                     | 712                                     |
| Snuštění a orientace v editoru Particle View                                                      | 712                                     |
| Dostupné operátory a testy pro tyorbu toku částic                                                 | 712                                     |
| Dostupné operátory                                                                                | 714                                     |
| Dostupné testy částic k vyhodnocení jejich dalšího chování                                        | 718                                     |
| Praktické příklady systému toku částic Particle Flow                                              | 724                                     |
| Animovaný pohyb objektů po povrchu deformovaného objektu                                          | 724                                     |
| Sledování animovaného objektu částicemi                                                           | 726                                     |
| Animace vodopádu                                                                                  | 727                                     |
| Animace ohně                                                                                      | 727                                     |
| Materiály a mapy využitelné s částicemi                                                           | 730                                     |
| Použití rozmĺžení u Particle Flow Source                                                          | /30                                     |
| Efektivní práce s parametry animace a vlastní ovládací sestavy                                    | 731                                     |
| Definice animace pomocí výrazů                                                                    | 731                                     |
| Zjednodušeni animace: Jednim parametrem ménite automaticky další                                  | 734                                     |
| Preniednejsi sprava parametru s vyuzitim manipulatoru                                             | 734                                     |
| Sper uzitečných parametru na jedno místo do kolektoru<br>Tvorha vlastních uživatolských parametrů | /3/                                     |
| Dofinico vzčiomných rozkcí objektů s využitím Pozetion Managory                                   | 730                                     |
|                                                                                                   | 739                                     |
| Animace latky a viasu                                                                             | /42                                     |
|                                                                                                   | 743                                     |
| Vlaika vo větru                                                                                   | 747                                     |
| Viladění tvaru a chování látky                                                                    | 740                                     |
| Měrné jednotky a gravitace látky                                                                  | 750                                     |
| Upřesnění výpočtu simulace                                                                        | 750                                     |
| Modelování oblečení                                                                               | 753                                     |
| Renderování vlasů a srsti                                                                         | 758                                     |
| Tvorba srsti a vlasů                                                                              | 758                                     |
| Stylizace vlasů                                                                                   | 760                                     |
| Detailní výběry, průběh a práce s vlasy                                                           | 761                                     |
| Úprava vlastností a vzhledu vlasů                                                                 | 763                                     |
| Načítání a ukládání nastavení vlasů                                                               | 766                                     |
| Dynamické efekty s vlasy                                                                          | 768                                     |
| Kenderovaci efekt Hair and Fur: Ovlivnéní kvality                                                 | //0                                     |
| Shimuu a upy pro praci s modilikatorem Hair and Fur                                               | //                                      |
| kealisticka simulace kolizi objektu. Přídějte do animace fyziku                                   | · 772                                   |
| Zaklady tyzikalni simulace v 3ds Max: reaktor                                                     | 772                                     |
| ivacasování a nanieu simulace<br>Globální nodmínky pro zabájení simulace                          | 775                                     |
| Giosann pourining pro zanajem sinhulace                                                           | ,,,,,,,,,,,,,,,,,,,,,,,,,,,,,,,,,,,,,,, |

| Analýza a optimalizace 3D prostoru pro simulace                                        | 777        |
|----------------------------------------------------------------------------------------|------------|
| Vlastnosti objektů nutné k zahájení správné simulace                                   | 777        |
| Praktické ukázky simulace                                                              | 779        |
| Simulace s pevnými objekty (Rigid Bodies)                                              | 779        |
| Simulace rozbití padajícího předmětu (Fracture)                                        | 782        |
| Simulace padajících předmětů do vody                                                   | 785        |
| Další objekty, modifikátory a omezení reaktoru                                         | 787        |
| Objekty reaktoru                                                                       | /8/        |
| Modifikatory reaktoru                                                                  | 789        |
| Pripevneni latky k objektu<br>Madifikátar režiklyáb těles                              | 790        |
|                                                                                        | 790        |
| Ďočoní častých chyh                                                                    | 791        |
|                                                                                        | 793        |
| Animace postav                                                                         | 795        |
| Dostupné animační nástroje postav                                                      | 795        |
| Ovládací aparát postavy a inverzní kinematika                                          | 798        |
| Kinematika vpred (Forward Kinematics)                                                  | 799        |
| Hierarchie kosti s využitim Bones                                                      | 799        |
| Uprava kosti                                                                           | 800        |
| Vyuziti IK a tvorba vlastniho rigu postavy                                             | 803        |
| Omezeni ponybu kosti<br>Džilila dan u žiti in uzarati la pratila ura na kati duć na ži | 806        |
| Priklad vyuziti inverzni kinematiky na roboticke pazi                                  | 808        |
| Inverzni kinemalika rizena krivkou<br>Příklad costavoní vlastního rigu postavy         | 011<br>012 |
| Character Studio integrovaný nástroj na animaci nestav                                 | 613        |
| Základní struktura binada a jeho možnosti                                              | 824        |
| Módy klíčových funkčností bineda                                                       | 827        |
| Automatická animace chůze bipeda nomocí definice stop                                  | 878        |
| Ffektivní maninulace s binedem                                                         | 830        |
| Ukládání póz a držení těla bipeda                                                      | 832        |
| Animace bipedů s definováním chůze a běhu                                              | 835        |
| Skok kombinovaný s během                                                               | 837        |
| Animace bipedů volným vytvářením klíčů                                                 | 838        |
| Vrstvy animace bipeda pro oddělení pohybů                                              | 841        |
| Animace chůze bipeda metodou klíčování                                                 | 843        |
| Podpůrné metody animace bipeda a načítání reálných pohybů                              | 850        |
| Načtení BVH souboru na bipeda                                                          | 852        |
| Řetězení pohybových souborů v nástroji Motion Flow                                     | 852        |
| Úpravy pohybových klipů                                                                | 854        |
| Animace týmu postav                                                                    | 857        |
| Simulace vyhýbání se překážkám, hledání cíle a toulání bipedů                          | 859        |
| Typy chování delegátů                                                                  | 861        |
| Distribuce mnoha delegátů po povrchu                                                   | 863        |
| Nahrazení delegátů dalšími objekty                                                     | 863        |
| Globální úprava vlastností delegátů                                                    | 864        |
| Upravení simulace                                                                      | 865        |
| Použití týmu bipedů v simulaci                                                         | 866        |
| Analýza a oprava chyb v pohybech                                                       | 871        |
| Animace s použitím vrstev                                                              | 872        |
| Možnosti vrstev                                                                        | 873        |
| Ukládání a načítání animace                                                            | 875        |
| Ukládání animace                                                                       | 875        |
| Načítání uložené animace                                                               | 876        |
| Míchání pohybových klipů                                                               | 879        |
| Uprava klipů                                                                           | 882        |

| Optimalizace klipů                                                | 883 |
|-------------------------------------------------------------------|-----|
| Panel nástrojů Motion Mixeru                                      | 883 |
| Rozdíl mezi použitím Motion Flow a Motion Mixer                   | 884 |
| Propojení 3D modelu a kostry postavy (skinning)                   | 885 |
| Proces přiřazení 3D modelu ke kostem                              | 885 |
| Úprava obálek kostí                                               | 888 |
| Skupina Character pro zjednodušení transformace animované postavy | 894 |
| Shrnutí tipů na produkční skinning                                | 895 |
| Animace high-poly modelu prostřednictvím jeho low-poly verze      | 897 |
| Tvorba cílových tvarů 3D modelu pro morfování                     | 900 |
| Animace postav s nástrojem Character Animation Toolkit            | 902 |
| Tvorba rigu postavy od základů                                    | 903 |
| Úprava kostry postavy                                             | 906 |
| Příprava postav na animaci v CAT                                  | 907 |
| Animace postav                                                    | 909 |
| Míchání pohybových vrstev                                         | 910 |
| Přednastavené pohyby v CAT                                        | 912 |

### KAPITOLA 13 Natočte si svůj film: Renderování aneb výstup na libovolné médium

| Základní princip renderování v režimu scanline                | 918 |
|---------------------------------------------------------------|-----|
| Časové úseky renderování                                      | 919 |
| Zvolená oblast renderu                                        | 919 |
| Velikost výstupu renderu                                      | 921 |
| Velikost výstupního renderu podle nastavení tisku             | 921 |
| Metody urychlení renderování                                  | 922 |
| Uložení obrazových výstupů z renderování                      | 924 |
| Výběr z dostupných rendererů                                  | 926 |
| Optimalizace a ostrost renderovaného obrazu v režimu scanline | 927 |
| Porovnání kvality dvou obrázků                                | 930 |
| Globální nastavení kvality map                                | 932 |
| Rozmlžení pohybujících se objektů                             | 933 |
| Synchronizace výřezu a renderu                                | 934 |
| Zobrazení renderovaného výstupu                               | 935 |
| Využití přednastavených hodnot kvality renderu                | 936 |
| Renderování panoramat                                         | 937 |
| Optimalizace raytrace materiálů v renderování                 | 937 |
| Vylepšení kvality odrazů                                      | 938 |
| Chování jednotlivých objektů v pokročilém osvětlení           | 940 |
| Kontrola expozice a ovládání úrovně jasu obrazu               | 942 |
| Expozice pro statické vizualizace                             | 943 |
| Expozice pro animace                                          | 943 |
| Použití atmosférických efektů                                 | 945 |
| Vytvoření mraků pomocí volumetrické mlhy                      | 946 |
| Efekt ohně                                                    | 947 |
| Mlha a volumetrické světlo                                    | 949 |
| Post-renderovací efekty                                       | 951 |
| Rozmlžení obrazu                                              | 952 |
| Jas a kontrast                                                | 953 |
| Vyvážení R/G/B komponent v obraze                             | 953 |
| Hloubka ostrosti                                              | 953 |
| Výstup do souboru                                             | 955 |

| Filmový šum                                                                                                    | 955        |
|----------------------------------------------------------------------------------------------------|------------|
| Pohybové rozmazání                                                                                                    | 955        |
| Renderování oblastí definovaných v souřadnicích                                                                              | 956        |
| Pokročilé renderování s mental ray                                                                                           | 958        |
| Renderování globálního osvětlení s mental ray                                                                                | 959        |
| Renderování nepřímého osvětlení s mental ray<br>Koustické ofalety                                                            | 961        |
| NdUSIICKE EleKLY<br>Volumetrické kaustické efekty                                                                            | 905<br>067 |
| Globální osvětlení s mental rav                                                                                              | 968        |
| Ovládání kvality obrázku z okna Rendered Frame Window                                                                        | 970        |
| Objektové vlastnosti pro mental ray                                                                                          | 971        |
| Antialiasing a odstranění schodoviťých pixelů                                                                                | 971        |
| Efektnější odlesky (nastavení počtu odrazů)                                                                                  | 973        |
| Renderování dílčích změn pro zrychlení práce                                                                                 | 974        |
| Globální nastavení stínů                                                                                                    | 974        |
| Dočasné použití jednoho materiálu na všechny objekty                                                                         | 975        |
| Správa fungování a efektivity mental ray u velkých scén                                                                      | 976        |
| Vyuziti objektu mental ray proxy pro zefektivneni prace                                                                      | 977        |
| Renderovani animaci s giobainim osvetienim<br>Pondorování průlotová pnimaco s nobyhpými obiokty                              | 9/9        |
| Renderování animace s pobybujícími se objekty a statickou kamerou                                                            | 980        |
| Renderování animace s pohybujícími se objekty a statickou kamerou<br>Renderování animace s pohybujícími se objekty i kamerou | 981        |
| Renderování elementů s mental ray: příprava na postprodukci                                                                  | 982        |
| Kontrola expozice s mental ray                                                                                               | 987        |
| Síťové a distribuované renderování                                                                                           | 991        |
| Princip síťového renderování                                                                                                 | 991        |
| Distribuované renderování s mental ray                                                                                       | 996        |
| Dávkové renderování                                                                                                    | 998        |
| Renderování světelných informací do textury<br>Name debení bieb nebu deteilů nemecí nemecí nemí levých mene a mental mu      | 1000       |
| Napodobení nign-poly detailu pomocí normalových map s mental ray                                                             | 1008       |
| Prace's gamma korekci vyrenderovaných obrazku                                                                                | 1015       |
| KAPITOLA 14                                                                                                    |            |
| Složte všechno dohromadv                                                                                                    |            |
| a přideite něco navíc: Kompozice                                                                                             | 1015       |
|                                                                                                    | 1015       |
| Kompozice vldea v nastroji vldeo Post                                                                                        | 1015       |
| vložení nove udalosti do fronty<br>Vložení filtrů do fronty událostí                                                         | 1018       |
| Vidzeni mitra do nomy adalosti<br>Vytypření animace ze sekvenčních snímků s anlikací filtru Cross Fade Transition            | 1019       |
| Použití filtru kamerových čoček                                                                                              | 1026       |
| Kompozice fotografie a 3D modelů                                                                                             | 1029       |
| Úpravy renderovaných a dalších obrazů v Adobe Photoshon                                                                      | 1030       |
| Přidání 3D modelu do obrázku (alfa kanál)                                                                                    | 1030       |
| Retuše fotografií a renderovaných obrázků                                                                                    | 1032       |
| Klonování objektů na fotografiích                                                                                            | 1032       |

| 1032 |
|------|
| 1032 |
| 1034 |
| 1035 |
| 1035 |
| 1036 |
| 1037 |
|      |

| 0                                                                                                    | BSAH      |
|----------------------------------------------------------------------------------------------------|-----------|
|                                                                                                    |           |
| Ivorba textur v Adobe Photoshop                                                                                         | 1040      |
| Vytvorení zakladní barevne textury                                                                                      | 1040      |
| Napodobeni poskrabaneno a zaspineneno povičnu                                                                           | 1045      |
| z modifikátoru Unwran IVW                                                                                               | 1048      |
| Tvorha difúzní many                                                                                                    | 1049      |
| Vytyoření bump mapy                                                                                                    | 1054      |
| Kompozica z úprzy z rondorovaného obrazu v Autodock Combuci                                                             | tion 1056 |
| Kompozice a uprava renuerovaneno obrazu v Autouesk Combusi<br>Kompozice snímků nomocí Bender Elements                   | 1057      |
| Postun kompozice renderovacích elementů                                                                                 | 1058      |
| Změna vlastností vyrenderovaného modelu v kompozičním nástroji                                                          | 1062      |
| Video kompozico                                                                                                    | 1065      |
| Kompozice 3D scény a natočeného videosnímku s Camera Tracker                                                            | 1065      |
|                                                                                                    |           |
| RAPHULA IS<br>Deite Mexeri větší cílul Skriptovéní v MAVS criptu                                                        | 1075      |
| Dejte Maxovi vetsi silu: Skriptovani v MAXScriptu                                                                       | 1075      |
| Ohlédnutí zpět                                                                                                    | 1076      |
| Rozhraní nástroje MAXScript                                                                                             | 1077      |
| Nástroje MAXScriptu                                                                                                    | 1077      |
| Záznam úkonů v 3ds Max do jazvka MAXScript (Macro Recorder)                                                             | 1077      |
| Příkazový řádek MAXScriptu (MAXScript Listener)                                                                         | 1078      |
| Zadávání příkazů v okně Listeneru                                                                                       | 1080      |
| Práce se skripty v novém editoru SciTE                                                                                  | 1081      |
| Základní operace s kódem                                                                                                | 1081      |
| Spuštění skriptu                                                                                                    | 1083      |
| Vizuální sestavení skriptů (MAXScript Editor)                                                                           | 1084      |
| Propojení editovaného skriptu s Visual MAXScript Editorem                                                               | 1085      |
| Přizpůsobení MAXScriptu vlastním potřebám                                                                               | 1087      |
| Teoretický úvod do jazyka MAXScript                                                                                     | 1088      |
| Typy skriptů a jejich spouštění                                                                                         | 1088      |
| Použití komentářů                                                                                                    | 1089      |
| Operátory, proměnné a objekty                                                                                           | 1090      |
| Operátory                                                                                                    | 1090      |
| Proměnné v MAXScriptu                                                                                                   | 1091      |
| Objekty a třídy                                                                                                    | 1092      |
| Operace s objekty                                                                                                    | 1094      |
| vytvarení kolekci objektu a jejich ukladaní do pole                                                                     | 1096      |
| Seskupeni nekolika objektu do tzv. kolekce<br>Postup vytváření uspořádaných datových a objektových struktur – tzv. polí | 1090      |
| Řídící struktury                                                                                                    | 1098      |
| Struktura IF-THEN-FLSE                                                                                                  | 1098      |
| Cyklus FOR                                                                                                    | 1099      |
| Metody a procedury                                                                                                    | 1099      |
| Praktické postupy                                                                                                    | 1100      |
| Vytváření skriptů typu utilita                                                                                          | 1100      |
| Tvorba makroskriptu a jeho vložení do panelu nástrojů                                                                   | 1101      |
| Skriptování nejpoužívanějších podmíněných událosťí                                                                      | 1102      |
| Automatická změna vlastnosti objektu v závislosti na vzdálenosti od jiného objekt                                       | u 1103    |
| Tvorba odlišných kopií animovaných objektů pomocí objektu Mesher                                                        | 1104      |
|                                                                                                    |           |

| Využití struktury pole pro generování náhodných hodnot objektů obsažených v poli<br>Využití vícerozměrných polí při výpočtu determinantu matice<br>Féktivní tvorba kopií objektů s páhodným | 1106<br>1107 |
|----------------------------------------------------------------------------------------------------|--------------|
| přířazením tvorba kopil objektů s hahodrijíh<br>přířazením materiálu Solid Glass v rámci mental ray<br>Hromadná změna parametrů modifikátoru Extrude                                        | 1109<br>1113 |
| zadané hodnoty aplikovaného modifikátoru Extrude                                                                                                    | 1115         |
| Přehled nejčastěji používaných příkazů MAXScriptu                                                                                                    | 1116         |
| Seznam užitečných skriptů dostupných na webu                                                                                                    | 1117         |
| PŘÍLOHA                                                                                                    |              |
| Shrnutí novinek 3ds Max 2010                                                                                                    | 1119         |
| Uživatelské rozhraní a organizace scény                                                                                                    | 1119         |
| Kontejnery                                                                                                    | 1119         |
| Modelování                                                                                                    | 1121         |
| Graphite Modeling Tools                                                                                                    | 1121         |
| Nalezení problémů na modelech s xView                                                                                                    | 1121         |
| Materiály a textury                                                                                                    | 1122         |
| Náhodné generování mapy pomocí Multi/Sub-map                                                                                                    | 1122         |
| Kreslení po modelu                                                                                                    | 1122         |
| Průzkumník materiálů                                                                                                    | 1124         |
| Vlastní tvorba shaderů v mental mill                                                                                                    | 1124         |
| Animace                                                                                                    | 1124         |
| Animace postav s CAT                                                                                                    | 1124         |
| Zakomponování hudby do animace s ProSound                                                                                                    | 1125         |
| Renderování                                                                                                    | 1125         |
| Renderování map povrchů                                                                                                    | 1125         |
|                                                                                                    |              |

## Rejstřík

# Předmluva

### Vážení čtenáři,

držíte v rukou knihu, která je první svého druhu o 3ds Max a jejíž kořeny leží v České republice. Její napsání byl pro mne nezvykle motivující, ale také náročný a zodpovědný úkol. Setkávám se s řadou začínajících grafiků, kteří mají zájem a obrovskou chuť ponořit se do okouzlujících 3D světů, ba co více – vytvořit si svůj vlastní. Je to nádherná představa. Realizovat své vize, fantazie, virtuální světy, prostě vše, na co si vzpomenete. Vytvořit pár sekund animace a pochlubit se nejprve svým přátelům anebo se také zúčastnit některé soutěže v animovaném filmu. To vám současná vyspělá úroveň 3D aplikací umožní. Nároky na pochopení a aktivní ovládání takového vyspělého 3D nástroje jsou vysoké a bohužel mnozí ze začínajících grafiků také rychle skončí. Chybí jim vytrvalost, opravdová chuť něčeho dosáhnout, a také je odradila spousta chvil strávených nad nevyřešeným problémem, nad tím, jak dosáhnout požadovaného výsledku. To je realita. Na takové vyspělé úrovni, abyste vytvořili krásný 3D svět plný dokonalého pohybu lidí a zvířat, fascinujícího světla a ohromující atmosféry v několika okamžicích díky automatizovaným funkcím, software prostě ještě není.

Vracím se k zodpovědnosti zmíněné v úvodní větě. Tou myslím závazek, aby se po přečtení této knihy většina z vás pro 3D tvorbu skutečně nadchla a nevzdala ten neustálý boj. Snad vás uklidním, když vám řeknu, že i profesionální světoví grafici pracující na celovečerních animovaných filmech nebo hraných filmech s vizuálními efekty se pořád učí něčemu novému. Stále odhalují nové možnosti, cesty a směry, kterými lze výsledku v té či oné aplikaci dosáhnout. Tvůrci současných 3D aplikací nám předávají softwarové nástroje a ingredience, pomocí nichž si můžeme umíchat nejrůznější druhy 3D koktejlů. Krása takové tvorby spočívá v tom, že existuje velmi mnoho způsobů dosažení cíle.

3D grafika vás také naučí vnímat reálný svět mnohem citlivěji. Vnímáte běžně typy stínů, jejich velikost a "měkkost", když je oblačno nebo jasno a jdete v poklidu po chodníku? Sledujete pohyby lidí, zvířat kolem vás nebo kapek deště? Toto všechno budete muset kvůli dosažení reálné úrovně animace a renderování vnímat. Naučit se základní fyzikální principy a reálné chování a fungování předmětů kolem vás. Pokud se budete chtít věnovat animaci postav, naučte se základy anatomie. Pro architektonické vizualizace musíte znát perspektivu a základy stavebního inženýrství. Když se budete věnovat produktovému designu, je potřeba vnímat moderní trendy v návrhářství. Takových srovnání bychom našli samozřejmě mnoho. Důležité je ale mít na paměti jedno: Skutečnými profesionály se stanete ve chvíli, kdy budete vnímat dění kolem sebe, kdy si začnete všímat běžných věcí a začleníte je do své práce. Pevně věřím, že tato publikace vám ukáže směr, probudí ve vás skutečnou touhu po poznání 3D tvorby a že se vaše předsevzetí nevytratí.

Co tedy v knize najdete? Knihu můžete brát nejen jako detailní referenční příručku pokrývající všechny nezbytné funkce aplikace pro rutinní práci v 3ds Max. Názvy kapitol jsou orientovány na problémové situace, takže v nich můžete velmi rychle najít svá řešení. Požadavky na čtenářovy znalosti jsou minimální. Ovládání operačního systému Windows, běžná práce s PC a adresářovou a souborovou strukturou (obrázky a video jako vstupy do scény). Kniha je rozdělena na šestnáct kapitol rozdělených podle tematického zaměření. Na tomto místě musím

#### 26 PŘEDMLUVA

poděkovat své ženě, bez jejíž tolerance a poskytnutého časového prostoru by kniha nevznikla. Současně bych rád poděkoval kolegovi Janu Melicharovi za čtrnáctou kapitolou o kompozici a patnáctou kapitolu o skriptování v jazyce MAXScript, pomocí něhož můžete rozšířit schopnosti 3ds Max dle svého přání. Také děkuji společnosti Sitewell za poskytnutí cenného přístupu k dalším Autodesk technologiím.

Budu rád za vaše podněty a připomínky, kterými se pokusím vylepšovat a rozšiřovat témata o 3D grafice určená pro vás, tvůrce 3D světů. Své nápady zasílejte na můj email *jan.kriz@* mayamax3d.net.

Autor, v Praze 20. srpna

## Požadavky na software

Autodesk 3ds Max 2010 poběží na následujících operačních systémech (32bitových i 64bito-vých):

- Microsoft Windows XP Professional (Service Pack 2 a vyšší)
- Microsoft Windows Vista (Business, Premium a Ultimate)
- Microsoft Windows XP Professional x64
- Microsoft Windows Vista 64 bit (Business, Premium a Ultimate)

Dále pro správnou funkčnost grafiky je třeba ovladač:

■ DirectX 9.0c (požadováno), OpenGL (volitelné).

Některé funkce 3ds Max 2010 jsou dostupné, pouze pokud vaše grafická karta podporuje Shader model 3.0 (Pixel Shader a Vertex Shader). Ujistěte se, že to vaše karta umožňuje, abyste se nepřipravili o specifické funkce u materiálů.

## Požadavky na hardware

3ds Max 2010 ve 32bitové verzi vyžaduje:

- Intel Pentium 4 nebo vyšší řadu, AMD Athlon 64 nebo vyšší řadu, případně AMD Opteron
- 1 GB RAM paměti (doporučeno 2 GB)
- 1 GB swapovacího prostoru na disku (doporučeno 2 GB)
- Direct3D 10, Direct3D 9 nebo OpenGL kompatibilní grafická karta se 128 MB paměti
- Třítlačítková myš
- 2 GB místa na pevném disku

3ds Max 2010 ve 64bitové verzi vyžaduje:

- Procesor Intel EM64T, AMD Athlon 64 nebo vyšší, popřípadě AMD Opteron
- 1 GB RAM (doporučeno 4 GB)
- 1 GB swapovacího prostoru na disku (doporučeno 2 GB)
- Direct3D 10, Direct3D 9 nebo OpenGL kompatibilní grafická karta se 128 MB
- Třítlačítková myš
- 2 GB místa na pevném disku

Tyto požadavky jsou skutečně minimální. Pro 3ds Max 2010 platí jako pro málokterý software, že čím rychlejší procesor a větší RAM paměť, tím lépe. Jako minimum bych i vzhledem k nízkým cenám hardwaru doporučil 3 GB RAM paměti pro 32bitový systém a 4 GB pro 64bitovou verzi.

## Cvičné soubory

K obrázkům jsem ve většině případů přiložil na DVD cvičné scény, na kterých si budete moci vyzkoušet popisovaný postup. Většinou jde o připravený výsledek, který vidíte na obrázku. Základní úlohy můžete volně kombinovat a vytvářet tak komplexnější scény a výtvory. Cílem není zahltit vás obrovskou scénou, ve které byste se na začátku "utopili", ale připravit vás na to, abyste si takovou scénu mohli vytvořit sami. Cvičné soubory jsou pojmenované podle názvu obrázků. Například obrázek 8.122 má na disku ve složce Kapitola08\_Modelovani\Max související zdrojový soubor 8.122 Metaballs.max.

### Softwarové aktualizace

Podívejte se také na stránky společnosti Autodesk, kde najdete poslední záplaty a servisní balíčky k 3ds Max 2010. Ze stránky *http://www.autodesk.com/products* se navigujte dále na Autodesk 3ds Max  $\rightarrow$  Support  $\rightarrow$  Data & Downloads  $\rightarrow$  Updates & Service Packs a tady si vyberte příslušnou verzi. Aktualizujte si svou verzi posledními opravnými balíčky.

# Úvod do 3D grafiky v 3ds Max

# Obor 3D grafiky a Autodesk 3ds Max

3D grafika zažívá v současnosti skutečný zlom. Ztvárnění virtuálních světů se stává čím dál tím více reálné a smazávají se hranice mezi virtualitou a realitou. S příchodem každé nové verze grafických aplikací máme možnost vstřebávat široké spektrum nových funkcí, které usnadňují a urychlují tvorbu vašich 3D představ v každodenní produkci. Trend je zřejmý. Rychlejší a snazší tvorba 3D světů.

Tento celosvětový trend má ale i svá "negativa", pokud si dovolím to takto nazvat. Čím dál tím více specializovanějších dílčích aplikací řeší podmnožinu úloh, s nimiž si "velké" 3D aplikace jako je 3ds Max, Maya nebo SoftImage, dokážou poradit jen stěží či neohrabaně. Mám na mysli například tvorbu textur a povrchových struktur, míchání 3D animace se 2D video elementy, speciální vizuální efekty, simulaci tekutin, detailní digitální sochařství 3D modelů nebo animace postav. Všechny tyto oblasti pokrývá široké spektrum aplikací dostupných na trhu s grafickým softwarem. To samozřejmě klade nároky na vaše znalosti, je třeba pokrýt mnohem širší záběr funkcionality, než tomu bylo v minulosti.

Tato publikace se zaměřuje na aplikaci 3ds Max od společnosti Autodesk v její poslední verzi 2010. V době začátku psaní je na trhu verze 2009, ale všechny nové funkce verze 2010 jsou zde též detailně rozebrány. Tento animační software pokrývá celý produkční tok od modelování objektů, aplikování textur a vizuálních struktur na povrchy modelů, přípravu osvětlení a simulaci reálného denního světla, přes animaci, tedy rozpohybování nejen modelů i postav, změny jejich vzhledu v čase až po renderování, tedy vytvoření digitálního výstupu, například sekvenčních obrazových souborů, které si poskládáte do jednoho MOV nebo AVI souboru. Autodesk 3ds Max je zřejmě nejpoužívanější 3D nástroj na světě, který se používá

### KAPITOLA

#### Témata kapitoly:

- Obor 3D grafika a Autodesk 3ds Max
- Základní pojmy, pracovní postup a 3D prostor

v herních studiích, architektonických kancelářích, filmových studiích a samozřejmě četnou základnou samostatných tvůrců.

Možná jste zaznamenali uvedení aplikace 3ds Max 2010 Design. Jedná o téměř totožnou aplikaci s 3ds Max 2010, avšak zaměřenou spíše na trh vizualizací, u nichž se dbá zejména na reálné osvětlení podle normy LEEDS. Balík 3ds Max 2010 navíc oproti verzi "Design" obsahuje SDK – Software Development Kit, sadu nástrojů určenou pro vývoj dalších doplňků pro 3ds Max, což nachází své uplatnění zejména pro zábavní a herní průmysl. To jsou základní, pro většinu uživatelů zanedbatelné rozdíly. Významným přínosem obou variant je ale dostupnost 64bitových verzí. V čem spočívá přínos ve srovnání s 32bitovou instalační sadou? Především možnost práce s velkými datovými soubory, tedy velkým objemem 3D modelů v jedné scéně. Zadruhé je to mnohem rychlejší interaktivita v manipulaci s detailními objekty. Můžete tak svižně modelovat pomocí kreslení štětců po povrchu vysokopolygonálních modelů.

Pro Maxe je na trhu mnoho zajímavých zásuvných modulů, které rozšiřují jeho schopnosti a funkcionalitu. Pokud Max nenabízí takovéto integrované vlastnosti (např. simulaci tekutin), porozhlédněte se po tzv. plug-inech, které jsou pro Maxe dostupné v hojné míře – komerčně i zdarma. Druhá možnost rozšíření je hledat či vytvořit si tzv. skripty. Ty představují kusy programového kódu, které když spustíte, tak se vám spustí uvnitř 3ds Max požadovaná miniaplikace. Ty mohou být různě specializované od tvorby objektů s možností jejich parametrizace až po nástroje usnadňující animaci. Samozřejmě jsou ke stažení knihovny 3D modelů, takže stačí věnovat pár set korun na koupi takové knihovny, anemusíte si modely pracně vytvářet. Tlak na produkci v krátkém čase je vysoký, proto tyto možnosti určitě využívejte.

Externí aplikace, s nimiž by se měl samostatný 3D grafik seznámit, jsou například Adobe Photoshop, Autodesk Mudbox, Adobe Premiere, Autodesk Combustion nebo Adobe After Effects a Motion Builder. Jak je vidno, je jich více a záběr pokryté problematiky je široký. Aplikaci Adobe Photoshop zná zřejmě nejvíce uživatelů v oblasti 2D grafiky. Známá aplikace pro tvorbu a zpracování obrázků, přípravy textur a bitmap pro jejich začlenění v 3ds Max. Pokud se chcete stát digitálním sochařem, bude se vám líbit aplikace Autodesk Mudbox, v níž můžete díky vestavěným štětcům malovat po povrchu modelu a dávat mu detailní 3D podobu. I když Max nabízí hodně nástrojů pro 3D modelování, na Mudbox si rychle zvyknete a naučíte se v něm pracovat a přenášet modely mezi 3ds Max a Mudbox. Je určený pro modelování těch nejjemnějších detailů na modelech s vysokým počtem polygonů (vrásky, svaly a podobně).

S Adobe Premiere budete schopni stříhat animované klipy, míchat je, prolínat, provádět korekci barev nebo synchronizovat se zvukem. Combustion také pracuje přímo s animacemi. Je ekvivalentem pro činnost nazvanou kompozice a postprodukce. Jakmile dokončíte animaci, můžete ji zkombinovat s dalšími vizuálními prvky a efekty (dokonce s 3D objekty, které můžete rafinovaně skrývat za objekty v animaci). After Effects, jak název napovídá, dodává do již hotové animace různorodé efekty. Mohou jimi být napodobení třesu kamery, vlnění a distorze obrazu (pára, horký vlnící se vzduch, rozmlžení obrazu a podobně), přidání světel a kamer nebo můžete po snímcích animace malovat. Poslední ze jmenovaných aplikací – Motion Builder – nabízí výkonné nástroje pro animaci postav.

Pokud to myslíte s 3D tvorbou vážně a rádi byste vytvořili kratší animaci, měli byste si s těmito aplikacemi "umět povídat".

## Základní pojmy, pracovní postup a 3D prostor

Než se začneme věnovat vlastnímu studiu v Maxovi, podívejme se ještě na to, jak budete při své práci postupovat. Po spuštění Maxe uvidíte čtyři pracovní výřezy (pohledy), v nichž budete své modely vytvářet. Všechny modely, i ty nejsložitější, na které si jen vzpomenete (včetně postav a dalších organických objektů), vytváříte ze základních, primitivních parametrických objektů, jakými jsou krabice (Box), koule, válec a podobně. Dílčími úpravami a posunováním či otáčením vrcholů a hran geometrického primitiva dosáhnete přibližného hrubého vzhledu finálního modelu. Pomocí aplikování dalších funkcí můžete získat zaoblené hrany, tedy hladký zaoblený model, který odpovídá finálnímu vzhledu.

Co s takovým modelem? Můžete (ale nemusíte) ho přenést do aplikace Autodesk Mudbox, kde modelu dodáte velmi jemné detaily kreslením různě strukturovanými štětci po jeho povrchu. Takových detailů byste v Maxovi dosáhli jen velmi pracně. Zpět s modelem v Maxovi na něj vyzkoušíte osvětlení. Nastavíte mu parametry, které odpovídají reálnému osvětlení, takže dosáhnete věrného řešení světla prostřednictvím přímého i nepřímého světla. V této fázi necháte světlo "malovat" po povrchu modelu, čímž získá skutečnou prostorovou hloubku. 3D model získá své osobité místo ve 3D prostoru.

Jste zvědaví, co bude dál?

Čeká vás umělecká část tvorby textur. 3ds Max nabízí procedurální mapy, které můžete přesně definovat a nastavovat jim parametry a poté je aplikovat na model. Můžete také na povrch čerstvě zrozeného modelu aplikovat vámi vytvořenou fotografii, naskenovaný obrázek a podobně. Přidáte tomuto materiálu lesk, hrubost a další charakteristiky, které jsou typické pro vybranou materiálovou strukturu. U složitějších modelů aplikujete materiály po jednodušeji zvládnutelných segmentech. Nyní model stojí, světlo svítí, povrch je pokrytý vybranou strukturou. Můžete se pustit do 3D animace.

Ať už se jedná o postavu nebo jednoduchý objekt, principy animace zůstávají stejné už od svých prvopočátků. Změnit polohu, otočení nebo velikost objektu v čase. Čas v animaci je udávaný ve snímcích. Například evropská norma PAL představuje 25 snímků za sekundu. Jedna sekunda animace tedy trvá 25 pohybových snímků, z nichž každý se liší o hodnoty zmíněné polohy, otočení nebo změny velikosti animovaného objektu. Stačí vám vytvořit jen několik klíčových snímků, 3ds Max se postará o všechny mezisnímky.

To je hlavní benefit 3ds Max, pomocníka v animaci. Nemusíte se starat o každý snímek, Max zajistí přechod mezi snímky tzv. interpolací. Jakmile dokončíte animaci, přichází fáze renderování – 3ds Max v této části snímá obraz a vytváří výsledné obrázky. Tuto fázi si skutečně oblíbíte. Vy budete odpočívat a Max pracovat s plným využitím všech procesorů. Snímek po snímku se bude generovat obraz se všemi definovanými atributy – světlem, materiály i animací.

Nejnáročnější na renderování jsou výpočty odrazů světla, průchody světelných paprsků sklem, lomy světla ve skleněných nádobách s tekutinami a podobně. Vyrenderování jednoho snímku může trvat celé hodiny či dny i na nejvýkonnějších počítačích. Vynásobte si tuto dobu číslem 25 a dostanete dobu trvání vyrenderování jedné sekundy animace. Celou tuto dobu nemusíte u počítače vůbec být. 3ds Max pracuje za vás. Po dokončení této časově nejnáročnější fáze můžete vygenerované snímky upravit v některém kompozičním nebo postprodukčním programu, přidat hudební stopu a nechat si sestavit výsledné video.

#### KAPITOLA 1 🔶 ÚVOD DO 3D GRAFIKY V 3DS MAX

Klasická práce ve 3D prostoru spočívá v tzv. transformacích. Jedná se o posun, otočení a změnu měřítka (anglicky Move, Rotate, Scale). Tyto příkazy budete používat v každodenní produkci nejspíše nejvíc ze všech příkazů. Orientace ve 3D prostoru spočívá v transformacích v osách X, Y a Z. Osy X a Y definují spodní rovinu, na kterých jakoby objekty stojí. Představte si je jako zemi. Osa Z pak určuje výšku objektů, směřuje tedy vertikálně. Všechny tři osy pak dohromady v 3ds Max tvoří světový souřadnicový systém. Průniky těchto os tvoří počátek 3D prostoru a označujeme ho uspořádanou trojicí hodnot (x,y,z) = (0,0,0). Tato filozofie vychází z Karteziánského souřadnicového systému. Více se dozvíte v kapitole o navigaci ve 3D prostoru. Teď už nám nezbývá nic jiného, než se pustit do práce. V následující kapitole se podíváme na detailní přehled prvků uživatelského rozhraní. Spusťte Maxe!

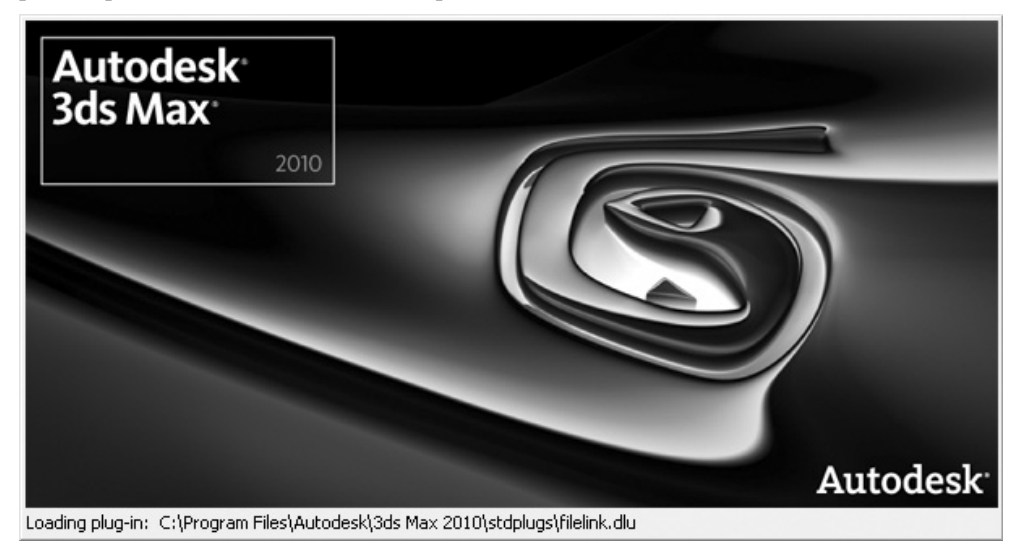

Obrázek 1.1. 3ds Max se načítá – otevírá se svět filmových možností

# Uživatelské rozhraní, základní příkazy

## Rozdělení pracovního prostředí 3ds Max

Mnoho začínajících uživatelů odradí komplexní uživatelské rozhraní, spousta funkcí, tlačítek, která navíc po stisknutí, nic nedělají. Nemusíte se obávat. Jakmile pochopíte základní principy, jak postupovat, bude se vám práce s Maxem zdát stejně intuitivní a samozřejmá jako chůze. Jdete a nepřemýšlíte o tom.

Když spustíte 3ds Max, standardně se zobrazí uživatelské rozhraní rozdělené na dvě funkční oblasti:

- Pracovní část složená ze čtyř výřezů, kde vytváříte 3D modely a všechny objekty virtuálního světa.
- Nabídková a příkazová část (převážně na okrajích), která se nachází kolem pracovních výřezů ve formě hlavní nabídky nebo dalších příkazů na pravé straně a v dolní části uživatelského rozhraní.

Obrázek 2.1 ukazuje rozdělení hlavního rozhraní na logické podčásti, které jsou věnované konkrétní činnosti v rámci práce s programem. V této kapitole se budeme věnovat práci se soubory a technikám, s nimiž budete moci začít velmi rychle pracovat. Další komponenty rozhraní jsou blíže popsány v příslušných kapitolách (například vzhled a nastavení pracovních výřezů nebo navigace ve 3D prostoru ve třetí kapitole).

### KAPITOLA

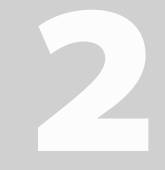

### Témata kapitoly:

- Rozdělení pracovního prostředí 3ds Max
- Práce se soubory a scénou
- Často opakované operace v 3ds Max
- Kategorie objektů v 3ds Max
- Přehrávání animace a animační stopa
- Navigace v pracovních výřezech
- Přizpůsobení uživatelského rozhraní

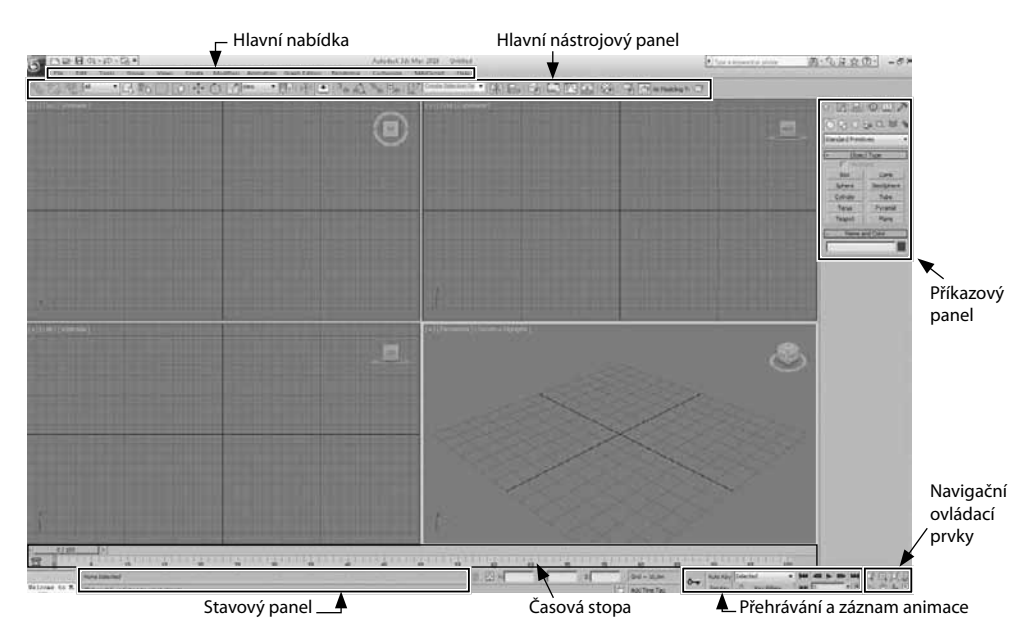

**Obrázek 2.1.** Rozhraní 3ds Max po spuštění v celé své kráse. Uvnitř tohoto editoru můžete vytvořit svůj 3D animovaný film. Zpočátku lehce frustrující pohled na prázdné výřezy – vše musíte vytvořit zcela od základu.

#### POZNÁMKA

Abyste si mohli zkoušet některé příkazy probírané v této kapitole, měli byste znát alespoň základní způsob tvorby některých geometrických primitiv včetně jejich transformací. Až to bude třeba, zmíním v této souvislosti způsob tvorby základních objektů.

## Práce se soubory a scénou

### Založení nové scény

Efektivní práce se soubory je základní předpoklad každého uživatele 3ds Max. Abyste mohli pracovat se soubory od svých kolegů, z Internetu a různě je kombinovat, využijete hlavní aplikační nabídku. Tady najdete většinu příkazů pro práci se soubory.

### POZNÁMKA

Ve verzi 3ds Max 2010 došlo k výraznější změně uživatelského rozhraní. Z toho důvodu možná nenajdete určité příkazy tam, kde byste je hledali ve verzi 2009. Například hlavní nabídka File je schovaná pod symbolem Maxe úplně vlevo nahoře, kde jsou jednotlivé příkazy seskupeny tematicky pod nadřazené názvy (např. položka Save obsahuje Save As, Save Copy As, Save Selected a Archive). Hlavní nabídka začíná ve verzi 2010 položkou Edit. Položku hlavní nabídky File byste hledali marně. Můžete si ji ale do hlavní nabídky přidat (viz dále úprava rozhraní). Prozatím počítejte s tím, že nabídka File je skryta pod rozbalovacím symbolem Maxe vlevo nahoře. V dalším textu se budeme na tuto nabídku odvolávat jako na "hlavní aplikační nabídku".

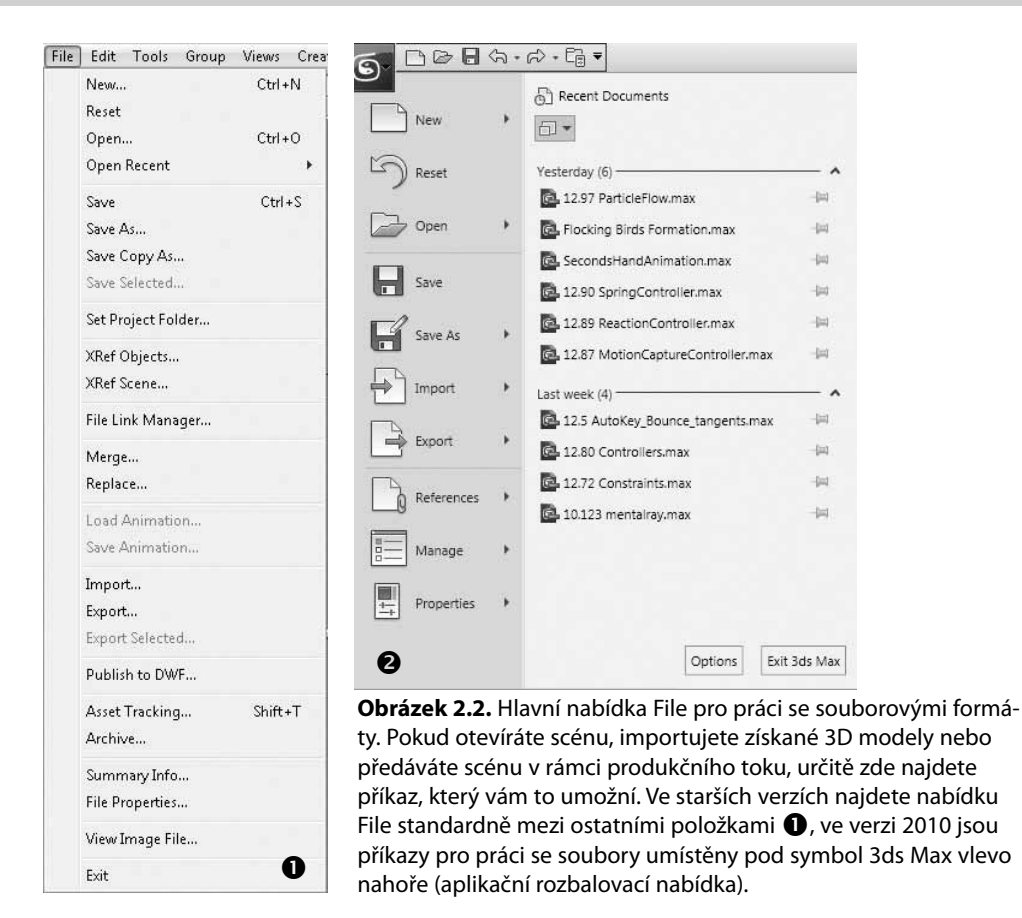

Když si chcete vyčistit aktuální obsah otevřené scény pro práci na nové, avšak chcete si ponechat aktivní všechna systémová nastavení (rozložení pracovních výřezů, přichytávání, nastavení editoru materiálů atp.), použijte příkaz *New*. Při stisknutí tohoto příkazu máte na výběr mezi ponecháním všech objektů a hierarchických vztahů mezi nimi (vztah rodič-potomek, viz dále v animaci) s odstraněním animace (*Keep Objects and Hierarchy*), odstraněním hierarchií i animace s ponecháním objektů (*Keep Objects*), nebo odstraníte vše (*New All*).

Kompletní vyčištění scény od objektů, hierarchií a animace včetně nastavení výřezů provedete příkazem *Reset*. Efekt je stejný jako vypnutí a znovuspuštění Maxe. Využívejte jej, pokud chcete začít pracovat na zcela nové scéně, bez ohledu na tu aktuálně opouštěnou. Pokud chcete načítat po každém vyvolání příkazu *Reset* stejné nastavení (výřezy, objekty, jednotky,...), uložte si takovou scénu pod názvem maxstart.max do aktuální projektové složky *scenes* (viz příkaz *File*  $\rightarrow$  *Set Project Folder* nebo v nové verzi 2010 schovaná pod položkou *Manage* v hlavní aplikační nabídce).

## Otevření scény

K otevření vybrané scény použijte příkazy *Open* a *Open Recent* (soubory s koncovkou MAX, CHR nebo DRF – formát pro VIZ Render, dostupný například v aplikaci AutoCAD Architecture).

N

rozhraní, základní

Uživatelské
#### Kapitola 2 🔶 Uživatelské rozhraní, základní příkazy

Pro většinu uživatelů je samozřejmě klíčový formát MAX. *Open Recent* zobrazuje naposledy otevřené soubory scén, což bývá rychlejší způsob, než dohledávat scénu na disku. Nastavení počtu takto zobrazených naposledy otevřených scén provádíte v hlavní nabídce *Customize*  $\rightarrow$  *Preferences*  $\rightarrow$  karta *Files*  $\rightarrow$  řádek *Recent Files in File Menu*.

#### POZNÁMKA

36

V 3ds Max platí, že neotevřete soubor MAX uložený v nejnovější verzi (například 2010) v některé starší (2009, 2008,...). Opačným způsobem to samozřejmě není problém. Jediným způsobem, jak toho docílit, je exportovat scénu do společného formátu nezávislého na verzi (například 3DS, OBJ a další podle potřeby).

Na obrázku 2.3 vidíte frekventovaný dotaz při otevření scény, jejíž nastavení měrných jednotek se liší od těch v aktuálně otevřené scéně. V horní části vás dialog informuje, v čem tkví neshoda jednotek (*File Unit Scale* = jednotky v otevíraném souboru, *System Unit Scale* = aktuálně nastavené systémové jednotky). V dolní části máte možnost vybrat si mezi:

- Změnou jednotek v souboru podle aktuálních systémových jednotek (Rescale the File Objects to the System Unit Scale)
- Přijetím nastavených jednotek v otevíraném souboru a tedy přepsání těch systémových (Adopt the File 's Unit Scale)

| Th<br>Sy | e Unit Scale of the file does not match the<br>stem Unit Scale. |
|----------|-----------------------------------------------------------------|
|          | File Unit Scale: 1 Unit = 1,0000 Meters                         |
| Sy       | stem Unit Scale: 1 Unit = 1,0000 Centimeters                    |
| ۶Y       | ou Want To:                                                     |
| c        | Rescale the File Objects to the System Unit Scale?              |
| (        | Adopt the File's Unit Scale?                                    |

**Obrázek 2.3.** Po otevření souboru se scénou s odlišně nastaveným systémem měrných jednotek, než jak je máte nastavené v aktuální scéně, se objeví dialogové okno s dotazem, jaké jednotky považujete za prioritní.

### Ukládání scény

Různé způsoby uložení scény najdete v hlavní aplikační nabídce pod klíčovým pojmem Save.

Tento příkaz byste si měli osvojit, protože nic jiného vás tolik nevyvede z míry jako pád systému bez uložení scény po několikahodinové práci. Ukládat, ukládat a zase ukládat. Nejlépe přírůstkově, což znamená, že si nepřepisujete jednu scénu neustále dokola, ale vytváříte si jejich přírůstkové kopie (např. Interier15\_2\_01, Interier15\_2\_02,...). Někdy se totiž může stát, že při pádu systému se současně naruší aktuálně otevřená scéna, kterou při znovuspuštění Maxe už neotevřete. Příkaz *Save* přepíše aktuálně otevřenou scénu, *Save As* vám nabídne možnost pojmenování scény pod jiným názvem, tedy umožní vytvořit kopii (nebo ale také přepsat tu stávající), *Save Copy As* dovolí vytvořit kopii scény pod zadaným názvem, ale pokračujete v práci na původní scéně. Kopie jakoby odsouváte někam na bezpečné místo do archivu, ale

# Založení nového projektu

Měli byste pracovat systematicky a k tomu dobře poslouží založení celé struktury projektu. Příkazem *Set Project Folder* zavedete adresářovou strukturu nově zakládaného projektu. Najdete ho v hlavní aplikační nabídce pod položkou *Manage* (spravovat). Při otevírání a ukládání scény se bude brát jako primární právě tato cesta. Před vytvořením projektu je pouze třeba zvolit cílový adresář, kde se struktura vytvoří.

| 44 | archives                 |
|----|--------------------------|
|    | autoback                 |
|    | downloads                |
| R  | export                   |
| 0  | express                  |
| 3  | import                   |
|    | materiallibraries        |
| R  | previews                 |
|    | proxies                  |
|    | renderoutput             |
|    | renderpresets            |
| R  | sceneassets              |
| 0  | scenes                   |
| 3  | vpost                    |
| Ľ  | ]3ds Max_Mistrovstvi.mxp |
|    |                          |

**Obrázek 2.4.** Struktura projektové složky. Před zahájením každého komplexnějšího projektu je dobré vytvořit si tento adresář, kam se budou ukládat všechny související komponenty scény (max soubory, textury, renderované snímky, exporty, archivy, zálohy, předdefinovaná nastavení renderování a podobně).

# Využití externích scén a modelů mimo vaši scénu

Tento přístup je vhodným způsobem organizace a sdílení projektových souborů. Příklad může být tento. Řekněme, že váš kolega pracuje na vizualizaci jedné budovy. Vy máte na starost celou ulici, kde stojí i tato budova. Stačí vám "ukázat" na ni ve vaší scéně do souboru kolegy a nemusíte se o nic starat. Ideální způsob týmové práce. V 3ds Max 2010 najdete následující příkazy v hlavní aplikační nabídce klepnutím na symbol 3ds Max vlevo nahoře a výběrem položky *References*.

*XRef Objects a XRef Scenes* jsou tzv. externě odkazované objekty či scény. Tyto příkazy využijete v produkčním prostředí, uvnitř pracovního týmu. Do své otevřené scény si tímto načítáte odkazy na objekty nebo celé scény z jiných souborů, na kterých mohou v daném okamžiku pracovat vaši kolegové. Neznamená to import, ale pouze načtení jakéhosi zrcadla objektu z jiného souboru. Práce s tímto objektem je značně omezená a nemůžete ho upravovat obvyklým způsobem. Nelze z něj klasickou cestou ani vytvořit kopii. Změny prováděné na daném modelu vašimi kolegy se projevují ve vaší scéně. Pro plnohodnotnou práci s objektem si ho můžete ze zdrojové scény od kolegy načíst ikonou *Merge in Scene*, která je dostupná v dialogu *XRef Objects* (horní řada ikon).

N

37

|           | XRef Objects                                 | 88                                 |                                                       |                                |        |        | rob_233                                                                                                    |
|-----------|----------------------------------------------|------------------------------------|-------------------------------------------------------|--------------------------------|--------|--------|----------------------------------------------------------------------------------------------------|
|           | T Enabled<br>T Herae Transforme<br>(1) × ₽ □ | Tinclude All Aurore Materials Time | <b>Aomatic Update</b><br>erge Manipulatore <b>Moc</b> | ifies: Affect a                | 1      | ł      | XRel Niject     XRel Niject     Dracemax     Ubject Name     Ubject Name     (bit 223         obje 233     ) |
|           | Scene Name                                   | Source Name                        | Type                                                  | Status<br>VD-6 Prostored       | Prony  | ALC: N | Status :<br>XRef Resolved                                                                                    |
|           | obj_223                                      | obrazuo<br>obr_233                 | XRef Object                                           | XRef Resolved                  |        | 10     |                                                                                                    |
|           | Object13<br>Plane09                          | Object13<br>Plane09                | XRef Object<br>XRef Object                            | XRef Resolved<br>XRef Resolved |        |        | - Proxy Object                                                                                               |
|           |                                              | т                                  |                                                       |                                | ,<br>, |        | Enable Use in Rendering File Name: Object Name:                                                              |
| Mar India |                                              |                                    |                                                       |                                |        | TT -   |                                                                                                    |

**Obrázek 2.5.** Externě odkazovaným objektem je v této scéně obraz. Práce s ním je odkázaná na externí soubor. V aktuální scéně s ním můžete provádět pouze běžné transformace a měnit jeho vzhled pomocí tzv. modifikátorů.

Obdobně funguje i příkaz XRef Scenes a platí pro celé scény – MAX soubory. Abyste scénu mohli transformovat, musíte ji v dialogu XRef Scenes připojit k libovolnému rodičovskému objektu funkcí Bind. Objekty scény typu XRef nemohou být vybrány ani nijak modifikovány. To je také rozdíl mezi XRef Objects a XRef Scenes.

# Připojení CAD výkresů

Nástroj *File Link Manager* je ideálním nástrojem pro vás, pokud pracujete nebo využíváte soubory i z jiných aplikací, jako je AutoCAD nebo Revit. Najdete ho v hlavní aplikační nabídce  $\rightarrow$  *References*. Jeho využití je obdobné příkazům *XRef*, tedy dodržení jednoho centrálního místa s výkresem, který si jen do aktuální scény připojíte a pracujete nad ním. Soubory DWG a DXF do scény připojíte klepnutím na tlačítko *File* na kartě *Attach* dialogu *File Link Manager*. Tlačítkem *Reload* aktualizujete obsah DWG souboru. Je to vynikající způsob práce, pokud je vaším pracovním vstupem práce projektantů.

# Vložení obsahu jiného MAX souboru do aktuální scény

Pokud chcete přidat scénu v souborovém formátu MAX do vaší aktuální scény, využijte příkaz *Merge*. Najdete ho v hlavní aplikační nabídce pod položkou *Import*. To neplatí pro jiné typy souborů, pro které využívejte spíše funkce importu (viz dále). Po stisku příkazu *Merge* můžete v dialogu *Merge File* vybrat soubor, z něhož chcete do aktuální scény vložit některé jeho objekty.

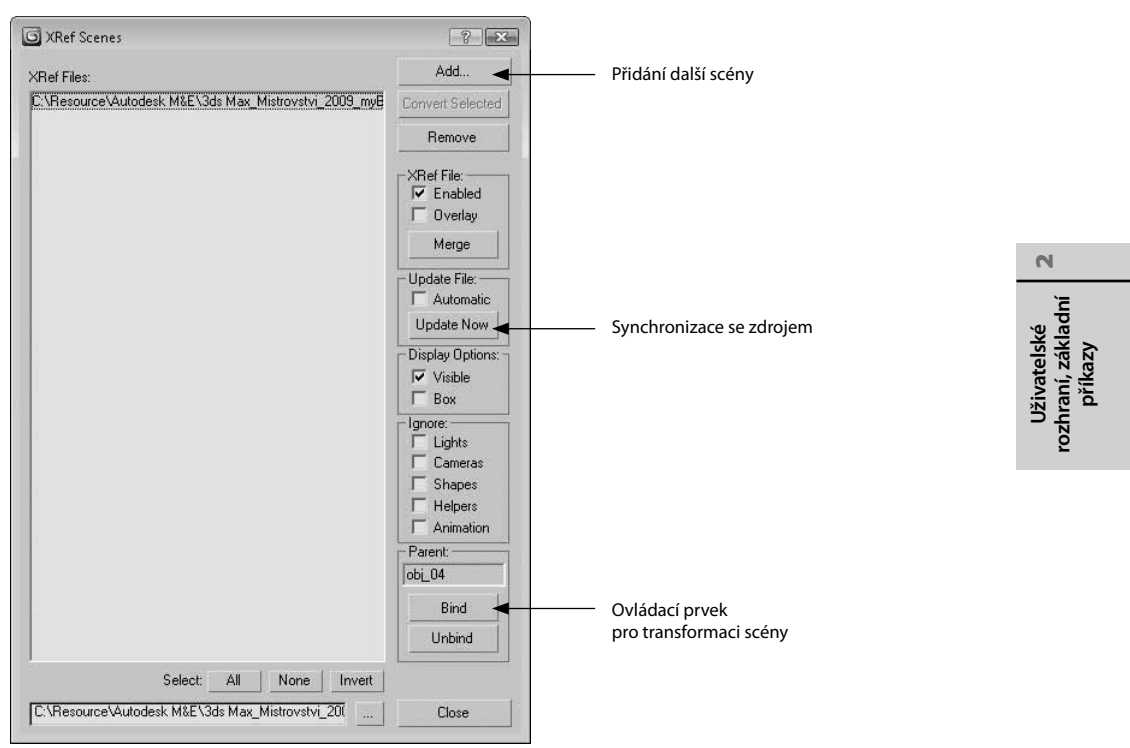

**Obrázek 2.6.** Dialog pro výběr externě odkazované scény. Objekty v ní obsažené nelze vybírat ani modifikovat. Jste odkázáni na záměry tvůrce scény.

# Hromadné nahrazení objektů ve scéně jinými

Řekněme, že jste v aktuální scéně vytvořili několik zástupných objektů, které nyní potřebujete nahradit detailním síťovým modelem, který má stejný název jako zástupné objekty. Pak použijete příkaz *Replace*, který nahradí ve scéně všechny objekty se stejným názvem.

# Správa animací

Vytvořené animace si můžete ukládat do samostatných souborů s příponou XAF. Vezměte si příklad, kdy jste vytvořili pěknou animaci pohybujícího se objektu. Pokud tu samou animaci budete chtít namapovat na další objekt, musíte si nejprve:

- Uložit XAF animaci objektu (v dřívějších verzích před 2010 v nabídce File → Save Animation; ve verzi 2010 v hlavní nabídce Animation → Save Animation).
- **2.** Poté si vytvořte nový objekt, vyberte ho a načtěte na něj svou animaci (*File* → *Load Animation*, resp. *Animation* → *Load Animation*.
- **3.** Objeví se dialog *XML Animation*, který vás informuje o chybějícím namapování animačních stop mezi oběma objekty a současně vám nabídne vytvoření takového souboru informací.

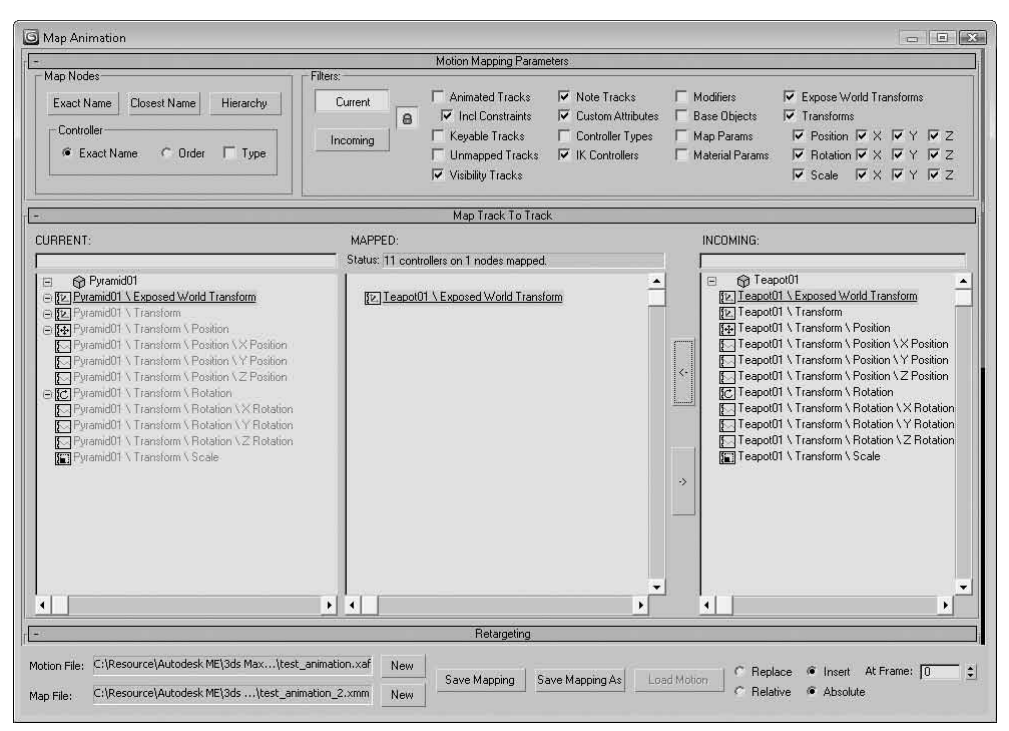

**Obrázek 2.7.** Dialog Map Animation se objeví v případě, že potřebujete načíst animaci z jednoho objektu na jiný, k čemuž je nutné vzájemně přiřadit (namapovat) animační stopy či ovladače jednotlivých transformací. Max bude vědět, že pozice zdrojového souboru (INCOMING) bude přiřazena ke správně stopě – pozici aktuálního nového objektu (CURRENT).

**4.** Jakmile provedete přiřazení ovladačů (vyberte stejné ovladače vlevo a vpravo) a potvrdíte šipkou mezi prostředním a pravým sloupcem ukazující doleva, máte vytvořeno mapování. Pak jen stačí klepnout na tlačítko *Save Mapping* a aktivuje se tlačítko *Load Animation*. Klepněte na něj a animace se načte na cílový objekt.

Více možností o tomto přístupu najdete samozřejmě v kapitole věnované animaci.

### Importy a exporty souborů externích aplikací

Příkazy *Import / Export* představují základní způsob načítání modelů z /do jiných aplikací. Můžete načítat z následujících aplikací/souborových formátů:

- Autodesk (FBX)
- 3D Studio Mesh (3DS, PRJ)
- Adobe Illustrator (AI)
- LandXML /DEM /DDF (DEM, XML, DDF)
- AutoCAD Drawing (DWG)
- Motion Analysis HTR (HTR)
- IGES (IGE, IGS, IGES)

- Autodesk Inventor (IPT, IAM)
- Lightscape (LS, VW, LP)
- gw::OBJ-Importer (OBJ)
- 3D Studio Shape (SHP)
- Stereolitho (STL)
- Motion Analysis TRC File (TRC)
- VRML (WRL, WRZ)

Nejznámější a jistě nejpoužívanější pro použití v 3ds Max jsou soubory 3DS, DWG, FBX, OBJ, popřípadě výstupy ze strojařského softwaru Autodesk Inventor (IPT a IAM). Pokud na Internetu najdete dostupné 3D modely pro 3ds Max, budou nejspíše ve formátu 3DS, MAX nebo OBJ (výstupní formát například z Autodesk Maya). Každý souborový formát má svá specifika, většinou však stačí přijmout implicitní hodnoty nabízené průvodcem importu. Exportní formáty jsou velmi podobné. Uvedu zde dva zajímavé, ne zcela běžné exportní formáty:

- JSR-184 (M3G)
- VRML97

První z nich je určen pro výstup na mobilní zařízení. Tím můžete připravovat 3D hry podporované na nejznámějších mobilních telefonech. Formát JSR-184 je založen na jazyku Java. VRML je standardní souborový formát pro reprezentaci 3D interaktivní vektorové grafiky navržený pro web. Jeho nástupcem se stal formát X3D.

Příkaz Export Selected umožní exportovat do zvoleného formátu pouze aktuálně vybraný objekt ve scéně 3ds Max.

### Export do prezentačního formátu nezávislého na 3ds Max

Pokud potřebujete předat kolegovi ukázku své práce, ale nemáte čas renderovat průlet scénou a kolega navíc nemá 3ds Max, kde by si váš výstup prohlédl, můžete scénu exportovat do formátu DWF. Ten si dotyčný může prohlédnout v bezplatné aplikaci Autodesk Design Review a libovolně se scénou procházet a otáčet. Možný výstup vidíte na obrázku 2.8, kde je scéna interiéru exportována do DWF. V aplikaci Design Review máte k dispozici celý 3D model, tedy nejen z pohledu aktuálně nastavené kamery. Výstup není plnohodnotný co do světel a reflexních materiálů jako v případě plnohodnotného renderu, avšak zůstane zachován celý model se základními materiály. V tom je rozdíl v porovnání s panoramatickými výstupy, které renderujete pouze z jednoho pohledu.

### Centrální správa digitálních aktiv

Až budete pracovat s kolegy na velkém projektu, využijete nejspíš některý systém pro centrální ukládání projektových souborů a scén. Jednou z možností je použít systém Asset Tracking.

Příkazem Asset Tracking máte přímý přístup ke stejnojmennému systému, který umožňuje sdílet data, jako jsou scény, bitmapy a použité materiály (včetně verzování), mezi všemi členy produkčního týmu. Příkaz najdete ve verzi 2010 pod položkou Manage v hlavní aplikační nabídce.

Tento systém podporuje řešení Autodesk Vault pro správu dat (kromě dalších, jako je Microsoft Visual SourceSafe, CVS a Perforce), které funguje jako centrální úložiště dat projektu. Jako N

rozhraní, základní příkazy Uživatelské

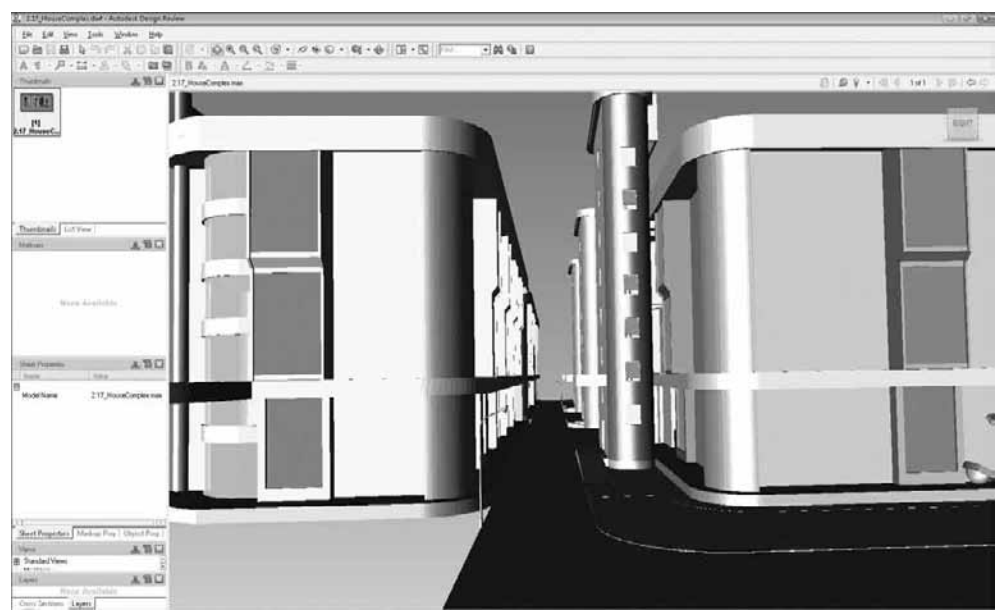

**Obrázek 2.8.** Formát DWF společnosti Autodesk vám umožní prezentovat 3D prostor bez nutnosti instalace 3ds Max. Kompletní 3D model včetně možnosti otáčení, průchodů a pohledů ze všech stran můžete zobrazit v aplikaci Autodesk Design Review.

účastníci předplatného (tzv. Subscription) máte k aplikaci Autodesk Vault – verzi pro server Vault Server a klientskou část Vault Client – bezplatný přístup. Typická práce se systémem Asset Tracking spočívá v těchto krocích:

- 1. K souborům uloženým v tomto úložišti přistupujte přes hlavní nabídku *File* → *Open from Vault 2009* (nebo přes hlavní aplikační nabídku → *Open*).
- 2. Před každým čtením a prací nad souborem uloženým v systému Vault si ho musíte nejprve nechat "vydat" (check-out) a po vámi provedených změnách ho uložit zpět do úložiště (zařadit zpět) pomocí funkce Check-In.

# Archivace kompletní scény včetně textur

Když budete potřebovat uložit kompletní archiv vašeho projektu, použijte příkaz *File*  $\rightarrow$  *Archive*. Tento příkaz najdete ve verzi 2010 v aplikační nabídce pod položkou *Save As*. Je to vynikající způsob k předání kompletního projektu dalším pracovníkům. Jeho smyslem je posbírání všech datových souborů (scény, bitmapy, fotometrická data a podobně) do jednoho ZIP souboru. Manuálně byste jen stěží nahrávali všechny textury na jedno místo z různých složek na disku.

# Statistika a metainformace scény

Zjištění podrobných informací o scéně vám pomůže odhalit skrytá úskalí během práce na projektu. Souhrnné statistiky o scéně zjistíte příkazem *Summary Info*. (Ve verzi 2010 ho najdete v aplikační nabídce pod položkou *Properties*.) Ten vám podá spíše statistické informace o aktuální scéně (počet vrcholů, seznam objektů, čas posledního renderovaného snímku, počet světel, kamer, využitá RAM paměť a podobně). Připojit metainformace ke scéně můžete příkazem *File Properties*. To vám umožní k fyzickému souboru scény připojit data jako název scény, jméno autora, společnost, klíčová slova, komentáře a podobně.

# Prohlížení obrázků

Prohlížení obrazových souborů, které budete potřebovat k texturování scény, bylo před verzí 2010 dostupné v hlavní nabídce *File*  $\rightarrow$  *View Image File*. Ve verzi 2010 najdete tento příkaz v hlavní nabídce *Rendering*.

# Editování, transformace, výběry a vlastnosti objektů

Abyste si mohli vyzkoušet příkazy probírané v této a dalších kapitolách, je dobré znát tvorbu alespoň základních objektů. Vyzkoušejte si to v prázdné scéně přes hlavní nabídku *Create*  $\rightarrow$  *Standard Primitives*. Zde najdete základní objekty jako krabice (*Box*), koule (*Sphere*), válec (*Cylinder*) a další. Primitivní objekt vytvoříte takto:

- **1.** V hlavní nabídce *Create*  $\rightarrow$  *Standard Primitives* si vyberte některý objekt.
- Klepněte do perspektivního pohledu (pravý dolní pracovní výřez, který má vlevo nahoře název *Perspective*), podržte levé tlačítko myši a táhněte s myší.
- **3.** Právě jste vytvořili svůj první objekt. Parametry zde měnit nebudeme, to bude náplní páté kapitoly "Tvorba základních objektů".

### Základní operace s objekty a scénou

- Krok zpět a vpřed po provedené akci v pracovním výřezu provedete příkazem Edit → Undo/Redo (Ctrl+Z/Ctrl+Y). Tyto příkazy neplatí pro krok zpět, pokud pohnete nebo otočíte pohledem (pro to slouží příkazy Views → Undo View Change Shift+Z a Redo View Change Shift+Z). Změna se týká zejména parametrických úprav a transformací.
- Rychlé uložení/načtení scény můžete provést příkazy *Edit* → *Hold/Fetch*. Je to jakási přihrádka pouze pro jeden soubor. Opakovaný příkaz *Hold* přepisuje naposledy uloženou scénu tou aktuální. Příkaz *Fetch* takovou scénu načte. Oba příkazy se hodí, pokud potřebujete scénu uložit, ale není zas natolik důležitá, abyste ji ukládali pod určitým názvem příkazem *File* → *Save*.
- Klon aktuálně vybraného objektu provedete příkazem *Edit* → *Clone (Ctrl+V)*. Jde o kopii vybraného objektu (nebo více vybraných objektů).
- Klávesou Delete nebo tímto příkazem odstraníte vybrané objekty ze scény.

#### POZNÁMKA

Po provedení příkazu Clone se vám nabídne dialog s výběrem typu klonování. Možnosti jsou Copy, Instance a Reference. Kopií vytvoříte klon nezávislý na jeho předloze, objektu, z něhož vznikl. Změníte-li parametry kopie či originálu, nebudou se změny projevovat na tom druhém. Instance vytváří obousměrný vztah mezi originálem a klonem, kdy změna parametru jednoho z nich vyvolá současně změnu i toho druhého (výhodné například u tvorby stejných oken, stromů a dalších objektů, u nichž chcete změnou parametru jednoho z nich vyvolat změnu všech ostatních). S referencí se seznámíme v kapitole o modelování. N

#### Transformace objektů (posun, otočení a změna měřítka)

Základní a klíčové transformace, které budete používat nejčastěji, jsou posun, otočení a změna měřítka objektu. Těmi budete vaše 3D modely umisťovat v libovolné poloze i velikosti na libovolné místo. Animací těchto transformací dosáhnete požadovaných pohybů objektů.

- Libovolný objekt posunete příkazem *Edit* → *Move*. Objekt lze posunovat podle os X, Y, Z nebo v rovinách XY, XZ či YZ. Implicitní klávesová zkratka je W. V kombinaci s dalšími klávesami E (otočení) a R (změna měřítka) jde o rychlý přístup k transformačním příkazům.
- **2.** Libovolný objekt otočíte příkazem *Edit* → *Rotate*. Otočení objektu podle jedné z os či jejich kombinací obdobně jako u posunu můžete aktivovat klávesou E.
- 3. Objektu změníte jeho velikost příkazem *Edit* → *Scale*. Příkaz aktivujete klávesou R.
- 4. Přesné souřadnice transformací zadáte nástrojem Edit → Transform Type-In. Pomocí něj můžete přesně určit místo, na které chcete model umístit. Příkaz Transform Type-In vyvolá dialog pro zadání souřadnic X, Y, Z v aktuálních jednotkách. Vyvoláte ho také funkční klávesou F12 nebo klepnutím pravým tlačítkem na aktivní ikonu vybrané transformace (posun, otočení nebo změna měřítka) na hlavním panelu nástrojů. Obrázek 2.9 ukazuje možnosti dialogu Transform Type-In pro posun. Pokud zde neuvidíte žádné souřadnice, nemáte zřejmě aktivní ikonu pro posun, otočení nebo změna měřítka).

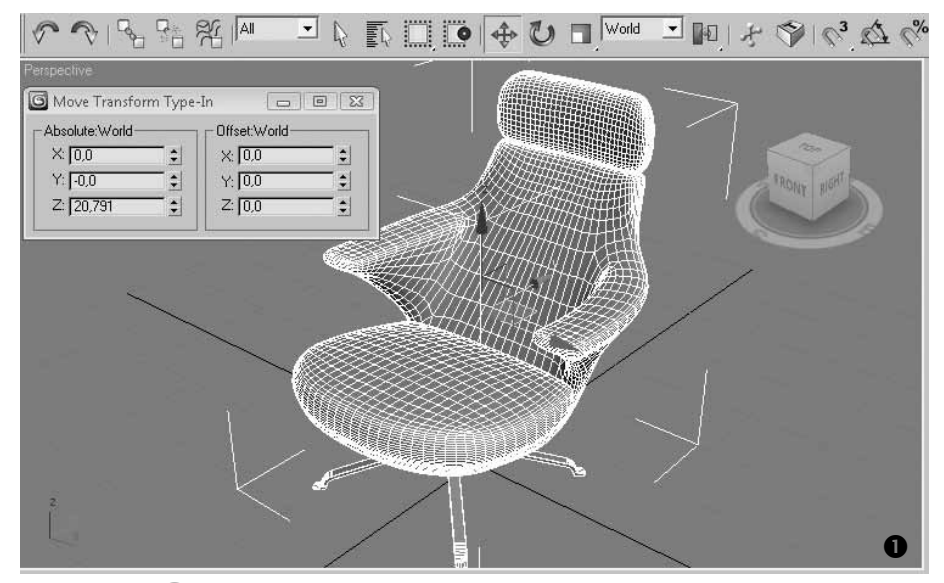

**Obrázek 2.9.** Dialog Move Transform Type-In nabízí možnost zadání souřadnic X,Y a Z pro posun objektu. Máte na výběr mezi absolutními souřadnicemi (na které místo chcete objekt přemístit) nebo offsetovými souřadnicemi (o kolik jednotek z aktuálního místa se objekt posune) **1**. Transformace můžete také provádět pomocí nástroje Transform Toolbox **2**.

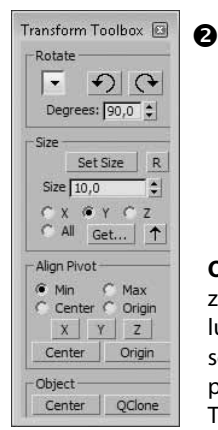

**Obrázek 2.9.** Dialog Move Transform Type-In nabízí možnost zadání souřadnic X,Y a Z pro posun objektu. Máte na výběr mezi absolutními souřadnicemi (na které místo chcete objekt přemístit) nebo offsetovými souřadnicemi (o kolik jednotek z aktuálního místa se objekt posune) 1. Transformace můžete také provádět pomocí nástroje Transform Toolbox **2**.

Obdobným způsobem zadáváte hodnoty pro otočení (ve stupních) a změnu měřítka (v procentech).

5. Můžete také objekty otáčet o vybraný počet stupňů (Rotate), měnit jejich velikost dle vybrané osy, čímž dojde ke zploštění objektu v daném směru (Size), definovat polohu tzv. pivotu (zjednodušeně transformační "trojnožka" ukazující směr os) výběrem os a rozsahem (Align Pivot) nebo umisťovat objekt na střed (souřadnice 0,0,0) a kopírovat ho v řadě (Object). K tomu použijte nástroj Edit → Transform Toolbox, který je novinkou 3ds Max 2010 pro snazší transformace.

#### Typy výběru objektů

Objekty můžete vybírat následujícími způsoby (všechny příkazy najdete v hlavní nabídce *Edit*):

- **1.** Výběr všech objektů ve scéně naráz. Aktivujete jej klávesovou zkratkou Ctrl+A (*Select All*).
- **2.** Zrušení výběru veškerých objektů. Je to obdoba klepnutí levým tlačítkem myši do prázdného místa v pracovním výřezu (*Select None*).
- **3.** Obrácení výběru. Máte-li například vybrány 3 objekty z 5, příkaz *Select Invert* vybere druhé dva a výběr prvních tří se zruší.
- **4.** Výběr "podobných" objektů. Záleží na typu zdrojového objektu (geometrické primitivum nebo editovatelná síťovina) a přiřazeného materiálu. Příkazem *Select Similar* vyberete podobné objekty (například všechny krabice nebo krabice se stejným materiálem).
- **5.** Výběr všech instancí vybraného objektu. Na základě aktuálně vybraného objektu vybere příkaz *Select Instances* všechny jeho instance (např. všechny stromy).
- 6. Výběr dle různých kategorií. Po rozvinutí nabídky Select By můžete dále vybrat požadované objekty podle jejich názvu (Select By Name) bez nutnosti klepání na objekty přímo ve výřezu, příslušnosti k vrstvě (Select By Layer) pro výběr všech objektů ležících v dané vrstvě nebo výběru podle barvy (Select By Color). Poslední z nich ale nevybere objekty se stejným materiálem přiřazeným na objekt z editoru materiálů. Bere v potaz pouze barvu drátového modelu, tedy takovou, kterou měl model ihned po svém vytvoření.

#### POZNÁMKA

Později zjistíte, že barva, kterou má objekt po svém vytvoření, není materiál. Skutečný materiál, jaký přiřazujete objektům z editoru materiálů, má mnohem komplexnější charakteristiky, jako je odraz nebo průhlednost. O materiálech se dozvíte detailní informace v desáté kapitole.

| Select From Scene |                                |           | ٢. |
|-------------------|--------------------------------|-----------|----|
| Select Display    | Customize                      |           |    |
| 0000              | ≈ (0 (0 <b>&gt;</b> ⊂ (6 (0) ≪ |           |    |
| Find: geo         | Selection Set:                 | · B B B A | ż  |
| Name              |                                |           | *  |
| Teapot01          |                                |           |    |
| Plane01           |                                |           |    |
| O Pyramid01       |                                |           |    |
| GeoSphere01       |                                |           |    |
| GeoSphere02       |                                |           |    |
| 🔘 GeoSphere03     |                                |           | •  |
|                   |                                | OK Cancel | 1  |
|                   |                                |           | -  |

**Obrázek 2.10.** Dialog Select From Scene vyvoláte, pokud vybíráte objekty podle jejich názvu. Můžete začít psát do pole Find, čímž se začnou automaticky vybírat všechny objekty začínající na zapsaný řetězec znaků. V řádku Display můžete zapínat filtr kategorií objektů, který zobrazí jen ty aktivované.

- **7.** Definice výběrové oblasti. Výběrová oblast umožňuje vybrat objekty přímo v pracovním výřezu tažením myši. Způsoby (metody), jakými můžete objekty vybírat, jsou dostupné v nabídce *Selection Region* (viz postupně ikony na obrázku 2.11):
  - Obdélníkový (Rectangular)
  - Kruhový (Circular)
  - Volně definovaný tah (Fence)
  - Smyčka (Lasso)
  - "Malováním" po objektech. Kreslením po povrchu objektů ve výřezu vybíráte postupně "zasažené" objekty (*Paint*).

Přepínači *Windows* resp. *Crossing* přepínáte možnosti, zda se budou vybírat pouze objekty, které jsou celým svým objemem uvnitř výběrové oblasti, resp. pro jejich výběr stačí, pokud se jich v rámci výběrové metody dotknete.

#### POZNÁMKA

Vybírat objekty můžete i pouhým klepnutím na objekt. Více jich vyberte se stisknutou klávesou Ctrl. Z výběru odebíráte stisknutím klávesy Alt a klepnutím na objekt.

8. Správa výběrových sad (sad pojmenovaných výběrů – Manage Selection Sets) je vynikající nástroj pro organizaci objektů ve scéně. Slouží pro pojmenování vámi vybrané množiny objektů, kterou budete moci kdykoli naráz vybrat přes tento název. Tyto sady jsou odlišné od skupin (Groups), které jsou definovány jako uzavřený celek, kdy pro výběr celé skupiny stačí klepnout na libovolný z objektů skupiny přímo v pracovním

**Obrázek 2.11.** Rozbalovací ikona Rectangular Selection Region na hlavním panelu nástrojů (podržte na ní chvilku levé tlačítko myši) pro zvolení metody výběrů objektů

výřezu. Naproti tomu sady pojmenovaných výběrů musíte vybrat tak, že zvolíte název sady objektů z rozbalovacího pole, jak vidíte na obrázku 2.12 (zde i vybrané množiny objektů pojmenováváte). V tomto dialogu můžete objekty mezi sadami přesouvat, mazat či přidávat nové.

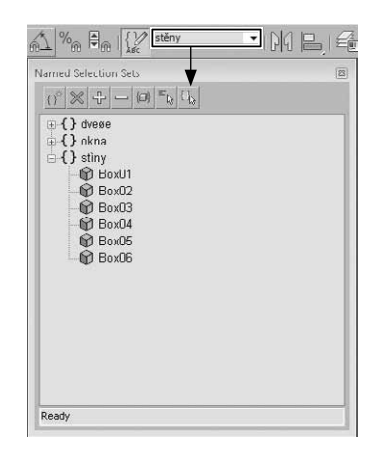

**Obrázek 2.12.** Named Selection Sets (dialog pro správu pojmenovaných výběrů objektů). Tady si můžete sady upravovat, přesouvat mezi nimi objekty a vytvářet nové. Je to vynikající způsob organizace souvisejících objektů ve scéně.

#### Vlastnosti objektů

Dialog *Object Properties*, který najdete vespod nabídky *Edit*, nabízí informace o vybraném objektu (například viditelnost při renderování, počet vrcholů, čelních ploch, styl zobrazení v pracovním prostředí, zda objekt vrhá stíny či je přijímá na svém povrchu a podobně). Pojďme se na tyto možnosti podívat podrobněji. Určitě na většinu z nich při větším projektu narazíte. Vlastnosti objektu vyvoláte také tímto postupem:

- 1. Vyberte objekt a klepněte na něj pravým tlačítkem myši.
- 2. Zvolte možnost Object Properties.
- 3. Otevře se dialog vlastností, kde můžete určit chování objektu v konkrétních situacích.

Karta General nabízí 6 skupin parametrů – Object Information, Interactivity, Display Properties, Rendering Control, G-Buffer a Motion Blur. Ostatní karty jsou typické pro nastavení pokročilého osvětlení (Adv.Lighting), rendereru mental ray (mental ray) a pro zadání uživatelských poznámek (User Defined). Těmto kartám se budeme věnovat v příslušných kapitolách. Skupina Object Information obsahuje údaje o názvu a barvě (drátového) modelu, jeho rozměrech (*Dimensions*), počtu vrcholů (*Vertices*) a čelních ploch (*Faces*), názvu přiřazeného materiálu (*Material Name*) a vrstvy, do níž objekt náleží (*Layer*). Pak zde najdete něco málo k hierarchickým vlastnostem, a sice název předka objektu (*Parent*), počet potomků (*Num.Children*) a zda objekt náleží do nějaké skupiny (*In Group/Assembly*).

| Ubject Information                                                                                                    |                                                                                                    |
|----------------------------------------------------------------------------------------------------|----------------------------------------------------------------------------------------------------|
| Name: Teapot01                                                                                                    |                                                                                                    |
| Dimensions: X 23,791 cm Materia<br>Y: 14,804 cm Layer:<br>Z: 11,658 cm<br>Vertices: 530<br>Parent<br>Faces: 1024<br>0 In Grou                                                                                                    | al Name: None<br>D (default)<br>: Scene Root<br>Children: 0<br>up/Assembly: None                                                                                                    |
| Interactivity<br>Hide<br>Freeze<br>Display Properties<br>See-Through<br>By Object<br>Display as Box<br>Backface Cull<br>Gdges Only<br>Vertex Ticks<br>Trajectory<br>Ignore Extents<br>Show Frozen in Gray<br>Never Degrade<br>Vertex Channel Display<br>Vertex Color Shaded<br>Map Channel 1 | Rendering Control<br>Visibility: 1.0  Provide the second second sec |

**Obrázek 2.13.** Dialog Object Properties nabízí možnost nastavení specifických vlastností objektů. Je přístupný jednak přes nabídku Edit → Object Properties (objekt musí být vybraný) a také klepnutím – pravým tlačítkem myši na objekt v pracovním výřezu a výběru Object Properties.

#### Skrývání a mrazení objektů

V části Interactivity můžete daný objekt skrýt (Hide) či zmrazit (Freeze). Skrytí objektu znamená, že nebude vidět v pracovním výřezu ani na vyrenderovaném snímku. Odkrýt objekt můžete klepnutím pravým tlačítkem myši kamkoli do výřezu a výběrem příkazu Unhide All (odkrýt vše skryté) nebo Unhide by Name (odkrýt podle názvu) v pravém horním kvadrantu čtyřnásobné nabídky. Zmrazením objektu zamezíte jeho výběru, například proti náhodnému výběru či nežádoucímu posunu objektu. Zmrazené objekty zpět rozmrazíte ve čtyřnásobné nabídce výběrem příkazu Unfreeze All (rozmrazit vše).

#### POZNÁMKA

Název čtyřnásobná nabídka, jak ji vidíte na obrázku 2.14 **2**, vychází z předpokladu, že máte vybraný editovatelný objekt typu Editable Poly (polygonová síť), Mesh (trojúhelníková síť), Patch (plát) nebo Spline (křivka) popřípadě další typy objektů jako editovatelná křivka a podobně. Čtyři kvadranty se tedy objeví, pokud máte možnost editovat vrcholy, hrany, polygony nebo křivky. Tomu tak není u základních geometrických primitiv, kdy se klepnutím na pravé tlačítko myši zobrazí pouze dva kvadranty. S těmito typy objektů se seznámíme v kapitole o modelování.

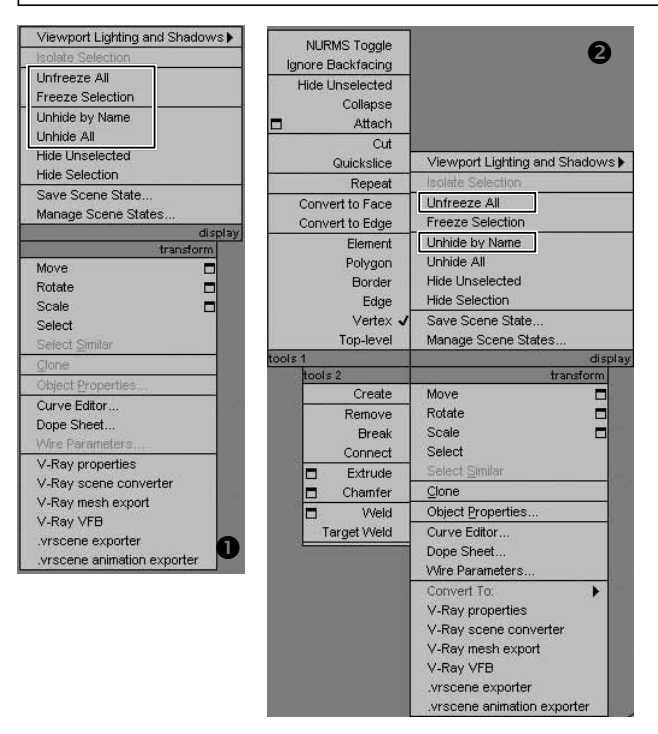

**Obrázek 2.14.** Čtyřnásobná nabídka obsahuje také příkazy pro skrytí i zmrazení objektů **1**. Čtyři kvadranty nabídky se zobrazí u editovatelných typů objektů (Poly, Mesh, Patch, Spline) **2**, kdežto u klasických geometrických objektů pouze dva **1**.

#### Vlastnosti objektů podle vrstvy

Skupina Display Properties nabízí zaškrtávací pole pro styl zobrazení objektů v pracovním výřezu. Přepínací tlačítko s názvem By Object nám dává možnost ovládání těchto vlastností individuálně u každého objektu (By Object) nebo prostřednictvím nastavení vrstvy, do níž daný objekt náleží (By Layer). V tom druhém případě byste vlastnosti vrstvy nastavili v nabídce Tools  $\rightarrow$  Manage Layers  $\rightarrow$  pravé tlačítko myši na název vrstvy  $\rightarrow$  Layer Properties. Objekt můžete nastavit jako průhledný (See-Through), nechat ho zobrazit v podobě drátěné krabice (Display as Box) nebo zamezit zobrazení zadních ploch objektu (Backface Cull). Obrázek 2.15 ukazuje rozdíl mezi zapnutou a vypnutou volbou Backface Cull.

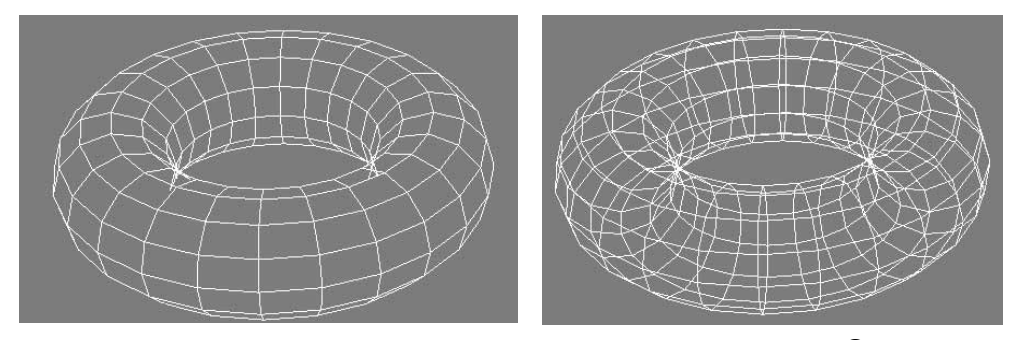

**Obrázek 2.15.** Volba Backface Cull je zapnutá a zadní plošky objektu nejsou vidět **①**. Pokud toto pole vypneme, uvidíme i zadní plošky **②**, což může být u spousty objektů náročnější na plynulý pohyb ve výřezu.

Zapnuté pole *Edges Only* zobrazí pouze vnější hrany polygonů utvářející povrch objektu, bez diagonál. *Vertex Ticks* zobrazí vrcholy v podobě modrých teček. To se hodí, když potřebujete sledovat detaily modelu. Pokud je model animovaný, můžete zobrazit jeho trajektorii pohybu zaškrtnutím pole *Trajectory*. Zapnuté pole *Ignore Extents* způsobí ignorování tohoto objektu při provádění akcí *Zoom Extents* a *Zoom Extents All* (vycentrování všech objektů v aktivním výřezu a vycentrování všech objektů ve všech výřezech). Pole *Show Frozen in Gray* zešediví zmrazený objekt ve výřezu.

Pokud pole vypnete, objekt bude mít svou standardní barvu, i když bude zmrazený a vy ho nebudete moci vybrat. *Never Degrade* nebude nikdy degradovat objekt na jednodušší zobrazení (tzv. adaptivní degradace) a nebude ve snaze Maxe vylepšit či urychlit interaktivitu pohledu měnit vzhled tohoto modelu na jednodušší typ (například pouhou ohraničující krabici). *Vertex Channel Display* umožní zobrazit barvu vertexů (vrcholů) objektu přímo v pracovním výřezu. K čemu to je dobré, se dozvíme až při výkladu modifikátoru *Vertex Paint* v kapitole o modelování.

#### Renderovací vlastnosti objektů

Až budete nastavovat, jak se mají objekty chovat během renderování (render spustíte pomocí Shift+Q), podívejte se do skupiny parametrů *Rendering Control*. Najdete tam mnoho možností určujících renderovací vlastnosti objektů opět individuálně nebo podle vrstvy, k níž náležejí.

Pole Visibility umožňuje výběrem hodnoty v intervalu <0,1> nastavit viditelnost (průhlednost) objektu, která je také animovatelná. Hodnota 0.5 zprůhlední objekt na 50%. Pole *Renderable* zapne či vypne renderování tohoto objektu. Pokud je pole vypnuté, nebude model v renderu vidět a ani nebude mít vliv na ostatní objekty (např. vržené stíny). *Inherit Visibility* způsobí zdědění nastavení hodnoty parametru *Visibility* předka vybraného objektu. Když si ve scéně vytvoříte kameru, můžete nastavit, aby určitý objekt nebyl kamerami pozorován, bude tedy vůči kamerám neviditelný. Toho dosáhnete vypnutím pole *Visible to Camera*.

Zapnuté pole *Visible to Reflection/Refraction* způsobí, že objekt bude vidět v odrazech na okolních objektech. Zapnuté pole *Receive Shadows* umožní objektu přijímat stíny vržené od okolních objektů. Zapnuté pole *Cast Shadows* naopak zajistí, že objekt bude schopen vrhat stíny. Atmosférické efekty jsou typické svým objemem v prostoru. Jejich příkladem může být mlha nebo oheň. Pole *Apply Atmospherics* pak způsobí, že daný objekt bude schopen na sebe přijmout takovéto efekty (např. objekt bude vidět v mlze). V opačném případě, když je volba vypnutá, volumetrický efekt jakoby "obejde" tento objekt. Záhadný pojem *Render Occluded Objects* umožní to, že objekty zakryté objektem s tímto polem zapnutým budou renderovatelné. Tím budou efekty aplikované na tento zakrytý objekt vidět.

### Aplikování efektů přes grafický kanál

Skupina *G-Buffer* objektových vlastností obsahuje jediné pole – *Object ID*. Zde nastavujete identifikační číslo kanálu, skrze nějž bude na objekt aplikován vybraný render efekt (například Hair and Fur – Vlasy a ochlupení, efekty kamerových čoček, Blur – rozmlžení pohybujícího se objektu a další – viz kapitola o renderování). Jinak řečeno, prostřednictvím této hodnoty bude renderovací efekt s objektem propojen. Tyto efekty nastavujete v nabídce *Rendering*  $\rightarrow$  *Effects*  $\rightarrow$  tlačítkem *Add* přidáte efekt, kde taktéž u efektu nastavujete, na který objektový kanál (tedy G-Buffer) se má aplikovat. Všechny objekty s tímto G-Buffer ID přijmou daný efekt.

#### POZNÁMKA

Pokud využíváte renderer mental ray, ověřte si, které renderovací efekty podporuje.

Poslední skupina objektových vlastností karty *General* s názvem *Motion Blur* vám dovolí napodobit speciální efekt rozmlžení pohybujícího se (animovaného) objektu. Tento přirozený jev kamer jste již určitě zaznamenali. Stačí si pozastavit libovolný film v některé akční scéně. Rychle se pohybující objekt bude rozmlžený, jak vidíte na obrázku 2.16.

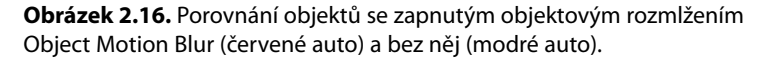

Takový efekt můžete ovládat na úrovni objektu i vrstvy přepínacím tlačítkem *By Object/By Layer*. Parametr *Multiplier* ovlivňuje délku efektu rozmlžení. Čím vyšší je tato hodnota, tím výraznější je efekt. Polem *Enable* efekt zapínáte (zapnuté pole) a vypínáte (vypnuté pole). Dále zde máte na výběr mezi objektovým rozmlžením (*Object motion blur*) a obrazovým rozmlžením (*Image motion blur*). Objektové rozmlžení funguje na bázi rychlosti objektu, vytvoří se jeho kopie mezi snímky, ty se vyrenderují a pak se ve finále spojí. Obrazové rozmlžení funguje aplikováním na celý obraz (bere se v úvahu rychlost každého pixelu), nejen pohybující se objekty. Jde o obdobu efektu při pohybu kamery ve scéně, nikoli pouze o pohybující se objekty.

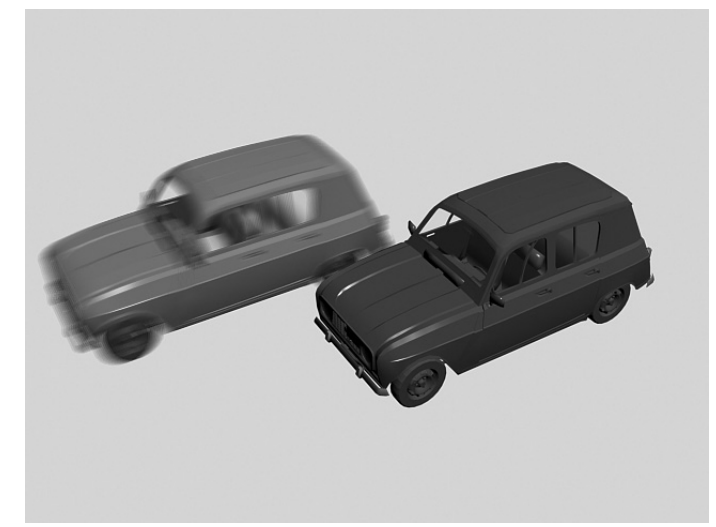

Uživatelské 2 rozhraní, základní příkazy 52

Jestliže kamera zaznamená při otevřené závěrce kamery (tzv. doba expozice = shutter speed) pohyb, obraz se rozmlží. Obvykle bývá tento efekt zpracován rychleji než objektové rozmlžení. Právě k tomuto typu rozmlžení můžete použít zvýraznění intenzity rozmlžení prostřednictvím parametru *Multiplier*. Další typ rozmlžení, který není přítomen v objektových vlastnostech, je rozmlžení celé scény (*Scene motion blur*). Tento filtr najdete v nabídce *Rendering*  $\rightarrow$  *Video Post*  $\rightarrow$  *Add Scene Event*. S ohledem na docílení optimálního poměru kvalita/doba renderování se doporučuje typ *Image Motion Blur*.

### Nástroje pro správu a organizaci objektů

S mnoha objekty ve scéně a pro přehled nad logickými celky využijte nástroje v nabídce *Tools*. Najdete zde například nástroje pro tvorbu polí objektů, zrcadlení, zarovnávání objektů nebo měření vzdáleností.

#### Přehled nad objekty ve scéně v Průzkumníkovi scény

Objekty ve scéně spravujete pomocí průzkumníka scény. Otevřete ho z nabídky *Tools*  $\rightarrow$  *New Scene Explorer*. Určitě znáte aplikaci Průzkumník Windows. Podobně založený je nástroj *New Explorer*, který vám nabízí seznam objektů ve scéně s možností jejich vyhledávání, řazení, filtrování, zobrazování požadovaných informací a podobně. Je to obrovský pomocník ve velkých scénách, kde vám pomůže vnést pořádek a přehled.

| Stere Explorer 1         Seree Explorer - Scree Explorer 1         Seree Explorer - Scree Explorer 1                                                                                                    | an VC | 🖞 💮 ite Modeling T |            |                 | Create Selection Se • |        | a 61 %   | ∲ <b>⊡</b> ∣3 | •                    |                             |                                         |
|----------------------------------------------------------------------------------------------------|-------|--------------------|------------|-----------------|-----------------------|--------|----------|---------------|----------------------|-----------------------------|-----------------------------------------|
| Image: Construction of the section of the section |       |                    |            |                 |                       |        |          |               |                      | e Explorer 1<br>a Custumize | Scene Explorer - Scen<br>Betel Dophy Ed |
| Type         Colume         Type         Colume         Face         Hidden         Frozen         Colume         Colume                                                                                                    |       |                    |            | 1 -             | View Scene Explor     |        | Find:    |               | 6 C, E               | 0020                        | ) G S B D %                             |
| Ordel         Genetry         2         Г         Г <th< th=""><th></th><th>Trajectory</th><th>Edges Only</th><th>Cull Back Faces</th><th>See-Through</th><th>Frozen</th><th>dden</th><th>Faces H</th><th>Color</th><th>Туре</th><th>ame</th></th<>                                                                                                    |       | Trajectory         | Edges Only | Cull Back Faces | See-Through           | Frozen | dden     | Faces H       | Color                | Туре                        | ame                                     |
| Polyhedio         downstry         2         Г         Г                                                                                                    |       | <b></b>            | 1          | 15              | Ē                     | Г      | Г        | 2             |                      | Genmetry                    | Polyline7                               |
| Orde         Geometry         Image: 2         Image: 2 <thimage: 2<="" th="">         Image: 2         <thi< td=""><td></td><td>F</td><td>₩</td><td>Г</td><td>E</td><td>E</td><td>F</td><td>2</td><td>-</td><td>Geunietry</td><td>) Pulyline8</td></thi<></thimage:>                                                                                                    |       | F                  | ₩          | Г               | E                     | E      | F        | 2             | -                    | Geunietry                   | ) Pulyline8                             |
| Ordent         Geometry         2         Г         Г         <                                                                                                    |       | - E                | V          | U               | 17                    | 1      | 1        | 2             | and a                | Geometry                    | Circle                                  |
| Ordel         Geometry         2         Г         Г <t< td=""><td></td><td>E</td><td>1</td><td>Г</td><td>E</td><td>Г</td><td>Г</td><td>2</td><td></td><td>Genmetry</td><td>) Circle()</td></t<>                                                                                                    |       | E                  | 1          | Г               | E                     | Г      | Г        | 2             |                      | Genmetry                    | ) Circle()                              |
| Orde2         Geometry         2         Г         Г <t< td=""><td></td><td></td><td><b>v</b></td><td>10</td><td></td><td>E .</td><td></td><td>2</td><td></td><td>Geometry</td><td>Circle1</td></t<>                                                                                                    |       |                    | <b>v</b>   | 10              |                       | E .    |          | 2             |                      | Geometry                    | Circle1                                 |
| Orde3         Geometry         2         Г         Г <t< td=""><td></td><td>E</td><td>V</td><td>Г</td><td>L.</td><td>E</td><td>F</td><td>2</td><td></td><td>Geometry</td><td>) Circle2</td></t<>                                                                                                    |       | E                  | V          | Г               | L.                    | E      | F        | 2             |                      | Geometry                    | ) Circle2                               |
| Ordef         Geometry         Image: 2         Image: 2 <t< td=""><td></td><td></td><td></td><td>П</td><td>5</td><td>Г</td><td>L.</td><td>2</td><td>100</td><td>Geometry</td><td>Circle3</td></t<>                                                                                                    |       |                    |            | П               | 5                     | Г      | L.       | 2             | 100                  | Geometry                    | Circle3                                 |
| Polyine/in         Geometry         Image: Construction of the image: Construction of the image: Construction of th          |       | E                  | 1          | Г               | Г                     | F      | Г        | 2             |                      | Geometry                    | ) Circle4                               |
| Devine 10         Geometry         Image: 2         Image: 2                                                                                                    |       |                    |            |                 | 15                    | 5      |          | 2             |                      | Geometry                    | Polyline9                               |
| Orde5         Geometry         ■         2         □         □         □         □         □         □         □         □         □         □         □         □         □         □         □         □         □         □         □         □         □         □         □         □         □         □         □         □         □         □         □         □         □         □         □         □         □         □         □         □         □         □         □         □         □         □         □         □         □         □         □         □         □         □         □         □         □         □         □         □         □         □         □         □         □         □         □         □         □         □         □         □         □         □         □         □         □         □         □         □         □         □         □         □         □         □         □         □         □         □         □         □         □         □         □         □         □         □         □         □         □         □         <                                                                                                    |       | E                  | V          | Г               | Г                     | E .    | Γ        | 2             |                      | Geometry                    | Polyline10                              |
| Orde6         Geometry         ■         2         Γ         Γ         <                                                                                                    |       |                    | 2          |                 |                       |        |          | 2             | 1000                 | Geometry                    | Circlo5                                 |
| Orde7         Geometry         ■         2         □         □         □         □         □         I         I         <                                                                                                    |       | E                  | V          | E.              | E                     | E      | Г        | 2             | -                    | Geometry                    | Circle6                                 |
| ) Polylino11 Goometry  2                                                                                                    |       |                    | 1          |                 | L                     |        | L_       | 2             |                      | Geometry                    | Circle7                                 |
| Polyline12 Geometry 2 C C C C C                                                                                                    |       | F                  |            | Г               | Г                     | Г      | Г        | 2             |                      | Geometry                    | ) Polylinc11                            |
|                                                                                                    |       |                    | 1          | - D             |                       | E .    | <b>—</b> | 2             | Constant of Constant | Geometry                    | Polyline12                              |

Obrázek 2.17. Nástroj Scene Explorer pro organizaci a vyhledávání objektů ve scéně

Shrneme-li, můžete tento nástroj použít pro:

1. Vyhledání objektu(ů) ve scéně (pište do pole *Find*, objekty se v seznamu vybírají ihned) a jejich výběr ve scéně.

- 2. Vybrání objektů uvnitř sad pojmenovaných výběrů (Selection Set).
- **3.** Zobrazování jen určitých kategorií objektů jako 3D geometrie, 2D tvary, světla, kamery, pomocné objekty, prostorové deformace, skupiny, XRef objekty a kosti (*Display* → *Object Types*).
- 4. Řízení objektů podle názvu (pravým tlačítkem myši na název záhlaví některého sloupce).
- Přidávání si dalšího informativního sloupce (pravým tlačítkem myši na název záhlaví některého sloupce → Configure Columns).
- **6.** Ukládání rozšířených filtrů.

V nabídce Tools najdete také příkaz Manage Scene Explorer, který vyvolá dialog pro správu uložených průzkumníků (můžete jich totiž otevřít více najednou). Správou rozumíme uložení jejich rozvržení (Save), načtení (Load), odstranění (Delete), přejmenování (Rename) nebo nastavení vybraného průzkumníka jako implicitní volby (Set as Default). Po nastavení jednoho průzkumníka jako implicitního se v nabídce Tools objeví nový příkaz na prvním místě s názvem Open Explorer: Název implicitního průzkumníka. Uložené průzkumníky najdete v nabídce Tools  $\rightarrow$  Saved Scene Explorers.

#### POZNÁMKA

K organizaci scény slouží také Containers – novinka verze 2010. Tyto kontejnery představují pomocné objekty umožňující organizování scény do logických skupin, s nimiž můžete nakládat jako s jedním objektem. Kontejnery můžete ukládat jako soubory MAXC, a tudíž je lze také sdílet více uživateli. Více informací o tomto nástroji najdete v příloze A, kde jsou představeny novinky verze 3ds Max 2010.

#### Izolování a skrývání objektů

Často budete mít ve scéně příliš mnoho objektů, ale pracovat budete pouze s jejich určitou podskupinou. Máte dvě možnosti.

- Skrýt objekty "napevno".
- Izolovat si některé objekty po dobu vaší práce (ostatní se po dobu práce skryjí).
  - 1. Vyberte požadovanou skupinu objektů, se kterými chcete pracovat.
  - **2.** Použijte příkaz Tools  $\rightarrow$  Isolate Selection.
  - 3. Objeví se plovoucí tlačítko Exit Isolation Mode, které po ukončení editací objektů stiskněte pro návrat mezi všechny objekty. Je to velký pomocník v komplexních scénách a určitě si ho oblíbíte. Klávesová zkratka je Alt+Q.

Druhou možností, jak si zjednodušit práci, je skrytí či zmrazení objektů. K tomu využijete nástroj v podobě plovoucího dialogu *Tools* → *Display Floater*. Na kartě *Hide/Freeze* objekty skrýváte (*Hide*) a zmrazujete (*Freeze*), kdežto na kartě *Object Level* pracujete na úrovni objektových kategorií (geometrie, tvary, světla,...). Výhodou tohoto dialogu je, že ho můžete mít na ploše otevřený během práce s objekty (proto Floater). Pro skrývání či mrazení objektů využijete nejčastěji příkazy *Hide Selected* (skrýt vybrané), *Hide Unselected* (skrýt nevybrané), nebo *Unhide By Name* (odkrýt podle názvu). Obdobně fungují příkazy pro mrazení objektů v pravém sloupci *Freeze*. Jak už jsme zmínili, mrazení objektů spočívá v nemožnosti jejich výběru. Jde spíše o preventivní opatření proti neúmyslné transformaci nebo odstranění objektu ve scéně.

# Uživatelské rozhraní, základní příkazy

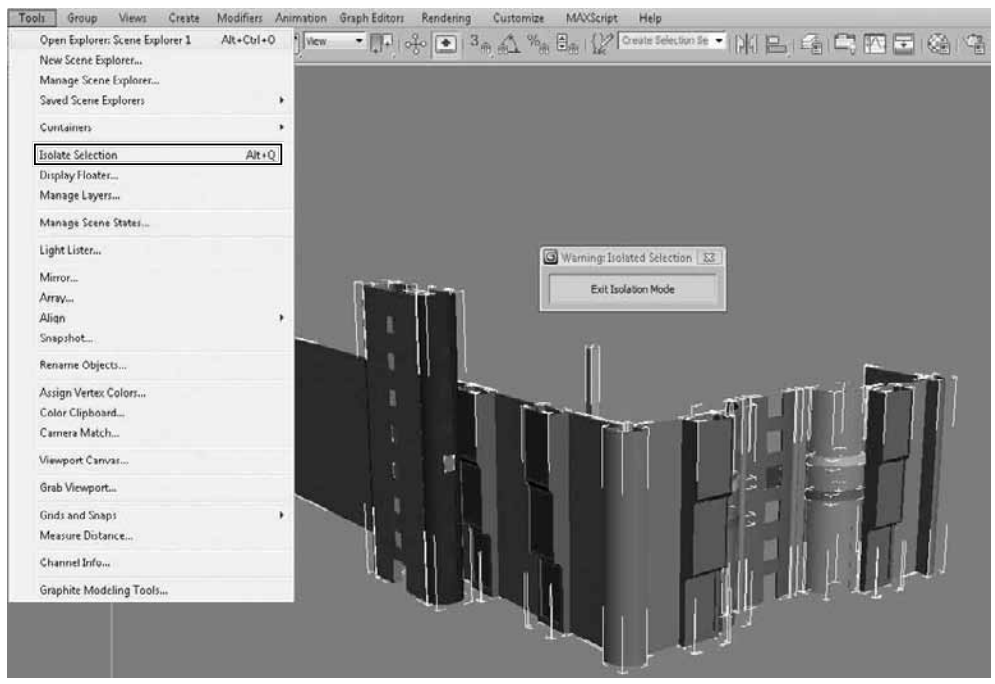

**Obrázek 2.18.** Izolování scény vám pomůže pracovat nad určitou podmnožinou objektů. V komplexních scénách tento nástroj využijete určitě často.

| Hide       | Freeze       |  |  |
|------------|--------------|--|--|
| Selected   | Selected     |  |  |
| Unselected | Unselected   |  |  |
| By Name    | By Name      |  |  |
| By Hit     | By Hit       |  |  |
| Unhide     | Unfreeze-    |  |  |
| All        | All          |  |  |
| By Name    | By Name      |  |  |
|            | By Hit       |  |  |
| F Hide Fro | izen Objects |  |  |

**Obrázek 2.19.** Zpřehlednit si scénu můžete prostřednictvím nástroje Display Floater. Tady máte na výběr mezi skrýváním a mrazením vybraných objektů nebo skrýváním celých objektových kategorií.

### Správa objektů ve vrstvách

Nejen architektonické vizualizace vyžadují důmyslné rozdělení objektů do vrstev. To vám zvýší jednak přehlednost, ale především urychlí projekt, protože budete moci efektivněji a hromadně měnit vlastnosti objektů prostřednictvím vrstev (např. vrstva oken, vrstva stromů, ...).

- 1. Z nabídky *Tools* → *Manage Layers* otevřete správce vrstev, který implicitně zobrazuje objekty ve vrstvě 0 (*default*).
- 2. Nové vrstvy můžete vytvářet ikonou Create New Layer (containing selected objects).
- **3.** Výběrem objektu v seznamu a klepnutím na něj pravým tlačítkem myši ho můžete vyjmout (*Cut*) a přesunout do nové vrstvy (pravým tlačítkem myši jinou vrstvu a *Paste*).
- 4. Dále můžete objekty vybrané ve výřezu přidávat do vybrané vrstvy (vysvícená vrstva ve správci vrstev) pomocí ikony vyznačené symbolem "+" Add Selected Objects to Highlighted Layer. Klepnutím na malou kostičku vlevo od názvu objektu se vám otevře dialog s vlastnostmi daného objektu Object Properties. U vrstev se klepnutím na symbol tří obdélníků nad sebou, který se nachází nalevo od názvu vrstvy, otevře dialog vlastností vrstev Layer Properties.

#### TIP

Pokud budete chtít, aby objekt náležející do dané vrstvy přijímal její nastavení, musíte v jeho objektových vlastnostech zapnout přepínací tlačítko By Layer (viz kapitola Editování, transformace, výběry a vlastnosti objektů).

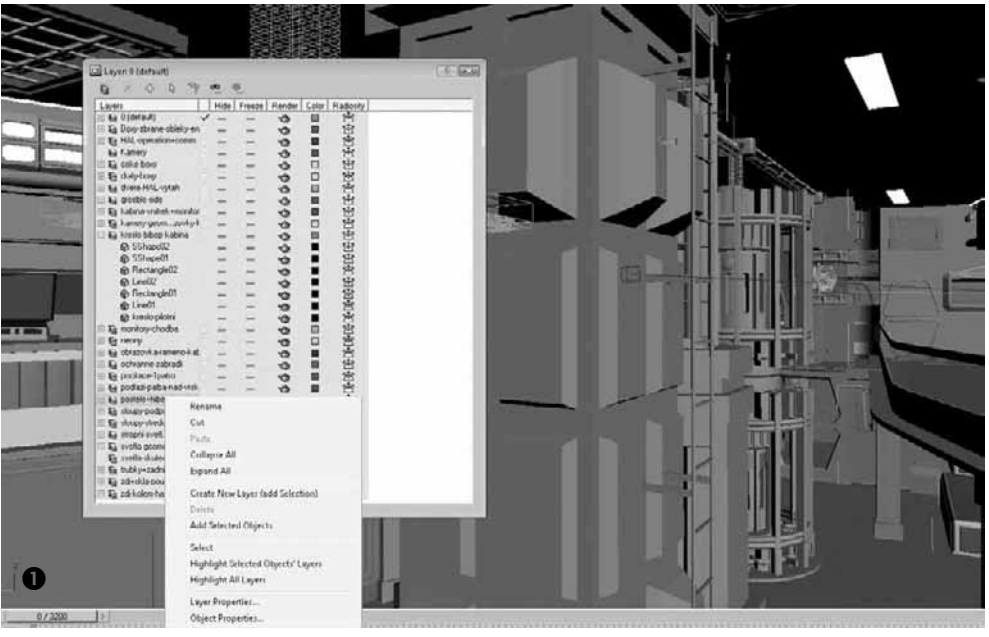

**Obrázek 2.20.** Správce vrstev Layer Manager umožňuje seskupit objekty do logicky souvisejících skupin – vrstev, takže vaše práce s nimi bude efektivnější **1**. Ve verzi 2010 se změnil pouze vzhled ikon **2** podobně jako v ostatních dialozích 3ds Max. N

| Layers          |   | Hide       | Freeze | Render | Color | Radio * |
|-----------------|---|------------|--------|--------|-------|---------|
| 🗏 🔁 0 (default) | ~ | -          |        | Ø      |       | 5t      |
| Box06           |   | $\sim - 1$ | -      | 0      |       | 5t.     |
| Box05           |   | -          | -      | 0      |       | st      |
| Box04           |   | -          |        | 0      |       | 55      |
| Box03           |   | -          |        | 0      |       | 55      |
| Box02           |   | -          |        | Ø      |       | st.     |
| Box01           |   | -          |        | 0      |       | 51      |
| 😭 _dSolid750    |   | -          | -      | 0      |       | st.     |
| G_dSolid749     |   | -          |        | 0      |       | st.     |

**Obrázek 2.20.** Správce vrstev Layer Manager umožňuje seskupit objekty do logicky souvisejících skupin – vrstev, takže vaše práce s nimi bude efektivnější **1**. Ve verzi 2010 se změnil pouze vzhled ikon **2** podobně jako v ostatních dialozích 3ds Max.

0

*Layer Manager* obsahuje sloupce *Hide* (skrýt), *Freeze* (zmrazit), *Render* (objekt je vidět v renderu), *Color* (barva) a *Radiosity* (objekt je součástí pokročilého řešení osvětlení radiozity).

#### Zachycení více stavů scény v jednom MAX souboru

Představte si situaci, že budete chtít v jednom MAX souboru uchovat scénu s vlastnostmi jako ve dne a pak tutéž scénu s napodobením noční atmosféry. Máte vytvořenou scénu, připravené 3D modely a právě jste nastavili denní osvětlení. To chcete uchovat a současně začít pracovat na noční scéně.

- **1.** Otevřete nabídku *Tools*  $\rightarrow$  *Manage Scene States*.
- 2. Klepněte na tlačítko Save pro uchování například denního osvětlení.
- **3.** Před uložením zvolte ty části scény, které chcete uchovat (vlastnosti objektů, kamer, vrstev, světel, materiály, prostředí).
- **4.** Pak můžete směle přistoupit k úpravám a změně osvětlení na noční. Uložte si stejným postupem tento nový "noční" stav. Mezi stavy se přepínáte příkazem *Restore*. Rozhraní zachycuje obrázek 2.21.

#### Zrcadlení, zarovnávání a pole objektů

Abyste mohli experimentovat samostatně s možnostmi zrcadlení i zarovnávání objektů, měli byste umět vytvořit cvičné objekty a posunout s nimi. Vysvětlíme si tedy základní principy transformace, které budou předmětem třetí kapitoly. Nicméně na tomto místě byste měli umět objekty transformovat (alespoň s nimi posunovat).

- Vytvořte si libovolný objekt z hlavní nabídky Create → Standard Primitives (jak jsem naznačil postup v kapitole Editování, transformace, výběry a vlastnosti objektů).
- 2. Vyberte tento objekt a aktivujte klávesu W pro posun.
- 3. Uvnitř objektu se objeví systém tří os tzv. transformační pivot. Přesuňte kurzor myši nad jednu z os, která tak změní barvu na žlutou. Tato osa je tedy aktivní, a pokud nad ní podržíte levé tlačítko myši, můžete v této ose s objektem posunout. Posunuli jste objekt ve směru této osy.

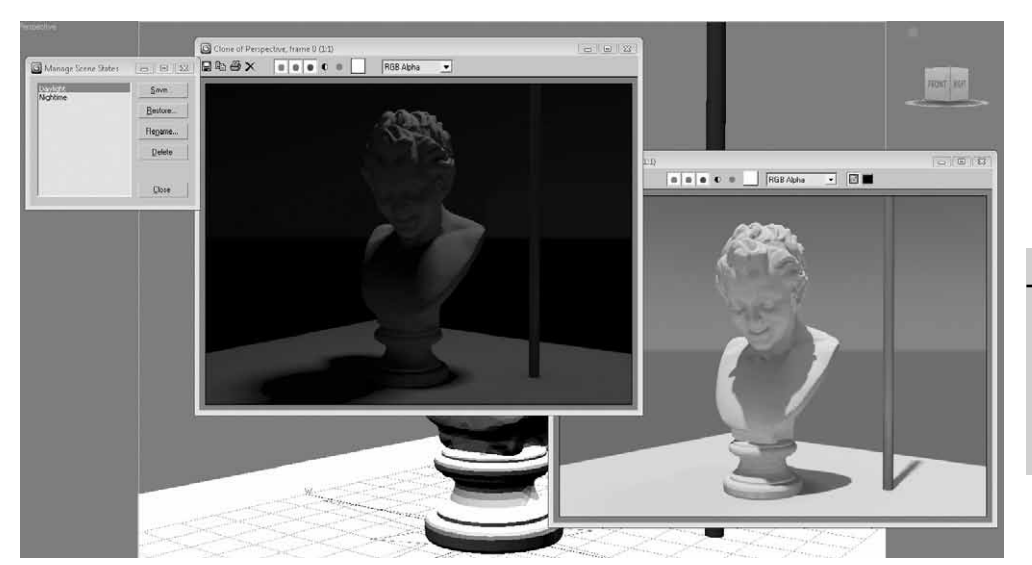

**Obrázek 2.21.** Dva stavy scény s různým osvětlením – ve dne a v noci. Obě varianty zachytíte v jednom MAX souboru.

### Zrcadlení objektů

Nyní se se znalostí transformace podívejme na možnost zrcadlení objektů.

- 1. Vytvořte si libovolný objekt a vyberte ho.
- **2.** Přejděte do hlavní nabídky *Tools*  $\rightarrow$  *Mirror*.
- **3.** Otevře se dialog, kde je implicitně nastaveno, že se nevytvoří zrcadlová kopie, ale že se vybraný objekt sám zrcadlí podle zvolené osy (*No Clone*).
- 4. Pokud byste chtěli vytvořit kopii nebo instanci, stačí v části Clone Selection vybrat příslušnou volbu. V horní části dialogu nazvané Mirror Axis vybíráte osu nebo kombinace os zrcadlení. Jestliže se vám kopie vytvořila uvnitř její předlohy, můžete ji posunout do určité vzdálenosti od originálu zadáním hodnoty do pole Offset.

#### Zarovnávání objektů

Přesné zarovnávání objektů provádíte tímto obecným postupem:

- 1. Vyberte objekt, který chcete zarovnat.
- **2.** Přejděte do hlavní nabídky *Tools*  $\rightarrow$  *Align*  $\rightarrow$  *Align* (Alt+A).
- **3.** Objeví se kurzor myši pro zarovnání. Klepněte na objekt, s nímž chcete první objekt zarovnat.
- 4. Vyberte možnosti zarovnání a stiskněte tlačítko OK pro potvrzení.

Na obrázku 2.23 vidíte možnosti dialogu pro zarovnání. V horní části vybíráte osy, podle nichž budete zarovnávat. *Current Object* je aktuálně vybraný objekt, který se přemísťuje (v našem případě konvice). *Target Object* je cílový objekt, tedy kávovar. Možnosti *Minimum* (minimum ohraničující krabice objektu v ose X, Y a Z), *Maximum* (maximum ohraničující krabice objektu v ose X, Y a Z), *Center* (střed ohraničující krabice objektu) a *Pivot Point* určují způsob zarovnání

N

Uživatelské °ozhraní, základní

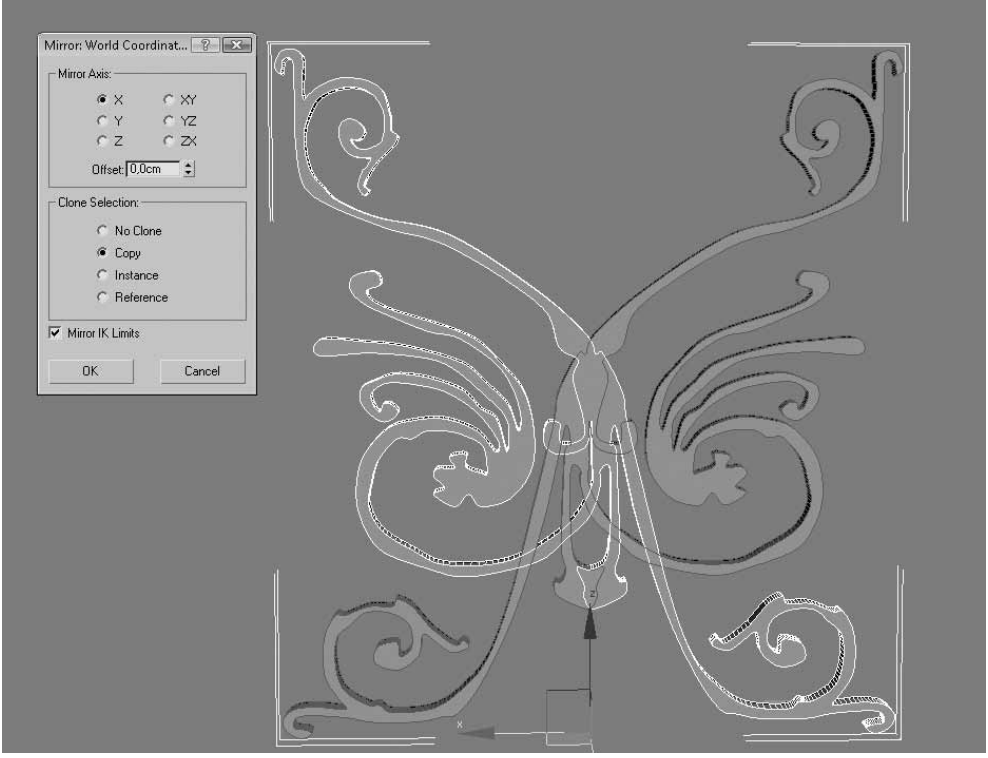

Obrázek 2.22. Zrcadlení objektu podle vybrané osy

vybraného nebo cílového objektu. Zarovnávání nemusíte (a někdy ani nemůžete) provádět ve všech krocích najednou. Musíte například nejprve zarovnat objekty v osách X a Y, potvrdit částečné zarovnání tlačítkem *Apply* a potom zarovnat v ose Z. Na příkladu konvice, která je zcela mimo kávovar ve všech osách, bychom postupovali takto:

- **1.** Výběr konvice, provedení příkazu *Tools*  $\rightarrow$  *Align*  $\rightarrow$  *Align*.
- 2. Klepnutí na horní část kávovaru (samostatný objekt).
- **3.** Výběr os X a Y v části *Align Position (World)* a *Center Current Object* a *Center Target Object*. Tím zarovnáte konvici s horní částí kávovaru půdorysně (v osách X a Y). Stiskněte tlačítko *Apply* pro potvrzení této operace.
- 4. Vypněte osy X, Y a zapněte osu Z. Vyberte Current Object → Minimum a Target Object → Pivot Point (minimum konvice se zarovná s pivotem horní desky kávovaru, který leží přesně tam, kde je třeba).
- 5. Stiskněte tlačítko OK pro potvrzení finálního zarovnání.

Pro úplnost uvedeme zbylé nástroje pro zarovnávání, které najdete v nabídce Tools  $\rightarrow$  Align.

 Quick Align – rychlé zarovnání objektů bez vyvolání dialogu Assign Selection a bez jakéhokoli nastavování. Pokud máte vybrán jeden objekt, zarovnají se pivoty těchto objektů.

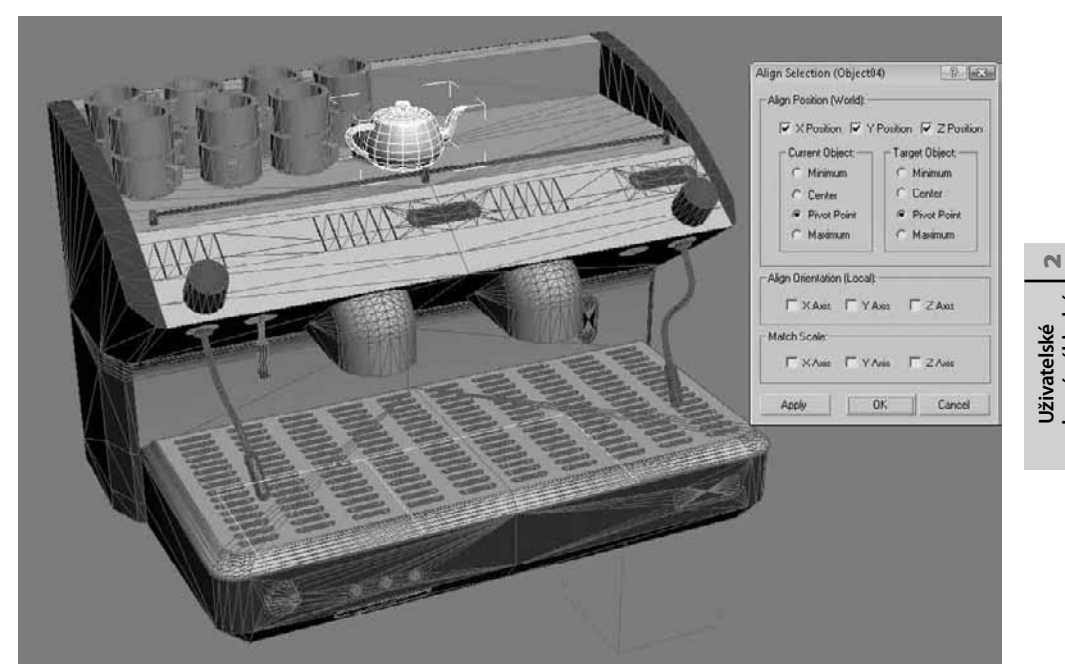

Obrázek 2.23. Konvice zarovnaná na kávovar příkazem Align ve dvou krocích

- Spacing Tool rozmístí jeden objekt libovolněkrát podél cesty (2D křivky). Například stromy (3D objekty) podél cesty (cesta = 2D křivka, kterou si vytvoříte).
- Clone and Align rozmístí jeden vybraný objekt v kopiích na místa značek (destination objects).
- Align To View zarovná aktuálně vybraný objekt s aktivním pohledem. Objekt se bude "dívat" na vás a jako by byl nasměrován na kameru. Hodí se v případech, kdy chcete rychle zarovnat objekt tak, aby byl orientován směrem k vám.
- Normal Align zarovná dva objekty v místě vybraných normál (viz tip níže).
- Align Camera zarovná vybranou kameru s vybraným místem na povrchu modelu (normálou čelní plochy).
- Place Highlight dokáže přemístit vybrané světlo tak, abyste dosáhli požadovaného odlesku na objektu tam, kde je třeba (jinak řečeno sdělíte světlu, kam má svítit, a to se samo přesune).

#### TIP

Normála je vektor, který ukazuje směr, kam je orientována čelní plocha (polygon) objektu. Tím jsou vlastně objekty vidět. Pokud například z nějakého důvodu nevidíte v renderu nebo i v pracovním výřezu některý 3D objekt, může to být tím, že jsou obrácené normály (směřují dovnitř modelu). Jak je převrátit, najdete v kapitole o modelování (viz modifikátor Normal). Předchozí postupy zarovnávání si vyzkoušejte na základních objektech. V projektech je budete potřebovat (minimálně Spacing Tool a Clone and Align). rozhraní, základní

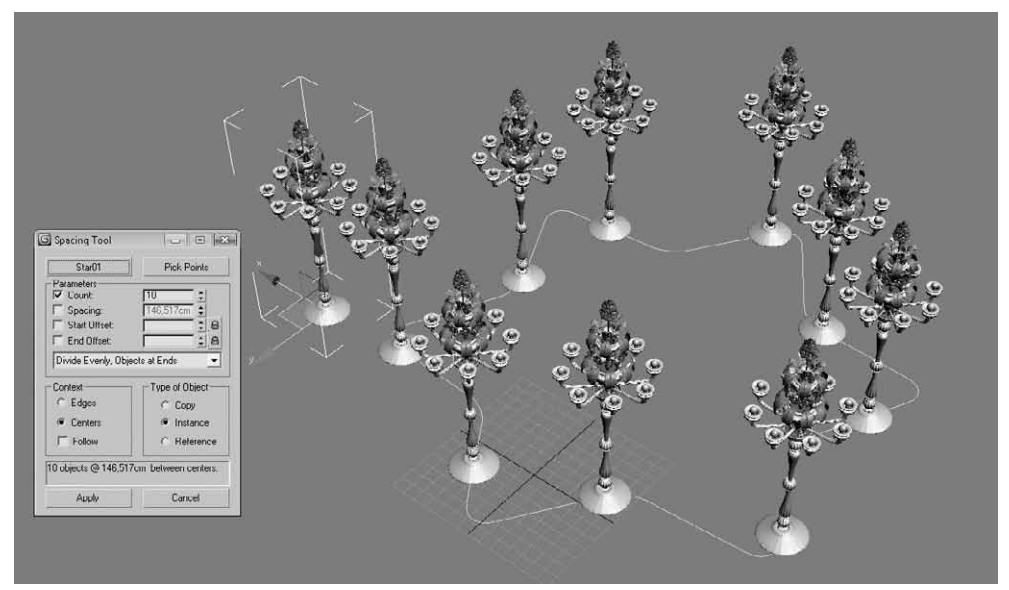

**Obrázek 2.24.** Nástroj Spacing Tool zarovná a rozmístí objekty podél vybrané cesty. Určitě si vymyslíte mnoho případů jeho užití.

#### Dotek dvou objektů na požadovaných místech

Název této kapitoly představuje schopnosti módu zarovnání *Normal Align*. Nástroj *Normal Align* pro zarovnání dvou objektů na konkrétních místech obou objektů (dotek polygonu na polygon) využívá právě směru normál čelních ploch. Pro zarovnání čelních ploch (polygonů) dvou objektů postupujte takto:

- Vyberte první objekt a z hlavní nabídky Tools → Align vyberte Normal Align. Klepněte ve výřezu a držte levé tlačítko myši. Pohybujte se se stisknutým levým tlačítkem myši po povrchu prvního modelu a vyberte jeho styčnou plochu, kde se má dotýkat druhý objekt, puštěním levého tlačítka.
- 2. Totéž proveďte u druhého objektu. Potvrďte klepnutím na tlačítko OK.
- 3. Zarovnali jste dva objekty na požadovaných místech.

#### Vytváření libovolných polí objektů

Už znáte způsob tvorby klonu objektu (kopie, instance), ale složitější by bylo vytvořit pravidelně rozmístěné objekty – v poli. Pole může být lineární (např. alej stromů podél cesty), rovinná (např. pět řad vojáků za sebou) nebo třírozměrná (např. DNA šroubovice). Pojďme se podívat na tento postup a vysvětlit si rozhraní nástroje pro tvorbu pole – *Array*.

- 1. Vyberte si libovolný objekt ve výřezu (např. vytvořený Box).
- **2.** Přejděte do nabídky *Tools*  $\rightarrow$  *Array*. Objeví se dialogové okno jako na obrázku 2.25.
- 3. V horní polovině dialogu zadáváte, jak se má objekt posunovat (*Move*), otáčet (*Rotate*) nebo měnit velikost (*Scale*). V levém sloupci hodnot pro osy X, Y a Z (viz část *Incremental*) zadáváte offsetové hodnoty, tj. o kolik jednotek se bude objekt posunovat, otáčet (ve stupních) nebo měnit svou velikost (v procentech). V pravé skupině hodnot (viz část *Totals*) zadáváte, jaká bude celková hodnota velikosti pole. Tak například pokud

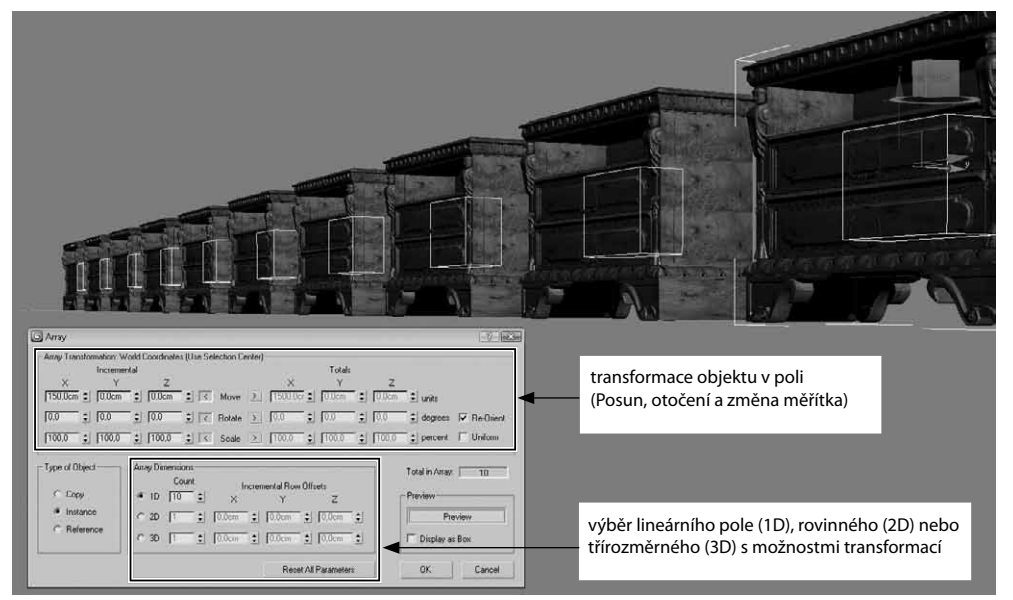

**Obrázek 2.25.** Pomocí nástroje Array vytvoříte impresivní pole objektů, která byste manuálně jen stěží zvládli

budeme posunovat objekt o 150 cm v ose X (zadáme do pole X v části *Incremental*) a chceme celkem 10 objektů v lineárním poli, pak se automaticky vyplní hodnota pole X v části *Totals* (1 500 cm). Pokud klepnete na tlačítko *Preview*, uvidíte náhled pole. Fyzicky ho vytvoříte stisknutím tlačítka OK.

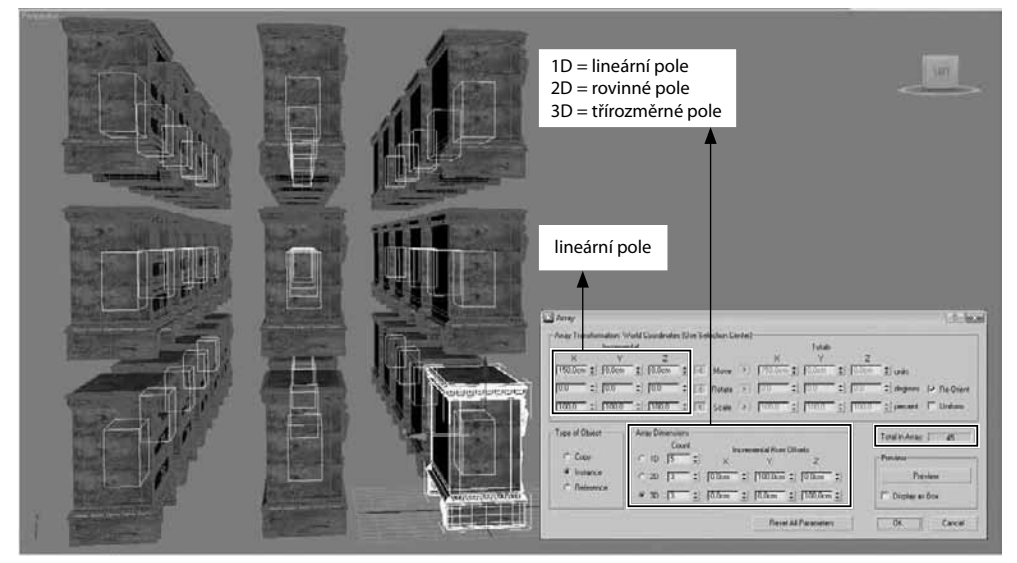

**Obrázek 2.26.** Třírozměrné pole vytvoříte jednoduchým zadáním hodnot posunu v jednotlivých osách (osa X: lineární pole nahoře v části Incremental), 2D pole v části Array Dimensions (osa Y: vytvoření rovinného pole) a konečně 3D pole zadáním hodnoty dole do sloupce Z. Současně zadáváte počty objektů v jednotlivých dimenzích (Count).

N

Uživatelské °ozhraní, základní Pokud tedy v lineárním poli vytvoříte 5 objektů (přepínač 1D), v rovině 3 (přepínač 2D) a ve 3D také 3 (přepínač 3D), získáte celkem 5x3x3, tj. 45 objektů (viz pole *Total in Array*).

#### TIP

Zkuste si vytvořit klasickou šroubovici jako na obrázku 2.27. Jde o kombinaci posunutí a otočení. Jen je důležité si uvědomit, že střed otočení musí být mimo objekt (střed, kolem kterého se šroubovice vytvoří). Implicitně se totiž pivot (transformační střed) u geometrických primitiv vytváří ve fyzickém středu objektu (nebo v podstavě). Následující odstavec vám poradí, jak docílit přesunutí středu objektu mimo něj.

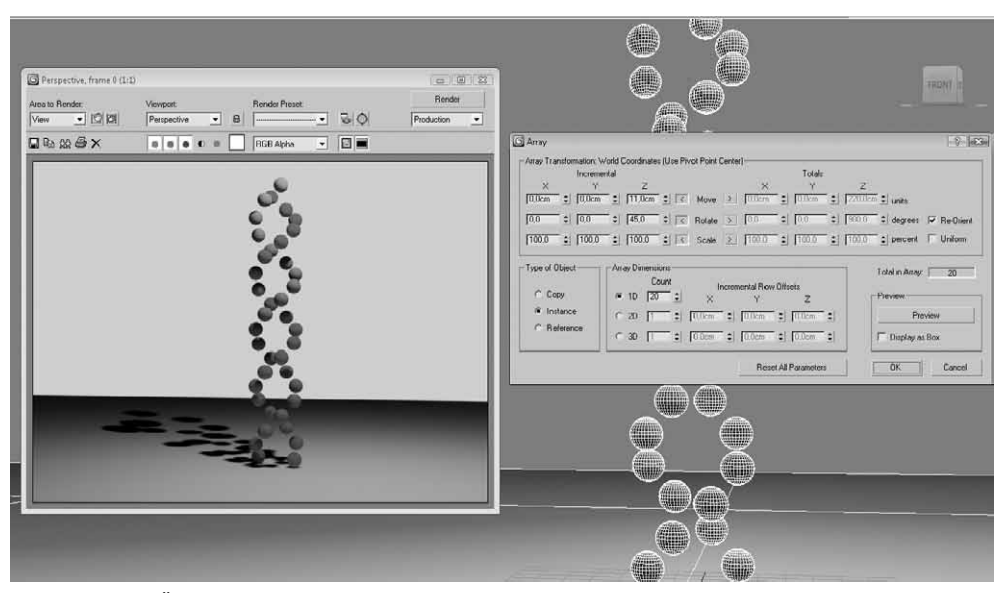

**Obrázek 2.27.** Šroubovice vytvořená nástrojem Array. Jde o kombinaci dvou transformací (posunutí a otočení) s využitím pouze 1D (druhé rameno šroubovice bylo vytvořeno stejně jako první, pouze s jinou počáteční pozicí první koule). Předpokladem správného výsledku je přemístění transformačního středu pivotu (gizma) koule, čehož docílíte přes panel Hierarchy  $\rightarrow$  tlačítko Affect Pivot Only.

#### Přemístění transformačního středu objektu mimo objekt

Mnohdy potřebujete přemístit transformační střed mimo objekt. Ať už kvůli animaci nebo prostému vytvoření pole. Abyste mohli ovládat pivot bez ohledu na objekt, musíte s vybraným objektem přejít na panel *Hierarchy*, kde máte dvě možnosti:

- Stiskem tlačítka Affect Pivot Only zapnete mód, kdy budete pohybovat pouze pivotem, nikoli objektem. Posuňte pivot na požadované místo a vypněte tlačítko Affect Pivot Only. Tento postup změní fyzickou polohu lokálního pivotu, na rozdíl od možnosti využít jeho tzv. pracovní verzi (viz druhý bod).
- 2. Využít tzv. *Working Pivot* (pracovní pivot), který je pracovní variantou oproti klasickému lokálnímu pivotu objektu (bod 1). Máte tedy dvě možnosti (dva pivoty), podle kterých

je možné transformovat. Nastavení polohy pracovního pivotu dosáhnete stiskem tlačítka *Edit Working Pivot* a jeho přemístěním. Po umístění pivotu nezapomeňte tlačítko vypnout, abyste mohli zpátky posunovat objektem, nikoli pouze pivotem. Tlačítkem *Use Working Pivot* ho využijete pro účely transformací.

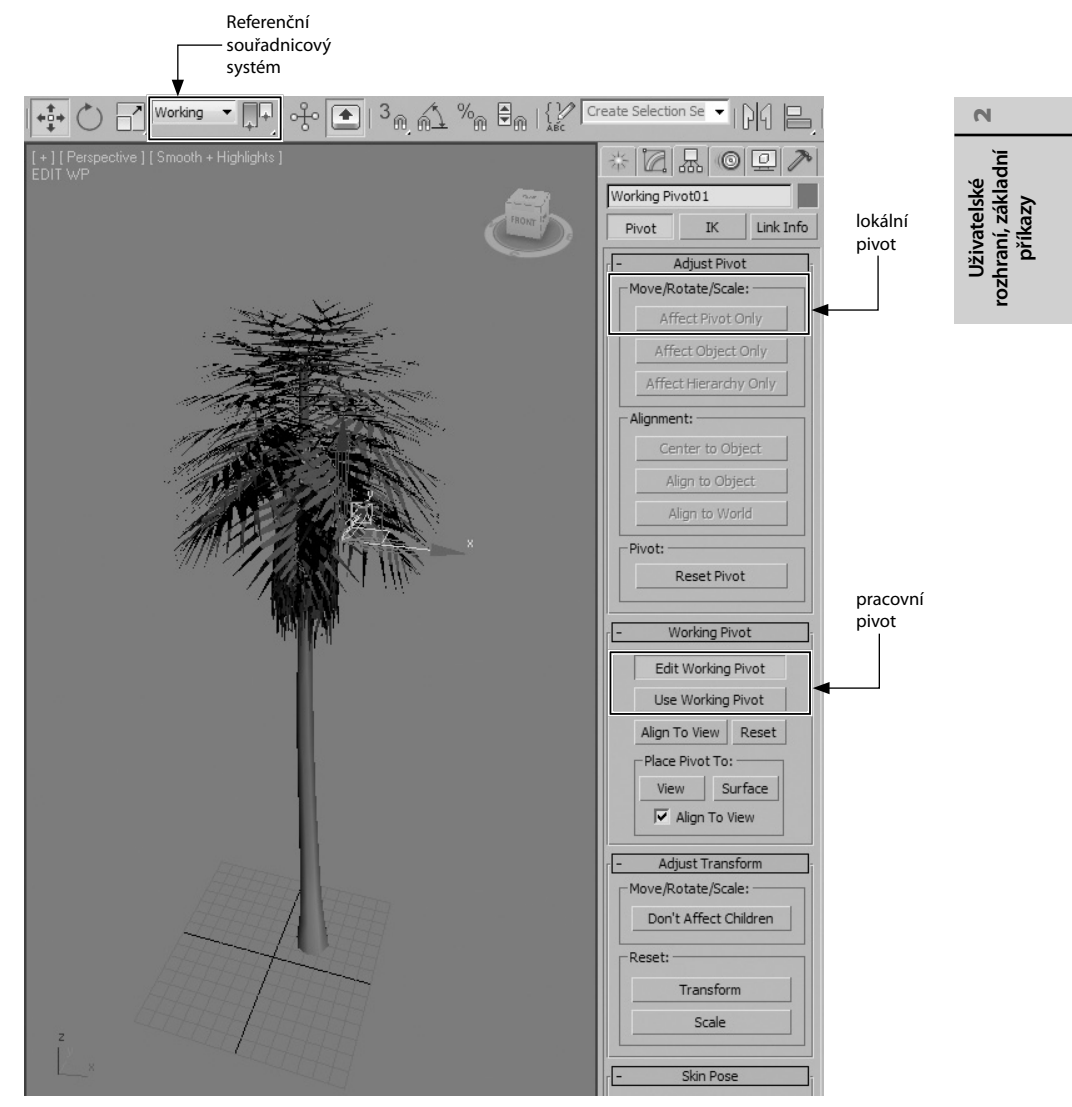

**Obrázek 2.28.** Možnosti přesunutí pivotu objektu (transformačního středu) nabízí panel Hierarchy

Pokud zapnete Use Working Pivot, přepne se současně referenční souřadnicový systém (Reference Coordinate System) na Working. Výhoda využití pracovního pivotu je zachování lokálního pivotu na jeho původní nezměněné pozici.

#### Použití přemístěného pivotu pro transformace

Po přemístění pivotu budete určitě chtít použít tento pivot pro posunování, otáčení nebo změnu měřítka. V případě, že se vám nedaří zobrazit pivot správně, jak jste ho fyzicky přemístili, postupujte takto:

- 1. S vybraným objektem zvolte posun nebo otočení (klávesa W nebo E).
- Ověřte, že je aktivní ikona Use Transform Coordinate Center na hlavním panelu nástrojů (viz vrchní ikona na obrázku 6.7). Pivot se přemístí na správné místo, kam jste pivot přesunuli.
- **3.** Taktéž bude třeba přepnout referenční souřadnicový systém na *Local* nebo *Working* podle toho, který pivot chcete použít.
- 4. Nyní můžete posunovat nebo otáčet objektem kolem vámi přemístěného pivotu.

#### Hromadné přejmenování objektů

Když začnete tvořit a realizovat vaše představy, můžete opomenout pojmenovávat objekty už od začátku. Co když například vytvoříte plot se sto dvaceti plaňkami a ty jsou nazvané Box01, Box02, …? Naštěstí nemusíte přejmenovávat jednu po druhé. Stačí využít nástroj *Tools*  $\rightarrow$  *Rename Objects*. Postup přejmenování je jednoduchý:

- 1. Vyberte objekty, které chcete přejmenovat (musí mít společný název lišící se maximálně zakončujícím číslováním *Numbered*).
- 2. Do řádku Base Name zadejte název objektů.
- 3. Volitelně můžete zadat předponu (Prefix) a příponu (Suffix).
- **4.** Zaškrtněte pole *Numbered*, pokud chcete, aby byly objekty odlišeny koncovým číslováním (např. Okno01, Okno02, ...).
- 5. Pro přejmenování stiskněte tlačítko Rename.

#### Nastavení pracovní mřížky, přichytávání objektů k mřížce i mezi sebou

Před zahájením každé práce je důležité připravit si pracovní prostředí podle vašich potřeb. K tomu pomůže nastavení mřížky, na které vytváříte všechny 2D i 3D objekty. Klepnutím na *Tools*  $\rightarrow$  *Grids and Snaps*  $\rightarrow$  *Grid and Snap Settings* se otevře stejnojmenný dialog pro zapnutí typů přichytávání. Když vytváříte objekty, můžete se přichytávat k následujícím typům elementů (karta *Snaps*):

- Bodům mřížky (Grid Points)
- Pivotu (Pivot)
- Vrcholu na křivce či síťovém modelu (Vertex)
- Hraně (Edge/Segment)
- Čelní plošce (Face)
- Spojnicím mřížky (*Grid Lines*)
- Ohraničující krabici objektu (*Bounding box*)
- Tečně bodu na křivce (*Tangent*)
- Koncovému bodu křivky či hrany síťových modelů (Endpoint)
- Středu křivky či hran síťových modelů (*Midpoint*)
- Středu čelní plošky (Center Face)

Po zapnutí některého typu přichytávání společně s tlačítkem 2D nebo 3D se při zahájení tvorby některého objektu v pracovním výřezu ukáže modrý kurzor, který naznačuje aktivní přichytávání. Pokud se začnete takto pohybovat nad dalšími objekty, budou se vyhledávat typy úchytů na geometrii (ke kterým se můžete přichytit). Zobrazují se jen ty, které máte zapnuté v dialogu *Grid and Snap Settings.* 

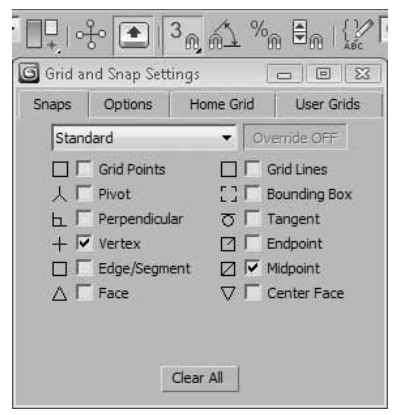

Uživatelské rozhraní, základní příkazy

N

**Obrázek 2.29.** Dialog Grid and Snap Settings pro nastavení typů přichytávání (úchytů). V tomto dialogu najdete také nastavení velikosti hlavní mřížky (karta Home Grid), upřesňující nastavení přichytávání včetně velikosti přichytávacích značek (karta Options  $\rightarrow$  Marker  $\rightarrow$  Display) nebo možnosti aktivace uživatelské mřížky na místo hlavní mřížky (User Grids).

Hlavní mřížku zapínáte a vypínáte v kterémkoli výřezu klávesou G. Přichytávání aktivujete klávesou S.

#### TIP

Měnit nastavení přichytávání "za běhu" můžete prostřednictvím pomocného panelu nástrojů Snaps, který vyvoláte pravým tlačítkem myši na hlavní panel nástrojů a výběrem Snaps.

#### Otáčení a změna měřítka objektů v definovaných přírůstcích

Přestože se budeme transformacím včetně otáčení a změny měřítka věnovat ve třetí kapitole, už teď se můžete obohatit o znalost otáčení po definovaném přírůstku ve stupních (například po 5 stupních). Stejně tak můžete definovat procentuální hodnoty zmenšení/zvětšení objektu. Postup využití této funkce bude následující:

- 1. Vytvořte si libovolný objekt.
- 2. Aktivujte otáčení klávesou E. Přemístěte kurzor myši nad jednu z kružnic představující osu otáčení (X = červená kružnice, Y = zelená kružnice, Z = modrá kružnice a žlutá je aktuálně vybraná). Podržte levé tlačítko myši a pohybujte s vybranou kružnicí. Objektem otáčíte plynule.
- **3.** Zapněte klávesu A (*Angle Snap Toggle*). Na obrázku 2.29 ji vidíte jako ikonu v podobě magnetu s vyznačeným úhloměrem.
- 4. Otáčejte objektem a pozorujte otáčení skokově po pěti stupních.

Co se týká změny měřítka "skokově", jako v případě otáčení, postupujete takto:

- 1. Vytvořte si libovolný objekt.
- 2. Aktivujte změnu měřítka klávesou R. Přemístěte kurzor myši nad jednu z os (nebo vyberte změnu měřítka ve všech osách při umístění kurzoru doprostřed gizma) představující osu změny měřítka (X = červená osa, Y = zelená osa, Z = modrá osa a žlutá je aktuálně vybraná). Podržte levé tlačítko myši a pohybujte s vybranou osou gizma. Objektu plynule měníte měřítko.
- **3.** Zapněte klávesu Ctrl+Shift+P (*Percent Snap Toggle*). Na obrázku 2.29 ji vidíte jako magnet s vyznačeným procentem.
- **4.** Měňte měřítko nyní a pozorujte přírůstky/úbytky velikosti po deseti stupních.

### Měření vzdáleností mezi objekty

Pokud chcete měřit vzdálenosti mezi dvěma objekty, můžete to provést pomocí nástroje *Measure Distance*, který najdete taktéž v nabídce *Tools*. Pokud ho vyberete, stačí jen klepnout na první bod a pak na druhý koncový bod. Výslednou vzdálenost si můžete přečíst vlevo dole na stavovém panelu či okně *MAXScript Mini Listener*.

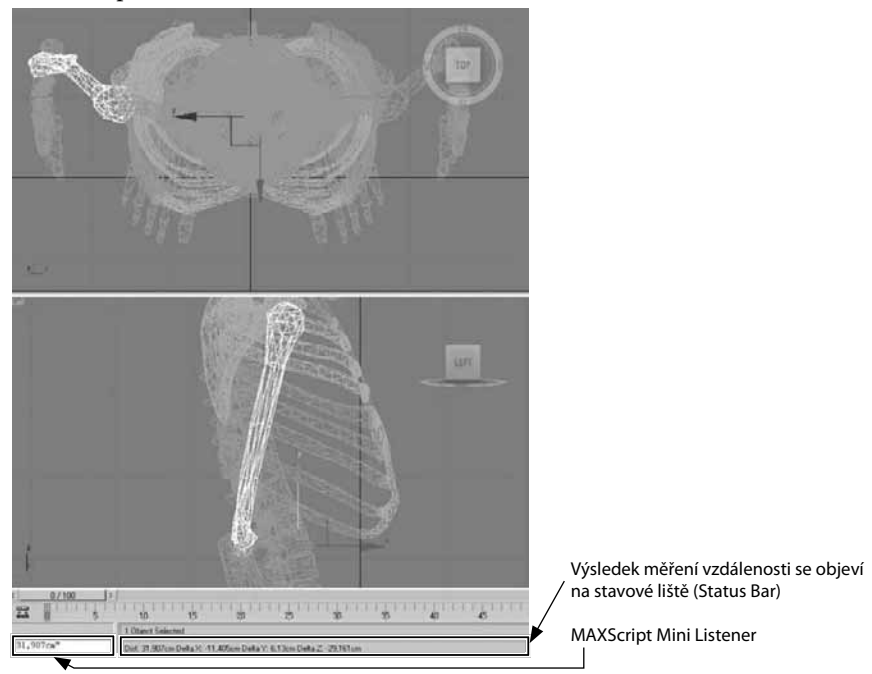

Obrázek 2.30. Měření vzdálenosti mezi objekty pomocí nástroje Measure Distance

# Seskupování objektů

Řekněme, že jste vytvořili například model kostry jako na obrázku. Obvykle takové komplexní objekty vytváříte z jednotlivých stavebních bloků (torzo je složeno ze žeber nebo se okno skládá ze skleněné tabule a rámů). Pokud ale v pokročilejší fázi práce chcete s takovými objekty manipulovat najednou (například pohyb celé ruky složené z jednotlivých prstů), musíte vytvořit buď

66

tzv. hierarchii (pro účely animace), kdy jeden objekt bude ovládat následující články a tyto další články atp., nebo jednodušeji vytvořit skupinu (*Group*).

- 1. Pro vytvoření skupiny vyberte všechny objekty, které mají fungovat jako celek, a přejděte do nabídky *Group* → *Group*.
- 2. Zadejte název skupiny a stiskněte tlačítko OK.

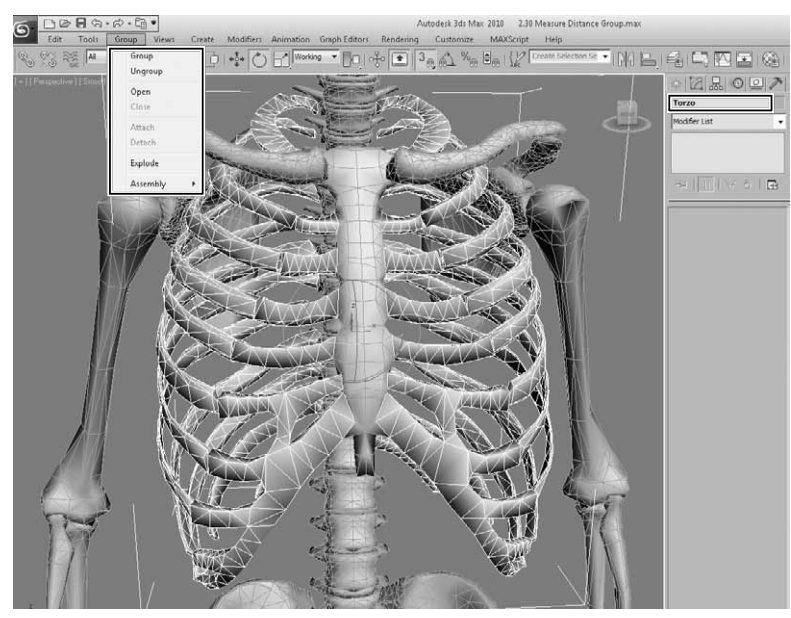

| 2                                           |
|---------------------------------------------|
| Uživatelské<br>ozhraní, základní<br>příkazy |

**Obrázek 2.31.** Skupiny objektů pomáhají v lepší manipulaci s komplexními a souvisejícími částmi jednoho objektu. V tomto případě můžeme posunovat celým torzem, než abychom museli vybírat jednotlivá žebra.

Více o skupinách a jejich možnostech se dozvíte v sedmé kapitole "Organizace scény".

# Specializované oblasti pro konkrétní činnosti v rámci 3ds Max

#### Přizpůsobení vzhledu pracovních výřezů

Nastavení pracovních výřezů, jejich ukládání, přiřazení fotografií na pozadí výřezu, zjednodušení objektů při pohybu s výřezem nebo nastavení zobrazení světel a stínů přímo ve výřezu (tedy nejen na vyrenderovaném snímku) provedete v hlavní nabídce *Views*.

Nebo zde můžete zajistit, aby byla zachována určitá rychlost a plynulost pohybování s výřezem (pokud se ve scéně vyskytuje mnoho objektů, bez jejich určitého zjednodušení by byl pohyb ve výřezu příliš pomalý) – *Adaptive Degradation*. Najdete zde i nastavení pro nástroje *ViewCube*, resp. *Steering Wheels*, které slouží pro rychlé nastavení či návrat k požadovanému pohledu (čelní, horní, boční,...), resp. procházení či manipulaci výřezem. Všechny důležité postupy najdete ve třetí kapitole "Práce a navigace ve 3D prostoru".

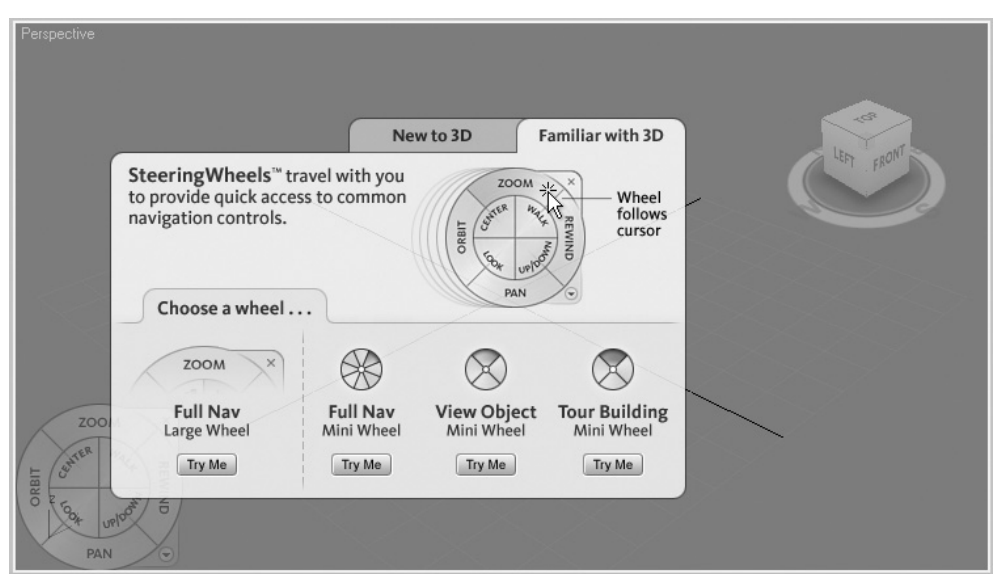

**Obrázek 2.32.** Nástroje ViewCube a SteeringWheels zjednodušují navigaci v pracovním výřezu a orientaci ve 3D prostoru. Tyto nástroje jsou postupně integrovány i v mnoha dalších 3D návrhových aplikacích od Autodesku.

#### Tvorba 3D/2D geometrických primitiv a všech ostatních typů objektů

Pokud budete vytvářet jakýkoli typ objektu v 3ds Max, podívejte se do nabídky *Create*. Najdete zde kategorie od základních objektů, 2D tvarů, světel, kamer až po speciální deformace a síly. S těmito druhy se seznámíme v páté kapitole "Tvorba základních objektů".

#### Změna tvaru objektů nad rámec základních parametrů, jejich modifikace

Vytvořili jste objekt, ale potřebujete ho ohnout, otočit, protáhnout, zkosit či jinak změnit jeho tvar? Chcete přidat texturu na objekt, ale ta je natolik komplexní, že vyžaduje speciální algoritmus, který určí, jak bude na objekt namapována? Chystáte se na dráhu animátora postav a vytvořili jste si kostru i síťový model postavy, ale nevíte, jak je propojit? Odpověď na všechny tyto otázky je jedna. Použijte modifikátory. Smysl modifikátorů je změnit tvar objektu požadovaným způsobem. Na obrázku 2.33 vidíte ukázku aplikování modifikátoru *Bend* (ohnutí), který dokáže ohnout libovolný objekt podle vybrané osy a libovolným směrem.

Jak už jste asi poznali, tyto modifikátory, rozdělené do jednotlivých kategorií, jsou dostupné v nabídce *Modifiers*. S těmi se seznámíte v osmé kapitole "Dáváme myšlenkám tvar: Modelovací techniky".

#### Animování

Jednoduchý název, pod nímž se skrývá mnoho zajímavých postupů, jak vdechnout objektům život pohybem. Animace v 3ds Max vyžaduje základní znalosti animace, které když pochopíte, můžete ovládnout i tak složité postupy, jako je animace postav. Všechny základní příkazy a nástroje pro 3D animaci najdete v nabídce *Animation*. Ve dvanácté kapitole věnované animaci se s těmito nástroji seznámíte podrobněji. Naučíte se pomocí nich animovat změny materiálů, pohybovat se základními i hierarchicky poskládanými objekty, ovládat dráhu kamery a stát se režisérem, vytvářet přesvědčivé vizuální efekty a simulace nebo rozpohybovat postavu.

PRÁCE SE SOUBORY A SCÉNOU

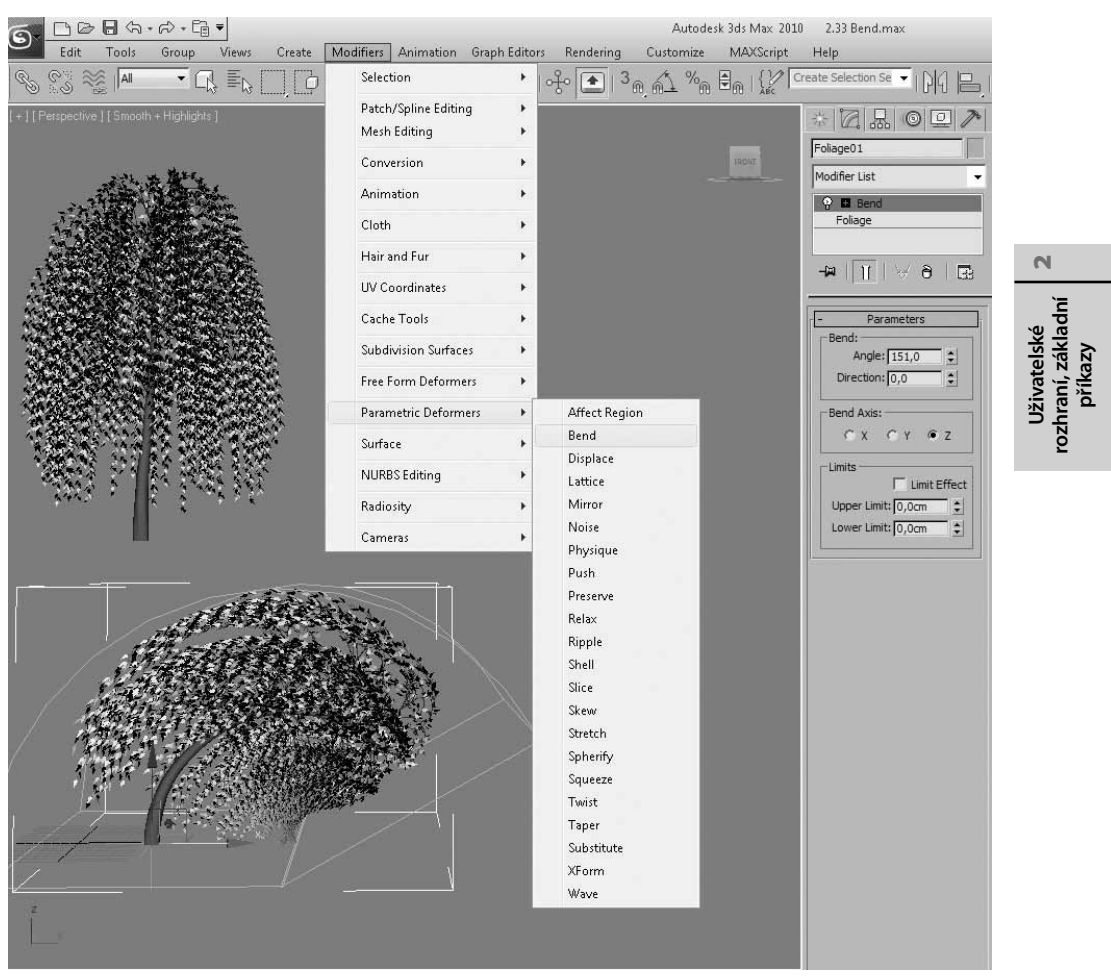

**Obrázek 2.33.** Modifikátor Bend je jeden z mnoha, který dokáže velmi jednoduše změnit tvar objektu. Cílem tohoto je ohnutí objektu.

3ds Max dokáže animovat vše, na co si jen vzpomenete. Mnoho nástrojů, včetně modifikátorů nebo parametrů materiálů lze animovat. Mohli bychom říci, že je spíše málo oblastí, které nelze animovat. Další část rozhraní Maxe věnující se animaci je jeho spodní část. Tu si stručně zmíníme v kapitole "Přehrávání animace a animační stopa".

### Úprava animace v grafických editorech

3ds Max by nebyl plnohodnotný animační nástroj bez grafických editorů, kde můžete upravovat průběh animace. Max nabízí dva pohledy na animaci: prostřednictvím klíčů (*Dope Sheet*) a křivek (*Curve Editor*). Ty najdete v nabídce věnované také animačním nástrojům – *Graph Editors*. Tedy editací animačních křivek nebo klíčů (pouze jiný pohled na stejná data) dosahujete změn transformací či jiných vlastností objektů v čase a animaci máte jako na dlani.

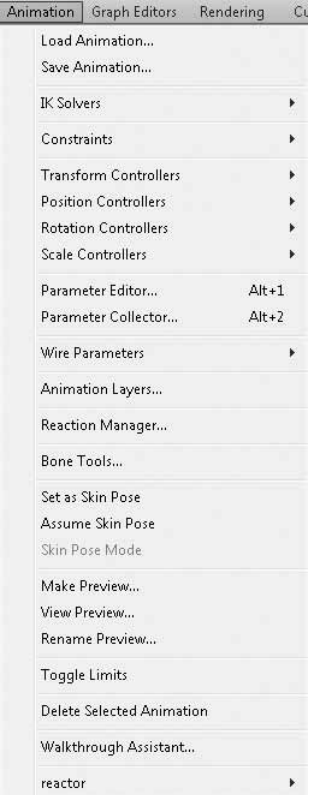

**Obrázek 2.34.** Nabídka Animation představuje bránu do světa 3D animace. Najdete zde často používané nástroje a animační ovladače. Veškeré možnosti animace ale spočívají ve změně parametrů dostupných u objektů, materiálů i modifikátorů v čase.

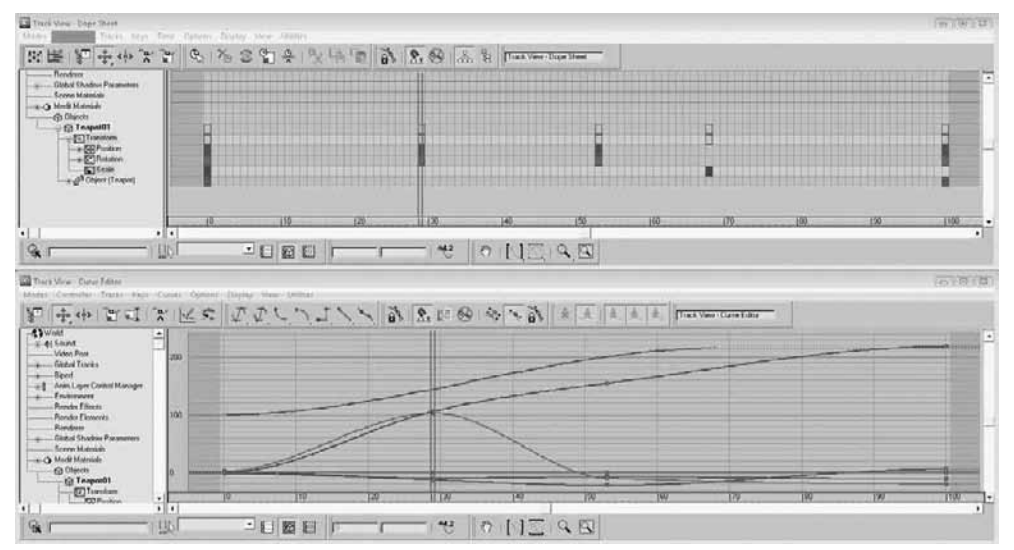

**Obrázek 2.35.** Dope Sheet a Curve Editor jsou dva základní editory animace. Úpravou průběhu křivek či vlastností animačních klíčů objektů měníte průběh animace. Zvládnutím těchto editorů máte vynikající předpoklad stát se skutečným animátorem.

Tyto dva klíčové editory doplňuje ještě schematický pohled na hierarchie a propojení objektů (*Schematic View*). Zde můžete prostřednictvím vizuálního editoru měnit vztahy mezi objekty, propojovat a vytvářet hierarchické vztahy. Uvnitř této miniaplikace si připravujete solidní základ pro vytvoření komplexní animace. V pracovním výřezu byste totiž z důvodu nepřehlednosti jen stěží dokázali propojit všechny objekty a dotáhnout animaci do finální podoby.

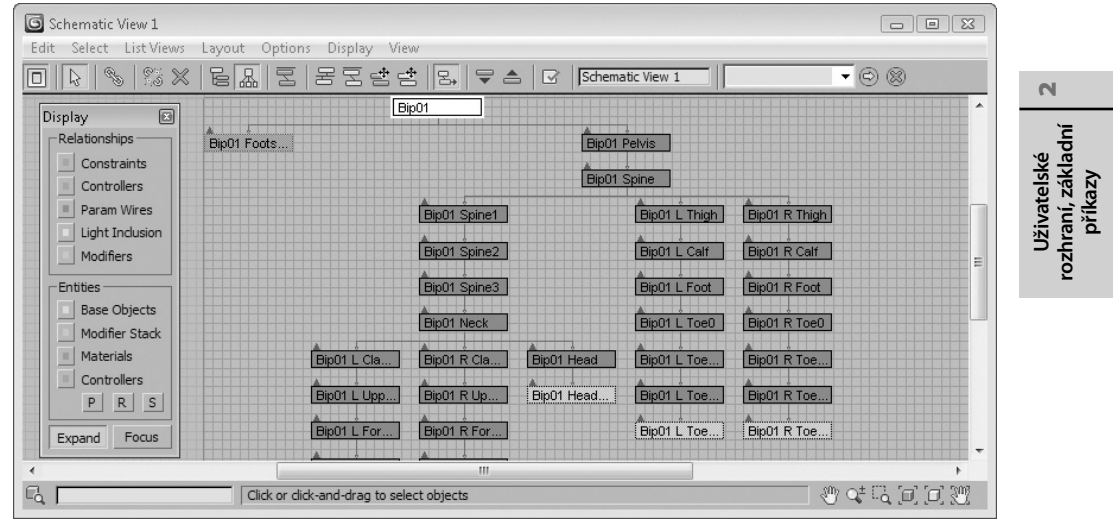

**Obrázek 2.36.** Schematický pohled podává jasný přehled o vztazích mezi objekty. Ty je totiž nutné nastavit, pokud vytváříte složitější animace, kdy jeden objekt ovládá několik dalších (například pohyb paže ovládá celou ruku).

### Renderování, pokročilé osvětlení a efekty

Cokoli se týká výstupu vaší scény na filmové plátno (tedy zpočátku jen na pevný disk), nastavení rozlišení obrazového výstupu nebo tiskové kvality (A4, A3, DPI a podobně), využijete hlavní nabídku *Rendering*. Můžete si zvolit renderovací filtr určující ostrost nebo naopak měkkost obrazu a vybírat si mezi vhodností výstupu pro tisk nebo video. V této nabídce najdete i nástroj (spíše aplikaci) Video Post, v němž si poskládáte vyrenderované sekvenční obrázky (zachycující pohyb v jednotlivých snímcích, anglicky "frames") do výsledného 1 videosouboru (např. MOV nebo AVI).

S renderováním je úzce spojeno pokročilé osvětlení (*Advanced Lighting*), které zde najdete pod názvy *Light Tracer* a *Radiosity*. Výklad renderovacích technik, produkčního nastavení, tipů a triků najdete ve třinácté kapitole "Natočte si svůj film: Renderování aneb Výstup na libovolné médium".

Osvětlení bude předmětem deváté kapitoly. Začínající animátoři často chtějí využít efektů kamerové čočky, pohybového rozmlžení nebo hloubky ostrosti (hloubka zorného pole). Tyto možnosti najdete v nabídce *Rendering*  $\rightarrow$  *Effects*. Zasazení scény do vámi zvoleného prostředí (např. fotografie na pozadí) umožňuje nabídka *Rendering*  $\rightarrow$  *Environment*. Pokud jste fanoušci fotografie, určitě se ptáte, kde najdete kontrolu expozice. Odpovědí je opět nabídka *Rendering*  $\rightarrow$  *Exposure Control*, kterou ovládáte (spíše korigujete) světlost obrazu (příliš světlý obraz ztmavujete a naopak).
| up Views Create Modifiers Animation Graph Editors | Ren      | ndering            | Customize      | MAXScript | Help           |
|---------------------------------------------------|----------|--------------------|----------------|-----------|----------------|
| □ □ □   +‡+ ↔ □ View - □ □   •                    | <b>v</b> | Render<br>Render S | etup           |           | Shift+Q<br>F10 |
| 🜀 Render Setup: Default Scanline Renderer 🛛 🔲 🖾   |          | Rendere            | d Frame Windo  | w         |                |
| Render Elements Raytracer Advanced Lighting       |          | Radiosity          | /              |           |                |
| Common Renderer                                   |          | Light Tra          | icer           |           |                |
| - Common Parameters                               |          | Exposure           | Control        |           |                |
| Single Every Nth Frame: 1                         |          | Environr           | nent           |           | 8              |
| C Active Time Segment: 0 To 100                   |          | Effects            |                |           |                |
| C Range: 0                                        |          | Raytrace           | r Settings     |           |                |
| File Number Base: 0                               |          | Raytrace           | Global Include | /Exclude  |                |
| C Frames 1,3,5-12                                 |          | Render T           | o Texture      |           | 0              |
| Area to Render                                    |          | Render S           | iurface Map    |           |                |
| View - Auto Region Selected                       |          | Material           | Editor         |           | м              |
| - Output Size                                     |          | Material,          | /Map Browser   |           |                |
| Custom   Aperture Width(mm): 36,0                 |          | Material           | Explorer       |           |                |
| Width: 640 320x240 720x486                        |          | Video Po           | ist            |           |                |
| Height: 480 - 640x480 800x600                     |          | View Ima           | age File       |           |                |
|                                                   |          | Panoram            | na Exporter    |           |                |
|                                                   |          | Batch Re           | nder           |           |                |
| Effects     Area Lights/Shadows as Points         |          | Print Size         | e Assistant    |           |                |
| Displacement Force 2-Sided                        |          | Gamma              | LUT Setup      |           |                |
| Video Color Check T Super Black                   |          | RAM Pla            | ver            |           |                |
| ☐ Render to Fields                                |          |                    |                |           |                |
|                                                   |          |                    |                |           |                |
| Production      Preset:     Render                |          |                    |                |           |                |
| C ActiveShade View: Top                           |          |                    |                |           |                |

**Obrázek 2.37.** V nabídce Rendering najdete příkazy pro nastavení výstupního formátu a kvality renderování

Pokud se chcete stát součástí týmu vývojářů her, neměl by vám uniknout nástroj *Render To Texture* pro tvorbu komplexních textur, resp. jejich přípravu pro použití ve Photoshopu nebo jiné 2D aplikaci. Šikovnou pomůckou je též dávkové renderování (*Batch Render*), které využijete při renderování více kamer. Stačí dát do fronty seznam takových pohledů a Max se postará o jejich sekvenční renderování. Když může vyhotovení jednoho obrázku trvat celé hodiny strojového času, jistě oceníte možnost zajít si raději s přáteli za zábavou, než sedět u počítače a čekat na dokončení jednoho snímku, abyste mohli spustit další.

#### Programování vlastních nástrojů a utilit

Máte chuť si kromě umělecko-kreativních výtvorů vyzkoušet také programování nějakých užitečných nástrojů pro 3ds Max v podobě skriptů? V tom případě můžete využít vestavěný skriptovací jazyk 3ds Max – *MAXScript*. Ve stejnojmenné hlavní nabídce najdete příkazy pro práci se skripty (otevřít, založit nový, otevřít příkazový řádek *MAXScript Listener* (klávesa F11)). Jde o velmi robustní a silnou zbraň v rukách technických výtvarníků. Pomocí skriptů můžete

ovládat pohyb postav nebo vizuální efekty. Prostě neomezené možnosti. Více se o tomto jazyce dozvíte v patnácté kapitole.

# Často opakované operace v 3ds Max

Hlavní panel nástrojů obsahuje často používané operace, které takto máte pořád na očích. Následující seznam přibližuje jednotlivé nástroje, které vidíte na obrázku 2.38.

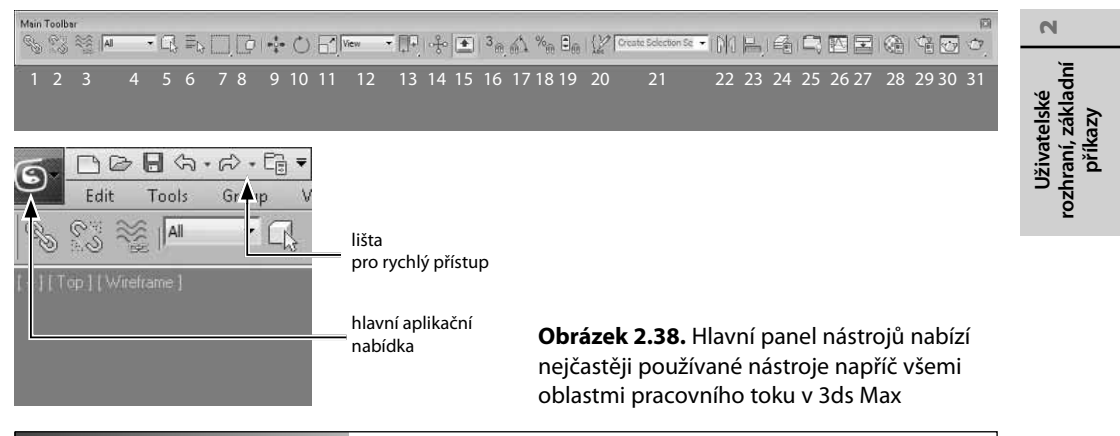

#### POZNÁMKA

Pokud používáte verzi 3ds Max 2009 a starší, bude mít nástrojový panel trochu odlišný vzhled od verze 2010. Ve verzi 2009 budou na prvních dvou místech ikony pro provedení kroku zpět (**Undo**) a krok vpřed (**Redo**). Ve verzi 2010 začíná nástrojový panel ikonou Select and Link. Příkazy pro krok zpět a vpřed byly umístěny na panel pro rychlý přístup doleva nad hlavní nabídku.

- 1. Hierarchické propojení objektů (Select and Link) a příprava na animaci.
- 2. Zrušení hierarchického vztahu (rozpojení objektů Select and Unlink).
- 3. Připojení objektu k efektům prostorových deformací (*Bind to Space Warp* viz dvanáctá kapitola o animaci).
- 4. Omezení výběru na určité kategorie objektů (Selection Filter).

Můžete si zvolit omezení výběru na geometrické objekty (*geometry*), tvary (*shapes*), světla (*lights*), kamery (*cameras*), pomocné objekty (*helpers*), prostorové deformace (*Warps*), libovolné kombinace (*combos*), kosti (*bone*), řetězec inverzní kinematiky (*IK chain*), bod (*point*).

- 5. Výběr objektů. Klepnutím na objekt v pracovním výřezu ho vyberete (Select Object).
- 6. Výběr objektu podle názvu (Select by Name).
- 7. Typ výběrové oblasti (Selection Region). Stejná funkcionalita jako v nabídce Edit  $\rightarrow$  Selection Region.
- 8. Volba výběru obkreslením celého objektu (Window) nebo jeho dotknutím (Crossing).
- 9. Posun objektu (Move).
- 10. Otočení objektu (Rotate).
- 11. Změna měřítka (Scale).

#### Kapitola 2 🔶 Uživatelské rozhraní, základní příkazy

- 12. Volba typu referenčního souřadnicového systému určující chování či orientace pivotu pro transformace (*Reference Coordinate System*). Více se o tomto příkazu dozvíte v šesté kapitole v části "Vybíráme způsob transformací pomocí souřadnicových systémů".
- Výběr pivotu (Use Pivot Point Center), který ovlivňuje transformaci objektů. Více se o tomto příkazu dovíte v šesté kapitole "Vybíráme způsob transformací pomocí souřadnicových systémů".
- 14. *Select and Manipulate* umožní přímo ve výřezu měnit základní parametry některých objektů.
- 15. Keyboard Shortcut Override Toggle přepíná aktivní klávesové zkratky pro hlavní uživatelské rozhraní a módy či aplikace v 3ds Max, jako je Editable Poly nebo Material Editor. Stručně řečeno, klávesová zkratka pro hlavní rozhraní může mít jinou úlohu než uvnitř editoru materiálů.
- Zapnutí přichytávání ve 2D/3D. Pokud na této ikoně podržíte stisknuté levé tlačítko myši, můžete si vybrat další typy přichytávání.
- 17. Otáčení objektu po přírůstcích stupňů (Angle Snap Toggle).
- 18. Zvětšování/zmenšování objektů po přírůstcích procent (Percent Snap Toggle).
- 19. Zvyšování/snižování hodnoty všech číselníků v Maxovi v daném intervalu (přírůstky například po jedné jednotce se projeví klepáním na šipky číselníků *Spinner Snap Toggle*).
- 20. Správa sad pojmenovaných výběrů pro organizaci objektů ve scéně (*Edit Named Selection Sets*)
- 21. Pole pro zadání názvu sady pojmenovaného výběru (Named Selection Sets).
- 22. Zrcadlení objektů (Mirror).
- 23. Zarovnávání objektů (Align).
- 24. Správce vrstev (Layer Manager).
- 25. Sada nástrojů pro efektivní modelování (Graphite Modeling Tools). První načtení trvá trochu déle, další vypínání a zapínání je už rychlé. Pod hlavním panelem nástrojů se ukáže řada dalších ikon pro usnadnění práce v modelování.
- 26. Editor animačních křivek (Curve Editor viz dvanáctá kapitola).
- 27. Nástroj pro schematický pohled na vztahy mezi objekty (Schematic View).
- 28. Otevření editoru materiálů (*Material Editor*). Více o tomto velmi komplexním nástroji najdete v desáté kapitole věnované materiálům.
- 29. Nastavení parametrů renderování (Render Setup viz třináctá kapitola).
- 30. Zobrazení naposledy renderovaného obrázku (*Rendered Frame Window* viz třináctá kapitola).
- Vyrenderování aktuálního výřezu bez nastavení (*Render Production* viz třináctá kapitola).

# Kategorie objektů v 3ds Max

Příkazový panel (*Command Panel*) je místem, kde budete nastavovat parametry objektů, měnit jejich tvar, animovat pohyb postav, připravovat vizuální efekty a realizovat mnoho dalších zají-

mavých aktivit. Podívejme se, jaké úlohy zde provádíte a čeho lze dosáhnout. Tato kapitola je opět seznamovací, do hloubky půjdeme postupně v dalších kapitolách.

| ି ଜ ଜ ଙ         | ,         |
|-----------------|-----------|
| Standard Primit | ives 🔻    |
| - Obje          | ct Type   |
| Auto            | Grid      |
| Box             | Cone      |
| Sphere          | GeoSphere |
| Cylinder        | Tube      |
| Torus           | Pyramid   |
| Teapot          | Plane     |
| - Name a        | and Color |
| Bip01           | [7]       |

Uživatelské rozhraní, základní příkazy

N

**Obrázek 2.39.** Příkazový panel je centrálním místem pro tvorbu a modifikaci objektů. Cokoli chcete provést s libovolným objektem, měli byste se poohlédnout právě sem. V druhé řadě ikon najdete sedm objektových kategorií.

## Tvorba objektů z příkazového panelu

Vytváříte-li libovolný objekt, můžete tak učinit z hlavní nabídky *Create*. Druhou možností je stejnojmenný panel, který najdete právě na příkazovém panelu. Najdete tady sedm kategorií objektů, o nichž se více dozvíte v páté kapitole "Tvorba základních objektů":

- Geometry 3D geometrické objekty, implicitně zobrazená standardní primitiva (kvádr, koule, válec, …)
- Shapes 2D tvary
- Lights světla
- Cameras kamery
- Helpers pomocné objekty
- Space Warps prostorové deformátory jako gravitace, exploze, víry, ...
- Systems složitější systémy složené z dílčích prvků

## Základní stavební 3D prvky: Geometrická primitiva

Rozvinutím rozevíracího seznamu s názvem *Standard Primitives* (viz obrázek 2.39) můžete vybírat z dalších podkategorií geometrických primitiv. Po jejich výběru se aktualizuje rozbalovací nabídka *Object Type*, kde se objeví aktuálně dostupné typy objektů. Stačí jen klepnout na tlačítko s názvem objektu a vytvořit ho v pracovním výřezu. Blíže si dostupné objekty přiblížíme v páté kapitole "Tvorba základních objektů".

## Kreslení křivek a tvorba 2D tvarů

Klepnutím na tlačítko libovolného 2D tvaru jste připraveni ho vytvořit v pracovním prostředí. Ze základních tvarů, jako je křivka (*Line*), obdélník (*Rectangle*), kružnice (*Circle*) nebo napří-

klad text (*Text*), můžete později vytvořit i komplexní 3D tvary. Tyto postupy nám odhalí osmá kapitola, kde si ukážeme rozsáhlé možnosti tzv. modifikátorů.

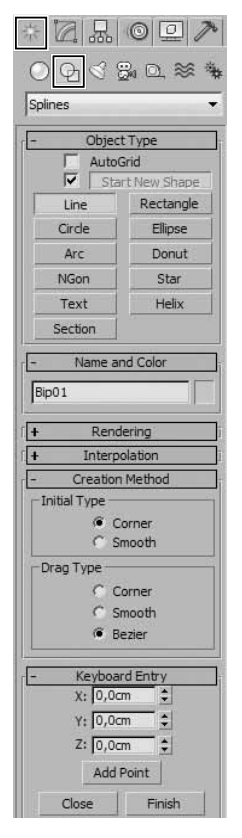

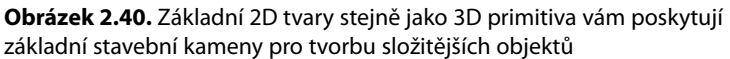

#### Světla

Jak vidíte na obrázku 2.41, světla představují třetí kategorii na příkazovém panelu *Create*. Implicitní volba nabízí tři typy světel, ale to jen v rámci fotometrických světel (vysvětlení najdete v deváté kapitole). Světla vytváříte i přemísťujete jako všechny ostatní objekty.

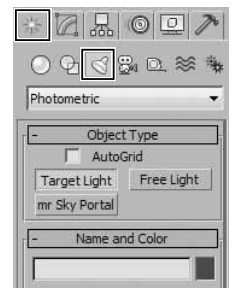

**Obrázek 2.41.** 3ds Max si světla uchovává ve dvou skupinách – standardní a fotometrická. Obě podkategorie jsou přístupné z rozevíracího seznamu s názvem Photometric.

#### Kamery

Standardně se v pracovním výřezu na objekty nedíváte skrze objektiv kamery, ale prostřednictvím klasického perspektivního pohledu. Pokud byste chtěli vytvářet "kamerová kouzla", musíte kameru nejprve vytvořit a aktivovat ji. Jedenáctá kapitola vám pomůže tato tajemství odhalit.

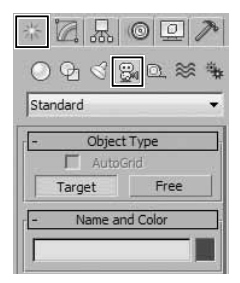

**Obrázek 2.42.** Kamery jsou v 3ds Max dvojího druhu. Jedna je bez cíle a druhá s cílem. Smysl jejich existence si vysvětlíme v kapitole o kamerách.

# Uživatelské rozhraní, základní příkazy

N

## Pomocné objekty

Dozajista se během své práce v 3ds Max setkáte s činnostmi, které budou vyžadovat vhodné pomocníky. Těmi mám na mysli například úhloměr, měřicí pásku, bod umístitelný na přesné místo ve 3D prostoru nebo kompas. V 3ds Max se takové objekty označují příznačným názvem *Helpers*. Při tvorbě složitějších struktur (například postavy) oceníte možností tzv. *Dummy* objektů, které mohou ovládat celé hierarchie dalších objektů. Většinou se postavy animují právě pomocí těchto pomocných objektů. Tuto specifickou kategorii si přiblížíme v páté kapitole.

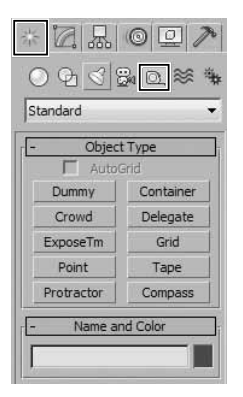

**Obrázek 2.43.** Pomocné objekty vám pomohou v mnoha činnostech. Od přesného měření vzdáleností či úhlů až po animaci.

## Prostorové deformace jako základ vizuálních efektů

Rádi byste napodobili tornáda, vítr, gravitaci, víry, exploze, různé tlakové síly včetně motoru nebo odporu vzduchu a nespočet dalších? Pak si zapamatujte tuto kategorii pojmenovanou *Space Warps*. Když klepnete na rozevírací seznam *Forces* (síly), objeví se další podkategorie deformací, pomocí nichž působíte na další objekty. Prostorové deformátory nejsou obdobně jako pomocné objekty renderovatelné (neuvidíte je na výsledném obrázku), ale příkazem *Bind to Space Warp* je můžete připojit k těm objektům, na které mají působit. Deformátory se často propojují s částicovými systémy (*Particles*). Více prostoru jim budu věnovat ve dvanácté kapitole.

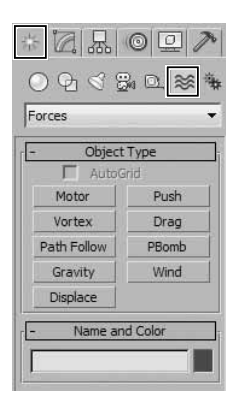

**Obrázek 2.44.** Prostorové deformace (Space Warps) jsou zvláštní kategorií objektů, jejichž úlohou je působit na ostatní geometrické objekty určitou silou či deformací

#### Tvorba kostí, lidí a denního osvětlení

Denní osvětlení, kosti i lidi mají i přes svá specifika a odlišnosti něco společného. Jedná se o složeniny dílčích objektů, které mají ve finále komplexnější podobu.

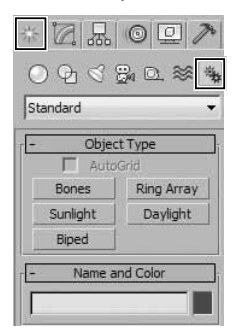

**Obrázek 2.45.** Poslední kategorie objektů – Systems – obsahuje pokročilejší objekty složené z některých základních. Pro osvětlení například využijete denní osvětlení Daylight, které se skládá ze slunečního světla a nebeské klenby.

## Změna parametrů vytvořeného objektu

Vždy po vytvoření objektu (z panelu *Create* nebo stejnojmenné nabídky) ho můžete parametricky upřesnit, doladit a nastavit jeho parametry zadáním přesných hodnot. To provádíte na panelu *Modify* ("modifikační panel"). Následující postup si zapamatujte:

- 1. Objekt vytvoříte tak, že na panelu Create vyberete kategorii objektu a konkrétní objekt.
- 2. V pracovním výřezu vytvořte objekt pouze přibližně tažením myši.
- 3. Přejděte na modifikační panel (viz obrázek 2.46).
- 4. Upřesněte parametry objektu podle potřeby.

Každý objekt má své specifické parametry, které můžete nastavovat. Více se o tomto postupu dozvíte v páté kapitole o tvorbě základních objektů.

## Tvorba hierarchií pro účely animace

Na příkazovém panelu najdete také dílčí panel věnující se podpůrným animačním nástrojům a postupům. Je jím panel *Hierarchy*. Pokud chcete definovat vztahy mezi objekty (propojení) a pravidla pohybu objektů v rámci hierarchií, kdy potomek ovládá rodiče (tzv. inverzní kine-

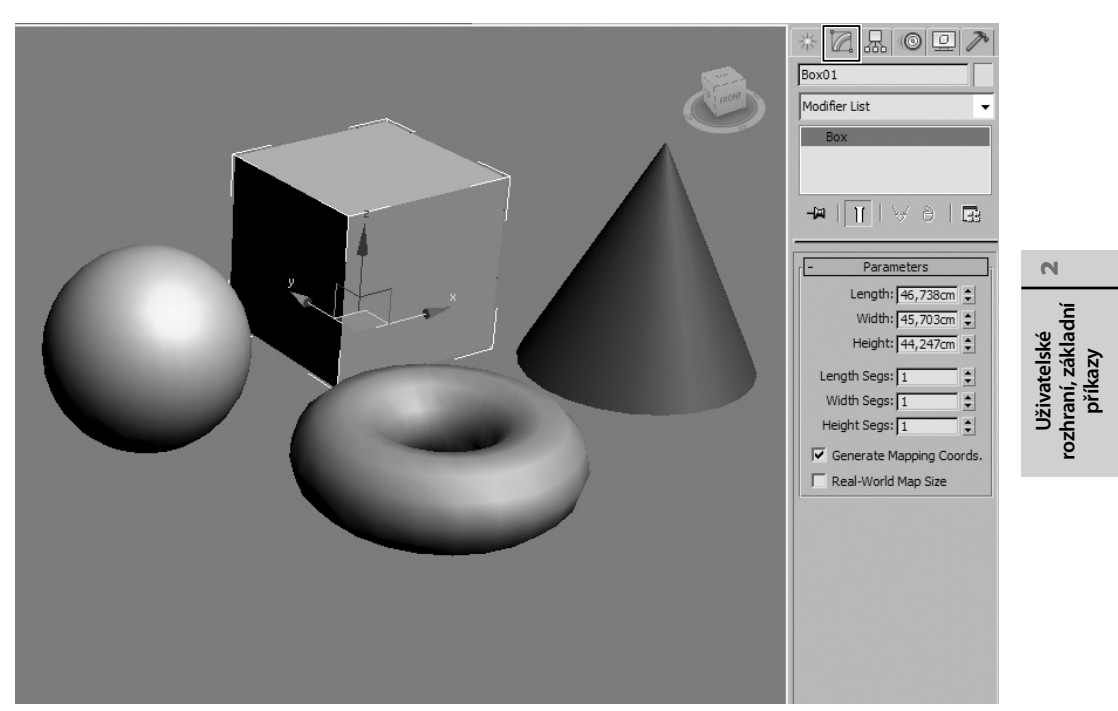

**Obrázek 2.46.** Modifikační panel je místo, kde nastavujete parametry objektů a přetváříte je tak do požadované podoby

matika), učiníte to na tomto panelu (viz obrázek 2.47). Zde také definujete, které objekty se smí či nesmí pohybovat, otáčet či měnit měřítko podle os X, Y nebo Z (jednoduše zamknete transformace objektu podle vybraných os).

Zákaz posunu objektu podle osy vystihuje následující postup:

- 1. Vytvořte objekt a nastavte mu požadované parametry.
- **2.** Vyberte ho a přejděte na panel *Hierarchy*  $\rightarrow$  tlačítko *Link Info*.
- **3.** Zapněte pole *Move* → Z. Tím jste zakázali pohybu objektu v ose Z. Stejně tak můžete omezit i otočení a změnu měřítka.

Další vlastnosti si popíšeme ve dvanácté kapitole o animaci.

## Ovládání a úprava pohybu objektů

Pokud zanimujete jakýkoli objekt a bude třeba jeho trajektorii pohybu (či tzv. ovladače pohybu – controllers) nějak upravit, můžete to provést na panelu *Motion*. Ten je speciálně navržen k přiřazování animačních ovladačů jednotlivým stopám (posun, otočení a změna měřítka). Můžete tady také vytvářet animační klíče a vybírat typy přechodů od jednoho klíče k druhému (rychlý pohyb, pomalý, lineární a podobně). KAPITOLA 2 🔶 UŽIVATELSKÉ ROZHRANÍ, ZÁKLADNÍ PŘÍKAZY

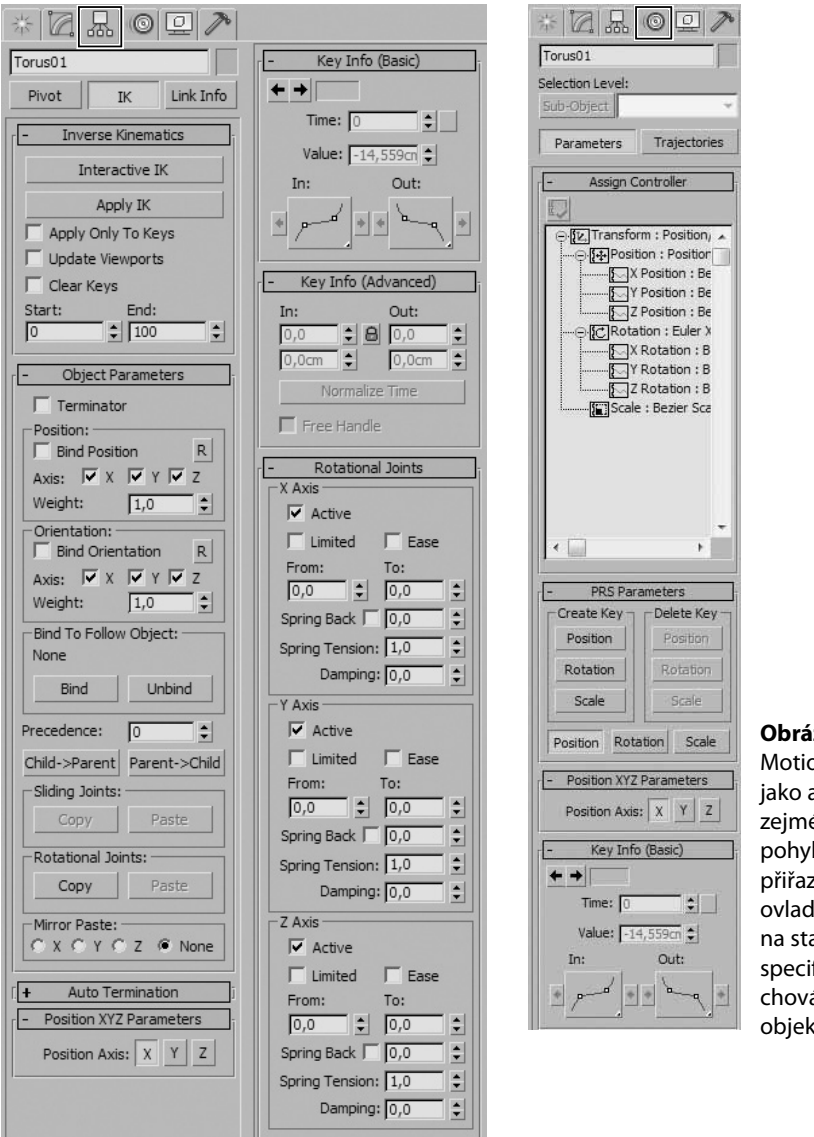

Obrázek 2.48. Panel Motion využijete jako animátoři, a to zejména při úpravách pohybu objektů či přiřazení konkrétních ovladačů, které mají na starost způsob či specifické omezení chování animovaných objektů

**Obrázek 2.47.** Na panelu Hierarchy můžete definovat umístění pivotu objektu (tlačítko Pivot), nastavovat principy animace pomocí inverzní kinematiky (IK) nebo zakazovat objektům transformace podle vybraných os (Link Info)

## Vlastnosti zobrazení vytvářených objektů

Po vytvoření objektu můžete provádět mnoho úprav v souvislosti se zobrazením daného objektu v pracovním výřezu. Mezi ně patří skrývání objektů, průhlednost, mrazení, skrývání určitých kategorií objektů. Hodně těchto příkazů je také přístupných v dialogu vlastností objektu (*Object Properties*). Tyto a další možnosti najdete na panelu *Display*, který vidíte na obrázku 2.49.

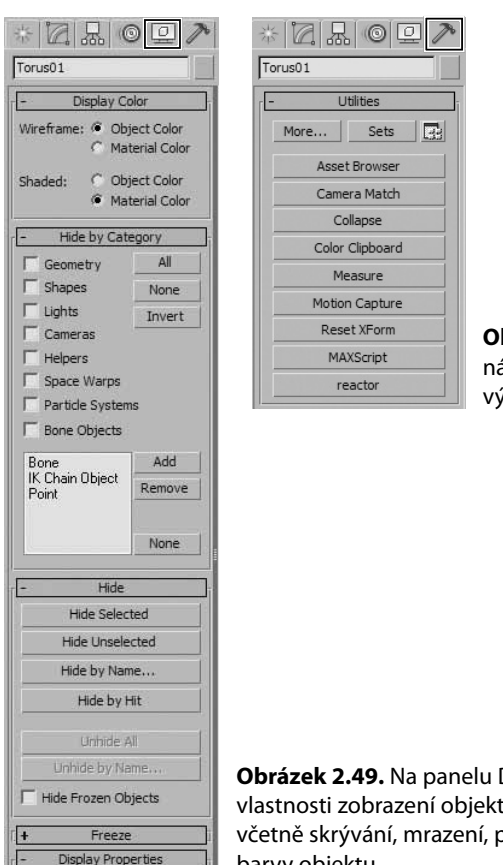

Obrázek 2.50. Panel Utilities nabízí pomocné nástroje k nejrůznějším aktivitám včetně souborových, animačních nebo materiálových operací

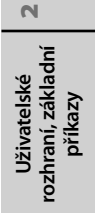

Obrázek 2.49. Na panelu Display nastavujete vlastnosti zobrazení objektu v pracovním výřezu včetně skrývání, mrazení, průhlednosti nebo barvy objektu

## Pomocné nástroje pro různé činnosti v 3ds Max

Když nenajdete některý příkaz ve standardní nabídce Maxe nebo hledáte pomůcku, která by urychlila nebo usnadnila určitou činnost, měli byste se podívat na panel Utilities. Tady najdete mnoho nástrojů pro práci s materiály, kamerami, soubory, scénami a další. Více o těchto nástrojích se dozvíte v příslušných kapitolách.

# Přehrávání animace a animační stopa

Pokud se budete věnovat animaci, podívejte se na spodní část uživatelského rozhraní. Až něco zanimujete, objeví se vám na animační stopě klíče, které zaznamenávají pohyb, otočení, změnu měřítka nebo jakoukoli jinou operaci, již lze zaznamenat jako animovanou změnu. Tato stopa představuje zjednodušenou alternativu ke komplexnějším animačně-editačním nástrojům, jako je Curve Editor nebo Dope Sheet. Klíče zde můžete přímo editovat, posunovat v čase a upravovat tak průběh animace.

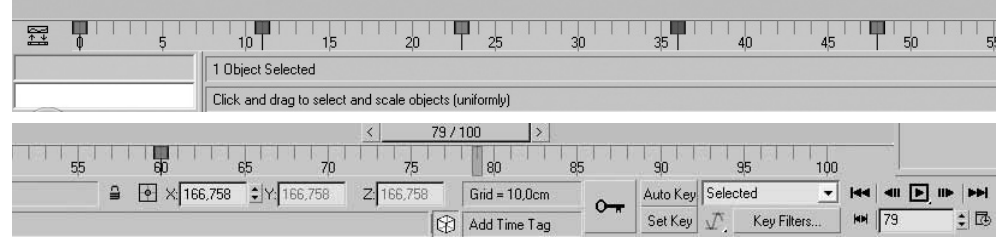

**Obrázek 2.51.** Animační stopa (track bar) zaznamenává animační klíče objektů. Je to držitel historie uložených pohybů, rotací, změny měřítka nebo editovatelných parametrů.

# Navigace v pracovních výřezech

Efektivní navigace v pracovních výřezech je jedna z nejdůležitějších činností ovlivňujících vaši produktivitu a především přesnost. Proč přesnost? Když si nedokážete prohlédnout model ze všech stran, může se vám lehce stát, že přehlédnete chybu (například vyčnívající vrchol, chybějící polygon a podobně). Zde je na místě vám dát jednu velmi důležitou radu:

Během modelování si prohlížejte model pečlivě, přibližujte se, otáčejte se, sledujte, zda polygony na sebe navazují správně. Prostě snižte na minimum riziko chyby tím, že provedete inspekci svého výtvoru velmi důsledně.

Obrázek 2.52 ukazuje rozhraní Maxe pro navigaci ve výřezech.

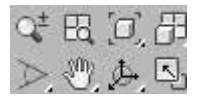

**Obrázek 2.52.** Navigace ve výřezech vám umožní odhalovat chyby na modelech. Čím pečlivěji budete přistupovat k prohlížení modelu, tím více chyb odhalíte a váš model dozná na kvalitě.

# Přizpůsobení uživatelského rozhraní

V této části se podíváme na možnosti, které vám rozhraní Maxe nabízí v souvislosti s jeho přizpůsobením. Stejně jako platí, že si před jakoukoli činností uzpůsobíte své okolí, aby se vám pracovalo dobře, to samé je v 3ds Max. Jinak si prostředí nastavíte pro oblast modelování, jinak pro osvětlení, renderování, či texturování. Jinými slovy, každý potřebuje mít pro svou každodenní práci na očích jiné příkazy.

## Využití klávesových zkratek

První možnost, jak si uzpůsobit prostředí Maxe, je přiřadit si svým oblíbeným příkazům klávesové zkratky. To provedete následovně:

- Klávesové zkratky nastavujete v nabídce Customize → Customize User Interface → karta Keyboard. Dialog Customize User Interface vidíte na obrázku 2.53.
- **2.** Na kartě *Keyboard* vidíte rozevírací seznam *Group*, který seskupuje funkčně příbuzné příkazy. Stačí si vybrat, kterou skupinu funkcí si chcete přizpůsobit, vybrat si v seznamu funkci a do pole *Hotkey* zapsat klávesovou zkratku.

**3.** V poli *Assigned To* se objeví slovo *Unassigned* v případě, že je klávesa volná, anebo název příkazu, kterému je již tato klávesa přiřazená a můžete ji přepsat nebo zapsat jinou.

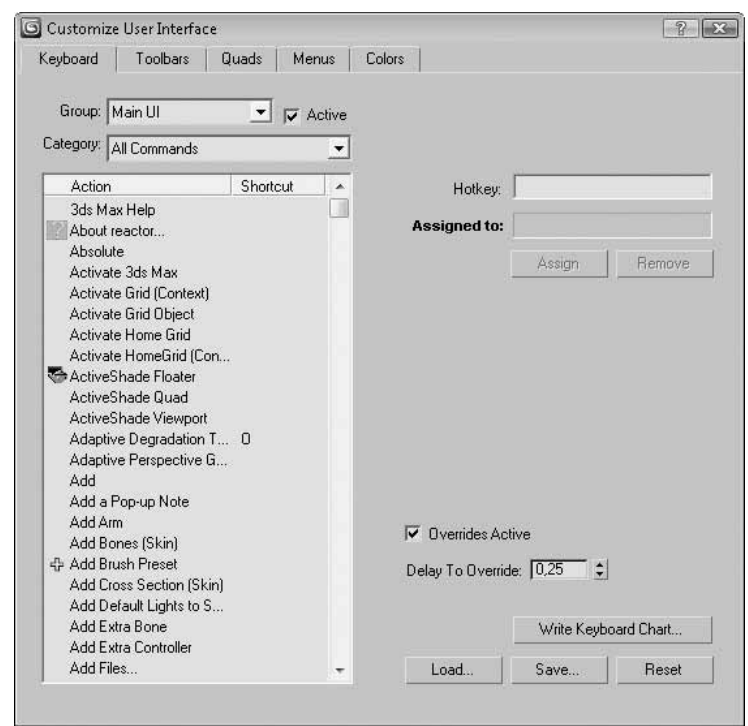

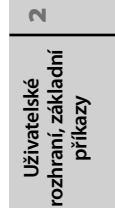

**Obrázek 2.53.** Dialog Customize User Interface pro nastavení klávesových zkratek, přidání nástrojových panelů, upravení čtyřnásobné nabídky a hlavní nabídky nebo změny barev prostředí 3ds Max

## Přidání nového panelu nástrojů

Pokud klepnete pravým tlačítkem myši kamkoli na hlavní panel nástrojů, objeví se nabídka s možnostmi zapínání a vypínání plovoucích panelů. Najdete zde například panel pro správu vrstev (*Layers*), nástroje pro simulaci dynamických efektů (*reactor*), animační vrstvy (*Animation Layers*) a další. Na obrázku 2.54 vidíte všechny tyto panely. Co když si chcete vytvořit takový vlastní panel a přidat si sem své oblíbené nástroje?

- **1.** V nabídce *Customize*  $\rightarrow$  *Customize User Interface*  $\rightarrow$  karta *Toolbars* klepněte na tlačítko *New*.
- 2. Zadejte název svého nového panelu a stiskněte tlačítko OK.
- 3. Objeví se nový panel, kam můžete z dialogu Customize User Interface přetahovat metodou drag-and-drop dostupné příkazy. Můžete si sem přidávat i nově instalované plug-iny nebo skripty (viz čtvrtá kapitola "Výměnné formáty, vstupy z externích aplikací, spouš-tění skriptů a plug-inů").

| reactor<br>品 12 ② 山 女 I ■ 巻 ◇ み ③ チ マ 佐 ※ 13 が 5. ジ ~ 12 ③ ◎ ■ 2 2 回 型                                                                                                    |
|----------------------------------------------------------------------------------------------------|
| Containers     B       Avis Constraints     B       Avis Constraints     B       Avis Constraints     C       Avis Constraints     C                                                                                                    |
| Layers E Render Shortcuts E Arrow C default C default C |
| Animation Layers                                                                                                    |
| Snaps Extras E Brush Presets E<br>H C C C C C C C C C C C C C C C C C C C                                                                                                    |

**Obrázek 2.54.** Mezi standardními nástrojovými panely může být i ten váš. Stačí si ho vytvořit v dialogovém okně Customize User Interface.

#### Změna vzhledu ikony vybraného nástroje

Nelíbí se vám standardní ikona vašeho oblíbeného nástroje? Nebo ještě lépe, vytvořili jste si svůj vlastní plug-in nebo skript a rádi byste mu přiřadili nějakou ikonu? Pak postupujte takto:

- Vytvořte si ve svém oblíbeném 2D grafickém editoru dvě ikony (pro jeden příkaz). První, větší, bude mít rozměry 24x24 pixelů. Pak tu samou ikonu jako její menší verzi uložte o velikosti 16x15 pixelů.
- **2.** Nahrajte tyto ikony do složky C:\Program Files\Autodesk\3ds Max 2010\UI\Icons\ v případě standardní instalace. Pokud máte Maxe na jiné cestě, nahrajte ikony tam.
- 3. Restartujte Maxe.
- **4.** Otevřete si svůj nástrojový panel nebo již některý standardně dodávaný (například *Extras* nebo *Brush Presets*).
- 5. Klepněte na již přidaný příkaz (musí zde nějaký být) pravým tlačítkem myši a vyberte příkaz Edit Button Appearance. Otevře se vám dialogové okno Edit Macro Button, kde si můžete z rozevíracího seznamu Image Button → Group vybrat vámi uloženou ikonu a přiřadit ji tak svému příkazu.
- 6. Stiskněte tlačítko OK.

| MyTools 🖾 | Edit Macro Button | Fostion ActiveShade Floater | 3 |
|-----------|-------------------|-----------------------------|---|
|           | C Text Button     | ActiveShade Floater         |   |
|           |                   | Group: SnapsEontrols        |   |
|           | Image Button      |                             |   |
|           | L                 | OK Cancel                   |   |

**Obrázek 2.55.** Možnost přiřazení vlastní ikony vybranému příkazu. 3ds Max je velmi flexibilní systém co se týče přizpůsobení uživatelského rozhraní.

## Přizpůsobení čtyřnásobné nabídky podle vlastní potřeby

Čtyřnásobná nabídka je kontextově závislá nabídka, kterou vyvoláte klepnutím pravým tlačítkem myši s vybraným objektem. Podle rozpoznaného typu objektu (3D, 2D, světlo, ...) se v nabídce objeví specifické příkazy. Velmi výhodné je zapamatovat si kombinaci klávesových zkratek, které přistupují ke konkrétním tematicky zaměřeným skupinám příkazů (viz dále tip v této kapitole).

Až budete pracovat se čtyřnásobnou nabídkou, tzv. quad menu (a to především během modelování), budete možná často a opakovaně využívat některé příkazy, které na ní nejsou dostupné. Abyste si zjednodušili život a zrychlili práci, uvítáte možnost je sem přidat. Obrázek 2.56 ukazuje přizpůsobenou čtyřnásobnou nabídku – přidal jsem modifikátor Edit Poly do pravého dolního kvadrantu.

ROMY 1,030\_obj\_003 / Facilitore Capture - X 口回口公回图 (4・1)

Následující postup ukáže, jak na to:

Obrázek 2.56. Přizpůsobená čtyřnásobná nabídka. Pokud zjistíte, že neustále při dané činnosti musíte aktivovat některou funkci přes vícero nabídek, je čas na přidání tohoto příkazu do rychle přístupné čtyřnásobné nabídky

- **1.** Otevřete nabídku Customize  $\rightarrow$  Customize User Interface  $\rightarrow$  karta Ouads
- 2. Vpravo otevřete seznam, kde je aktuálně vybráno Default Viewport Quad.
- **3.** Vyberte typ nabídky, kterou si chcete přizpůsobit.
- **4.** Přetáhněte příkaz z levého sloupce (můžete filtrovat přes kategorie příkazů *Category*) do pravého dolního okna v dialogu Customize User Interface.
- 5. Zobrazí se oddělovač (horizontální čára ukazující, kam příkaz vkládáte). Až budete spokojeni s jeho pozicí v rámci nabídky, pusťte levé tlačítko myši.
- 6. Nabídku si můžete uložit klepnutím na tlačítko Save. Soubor bude mít koncovku MNU.

Můžete si přizpůsobit také barvy, průhlednost, fonty nebo typ animovaného přechodu při jejím vyvolání. Tyto možnosti si nastavujete klepnutím na tlačítko Advanced Options.

N

rozhraní, základní

Uživatelské příkazy

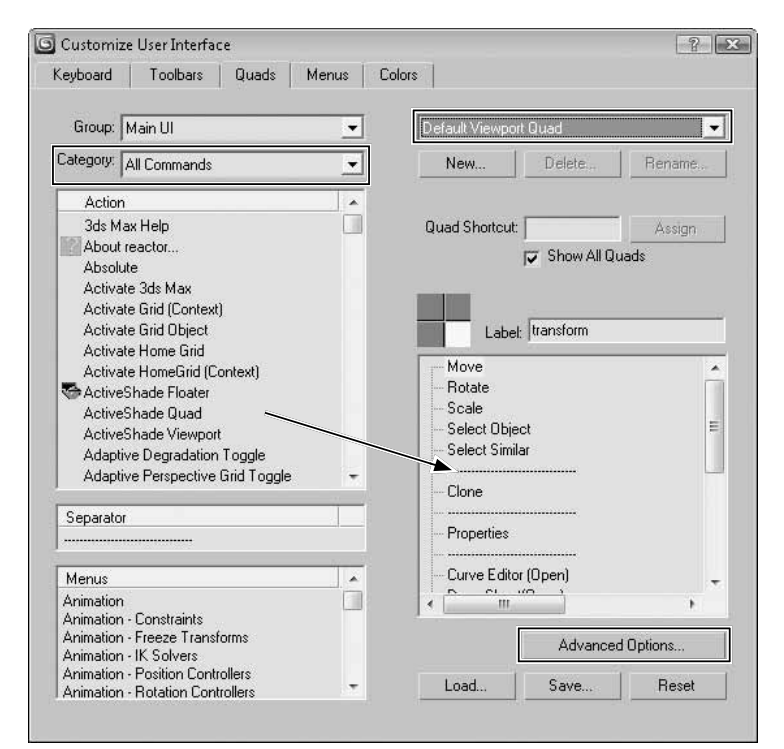

**Obrázek 2.57.** Čtyřnásobnou nabídku si přizpůsobíte v nabídce Customize  $\rightarrow$  Customize User Interface  $\rightarrow$  karta Quads

#### TIP

Čtyřnásobná nabídka je kontextově závislá.

- Pokud stisknete Ctrl+pravé tlačítko myši, vyvoláte modelovací čtyřnásobnou nabídku.
- Pokud stisknete Alt+ pravé tlačítko myši, vyvoláte animační čtyřnásobnou nabídku.
- Pokud stisknete Ctrl+Alt+ pravé tlačítko myši, vyvoláte osvětlovací/renderovací čtyřnásobnou nabídku.
- Pokud stisknete Shift+pravé tlačítko myši, vyvoláte čtyřnásobnou nabídku s možnostmi přichytávání.
- Pokud stisknete Shift+Ctrl+ pravé tlačítko myši, vyvoláte svou vlastní čtyřnásobnou nabídku, která je implicitně prázdná. Proto si musíte tuto nabídku nejprve sestavit, aby se vám v pracovním prostředí zobrazila.

## Přidání vlastní hlavní nabídky

Položky hlavní nabídky můžete přidat z dialogu *Customize*  $\rightarrow$  *Customize User Interface*  $\rightarrow$  karta *Menus*. Postup je obdobný jako v případě panelu nástrojů. Vytvořte si novou nabídku stiskem tlačítka *New* a přetažením příkazu zleva doprava ji naplňte. Můžete také naplnit stávající nabídku novým příkazem (tedy nemusíte vytvářet novou nabídku). Nabídku si můžete uložit stiskem tlačítka *Save*.

## Změny barev pracovního prostředí 3ds Max

Pro tento úkon postupujte následovně:

- **1.** Vyvolejte nabídku Customize  $\rightarrow$  Customize User Interface  $\rightarrow$  karta Colors.
- 2. V horní části vlevo máte na výběr elementy, jimž můžete změnit barvu (*Elements* ucelené bloky funkcí jako je *Track View*, animační stopa *Track Bar* nebo elementy pracovních výřezů *Viewports*, kde můžete změnit například barvu pozadí pracovních výřezů příkazem *Viewport Background*). Stačí vybrat položku v seznamu a pak klepnout na barevný vzorek vpravo nahoře. Vyberte barvu klepnutím dovnitř barevného spektra a doladěním hodnot *Whiteness* a *Blackness* bílými trojúhelníky (jezdci) přiřaďte konečný odstín.
- 3. V dolní části Scheme → Custom Colors můžete měnit přímo barvy prvků uživatelského rozhraní (například barva tlačítka Auto Key pro animaci nebo pozadí všech dialogů příkazem Background).

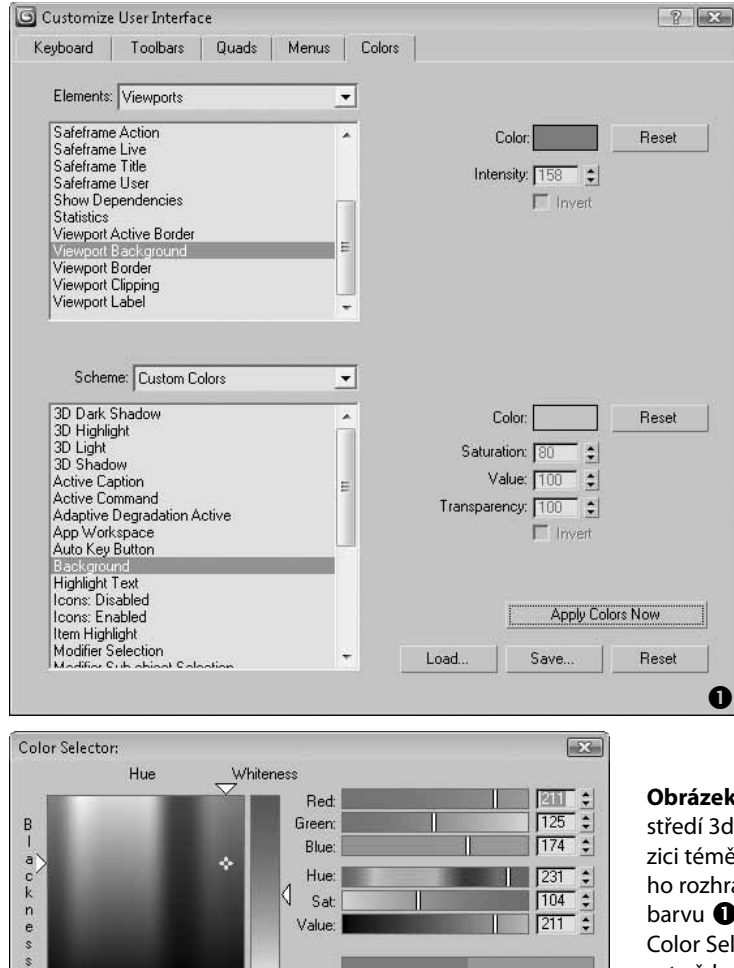

OK

Cancel

8

Reset

0

Obrázek 2.58. Změna barev prostředí 3ds Max. Máte zde k dispozici téměř každou část uživatelského rozhraní, které můžete změnit barvu ①. Nástroj pro výběr barvy Color Selector vás bude doprovázet vždy, když budete chtít změnit barvu, a to nejen uživatelského rozhraní ②, ale i 3D objektům.

N

## Uložení a načítání uživatelského rozhraní

Všechny předchozí postupy, které vedly k přizpůsobení určitých částí 3ds Max, lze uložit či načíst najednou. Pokud chcete uložit kompletní uživatelské rozhraní Maxe, proveďte následující kroky:

- **1.** Přejděte do hlavní nabídky Customize  $\rightarrow$  Save Custom UI Scheme.
- Vyberte, které části rozhraní chcete uložit (rozvržení rozhraní (.ui), klávesové zkratky (.kbd), hlavní nabídky (.mnu), čtyřnásobnou nabídku (.qop) a barvy (.clr) – viz postupně možnosti shora na obrázku 2.59.

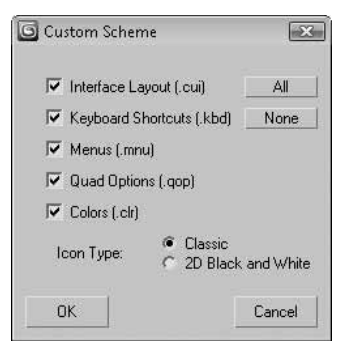

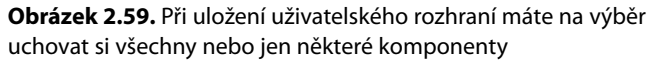

Pokud chcete nějaké nastavení rozhraní načíst, učiníte to z nabídky *Customize*  $\rightarrow$  *Load Custom UI Scheme*. Na zkoušku si můžete načíst nastavení dodávaná v základní instalační sadě 3ds Max, která při standardní instalaci najdete ve složce C:\Program Files\Autodesk\3ds Max 2010\UI\. Jejich složení je následující:

- DefaultUI: Standardní rozhraní, které se načítá po instalaci.
- Ame-dark: Standardní rozhraní s tmavým pozadím dialogů i výřezů.
- Ame-light: Stejné rozhraní jako Ame-dark, avšak ve světle šedém hávu.
- ModularToolbarsUI: Modulární rozhraní, v němž si můžete přeuspořádat i části hlavního panelu nástrojů podle svého gusta včetně dalších dílčích nástrojových panelů. Toto rozhraní vidíte na obrázku 2.60.

#### TIP

Pokud budete mít v dialogu Preferences → General panel zapnuté pole Save UI Configuration On Exit, bude se vám při každém opuštění Maxe ukládat aktuálně rozvržené uživatelské rozhraní.

## Návrat uživatelského rozhraní k původnímu rozvržení

Jestliže jste si rozhraní přeuspořádali ne zrovna podle svých představ a cesta zpět je trnitá, mám pro vás dobrou zprávu. Příkaz *Customize*  $\rightarrow$  *Revert to Startup Layout* provede návrat uživatelského rozhraní k počátečnímu nastavení.

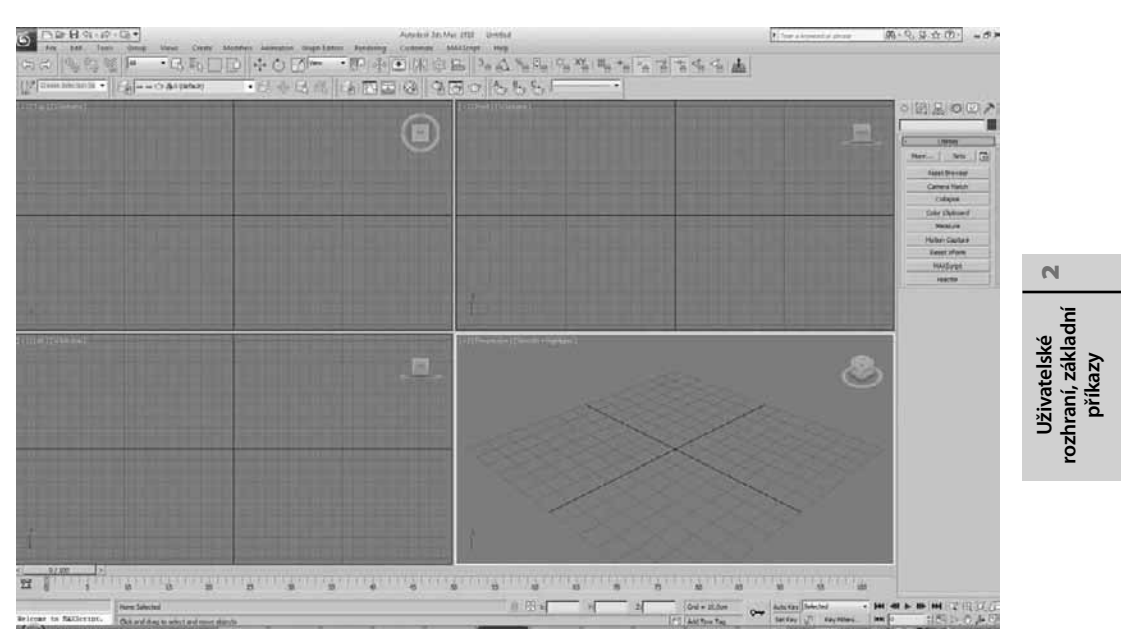

**Obrázek 2.60.** Kromě standardního rozhraní si můžete načíst předpřipravené modulárně koncipované uživatelské rozhraní, které vám dovolí uspořádat si i dílčí části hlavního panelu nástrojů

## Uzamčení aktuálního rozvržení uživatelského rozhraní

Když jste spokojeni s nastavením aktuálně rozvrženého uživatelského rozhraní, můžete si ho uzamknout, abyste nemohli například omylem přesunout nástrojový panel na nežádoucí místo. Rozvržení rozhraní uzamknete příkazem *Customize*  $\rightarrow$  *Lock UI Layout*.

## Předdefinovaná nastavení rozhraní pro konkrétní typ práce (animace nebo vizualizace)

3ds Max nabízí čtyři sady s předdefinovanými parametry prostředí (nazvané Max, Max.mentalray, DesignVIZ a DesignVIZ.mentalray – viz nabídka *Customize*  $\rightarrow$  *Customize UI And Defaults Switcher*) pro konkrétní projektové činnosti (obecné a vizualizace). To se například projevuje v implicitně zapnutých nebo vypnutých stínech včetně vybraných typů stínů (pro animaci se hodí jiné typy stínů než pro detailní architektonické vizualizace), vybraného rendereru (scanline nebo mental ray) či v typu implicitního materiálu v editoru materiálů (např. Standard nebo Arch & Design). Každá sada má pak takto individuálně nastavené všechny parametry ve vlastním souboru CurrentDefaults.ini, který najdete pro každou sadu ve složce C:\Program Files\Autodesk\3ds Max 2009\Defaults\název sady\FactoryDefaults\. Sada se načítá při každém spuštění Maxe jako implicitní.

Nastavení aktuálně aktivní sady najdete ve Windows Vista ve složce C:\Users\VašeJméno. Doména\AppData\Local\Autodesk\3dsmax\2010 – 32bit\enu\defaults. Ve Windows XP najdete tentýž aktivní soubor ve složce C:\Documents and Settings\VašeJméno\Local Settings\Data Aplikací\Autodesk\3dsmax\2010 – 32bit\enu\defaults.

#### POZNÁMKA

Ve Windows Vista se po výběru jedné ze sad její aktuální nastavení přenese do složky C:\Users\ VašeJméno.Doména\AppData\Local\Autodesk\3dsmax\2010 – 32bit\enu\defaults\vybraná sada. Proto pokud chcete editovat soubor CurrentDefaults.ini a nastavit si jinak vlastnosti určitých parametrů, než je tomu v tomto souboru, upravujte ho zde, a nikoli na původní cestě instalace 3ds Max (C:\Program Files\Autodesk\3ds Max 2010\Defaults\název sady\FactoryDefaults).

Pokud byste si chtěli vybrat konkrétní styl práce, stačí si v dialogu *Choose initial settings for tool options and UI layout* vybrat vlevo konkrétní sadu a vpravo schéma uživatelského rozhraní, které budete využívat. Pak klepněte na tlačítko *Set* a restartujte Maxe.

#### POZNÁMKA

Pokud pracujete ve Windows Vista, může se vám při opouštění Maxe objevit varovné hlášení, že nemáte přístup k dané složce Defaults. Přiřaďte jí tedy vaše oprávnění k zápisu.

| al settings for tool options:                                                                                                    | UI schemes:                                                                                                    |
|----------------------------------------------------------------------------------------------------|----------------------------------------------------------------------------------------------------|
| ax<br>ax mentalray<br>ssignVIZ<br>ssignVIZ.mentalray<br>AX.vray                                                                                                    | DefaulUI<br>ModularToolbarsUI<br>ame-dark<br>ame-light                                                                                                    |
|                                                                                                    |                                                                                                    |
| Initial settings for Max                                                                                                    |                                                                                                    |
| Overview                                                                                                    |                                                                                                    |
| Almost identical to the Max initial settings, th<br>much interactive performance as possible will<br>using the mental ray renderer. Your applicati<br>characters or models related to the entertain<br><b>mental ray Extensions:</b> enabled by defa<br><b>Layers:</b> all objects are created "By Objer<br><b>Material Editor:</b> populated with Arch & D<br>information" (more below)<br><b>Lights:</b> none casts shadows, to facilitate<br><b>Daylight:</b> defaults to mrSun and mrSky.<br><b>Rendering:</b> mental ray renderer* with no<br>Motion Blur: all objects will use motion 1<br><b>Cloning:</b> objects are copied by default.<br><b>Inverse Kinematics:</b> optimized for anim<br><b>Viewport Shading:</b> optimized to display<br><b>Real-World Texture Coordinates:</b> Set to | e Max.mentalray intial settings are configured to provide as<br>th small scenes, containing only a few shadow casting lights<br>on will be directed towards modeling, animating and rendering<br>ment industry.<br>autt*<br>ct".<br>tesign (mi) materials, displays reflectance and transmittance<br>e placement of highlights and fill lights in the scene.<br>to exposure controls pre-assigned.<br>blur when created*.<br>Irop source to the <i>/downloads/</i> folder .<br>ation.<br>the lights used in the viewport.<br>to support traditional 3ds Max texturing. |
| *changes from the Max initial settings                                                                                                    |                                                                                                    |
|                                                                                                    |                                                                                                    |
|                                                                                                    |                                                                                                    |

**Obrázek 2.61.** Přepínač mezi sadami přednastavených parametrů v 3ds Max pro konkrétní typ práce. Pokud se chystáte na dráhu profesionální 3D vizualizace, vyberte si například nastavení Max.mentalray.

## Přístupové cesty ke zdrojům scény

Když si spustíte scénu, kterou vám dal kolega, a navíc k ní přidal několik textur, může se vám stát, že se ke scéně textury správně nepřipojí a při otevření scény se objeví varování *Missing External Files*. Současně se zobrazí cesta, kde 3ds Max texturu postrádá. Abyste ji správně načetli, můžete ji nahrát sem. Při větším množství adresářů byste si ale u sebe na disku vytvořili spíše nepořádek. Druhou možností je nahrát texturu do složky, kde Max textury přímo hledá, takže na ni při načítání scény "narazí". Cesty k takovým souborům nastavujete v nabídce *Customize*  $\rightarrow$  *Configure User Paths*, jak vidíte na obrázku 2.62. Tento dialog má tři karty, kde si cesty definujete. První z nich je I/O (zachycuje cesty k vstupně výstupním souborům), kde si přímo nahoře můžete změnit cestu k projektové složce (totéž můžete provést z hlavní aplikační nabídky 3ds Max  $\rightarrow$  *Manage*  $\rightarrow$  *Set Project Folder* nebo panelu pro rychlý přístup – viz obrázek 2.38 2). Další cesty určují přístup k animacím, archivům, exportovaným a importovaným souborům, náhledům, renderovaným výstupům, vlastním scénám, zvukům a dalším.

Karta *External Files* obsahuje cesty k zejména k mapám. Tedy pokud nebude Max při startu moci najít nějaký soubor, nahrajte ho sem (např. *C:\Program Files\Autodesk\3ds Max 2010\Maps*). Karta XRef zobrazuje cestu k externě odkazovaným souborům (viz obrázek 2.5).

## Změna cesty k souborům

- 1. Vyberte cestu, kterou chcete změnit.
- 2. Klepněte na tlačítko Modify.
- 3. Vyberte novou cestu a potvrďte klepnutím na tlačítko Use Path.

#### Přidání nové cesty k souborům

- 1. Přejděte na kartu External Files.
- 2. Klepněte na tlačítko Add.
- 3. Vyberte novou cestu a potvrďte klepnutím na tlačítko Use Path.

| ic. (Sepio | dects amistrovstvi v |                           |                |
|------------|----------------------|---------------------------|----------------|
| Animation  | ns                   | Asceneassets\animations   | <u>M</u> odify |
| AutoBac    | kun                  | \autohack                 |                |
| BitmapPr   | oxies                | \proxies                  | Make Relative  |
| Downloa    | ids                  | .\downloads               | make Melativi  |
| Export     |                      | .\export                  | Make Absolut   |
| Expressio  | ons                  | .\express                 |                |
| Images     |                      | .\sceneassets\images      |                |
| Import     |                      | . \import                 |                |
| Materials  |                      | . Amateriallibraries      |                |
| MaxStart   |                      | Ascenes                   |                |
| Previews   | anc .                | Visceneassets/protometric |                |
| Render∆    | ,<br>cepte           | \sceneassets\renderassets |                |
| Bender     | lutnut               | Vrenderoutput             |                |
| BenderP    | resets               | Arenderpresets            |                |
| Scenes     |                      | .\scenes                  |                |
| Sounds     |                      | .\sceneassets\sounds      |                |
| VGJD-      | st                   | .\vpost                   |                |

**Obrázek 2.62.** Konfigurace uživatelských cest umožňuje uživateli nastavit, kde bude Max hledat různé zdrojové souborv N

Systémové cesty k některým souborům nastavujete přes hlavní nabídku *Customize* → *Configure System Paths* (jde zejména o ikony, makra nebo dočasné soubory uložené na cestě C:\*Users*\ *VašeJméno.Doména*\*AppData*\*Local*\*Autodes*k\*3dsmax*\*2010* – *32bit*\*enu*\*UI*).

## Měrné jednotky

92

Ještě před započetím prací na projektu je vhodné nastavit měrné jednotky. To provedete takto:

- **1.** Přejděte do hlavní nabídky *Customize*  $\rightarrow$  *Units Setup*.
- V dialogu Units Setup vyberte v rozevírací nabídce Metric požadované jednotky. Tím jste nastavili pouze jednotky zobrazení v pracovním výřezu. Můžete si vybrat také bezrozměrné jednotky (Generic Units).
- 3. Nyní musíte nastavit jednotky, v nichž bude Max interně skutečně počítat. Jde o systémové jednotky. Klepnutím na tlačítko System Unit Setup se otevře stejnojmenný dialog, kde můžete nastavit měřítko scény. Zde definujete, kolik skutečných jednotek odpovídá 1 jednotce (např. 1 Unit = 1 cm).
- 4. Zapnuté pole Respect System Units in Files způsobí, že při každém otevření souboru, který obsahuje jiné jednotky, než jaké jsou aktuálně nastavené v 3ds Max, se objeví dialog s otázkou, zda se mají respektovat jednotky obsažené v tomto souboru. Pokud je zde pole vypnuté, budou se jednotky nastavené v otevíraném souboru automaticky konvertovat na jednotky nastavené v 3ds Max.

| 🖸 Units Setup                  | System Unit Setup                                         |
|--------------------------------|-----------------------------------------------------------|
| System Unit Setup              | System Unit Scale                                         |
| Display Unit Scale             |                                                           |
| Metric                         | Ungin 16777214,999999998cm                                |
| Centimeters                    |                                                           |
| C US Standard                  | Distance from origin: 1,0cm                               |
| Feet w/Fractional Inches 💌 1/8 | Hestining Accuracy. 10,0000001192cm                       |
| Default Units: 🍘 Feet 🏹 Inches | 2 OK Cancel                                               |
| C Custom                       | <b>G</b>                                                  |
| FL = 660,0 Feet                |                                                           |
| C Generic Units                | <b>Obrázek 2.63.</b> Dialogové okno pro nastavení měrných |
| - Lighting Units               | jednotek vás bude doprovázet před každým zabájením        |
| International                  | projektu. Nastavujte jednotky zobrazení v pracovním       |
| OK Cancel                      | výřezu <b>①</b> a systémové jednotky, podle nichž Max     |

#### TIP

Ujistěte se, že objekty vytváříte blízko středu (světového počátku – Origin, tedy souřadnic 0,0,0). Jakmile bude váš objekt příliš daleko od středu souřadnicového systému, může se stát, že se vám s ním bude špatně pohybovat. Čím dále od středu objekt je, tím menší je přesnost manipulace s ním. Zkuste si do pole Distance From Origin zadat největší možnou hodnotu určující vzdálenost od středu, v jaké bude některý objekt ležet. Pole Resulting Accuracy vám pak ukáže, s jakou přesností budete moci s objektem manipulovat.

interně počítá 2.

## Neshoda měrných jednotek při načítání scény

Před otevřením scény Max kontroluje, jaké jsou jednotky v otevíraném souboru ve srovnání s aktuálně otevřenou scénou. Pokud se shodují a jednotky jsou "nadimenzovány" stejně, pak se tento dialog neobjeví. Pokud ale dojde ke zjištění rozdílných jednotek, objeví se dialog *File Load: Units Mismatch* (viz obrázek 2.64) a vy máte na výběr:

- Vybrat si jako primární jednotky obsažené v právě otevíraném souboru (příchozí). Pak si vyberte druhou možnost (*Adopt the File's Unit Scale*).
- Pokud chcete naopak konvertovat jednotky příchozího souboru do primárních systémových jednotek nastavených v aktuální scéně, pak vyberte první možnost (*Rescale the File Objects to the System Unit Scale*). Změnou jednotek se mění i velikost objektů. Přibližte se nebo se vzdalte ve výřezu kolečkem myši, abyste objekt(y) viděli.

| Th<br>Sy: | e Unit Scale of the file does not match the<br>stem Unit Scale.                                 |
|-----------|-------------------------------------------------------------------------------------------------|
|           | File Unit Scale: 1 Unit = 1,0000 Inches                                                         |
| Sys       | stem Unit Scale: 1 Unit = 1,0000 Centimeters                                                    |
| C C       | ou Want To:<br>Rescale the File Objects to the System Unit Scale?<br>Adapt the File Unit Scale? |

**Obrázek 2.64.** Během otevírání nového souboru si dejte pozor na to, které jednotky považujete za primární. Buď ty v příchozím otevíraném souboru, nebo jednotky aktuálně nastavené scéně.

## Změna jednotek v aktuálně otevřené scéně

Není katastrofou, pokud zjistíte během práce nebo v otevřeném souboru, že máte chybně nastavené měrné jednotky. Ke změně měřítka použijte nástroj *Rescale World Units*, který je dostupný na panelu *Utilities*, o němž jsme hovořili v souvislosti s příkazovým panelem. Postup změny měřítka je následující:

- 1. Přejděte na panel Utilites.
- 2. Klepněte na tlačítko More.
- 3. Otevře se seznam s dostupnými nástroji pro různé činnosti v rámci 3ds Max.
- 4. Vyberte nástroj Rescale World Units.
- 5. Dole na panelu Utilities se objeví tlačítko Rescale. Klepněte na něj.
- **6.** Objeví se dialog *Rescale World Units*, kde můžete do pole *Scale Factor* zadat hodnotu změny měřítka. Pokud sem například zadáte hodnotu 2, pak krychle s původním rozměrem hrany 10 cm bude mít 20 cm. Stejně tak pokud zadáte hodnotu 0.5, změní se délka hrany krychle na 5 cm z původních 10 cm.
- **7.** Můžete si také vybrat, zda chcete změnit měřítko pouze pro vybrané objekty (*Selection*), nebo pro celou scénu (*Scene*).

N

| Rescale World Units | ×                            |
|---------------------|------------------------------|
| Scale Factor: 1,0   | Affect<br>Scene<br>Selection |
| ОК                  | Cancel                       |

**Obrázek 2.65.** Šikovný nástroj Rescale World Units dokáže změnit měřítko rozpracované scény. Stačí zadat faktor měřítka (Scale Factor) a vaše scéna se může rázem zvětšit nebo zmenšit.

## Předvolby pro různé nástroje 3ds Max

Chová se některý nástroj ne zcela podle vašich představ? Rádi byste mu změnili chování, například nějaký postup či hodnotu? Pak požadovaný parametr najdete nejspíše v hlavní nabídce *Customize*  $\rightarrow$  *Preferences*.

| eference Settings                                                                                                    |                                          |                           |                                                                                                    | 2          |  |  |
|----------------------------------------------------------------------------------------------------|------------------------------------------|---------------------------|----------------------------------------------------------------------------------------------------|------------|--|--|
| Inverse Kinematics Gizmos                                                                                                    |                                          | MAXScript                 | Radiosity                                                                                                    | mental ray |  |  |
| General Files                                                                                                    | Viewports                                | Gamma and LUT             | Rendering                                                                                                    | Animation  |  |  |
| Scene Undo       Ref. Coord. System         Levels:       20 ±         Plug-In Loading       Sub-Materials         Image: Double of Plug-Instructure       Assign         Image: Double of Plug-Instructure       Assign         Image: Double of Plug-Instructure       Assign         Image: Double of Plug-Instructure       Assign         Image: Double of Plug-Instructure       Assign         Image: Double of Plug-Instructure       Assign         Image: Double of Plug-Instructure       Assign         Image: Double of Plug-Instructure       Image: Double of Plug-Instructure         Scene Selection       Image: Double of Plug-Instructure         Image: Double of Plug-Instructure       Image: Double of Plug-Instructure         Scene Selection       Image: Double of Plug-Instructure         Image: Double of Plug-Instructure       Image: Double of Plug-Instructure         Image: Double of Plug-Instructure       Image: Double of Plug-Instructure         Scene Selection       Image: Double of Plug-Instructure         Image: Double of Plug-Instructure       Image: Double of Plug-Instructure         Image: Double of Plug-Instructure       Image: Double of Plug-Instructure         Image: Double of Plug-Instructure       Image: Double of Plug-Instructure         Image: Double of Plug-Instructure <td< td=""><td>m UI Display -</td><td colspan="4" rowspan="3">UI Display<br/>C Enable Viewport Tooltips<br/>AutoPlay Preview File<br/>Display Cross Hair Cursor<br/>Display Topology-Dependence Warning<br/>Display Stack Collapse Warning<br/>Save UI Configuration on Exit<br/>Use Large Toolbar Buttons<br/>Horizontal Text in Vertical Toolbars<br/>Fixed Width Text Buttons:<br/>Fixed Width Text Buttons:<br/>Fixed Width Text Buttons:<br/>Fixed Width Text Buttons:<br/>Use Large Toolbar Buttons:<br/>Morizontal Text in Vertical Toolbars</td></td<> |                                          | m UI Display -            | UI Display<br>C Enable Viewport Tooltips<br>AutoPlay Preview File<br>Display Cross Hair Cursor<br>Display Topology-Dependence Warning<br>Display Stack Collapse Warning<br>Save UI Configuration on Exit<br>Use Large Toolbar Buttons<br>Horizontal Text in Vertical Toolbars<br>Fixed Width Text Buttons:<br>Fixed Width Text Buttons:<br>Fixed Width Text Buttons:<br>Fixed Width Text Buttons:<br>Use Large Toolbar Buttons:<br>Morizontal Text in Vertical Toolbars |            |  |  |
|                                                                                                    |                                          | ly Display                |                                                                                                    |            |  |  |
|                                                                                                    |                                          | V Save UI                 |                                                                                                    |            |  |  |
| Spinners<br>Precision: 3<br>Snap: 1.0<br>Wrap Cursor Ne                                                                                                    | ‡∣Decimals<br>‡∣Г⊓Use Snap<br>ar Spinner | Layer Default             | ts<br>to By Layer for New 1<br>hts Renderable By L                                                                                                    | vodes      |  |  |
| Command Panel<br>Rollout Threshold: 50 ‡                                                                                                    |                                          | Propagate L<br>to Layers? | Propagate Unhide/Unfreeze Commands<br>to Layers?<br>C Propagate C Do Not Propagate @ Ask                                                                                                    |            |  |  |
| Vertex Normal Style<br>Use Legacy R4 Vertex Normals                                                                                                    |                                          | Texture Coor              | idinates                                                                                                    | rdinates   |  |  |

**Obrázek 2.66.** Dialog Preferences vám dovolí změnit chování některých nástrojů a postupů v 3ds Max. Pokud si chcete přizpůsobit některý nástroj či funkci, najdete to nespíše v tomto dialogu.

Dialog nabízí spoustu možností rozdělených do několika karet sdružujících funkce z různých oblastí Maxe (mental ray, renderování, animace, radiozita v osvětlení, nastavení vlastností gizma, MAXScript, kontrast a gamma korekce a další). Zde si uvedeme tipy na usnadnění práce související výhradně s uživatelským rozhraním a obecnými postupy (karta *General*, *Files* a *Gamma and LUT*). Ostatní přizpůsobení funkcí najdete v příslušných kapitolách.

### Zvýšení počtu kroků zpět

Na kartě General v části Scene Undo  $\rightarrow$  Levels můžete zvýšit počet kroků, které budete moci učinit zpět, když se vám nebude dařit v práci. Znamená to, kolikrát můžete klepnout na hlavní nabídku Edit  $\rightarrow$  Undo nebo na šipku Zpět na panelu rychlého přístupu.

#### Nastavení hodnoty přírůstků číselníků

Když klepete na šipku číselníku, můžete nastavit hodnotu jednoho přírůstku. Učiníte tak na kartě General v části Spinners  $\rightarrow$  Snap. Zadejte sem požadovanou hodnotu přírůstku/úbytku číselníku a zapněte pole Use Snap. Parametrem Decimals definujete počet desetinných míst v polích číselníků

#### Velikost kurzoru pro výběrový typ Paint Selection

Při detailním výběru polygonů pomocí metody kreslení po modelu je vhodné měnit velikost kurzoru štětce. Tu nastavíte na kartě *General*  $\rightarrow$  část *Scene Selection*  $\rightarrow$  *Paint Selection Brush Size*.

#### POZNÁMKA

Zde mimochodem také nastavujete, jakým způsobem vybíráte objekty, táhnete-li s myší zprava doleva nebo naopak. Pokud zapnete volbu Auto Window/Crossing by Direction, pak výběrem objektů tažením myši zprava doleva (Right  $\rightarrow$  Left  $\rightarrow$  Crossing) je vybíráte pouhým dotknutím (není nutné obkreslit objekt celý, aby byl vybrán). Můžete si zvolit i opačný směr (Left  $\rightarrow$  Right  $\rightarrow$  Crossing).

#### Přizpůsobení předvoleb zobrazení uživatelského rozhraní

Některé předvolby zobrazení speciálních prvků rozhraní (vzhled kurzorů, tlačítek, kontextové nápovědy a podobně) nastavujete v dialogu *Preferences*  $\rightarrow$  *General*  $\rightarrow$  *UI Display*. Následující seznam popisuje dílčí předvolby, z nichž asi nejzajímavější je možnost uložit si nastavení rozvržení či konfigurace rozhraní při opouštění 3ds Max.

- Zobrazení nápovědy k objektům Enable Viewport Tooltips. Když umístíte kurzor nad objekt ve výřezu (nemusí být vybraný), Max k němu zobrazí tooltip (plovoucí nápovědu).
- Přehrání náhledu animace AutoPlay Preview File. Po vytvoření náhledu animovaného výstupu (tzv. Preview) v podobě videa Max automaticky spustí přehrávač Media Player.
- Zobrazení nitkového kříže Display Cross Hair Cursor. Zobrazí výběrový (někdy též kurzorový či nitkový) kříž přes celý pracovní výřez. Slouží především pro rychlejší orientaci a nalezení kurzoru. Můžete si také změnit jeho barvu.
- Varování o změně topologie Display Topology Dependence Warning. Varování zobrazující se při modelování a přecházení mezi modelovacími úrovněmi. Na nich se při změně parametrů některého modifikátoru vespod zásobníku modifikátorů mění topologie objektu, která může mít za výsledek nepříznivé účinky. Je to dobrá připomínka, že pořadí modifikátorů v zásobníku je klíčové pro určení konečného vzhledu (i nežádoucího) modelu.

Uživatelské rozhraní, základní příkazy

N

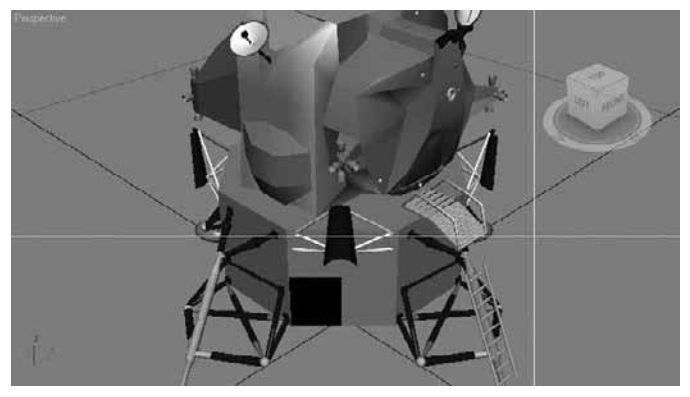

Obrázek 2.67. Možnost zobrazení kurzorového kříže (Cross Hair) v pracovním prostředí

- Varování zhroucení zásobníku Display Stack Collapse Warning. Zapíná zobrazení varování při hroucení zásobníku modifikátorů. A co to vlastně znamená? Jednoduše řečeno, 3ds Max tímto procesem "zapeče" veškerou historii objektu do jeho topologie, což znemožňuje pozdější editaci některých základních parametrů. Výhodou je úspora paměti, jelikož nemusí držet dílčí kroky. Více o tomto postupu se dozvíte v kapitole o modelování.
- Uložení konfigurace před opuštěním 3ds Max Save Ul Configuration on Exit. Uloží pokaždé aktuální konfiguraci a rozvržení panelů před opuštěním 3ds Max. Při příštím spuštění se toto uživatelské rozhraní zobrazí.
- Použití velkých tlačítek Use Large Toolbar Buttons. Aktivuje větší tlačítka panelu nástrojů.
- Horizontální text na vertikálním panelu Horizontal Text in Vertical Toolbar. Zajistí, že text bude ve vertikálně orientovaných nástrojových panelech horizontální. Vypnutá volba umožní zobrazovat i vertikální text.
- Pevně stanovená šířka textových tlačítek Fixed Width Text Button. Určí maximální šířku textových tlačítek.
- Doba rozbalení tlačítka Flyout Time.Nastaví dobu (v milisekundách) rozbalení tlačítka od klepnutí myši. Tato tlačítka mají v pravém dolním rohu malý trojúhelník, který napovídá, že pokud nad ním podržíte stisknuté levé tlačítko myši, objeví se další možnosti.
- Výběr barvy Color Selector. Vybere standardní nástroj pro výběr barvy nebo jiný plugin, který ho zastupuje. Kdykoli pracujete v 3ds Max s barvou, budete to provádět tímto nástrojem.

#### Určení velikosti a viditelnosti gizma (pivotu) objektu

Pokud se vám ztratí tři osy pro transformaci objektu (tzv. pivot nebo gizmo) nebo jsou příliš malé, můžete jejich velikost změnit na kartě *Gizmos* dialogu *Preference Settings*. Důležité je zde pole *On* (zapínáte zobrazení gizma) a hodnota *Size*, kde zadáváte vlastní velikost gizma.

## Řízení vlastností vytvořených objektů dle vrstev

Když klepnete na objekt pravým tlačítkem myši, můžete vybrat *Object Properties*, kde nastavujete vlastnosti objektu. Ty jsou standardně nastaveny tak, aby každý objekt měl své vlastní nastavení bez ohledu na nastavení vrstvy (u jednotlivých skupin parametrů je aktivní přepínač *By Object*). Pokud v nabídce *Customize*  $\rightarrow$  *Preferences*  $\rightarrow$  karta *General* zapnete volbu *Default to By Layer for New Nodes*, budou se nové objekty vytvářet se zapnutým přepínačem *By Layer* v *Object Properties*.

To znamená, že vlastnosti objektu budou řízeny vlastnostmi vrstvy, k níž objekt náleží, nikoli na objektové úrovni. V této části je také volba *New Lights Renderable By Layer*, která říká, že u nově vytvořených světel bude jejich objektová vlastnost *Renderable* řízená na úrovni vrstvy.

*Propagate Unhide/Unfreeze Commands to Layers* znamená, že pokud odkryjete nebo rozmrazíte objekt na skryté či zmrazené vrstvě, můžete si vybrat, zda tato akce ovlivní pouze vybraný objekt nebo celou vrstvu (*Propagate* = celá vrstva, *Do Not Propagate* = pouze objekt, *Ask* = Max se dotáže, kterou možnost si chcete vybrat).

## Předvolby operací se soubory

Na kartě Files dialogu Preferences můžete nastavovat preferované operace se soubory. Těmito akcemi rozumíme například zálohování (Backup), přírůstkové ukládání (Incremental Save) nebo komprimace ukládaného souboru (Archive).

| Inverse Kinematics                                                                                                    | Gizmos                                             | MAXScript                                                                                                    | Radiosity                                                   | mental ray     |  |
|----------------------------------------------------------------------------------------------------|----------------------------------------------------|----------------------------------------------------------------------------------------------------|-------------------------------------------------------------|----------------|--|
| General Files V                                                                                                    | iewports                                           | Gamma and LUT                                                                                                    | Rendering                                                   | Animation      |  |
| File Handling         □ Convert file paths to UI         □ Convert local file paths         ☑ Backup on Save         □ Increment on Save         □ Compress on Save         ☑ Save Viewport Thumbr         ☑ Save Schematic View         ☑ Save File Properties         □ Display Obsolete File M         ☑ Reload textures on chematics | NC<br>to Relative<br>hail Image<br>lessage<br>inge | Log File Mai<br>C Never de<br>Maintain<br>Maintain<br>Frors<br>Vam<br>Vam<br>Vam<br>Vam<br>Vam<br>Vam<br>Vam<br>Vam | ntenance<br>only <u>30 </u><br>only <u>256</u><br>ings<br>g | days<br>KBytes |  |
| Auto Backup<br>Enable<br>Number of Autobak files:<br>Backup Interval (minutes):<br>Auto Backup File Name:                                                                                                    | 3<br>5.0<br>AutoBackup                             | Import Option     Zoom Ext     Archive Syste     Program:     maxzip                                                | is<br>ients on Import                                       |                |  |

**Obrázek 2.68.** Souborové operace jako archivace a zálohování, správa logu nebo počet naposledy otevřených souborů v nabídce File  $\rightarrow$  Open Recent nastavujete na kartě Files dialogu Preferences

N

#### TIP

Pokud pracujete s větší scénou, jejíž uložení nějakou tu dobu zabere, může vás obtěžovat její automatické zálohování. Pokud tuto volbu chcete vypnout a vyhnout se tak vynuceným prostojům, vypněte v části Auto Backup volbu Enable nebo zvyšte intervaly ukládání (Backup Interval).

## Optimální konfigurace grafické karty

Pokud se vám zdá, že odezva práce v pracovním prostředí není ideální, měli byste se nejprve podívat na nastavení vaší grafické karty v rámci 3ds Max a zkusit změnit některé parametry. To provedete opět v dialogu *Preferences* na kartě *Viewports*. V dolní části jsou dvě tlačítka (obrázek 2.69 •) – pro výběr ovladače grafické karty (*Choose Driver*), kde si můžete vybrat mezi OpenGL, Direct3D a softwarovým ovladačem, a druhé tlačítko (*Configure Driver*) pro nastavení aktuálně vybraného ovladače (obrázek 2.69 •). Ve většině případů a vlastnostech současných grafických karet byste měli využívat doporučený Direct3D. Klepnutím na tlačítko *Choose Driver* si můžete vybrat, kterou verzi DirectX chcete v rámci Direct3D používat (9.0 nebo 10.0). Pod Windows Vista máte možnost využít i verzi 10 (na rozdíl od Windows XP, kde je k dispozici pouze 9.0). Zde také můžete změnit ovladače na OpenGL (tlačítkem *Revert from Direct3D*), jak vidíte na obrázku 2.69 •.

| Preference Settings                                                                                                    |                                                                                                    |                                                                                                    | ? X                     | Direct3D Driver Setup                                                                                                    |
|----------------------------------------------------------------------------------------------------|----------------------------------------------------------------------------------------------------|----------------------------------------------------------------------------------------------------|-------------------------|----------------------------------------------------------------------------------------------------|
| Inverse Kinematics     Gizmos       General     Files     Viewports     G.       Viewport Parameters     Ise Dual Planes     Ise Dual Planes       Image: State State State     Image: State State | MAXScript<br>amma and LUT<br>Ghosting —<br>Ghosting Fr<br>Display Nth<br>© G<br>© G<br>© G<br>© G<br>© G<br>© G<br>© G<br>Show F<br>Mouse Cont<br>Middle Butt<br>☐ Zoom A<br>☐ Zoom A | Radiosity Rendering<br>Ames: 5<br>Frame: 1<br>host Before Current I<br>host After Current Fr.<br>host Before and After<br>trame Numbers<br>rol<br>con: Pan/Zoom<br>bout Mouse Point (C<br>bout Mouse Point (C<br>bout Mouse Point (C)<br>bout Mouse Point (C)<br>bout Mouse Point (C) | mental ray<br>Animation | Direct3D Version<br>© Direct3D Version<br>© Direct3 9.0<br>C Direct3D Device<br>© Hardware (HAL)<br>© Software (RefRast)<br>Direct3D Use Flags<br>© Release<br>© Debug<br>Revert from Direct3D |
| Display Drivers<br>Choose Driver Currently Installed Dr<br>Configure Driver Direct3D 9.0 (NVIDI                                                                                                    | Wheel Zoo<br>iver:<br>A Quadro FX 570                                                                                                    | m Increment: 725                                                                                                    | 54cm 🛫                  |                                                                                                    |

**Obrázek 2.69.** 1 2 Nastavení grafické karty pro optimální rychlost během práce v 3ds Max

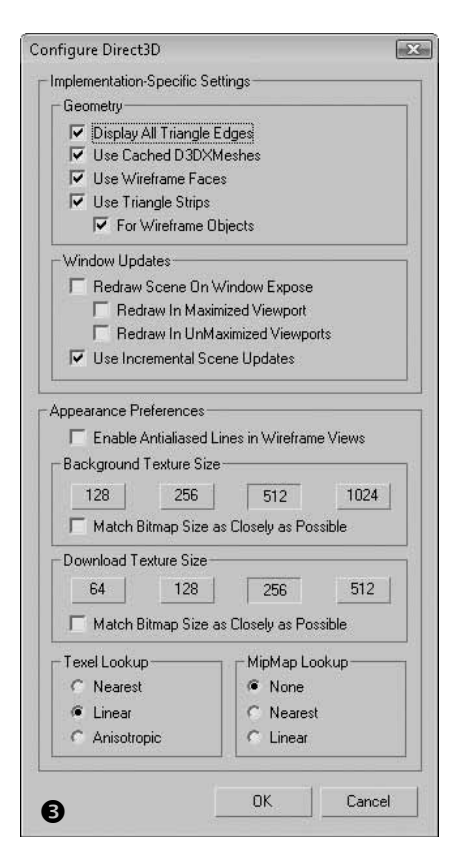

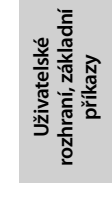

N

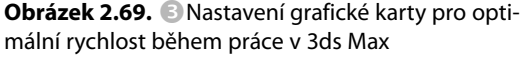

#### TIP

Pokud se vám z jakéhokoli důvodu Max nespustí po změně grafického ovladače korektně, a to ani do prostředí Maxe, kde byste mohli změnit ovladač nazpět, můžete tak učinit spuštěním příkazu "C:\Program Files\Autodesk\3ds Max 2010\3dsmax.exe–h" nebo jednoduše ve Windows klepnutím na nabídku Start → Programs → Autodesk → 3ds Max 2010 → Change Graphics Mode.

Většina nastavení na obrázku 2.69 představuje kompromis mez kvalitou obrazu a rychlostí práce v 3ds Max. Například v části *Appearance Preferences* vybíráte kvalitu zobrazených textur (čím vyšší hodnota, tím kvalitnější textury, ale na úkor výkonu). Vzhledem k velkému množství karet dostupných na trhu je nutné vyzkoušet si vlastní kombinace parametrů a pozorovat změnu výkonu. Obrázek 2.69 ukazuje jednu z možných variant vyhovujícího výkonu pro náročnou práci v prostředí výřezů 3ds Max.

## Dosažení vyváženého kontrastu obrazu

Karta Gamma and LUT na dialogu Preferences ovládá gamma korekci displeje a bitmap. Cílem parametrů na této kartě je dosáhnout shodných kalibračních nastavení na různých HW zařízeních. Soubory LUT (Look-up-table) umožňují načítat nastavení z jiných aplikací či HW, čímž můžete dosáhnout kompatibility na rozdílných platformách. Abyste dosáhli konzistence barev bez ohledu na monitor, na němž pracujete, zapněte volbu Enable Gamma/LUT Correction. Pak vyberte přepínací tlačítko Gamma a zadejte takovou hodnotu, kdy se menší středový čtverec "slije" s pozadím, abyste viděli minimální rozdíly (kontrast).

| eference Settings                                                                                                    |           |               |                      | 2          |  |
|----------------------------------------------------------------------------------------------------|-----------|---------------|----------------------|------------|--|
| Inverse Kinematics                                                                                                    | Gizmos    | MAXScript     | Radiosity            | mental ray |  |
| General Files                                                                                                    | Viewports | Gamma and LUT | Rendering            | Animation  |  |
| Enable Gamma/LUT Correction      Load Enable State with MAX Files      Display      Autodesk View LUT      Browse      Gamma     1,15 |           | Mat           | Materials and Colors |            |  |
|                                                                                                    |           |               |                      |            |  |
|                                                                                                    |           |               |                      |            |  |
|                                                                                                    |           |               |                      |            |  |
|                                                                                                    |           |               |                      |            |  |
|                                                                                                    |           |               |                      |            |  |

Obrázek 2.70. Karta Gamma and LUT pro kalibraci kontrastu displeje a bitmap

Chcete-li, aby Gamma ovlivnila také prostředí nástroje pro výběr barev (*Color Selector*) nebo editor materiálů (*Material Editor*), zapněte obě volby v části *Materials and Colors*. Totéž můžete provést s bitmapami a doporučuje se nastavit vstupní gammu (*Input Gamma* na stejnou hodnotu jako *Display Gamma*).

# Práce a navigace ve 3D prostoru

# Poznáváme 3D prostor v 3ds Max

Tato kapitola bude vstupní branou do seriózní práce v 3ds Max. Abyste mohli efektivně modelovat, animovat, texturovat, nasvěcovat i renderovat, musíte excelentně zvládnout ovládání výřezů, jejich přizpůsobení i nastavení. Naučíte se manipulovat s výřezy (pohledy) – otáčet je, přibližovat, posunovat a mnoho dalšího. Transformace objektů budou předmětem šesté kapitoly. Pojďme na to, určitě už jste dychtiví po prvních výsledcích!

Po otevření Maxe vidíte čtyři výřezy, které jsou pohledem do 3D prostoru. Standardně po instalaci jsou to (názvy vidíte vlevo nahoře v každém výřezu):

- Horní čili půdorysný (TOP)
- Čelní pohled (FRONT)
- Levý bokorys (LEFT)
- Perspektivní 3D výřez (PERSPECTIVE)

Aktivní výřez je ohraničen žlutou barvou a je to ten, ve kterém můžete aktuálně vytvářet objekty. Klepnutím na pravé tlačítko myši dovnitř požadovaného výřezu ho aktivujete. Zvykněte si na tento postup, protože když výřez vyberete levým tlačítkem myši a máte vybrané některé objekty, klepnutím výběr zrušíte (což při přechodech mezi výřezy nebývá žádoucí). Proto je výhodnější pro přecházení mezi pohledy používat pravé tlačítko myši, které výběr neruší.

## Změna pohledu a jejich typy

Samozřejmě to nejsou jen tyto pohledy, prostřednictvím nichž můžete nahlížet do 3D prostoru. Pokud klepnete pravým tlačítkem na název výřezu, objeví se možnosti, které s výřezy můžete provádět. Nabídku vidíte na obrázku 3.2.

## KAPITOLA

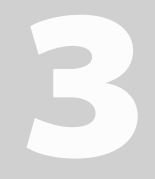

## Témata kapitoly:

- Poznáváme 3D prostor v 3ds Max
- Navigace ve 3D prostoru
- Některé tipy na usnadnění a urychlení práce ve 3D prostoru

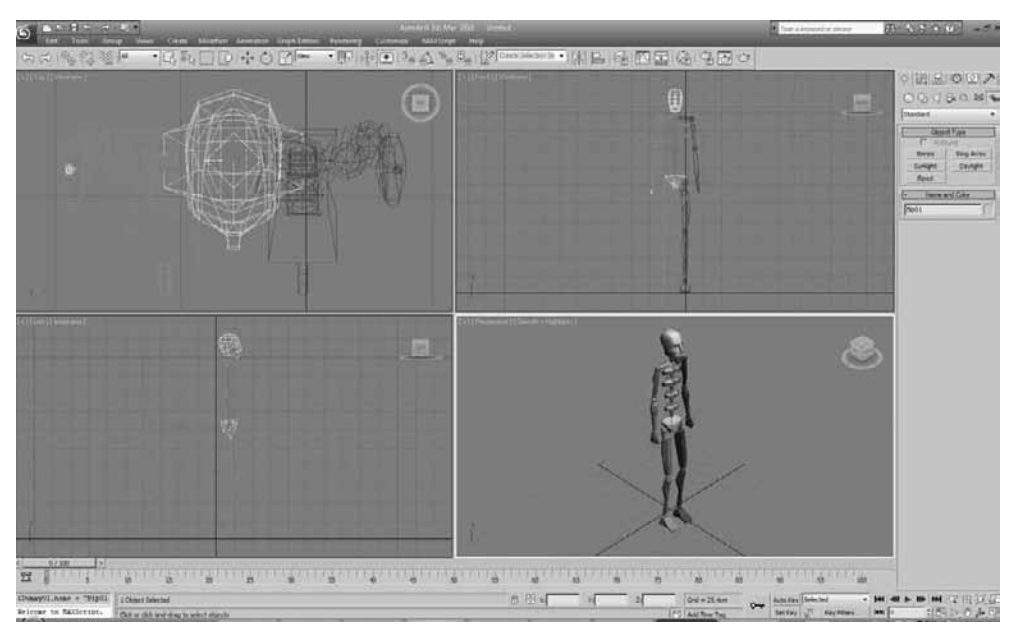

Obrázek 3.1. Čtyři pracovní výřezy či pohledy, ve kterých budete vytvářet své modely

#### POZNÁMKA

Ve verzi 3ds Max 2010 došlo k rozšíření možností práce s výřezem. Vlevo nahoře u každého výřezu máte možnost klepnutím pravým tlačítkem myši na symbol "+" vyvolat nabídku s příkazy například pro maximalizaci výřezu, statistiky, chování a zobrazení mřížky, zapnutí navigačních nástrojů ViewCube a SteeringWheels nebo dalších nastavení (Configure). Když klepnete pravým tlačítkem myši na název výřezu (např. Perspective), zobrazí se možnosti pro jeho výměnu. Můžete ho vyměnit za jiný pohled nebo nástroj, jakým může být třeba Track View určený k animaci. Konečně možnost Smooth + Highlights (popř. Wireframe) dovolí vybrat typ zobrazení objektů ve výřezu. Ve verzích před 2010 jste měli všechny tyto možnost pod jednou nabídkou – názvem výřezu.

#### Jaké pohledy máte na výběr?

- Perspektivní klasický typ pro 3D pohled. V tomto pohledu se na objekt můžete dívat ze všech stran přirozeným způsobem.
- Ortografický 2D výkresy, jak je znáte, jsou představiteli ortografických pohledů. Díváte-li se na předměty z přímých, kolmých směrů, jde o ortografický pohled. Následující pohledy řadíme mezi ortografické:
  - Horní pohled (Top), klávesová zkratka T
  - Dolní pohled (Bottom), klávesová zkratka B
  - Celní (Front), klávesová zkratka F
  - Zadní (Back), klávesová zkratka implicitně nedefinovaná
  - Levý bokorys (*Left*), klávesová zkratka L
  - Pravý bokorys (*Right*), klávesová zkratka R

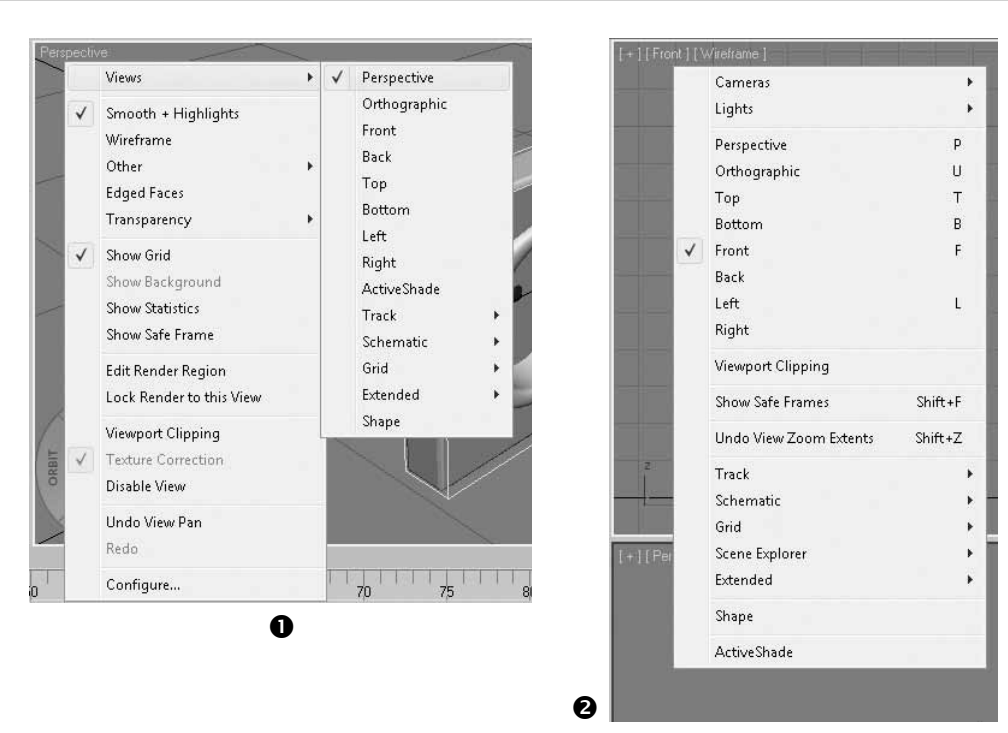

**Obrázek 3.2.** Hlavní dialog pro změnu typu a vzhledu výřezů ve verzi 2009 **①**. Ve verzi 2010 došlo k drobné úpravě. Na místo jedné položky s názvem výřezu zde máte tři **②**.

- Interaktivní renderovaný náhled (Activeshade) tento pohled vám usnadní vidět aktualizovaný renderovaný náhled objektu ihned po jakékoli změně materiálu nebo vlastnosti světla. Někdy při složité scéně může být tento pohled spíše brzdou.
- Animační nástroj Track View (*Track*) pokud se chystáte na dráhu animátora, určitě oceníte možnost integrace klíčového nástroje pro animaci *Track View* přímo do jednoho z pracovních výřezů.
- Schematický pohled (Schematic View) obdobně můžete začlenit do jednoho z výřezů schematický pohled, který nabízí snadnou cestu propojování objektů do hierarchií pro animační účely.
- Volně přizpůsobený pohled pomocí mřížky pokud vám nestačí pohledy, které jsou implicitně dostupné, nebo jen chcete jinak orientovanou dočasnou mřížku, můžete si vytvořit svou vlastní díky pomocnému objektu Grid (mřížka). Postup využití je tento:
  - **1.** Vytvořte si pomocný objekt *Create*  $\rightarrow$  *Helpers*  $\rightarrow$  *Grid*.
  - 2. Natočte a posuňte mřížku podle vašich představ.
  - **3.** Klepněte na ni pravým tlačítkem myši a vyberte *Activate Grid*. Tím jste aktivovali pomocnou mřížku a ta hlavní (*Home Grid*) se potlačila.
  - 4. Teď můžete využít nabídku klepnutím pravým tlačítkem myši na název výřezu → Views → Grid a vybrat si požadovaný ortografický pohled skrze tuto mřížku. Například čelní pohled, jak ho znáte v klasickém pojetí, získá takto jiný vzhled.

m

Práce a navigace ve 3D prostoru

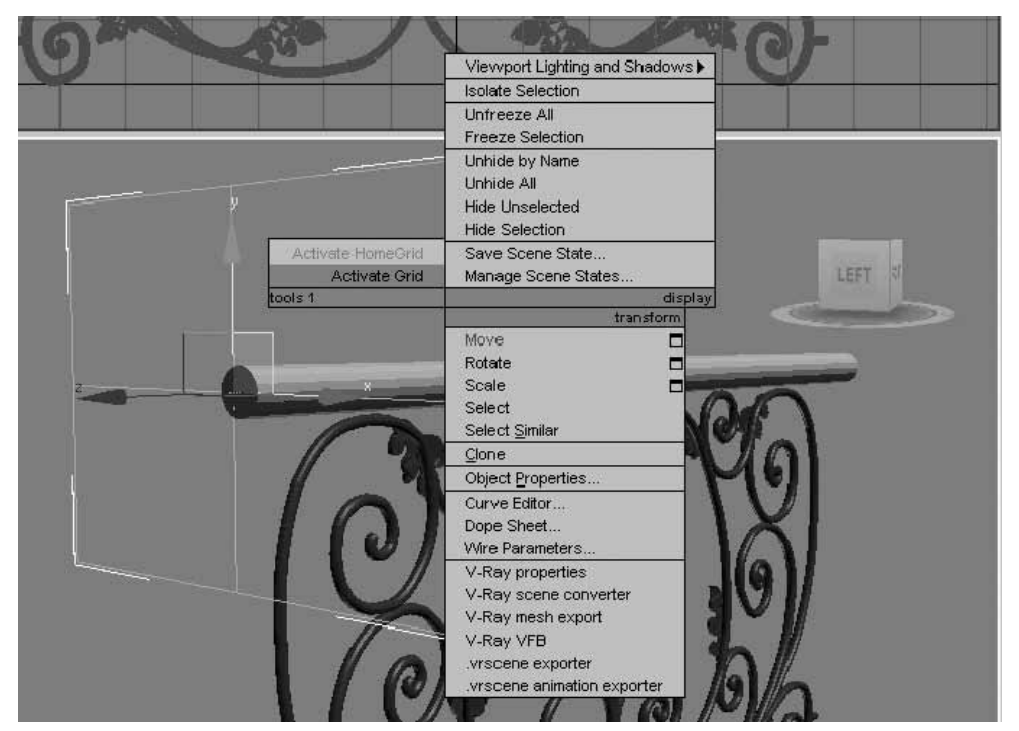

**Obrázek 3.3.** Pomocný objekt Grid vám pomůže dočasně nastavit jakýkoli pohled jako primární pro modelování. Například klasický čelní pohled nemusí odpovídat novému čelnímu pohledu dosaženému pomocí pomocného Grid objektu.

- Integrace rozšiřujících nástrojů na místo pracovního výřezu můžete umístit jeden z následujících nástrojů:
  - Asset Browser pro správu max souborů a digitálních aktiv
  - Biped AnimationWorkbench nástroj pro úpravu animace postav
  - Motion Mixer nástroj pro míchání pohybů
  - MAXScript Listener rozhraní pro programovací jazyk MAXScript
- Vybraný tvar a jeho orientace definující pohled Shape. Stačí vytvořit 2D tvar, nějakým způsobem ho natočit a pak vybrat tuto volbu. Pohled se zarovná s tímto tvarem.

#### POZNÁMKA

Ortografický pohled je společně s izometrickým pohledem typem tzv. axonometrického pohledu (viz obrázek 3.11 izometrický pohled vpravo nahoře). O co jde? Rovnoběžné hrany modelu zůstávají i při pohledu na model ve 3D stále rovnoběžné. Izometrický pohled je právě ten typ pohledu, kdy se na objekt mohu dívat ve 3D z různých pohledů a hrany zůstávají rovnoběžné. Ortografický pohled respektuje pohled ve 2D (v jedné rovině). Perspektivní pohled naopak napodobuje lidské oko, kdy se nám do dáli ubíhající rovnoběžné hrany objektu zdají, jakoby se sbíhaly.

## Změna vzhledu objektů ve výřezu

Určitě jste si všimli, že když vytvoříte objekty v různých pohledech (pracovních výřezech), mají různý vzhled – drátový, stínovaný, popřípadě kombinovaný. K čemu jsou a jak je měnit? Především slouží k pochopení složení modelu (drátový model – *Wireframe*). Vidíte, kde procházejí hrany, jak je model detailní a jak velké jsou polygony (základní stavební kameny polygonového modelu). Obrázek 3.4 **①** ukazuje vlevo drátový model a vpravo stínovaný (*Smooth+Highlights*) model. Pokud pracujete s rozsáhlou scénou s mnoha detailními objekty, bývá odezva systému při pohybu výřezem většinou rychlejší s nastaveným drátovým módem. Pak je tu ještě významný mód – stínovaný se současně zobrazeným drátovým povrchem (*Edged Faces* – viz obrázek 3.4 **②**), který je výhodný, pokud současně modelujete (potřebujete vědět, kde leží vrcholy, hrany, polygony) a také chcete vidět výsledný tvar na stínovaném povrchu modelu.

Pokud klepnete pravým tlačítkem myši na možnost *Smooth+Highlights* vedle názvu výřezu *Perspective* (ve verzi 2010), můžete si vybrat z výše uvedených módů.

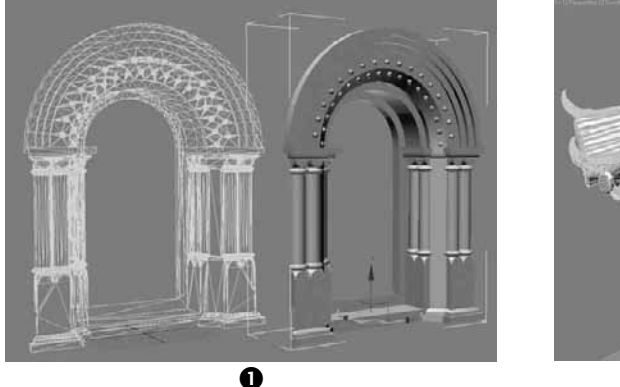

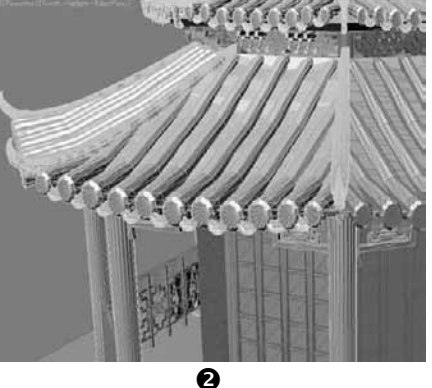

<sup>P</sup>ráce a navigace ve 3D prostoru

m

**Obrázek 3.4.** 3ds Max umožňuje pracovat s různým vzhledem objektů ve výřezu. Většinou využijete stínovaný+drátový mód. Další módy najdete pod položkou Other Visual Styles. Pokud vám například světlo vrhá stín na model a vy nevidíte jeho povrch, můžete využít mód Flat. Pro zjednodušení komplexnosti scény můžete použít mód Bounding Box (pouze ohraničující krabice).

Pro přepínání vzhledu výřezu pomohou také klávesové zkratky:

- F3 = přepínání mezi stínovaným a drátovým módem.
- F4 = zapnutí drátového módu na povrchu stínovaného.

## Přizpůsobení a vzhled pracovních výřezů

## Maximalizace výřezu

Když modelujete, potřebujete mít maximální přehled nad každým detailem modelu, proto je žádoucí zvětšit si aktuální pohled. To provedete s aktivním pohledem stiskem kláves Alt+W. K tomu slouží taktéž ikona *Maximize Viewport Toggle*, kterou najdete vpravo dole v uživatelském rozhraní Maxe.

## Individuální rozložení (layout) výřezů

Každý pracujeme dle svého vkusu a individuální rozvržení pracovního místa sem zajisté patří. Pokud si chcete rozvrhnout pracovní výřezy, jako například na obrázku 3.5, postupujte takto:

#### 106 KAPITOLA 3 • PRÁCE A NAVIGACE VE 3D PROSTORU

- 1. Klepněte pravým tlačítkem myši na symbol "+" vlevo nahoře v libovolném výřezu.
- 2. Vyberte Configure.
- **3.** Vyberte kartu *Layouts* a zvolte požadovaný typ rozložení výřezů. Můžete si je i přenastavit. Stačí klepnout do požadovaného výřezu a vyměnit pohled za jiný.

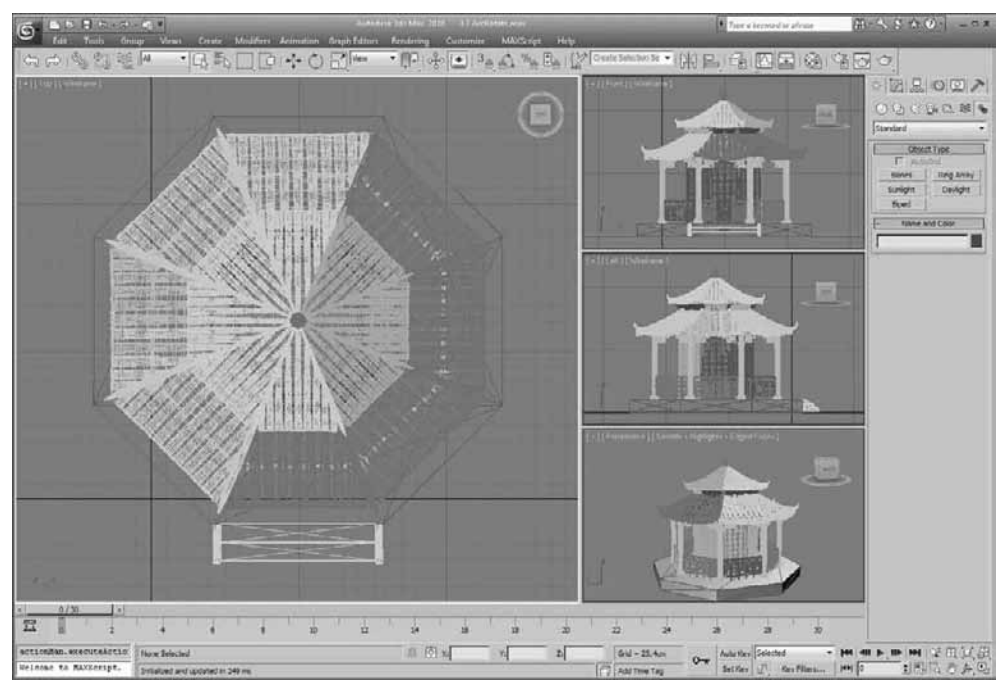

**Obrázek 3.5.** Je libo jiné rozvržení pracovní plochy, než 3ds Max nabízí po instalaci? Můžete si vybrat na kartě Layouts.

#### TIP

Pokud se s kurzorem myši přemístíte nad okraj libovolného výřezu nebo do jejich společného průsečíku, stisknete levé tlačítko a pohnete myší, můžete změnit velikost daného výřezu.

# Navigace ve 3D prostoru

Navigace ve 3D prostoru doznala novinek příchodem dvou nástrojů, jejichž cílem je usnadnit uživateli manipulaci s výřezy. Jsou jimi *ViewCube* a *SteereingWheels*. Vidíte je po instalaci vpravo nahoře v každém výřezu. Pojďme se na ně podívat podrobněji.

## Předdefinované orientace výřezů

Nástroj *ViewCube* (viz 3.6 obrázek **①**) umožňuje rychlé přepínání mezi pohledy, a to klepnutím na určitou část krychle umístěnou v pravém horním rohu vybraného výřezu. Jediným klepnutím máte k dispozici základní pevné pohledy, s nimiž se ve scéně neztratíte. Navigační krychli zapínáte a vypínáte klepnutím pravým tlačítkem myši na symbol "+" výřezu (pro její vypnutí

| ewport Config | EFT FRONT    |                                                                                                |                                      | ORBIT<br>ADD Cee | ZOOM<br>TER Mary<br>PAN<br>2 | X REWIND |
|---------------|--------------|------------------------------------------------------------------------------------------------|--------------------------------------|------------------|------------------------------|----------|
| Rendering     | Method       | Layout                                                                                         | Safe Frames                          | MauCuba          | Adaptive Degr                | adation  |
|               | F            | Show the ViewCube<br>In All Views<br>Only in Active<br>ViewCube Size<br>Inactive Opacity       | View<br>Normal                       | <u>•</u>         |                              |          |
|               | -W<br>r      | hen Dragging on the Vie<br>Snap to Closest View                                                | ewCube                               |                  |                              |          |
|               | -W<br>F<br>F | hen Clicking on the View<br>Fit-to-View on View O<br>Use Animated Transi<br>Keep Scene Upright | wCube<br>Change<br>itions when Swite | ching Views      |                              |          |
|               | - Co         | mpass<br>Z Show the Compass b<br>Angle of North (de                                            | pelow the ViewCo<br>grees): 0,0      | ube              |                              |          |
|               |              |                                                                                                |                                      |                  | ΟΚ                           | Cancel   |

Práce a navigace 3 ve 3D prostoru

**Obrázek 3.6.** Navigační nástroje ViewCube a SteeringWheels nastavujete na stejnojmenných kartách dialogu Viewport Configuration

přímo na krychli)  $\rightarrow$  Configure  $\rightarrow$  vypněte Show the View Cube. Na kartách ViewCube a Steering Wheels (viz obrázek 3.6 3) máte další možnosti. Jejich nastavení najdete také v hlavní nabídce Views, která je shodná s nabídkou vyvolanou pomocí pravého tlačítka myši na "+"  $\rightarrow$  ViewCube a Steering Wheels. Klávesové zkratky sloužící k zapínání a vypínání ViewCube a SteeringWheels jsou postupně Alt+Ctrl+V a Shift+W.
# Manipulace s pohledem pomocí průvodce s navigačními příkazy

SteeringWheels čili "kormidelní kolo" nabízí všechny potřebné navigační příkazy v jediném nástroji (viz 3.6 **2**): Zoom (přibližování a vzdalování), Orbit (otáčení kolem scény), Pan (švenkování), Rewind (zpět v pohledu), Center (vycentrování pohledu podle vybraného pivotu objektu), Walk (chůze), Up/Down (pohled shora/zdola) a Look (dívání se kolem sebe z jednoho místa). K jejich aktivaci nyní stačí, abyste zobrazili "kormidelní kolo" pomocí kláves Shift+W, klepnuli na jeden příkaz, drželi levé tlačítko myši a pohybovali se. Takto používáte daný příkaz a navigujete se ve scéně. Puštěním levého tlačítka myši můžete plynule přejít k dalšímu příkazu. SteeringWheels zapínáte a vypínáte klávesami Shift+W.

#### TIP

Pokud vám klávesová zkratka nefunguje, zkuste zapnout příkaz **Keyboard Shortcut Override Toggle** na hlavním panelu nástrojů. Tento příkaz přepíná mezi rozpoznáním klávesových zkratek pro hlavní rozhraní Maxe a zkratkami pro konkrétní skupiny funkcí v rámci jednotlivých nástrojů 3ds Max.

## Manuální navigace prostorem

Nyní, když se umíte navigovat 3D prostorem pomocí nástroje *SteeringWheels*, si ukážeme příkazy, které vám dají skutečnou svobodu pohybu. Někomu se mohou navigační nástroje *ViewCube* a *SteeringWheels* zdát spíše omezující a brzdící v práci. Pokud patříte mezi tuto skupinu grafiků, přečtěte si následující pracovní postupy.

#### Otáčení scénou

Pokud chcete otáčet pohledem (ne objektem), postupujte takto:

- 1. Podržte klávesu Alt a podržte stisknuté kolečko myši.
- 2. Pohybujte se s myší a pozorujte otáčení pohledem.

Další tipy na manipulaci s pohledem:

- Ctrl+Alt+stisk kolečka myši+pohyb provádí plynulé přibližování/vzdalování ve scéně (viz další bod)
- Shift+Alt+stisk kolečka myši+pohyb způsobí horizontální otáčení pohledem bez změn výšky (otáčení v jedné úrovni)

Úkon otáčení výřezem lze podle obrázku 3.7 provést po stisku příslušné ikony pro otočení – *Orbit* (třetí ikona zleva v druhé řadě na obrázku 2.52). Vyzkoušejte si otáčet výřezem uvnitř kruhu, mimo něj, na obvodu a na značkách kruhu obloukové rotace. Použití nástroje s kurzorem myši umístěným na těchto místech způsobí jiný druh otočení.

#### TIP

Otáčet se můžete také kolem vybraného objektu, resp. podobjektů (viz kapitola o modelování). Podržte stisknuté levé tlačítko myši na navigační ikoně pro **Orbit** a vyberte **Orbit Selected,** resp. **Orbit SubObject**. Výhodou tohoto přístupu zůstává, že vámi zvolený objekt se stane středem otáčení, takže se nedostane mimo pohled.

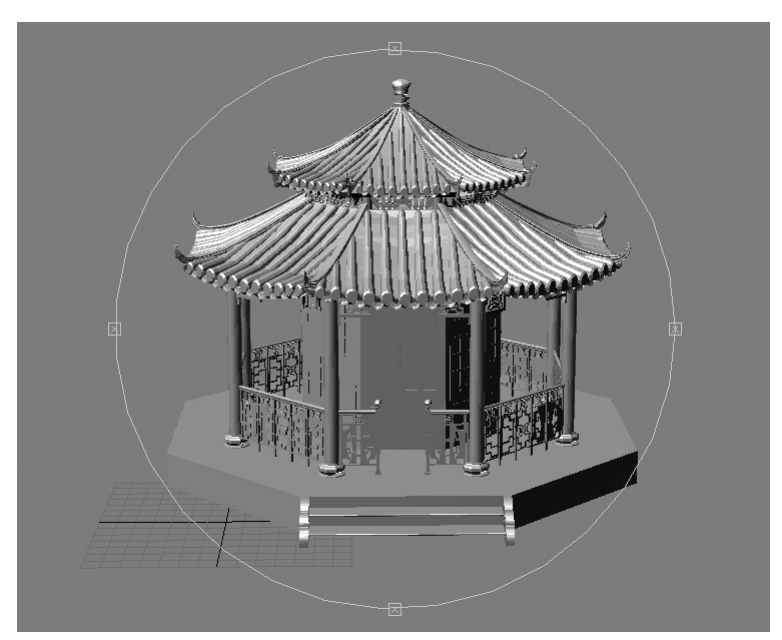

**Obrázek 3.7.** Základní nástroj Orbit pro obloukové otáčení pohledem je možné nahradit kombinací kláves Alt+kolečko myši

#### Přibližování/vzdalování se ve scéně

Kromě ikony Zoom (přibližování/vzdalování aktuálního výřezu) nebo Zoom All (přibližování/ vzdalování všech výřezů najednou) v navigačních ovládacích prvcích vpravo dole (viz první dvě ikony v horní řadě na obrázku 2.52) můžete použít kolečko myši. Pokud se budete pohybovat příliš skokově, použijte zmíněnou ikonu Zoom. Tento "skokový" přírůstek si ale můžete nastavit přes nabídku Customize  $\rightarrow$  Preferences  $\rightarrow$  karta Viewports  $\rightarrow$  část Mouse Control  $\rightarrow$  pole Wheel Zoom Increment.

Zoomování ve výřezu s kurzorem myši jako středem přibližování/vzdalování docílíte taktéž zde, a to zapnutím pole Zoom About Mouse Point (Perspective) nebo Zoom About Mouse Point (Orthographic) podle toho, ve kterých typech pohledů chcete tento typ přibližování/vzdalování zpřístupnit.

#### TIP

Gesta myši představují možnosti nadefinování určitých tahů myši, které budou zastupovat konkrétní příkaz. Definování takových specifických pohybů a jejich přiřazení příkazům můžete provést na panelu Utilities → tlačítko More → Strokes → zapněte Draw Strokes → proveďte charakteristický tah myši → Define. Podle obrázku 3.8 přiřaďte provedenému tahu příkaz ze seznamu Command to Execute a potvrďte stiskem tlačítka OK. Nyní jen stačí nastavit, aby se při stisku kolečka myši vyvolávala gesta, nikoli švenkování. To, jak již víte, provedete na kartě Viewports dialogu Configure Viewports.

#### "Švenkování"

"Švenkování" čili posunování kamery v rovině obrazovky docílíte stisknutím kolečka myši a jejím posunem. Tento úkon zastupuje druhá ikona v druhé řadě na obrázku 2.52 (*Pan View*). To, zda kolečko myši použijete pro "švenkování" nebo tzv. gesta myši (*Mouse Strokes*), nastavujete taktéž na kartě *Viewports*  $\rightarrow$  část *Mouse Control*  $\rightarrow$  *Middle Button*.

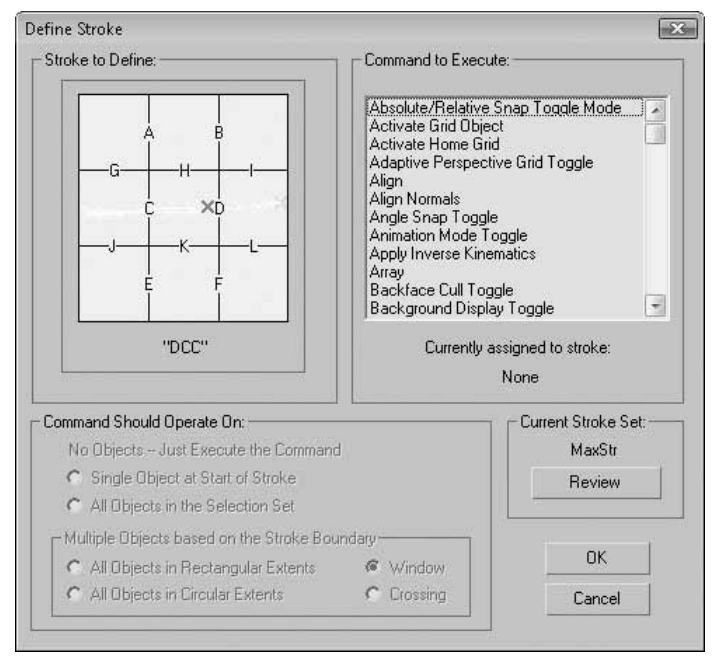

**Obrázek 3.8.** Přiřazení gest pohybu myši (Strokes) příkazům může výrazně zefektivnit vaši práci. Vyhnete se tak často opakovaným procházením zdlouhavých cest v nabídkách nebo dokonce zkratek myši a definujete si jednoduché tahy. Nástroj Define Stroke najdete na panelu Utilities  $\rightarrow$  More  $\rightarrow$  Strokes.

#### Změna zorného pole (FOV)

Změnu zorného pole můžete měnit s pomocí ikony *Field-of-View* (první ikona v druhé řadě na obrázku 2.52). Tento efekt je podobný změně čočky kamery. Zorné pole je šířka pohledu měřená jako úhel s vrcholem v počátku pohledu. Čím širší je FOV, tím více vidíte kolem sebe (větší záběr scény, ale s deformovanějším pohledem). Konkrétní hodnotu FOV můžete nastavit klepnutím pravým tlačítkem myši na ikonu FOV a zadáním hodnoty vpravo dole (ve stupních) do pole *Field of View* na dialogu *Viewport Configuration*  $\rightarrow$  karta *Rendering Method*.

#### Vycentrování výřezu (jak se ve výřezu neztratit)

Když se při pohybování ve výřezu ztratíte a potřebujete se zaměřit na konkrétní objekt, vyberte ho například podle názvu (klávesa H) a použijte příkaz *Zoom Extents Selected* (klávesa Z). Aktivní výřez se přemístí tak, že vybraný objekt bude v jeho středu. Pokud to chcete učinit ve všech výřezech naráz, klepněte na ikonu *Zoom Extents All Selected*. Pokud nevíte, jaký je název objektu, můžete vybrat kterýkoli jiný. Alespoň se přiblížíte zpátky mezi vaše objekty, pokud se beznadějně ztratíte.

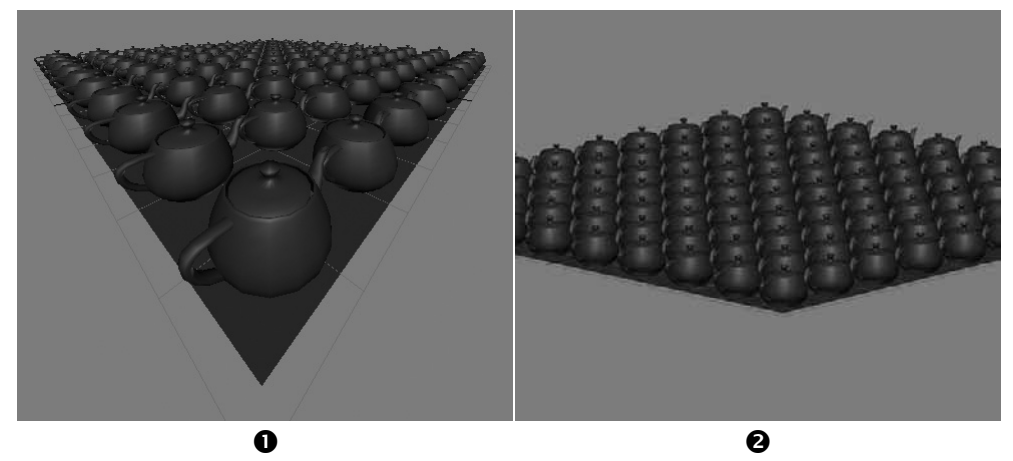

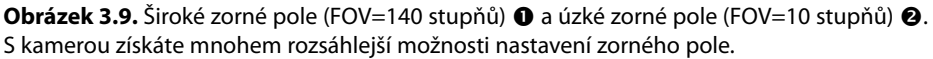

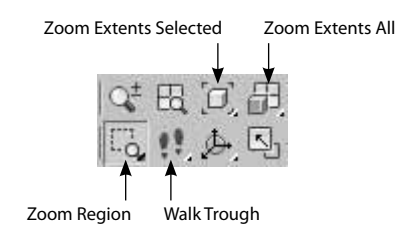

**Obrázek 3.10.** lkony zastupující navigační ovládací prvky. Pokud podržíte stisknuté levé tlačítko myši na některých z nich, objeví se další možnosti.

#### POZNÁMKA

Pokud podržíte stisknuté levé tlačítko na ikoně Zoom Extents All (vycentruj všechny výřezy tak, aby byly vidět všechny objekty, které jsou ve scéně), ukáže se další možnost – Zoom Extents All Selected (vycentruj všechny výřezy tak, aby byl ve středu každého z nich vybraný objekt). Jak jsem již uvedl, některé ikony uživatelského rozhraní mají v pravém dolním rohu malý trojúhelník, který napovídá, že se pod ní skrývá další příkaz. Na obrázku 3.10 vidíte ikony Walk-Through a Zoom Region (viz následující body).

#### Obdélníkové přiblížení na konkrétní oblast v některém ortografickém pohledu

V jakémkoli ortografickém pohledu se místo ikony pro změnu zorného pole (FOV) zobrazí ikona *Zoom Region* pro obdélníkové přiblížení na požadovanou oblast. Klávesová zkratka je Ctrl+W. Vyzkoušejte si například v půdorysném pohledu přiblížení na vybranou oblast.

#### Interaktivní procházení scénou

Pomocí módu *Walk-Through* (viz obrázek 3.10) můžete procházet scénou stejně jako v počítačových hrách pomocí kláves W (pohyb vpřed), S (vzad), A (úkrok vlevo), D (úkrok vpravo). Pokud je pohyb pomalý, stiskněte klávesu Q pro zrychlení (dalšího přizpůsobení rychlosti chůze docílíte klávesami "[" pro zpomalení a "]" pro zrychlení). Když příkaz *Walk-Through*  aktivujete, objeví se ve výřezu malý kruhový terčík, který slouží pro pozorování prostoru (stačí držet levé tlačítko a pohybovat myší). Mód *Walk-Through* vyvoláte po delším stisknutí ikony *Truck Camera* (v kamerovém pohledu) nebo *Pan View* (v perspektivním pohledu) vpravo dole v navigačním panelu 3ds Max. Vyzkoušejte si tuto funkci v perspektivním výřezu.

# Uložení a načtení pohledu

Když se vám líbí některý pohled, s nímž jste si pohráli a pěkně jej nastavili, obvykle stojí za to uložit si ho. To provedete s aktivním pohledem v hlavní nabídce *Views*  $\rightarrow$  *Save Active "Název\_pohledu" View*. Načítat uložený výřez můžete stejně přes nabídku *Views*  $\rightarrow$  *Restore Active "Název\_pohledu" View* (požadovaný výřez musí být aktivní). Takto můžete uložit a načíst každý výřez.

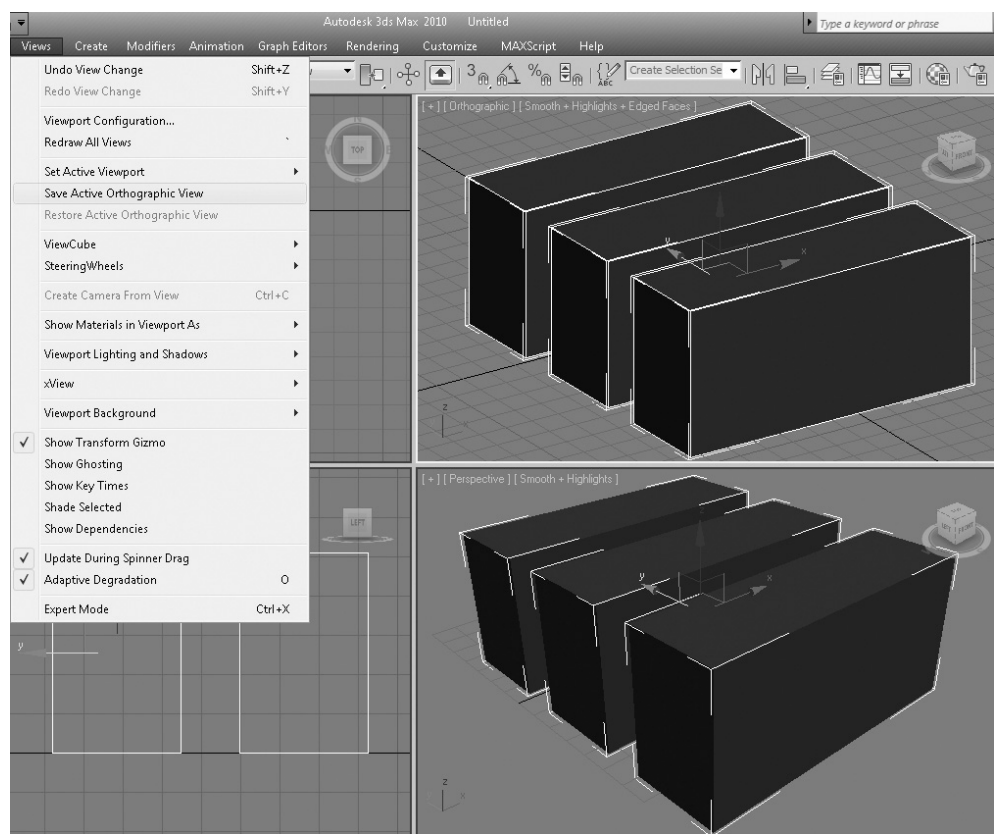

Obrázek 3.11. Uložení ortografického (resp. přesněji izometrického) pohledu

## Krok zpět (návrat) v orientaci pohledu

Pokud jste omylem posunuli či jinak natočili výřez a rádi byste ho vrátili do původní polohy, nepomůže vám klasicky klávesová zkratka Ctrl+Z (*Edit*  $\rightarrow$  *Undo*), která se používá pro návrat změn parametrů a transformací objektů, nikoli pohledů. Musíte použít příkaz hlavní nabídky *Views*  $\rightarrow$  *Undo View Change* (krok zpět – Shift+Z) nebo *Redo View Change* (krok vpřed – Shift+Y).

# Obrázek na pozadí výřezu jako předloha

Určitě by vás nebavilo koukat na skicu, kterou máte na stole, a překreslovat ji v Maxovi tak nějak "od oka". Nejlepším způsobem, jak integrovat skicu přímo do výřezu Maxe, je tento postup:

- **1.** Naskenujte si svoji předlohu a uložte si ji v některém obrazovém souboru (JPG, TIF, BMP, ...).
- **2.** Vyberte si některý výřez, kde budete předlohu obkreslovat. Pokud máte například skicu z čelního pohledu, aktivujte pohled *Front*.
- **3.** Přejděte do hlavní nabídky Views  $\rightarrow$  Viewport Background  $\rightarrow$  Viewport Background (Alt+B).
- 4. Klepněte na tlačítko Files a vyberte si naskenovanou předlohu.
- 5. Ujistěte se, že máte zapnutou volbu Display Background (zobrazit pozadí), Match Bitmap (zachovat rozměry bitmapy) a případně Lock Zoom/Pan (možnost pohybování výřezu s připnutým obrázkem na pozadí). Zvlášť důležité jsou rozměry bitmapy můžete si totiž vybrat, zda chcete, aby se bitmapa napasovala do rozměrů výřezu (Match Viewport), což může deformovat texturu, nebo si vybrat Match Rendering Output (přizpůsobení bitmapy rozměrům renderovaného výstupu, který najdete v nabídce Rendering → Render Setup → Output Size).

| Front                                                                                                    |                                                                                                    | -   |       |
|----------------------------------------------------------------------------------------------------|----------------------------------------------------------------------------------------------------|-----|-------|
| Viewport Background<br>Background Source<br>Files Devices<br>Current: C:\Program Files\Aut                                       | Use Environment Background                                                                                                    | F 7 | FRONT |
| Animation Synchronization<br>Use Frame 0 1 To<br>Start at 0 1<br>Start Processing<br>I Blank Before Start<br>C Hold Before Start | 30 \$ Step 1 \$<br>Sync Start to Frame 0 \$<br>End Processing<br>@ Blank After End<br>C Hold After End<br>C Loop After End           |     |       |
| Aspect Ratio<br>Match Viewport<br>Match Bitmap<br>Match Rendering Output                                                         | <ul> <li>✓ Display Background</li> <li>✓ Lock Zoom/Pan</li> <li>✓ Animate Background</li> <li>Apply Source and Display to</li> </ul> |     |       |
| Viewport: Front                                                                                                    | C All Views @ Active Only OK Cancel                                                                                                  |     | _     |

Obrázek 3.12. Načtení obrázku jako předlohy na pozadí výřezu

# Některé tipy na usnadnění a urychlení práce ve 3D prostoru

V této části si představíme možnosti, jak si přizpůsobením funkcí Maxe můžete usnadnit či urychlit standardní práci.

gace 😡

# Práce a navigace ve 3D prostoru

## Zrychlení odezvy zobrazování komplexních modelů

Když budete pracovat s mnoha objekty v jedné scéně a začnete otáčet výřezem, můžete pozorovat značné zpomalení v odezvě systému. V případě 32bitového systému budete hledat možnosti, jak urychlit manipulaci s pohledem, který obsahuje mnoho objektů. Jednou možností je využít příkaz *Adaptive Degradation*, který je dostupný ve spodní části uživatelského rozhraní, jak vidíte na obrázku 3.13.

Adaptivní degradace umožňuje při pohybu výřezem zachovávat vámi zadaný minimální počet snímků za sekundu tak, že se místo geometrie zobrazují pouze ohraničující krabice objektů, počínaje těmi nejvzdálenějšími od kamery. Funkci si můžete vyzkoušet tak, že vytvoříte více komplexních objektů s dostatečným počtem segmentů, a pak s aktivní funkcí *Adaptive Degradation* pohybujete výřezem. Pozorujte dynamickou změnu vzhledu objektů na ohraničující krabice.

Nastavení požadované rychlosti provedete klepnutím pravým tlačítkem myši na ikonu Adaptive Degradation. Na kartě Adaptive Degradation pak nastavíte požadované zachování FPS při pohybu ve výřezu polem Maintain Frames Per Second.

## Pevné nastavení zobrazení objektů jako ohraničující krabice

Pevného zobrazení objektů jako ohraničující krabice (na rozdíl od dynamické funkce Adaptive Degradation) docílíte dvěma způsoby:

- Buď na objektové úrovni tak, že vyberete objekty, které se mají zobrazovat jako jednoduché krabice, a klepnete na ně pravým tlačítkem myši → *Object Properties* → *Display As Box.* Ostatní objekty mohou zůstat stínované.
- Hromadně všem objektům ve výřezu pomocí klepnutí pravým tlačítkem myši na název výřezu → Configure → karta Rendering Method → část Rendering Level → Bounding Box. Pokud chcete, aby se pouze aktuálně vybrané objekty zobrazovaly ve stínovaném módu, klepněte na nabídku Views → Shade Selected. Tuto možnost oceníte zejména při přehrávání animace, kdy vám jde zejména o plynulý pohyb objektů spíše než o jejich vzhled.

Všechny další možnosti zobrazení na kartě *Rendering Method* kromě *Smooth* nebo *Smooth+Highlights* mohou urychlit pohybování s výřezem.

#### TIP

Urychlit práci se systémem můžete také vypnutím možnosti *Views*  $\rightarrow$  *Update During Spinner Drag*. Tím docílíte toho, že ruční změnou hodnoty číselníku pro upravení rozměrů některého objektu se tento ve výřezu aktualizuje až poté, co přestanete upravovat danou hodnotu či parametr (tedy pustíte levé tlačítko myši).

# Vyřazení výřezu z aktualizací

Urychlit práci ve výřezu můžete také tak, že právě neaktivní výřez vyřadíte z aktualizací, při kterých upravujete objekty v některém jiném výřezu. To provedete tak, že s aktivním výřezem stisknete klávesu "D" (označuje slovo *Disable*-vyřadit). Výřez se pak bude aktualizovat pouze tehdy, pokud ho znovu aktivujete, tedy do něj klepnete. Aktualizovat se bude vždy pouze ten výřez, v němž aktuálně pracujete (pokud jsou všechny ostatní "vyřazené").

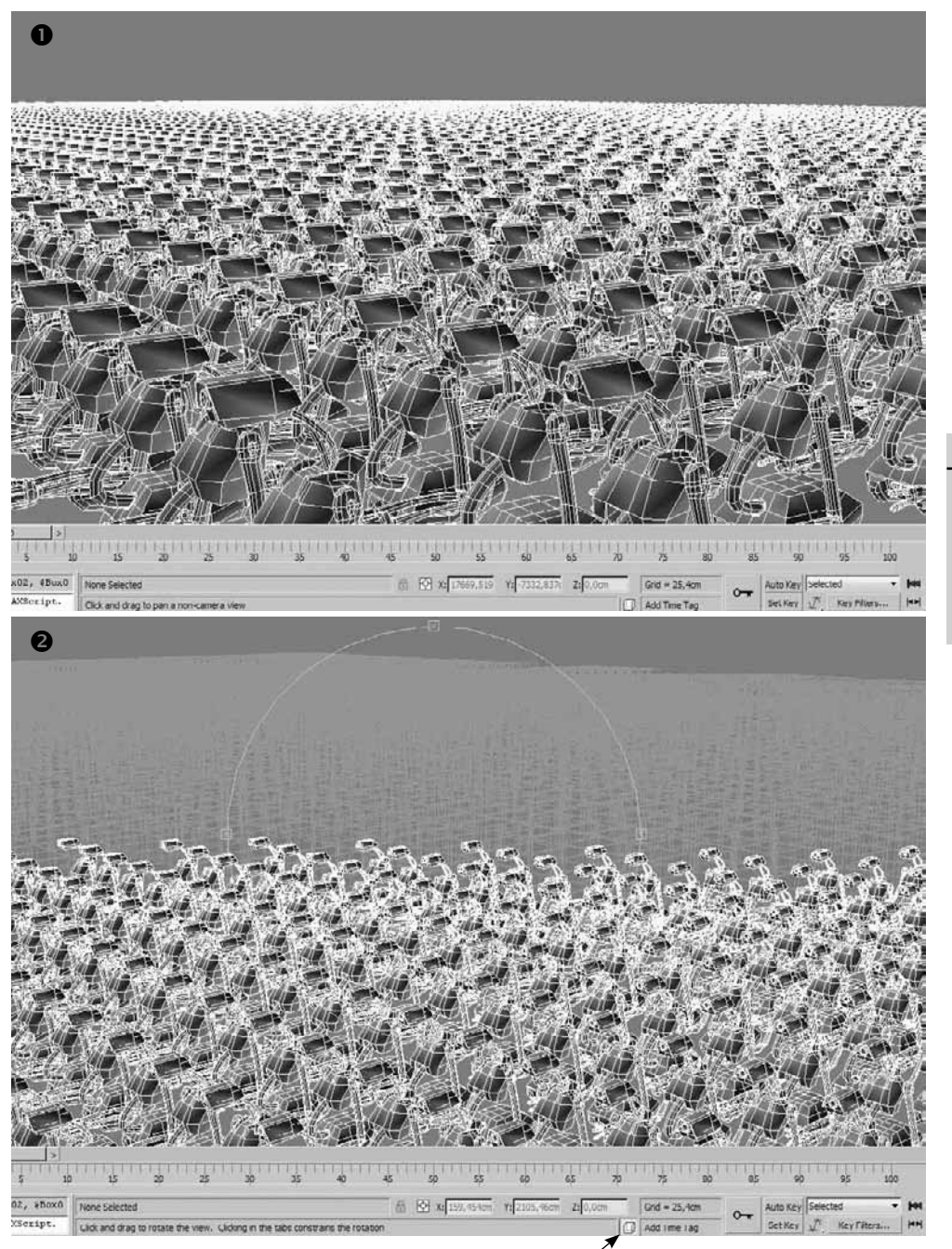

Funkce Adaptive Degradation je zapnutá

**Obrázek 3.13.** Funkce Adaptive Degradation umožňuje automaticky ("za letu") měnit vzhled objektů na jednodušší zobrazení, aby byla zaručena vámi zadaná rychlost pohybování s výřezem (Maintain Frames Per Second). Ve scéně je v tomto případě zachyceno téměř 5 000 robotů.

m

Práce a navigace ve 3D prostoru

## Globální vypnutí textur na objektech

Někdy pomůže vypnutí textur u všech objektů, pokud potřebujete uvolnit zdroje systému, nebo jen prostě potřebujete vidět objekty v difúzních barvách, abyste mohli lépe pozorovat účinky světla. K tomu použijte *Configure Viewports*  $\rightarrow$  *Rendering Method*  $\rightarrow$  část *Rendering Options*  $\rightarrow$  zapněte *Disable Textures*.

# Vypnutí zadních plošek objektů (Backface Cull)

Znatelné ulehčení systémovým zdrojům může být vypnutí zadních plošek objektů. Jedná se o vnitřní plochy, které nemusí být ve většině případů vidět. Na obrázku 3.14 vidíte dva objekty, jeden bez zobrazených zadních plošek (3.14 – 1) a jeden s nimi (3.14 – 2). Pokud budete mít takových objektů hodně, může to mít významný dopad na výkonnost systému. Ve druhé kapitole jsme si ukázali zakázání zadních plošek na úrovni objektových vlastností (*Object Properties*). Nově vytvářeným objektům tuto funkci zajistíte takto:

Vyberte nabídku *Customize*  $\rightarrow$  *Preferences*  $\rightarrow$  část *Viewports*  $\rightarrow$  zapněte *Backface Cull on Object Creation*. Takto při tvorbě libovolného nového objektu budou zadní plošky potlačeny.

| Preference Settings                                                                                                    |                                                                                                    |                                                                                                    |                                                                                                    | ? ×                                                               |   |
|----------------------------------------------------------------------------------------------------|----------------------------------------------------------------------------------------------------|----------------------------------------------------------------------------------------------------|----------------------------------------------------------------------------------------------------|-------------------------------------------------------------------|---|
| Inverse Kinematics<br>General Files<br>Viewport Parameters                                                                                                    | Gizmos<br>Viewports                                                                                  | MAXScript Gamma and LUT                                                                                           | Radiosity<br>Rendering                                                                                                    | mental ray                                                        |   |
| Subur Planes     Show Vertices as Di     Ha     Draw Links as Lines     Backface Cull on Ol     Attenuate Lights     Mask Viewport to Si     Update Background     Filter Environment B     Display World Axis     Grid Nudge Distance: | ots Size: 2<br>ndle Size: 3<br>oject Creation<br>afe Region<br>While Playing<br>ackgrounds<br>2.54cm | Ghisting Ha     Display Nth F     Ghost in     Ghost in     Mouse Contro     Middle Butto     Zoom Ab     Zoom Ab | Trame: 1<br>Trame: 1<br>ost Before Current Fi<br>ost Before and Aftu<br>Wireframe<br>ame Numbers<br>al-<br>n:  Pan/Zoom<br>nout Mouse Point (( | Tame<br>Frame<br>er<br>∽ Stroke<br>Orthographic)<br>Personectivel | 2 |
| Display Drivers<br>Choose Driver<br>Configure Driver                                                                                                    | Currently Installe                                                                                   | Might Clic<br>Wheel Zoon                                                                                          | sk Menu Over Sele<br>n Increment 1,                                                                                                    | Cancel                                                            |   |

**Obrázek 3.14.** Možnost Backface Cull on Object Creation potlačí zobrazení zadních ploch při tvorbě objektu, čímž můžete při větším množství objektů dosáhnout rychlejší interaktivity při pohybování s výřezem (**①**-Backface Cull zapnutá, **②**-Backface Cull vypnutá, **③**-dialog Preference Settings, kde funkci Backface Cull on Object Creation najdete).

Tím jsme uzavřeli kapitolu o manipulaci a navigaci v pracovních výřezech. Další součástí zvládnutí práce ve 3D prostoru bude samotná transformace objektů (ta bude náplní šesté kapitoly). V následující kapitole se podíváme na způsoby a možnosti přenášení a konverze souborů v souvislosti s dalšími 3D aplikacemi, s nimiž byste mohli přijít do kontaktu.

# Výměnné formáty, vstupy z externích aplikací, spouštění skriptů a plug-inů

# Nejčastěji využívané výměnné formáty

Na Internetu je dostupných mnoho 3D modelů v různých formátech, a navíc až pokročíte v 3ds Max, zjistíte, že si musíte umět "povídat" i s jinými aplikacemi pro specializované činnosti. Výhodou je, že většina z těchto aplikací je pod taktovkou společnosti Autodesk, která pečuje o interoperabilitu mezi 3D aplikacemi. Z AutoCADu si můžete načítat DWG soubory, z Mayi OBJ formát, z Adobe Illustratoru (známého vektorového editoru) AI soubory, pohybové soubory FBX z Autodesk Motion Builder a podobně. I když v poslední verzi 2010 je mnoho novinek zejména v oblasti modelování, můžete využít například Autodesk Mudbox pro detailní high-poly modelování. Tudíž musíte vědět, jak svůj model do takové aplikace dostat. Pojďme se podívat na ty nejčastější případy.

# 3D modely z Internetu – formát 3DS

Pokud napíšete například do vyhledávače Google hledané spojení "3D models", najdete vskutku nepřeberné množství 3D modelů k zakoupení nebo zdarma. Na obrázku 4.1 vidíte ukázku serveru 3DXtras, který nabízí pestrou škálu modelů. Takových serverů je celá řada a je jen na vás, kolik času chcete procházení bohatých knihoven věnovat.

Po stažení modelu, který je většinou ve formátu 3DS, můžete přistoupit k jeho importu do prostředí 3ds Max. Výhodou

#### KAPITOLA

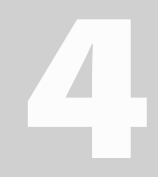

Témata kapitoly:

- Nejčastěji využívané výměnné formáty
- Rozšíření vlastností Maxe pomocí externích aplikací a plug-inů
- Další typy plug-inů a jejich správa
- Externí aplikace
- Skripty v jazyce MAXScript

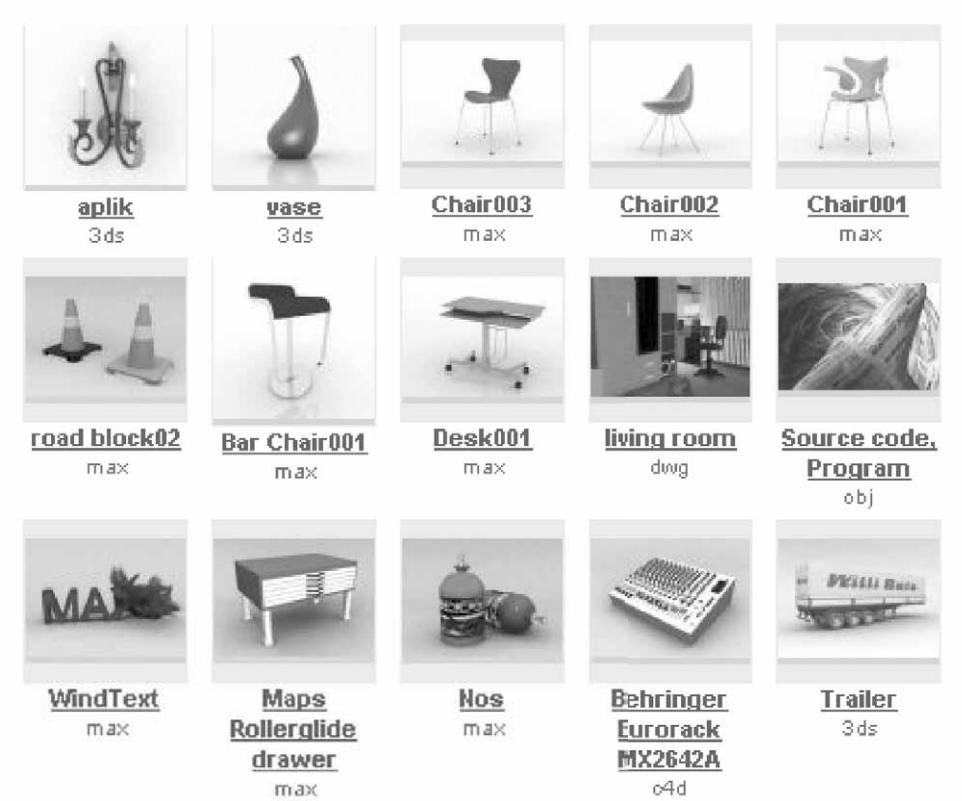

**Obrázek 4.1.** Server 3DXtras nabízí mnoho 3D modelů ke stažení. Ke stažení libovolného modelu se musíte jen zaregistrovat.

formátu 3DS je jeho použitelnost v různých verzích 3ds Max, kdežto standardní soubor MAX otevřete jen ve verzi, v níž byl uložen, nebo novější. Například soubor uložený ve verzi 2009 neotevřete ve verzi 2008.

Postup importu je tento:

- V nabídce File → Import (verze 2009) vyberte soubor, který chcete načíst. Ve verzi 2010 najdete funkci importu pod hlavní aplikační ikonou → Import → Import.
- 2. Objeví se skromný dialog, který vidíte na obrázku 4.2.
- **3.** Pokud chcete model do aktuální scény přidat, vyberte možnost *Merge objects with current scene*. Pokud chcete nahradit stávající scénu tímto modelem, vyberte si *Completely replace current scene*. Možnost *Convert Units* zkonvertuje jednotky v souboru na jednotky ve scéně.

Importovaný model je typu editovatelné sítě (*Editable Mesh*), kterou můžete dále upravovat. Samozřejmě ne parametricky, jako například krabici, kterou vytvoříte ze základních primitiv, ale pouze modelovacími technikami (viz dále kapitola o modelování).

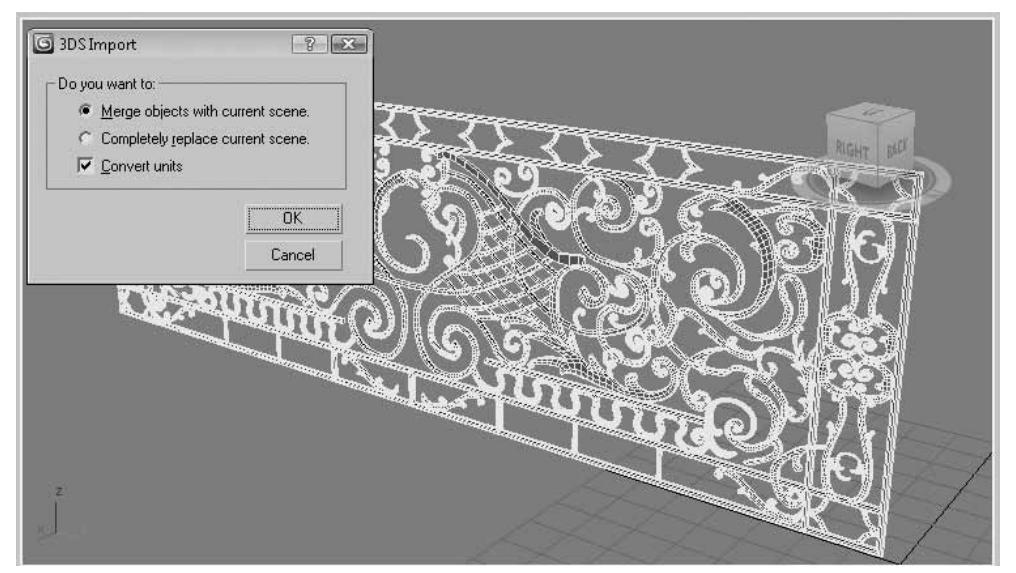

Obrázek 4.2. Dialog pro import 3DS souboru

## Importujeme architektonické výkresy – AutoCAD DWG

Import DWG souborů je nejčastějším úkolem při přebírání projekčních výkresů, které je třeba vizualizovat ve 3D. Nejprve si uvědomte, zda je pro vás výhodnější DWG soubor připojit pomocí nástroje *File Link Manager*, nebo ho přímo importovat (viz "Připojení CAD výkresů" ve druhé kapitole). V případě, kdy ještě výkres není hotový a pracuje na něm nějaký projektant (i po síti), můžete si výkres připojit pouze jako podkladovou vrstvu přes nástroj *File Link Manager*. Půjde o živé napojení na DWG soubor. Pokud se rozhodnete pro importování DWG souboru (z nabídky *File*  $\rightarrow$  *Import*), objeví se dialog *AutoCAD DWG/DXF Import Options*. Máte zde mnoho možností, co můžete s importovaným souborem, potažmo grafickými daty v něm uloženými provést.

- První karta Geometry nabízí možnosti změny a nastavení parametrů importované geometrie.
- Další karta Layers zobrazuje seznam importovaných vrstev (zvolením přepínacího tlačítka Select From List můžete zvolit, které vrstvy chcete importovat).
- Třetí karta Spline Rendering shromažďuje skupinu parametrů pro nastavení tloušťky čar (zda budou vidět v renderovaném snímku nebo v pracovním výřezu) a jejich mapování.

#### Volba měřítka importovaného modelu

V horní části *Model Scale* si vyberte jednotky, v nichž je projekt vytvářen. Zde byste měli nastavit správné jednotky, aby nedošlo k nežádoucím konverzím. V řádku *Resulting Model Size* pak vidíte, jak Max spočítal a vymezil ohraničující pásmo modelu (na základě příchozích jednotek v DWG souboru, systémových jednotek a jednotek pro zobrazení modelu v Maxovi). 4

| Top. |                                                            |
|------|------------------------------------------------------------|
|      | CLODenrice/UNithership 2de Mark                            |
|      | C:\3Dprojects\Mistrovstvi v 3ds Max\scenes\altan.dwg       |
|      | Geometry Layers Spline Rendering                           |
|      | Model Scale                                                |
|      | Besulting model size: 1243643 134cm x 467375 438cm x 0.494 |
|      | - Derive AutoCAD Primitives bu                             |
|      | Lauer Blocks as Node Hierarchu. Split hu Material          |
|      | Use Extrude modifier to represent thickness                |
| Left | Create one scene object for each AutoCAD Architecture one  |
|      | Use scene material definitions                             |
|      | Geometry Options                                           |
|      | ✓ Auto-smooth adjacent faces Smooth-angle: 15.0 €          |
|      | Orient normals of adjacent faces consistently              |
|      | Cap closed splines                                         |
|      | Texture mapping: Generate coordinates for all objects      |
|      | Cur <u>v</u> e steps: 10                                   |
|      | Maximum surface deviation for 3D solids: [2,54cm 🗧         |
|      |                                                            |
|      |                                                            |
|      | Points     Views and Cameras                               |
|      | UCSs (grids)                                               |
|      | OK Cancel                                                  |
|      |                                                            |

**Obrázek 4.3.** Dialog AutoCAD DWG/DXF Import Options nabízí spoustu parametrů pro přizpůsobení importované geometrie

#### Způsob odvození typu geometrie

Když chcete vybrat, jak má 3ds Max odvodit vytvoření (skupin) objektů z DWG souboru do Maxe, podívejte se do části *Derive AutoCAD Primitives By* (odvodit primitiva AutoCADu podle). Implicitně je zde nastavena volba *Layer, Blocks as Node Hierarchy, Split by Material*, která znamená, že všechny objekty v jedné vrstvě AutoCADu (a které netvoří bloky) jsou spojeny do jednoho objektu typu *Editable Mesh* nebo *Spline*. Bloky se importují jako hierarchická spojení (rodič-potomek). Navíc jsou objekty rozděleny podle aplikovaného materiálu (bez ohledu na příslušnost k jedné vrstvě).

Pokud importujete stěny, kterým chcete přidat tloušťku, zaškrtněte políčko Use Extrude modifier to represent thickness. Výchozí objekty z aplikace AutoCAD Architecture je dobré importovat jako logické objekty (celky), nerozdělené na dílčí elementy. Zapněte tedy také Create one scene object for each ADT object. Pokud chcete využít materiály definované v 3ds Max namísto v příchozím souboru (musí mít stejný název), zaškrtněte také Use scene material definitions. Další volby můžete ve většině případů nechat tak, jak jsou.

# 3D vizualizace informačního modelu budovy (BIM) – Revit Architecture

V posledních verzích Maxe i Revitu (softwaru spadajícího do kategorie AEC – stavebnictví) došlo k významným posunům interoperability mezi těmito aplikacemi. Formát FBX, nativní souborový formát v aplikaci Autodesk MotionBuilder (aplikace používaná pro tvorbu, editování a mixování motion capture technologie a klasické animace s klíčováním), můžete použít i pro výměnu grafických dat s aplikací Revit Architecture. Je to také velmi vhodný formát pro výměnu mezi Mayou a 3ds Max. FBX s sebou nese novou technologii pro rozpoznání scény (Scene-Loading Recognize), která umožní v exportovaném FBX souboru Revitu rozpoznat přesně geometrii, světla, materiály a data kamery, které tvůrci vytvořili v Revitu.

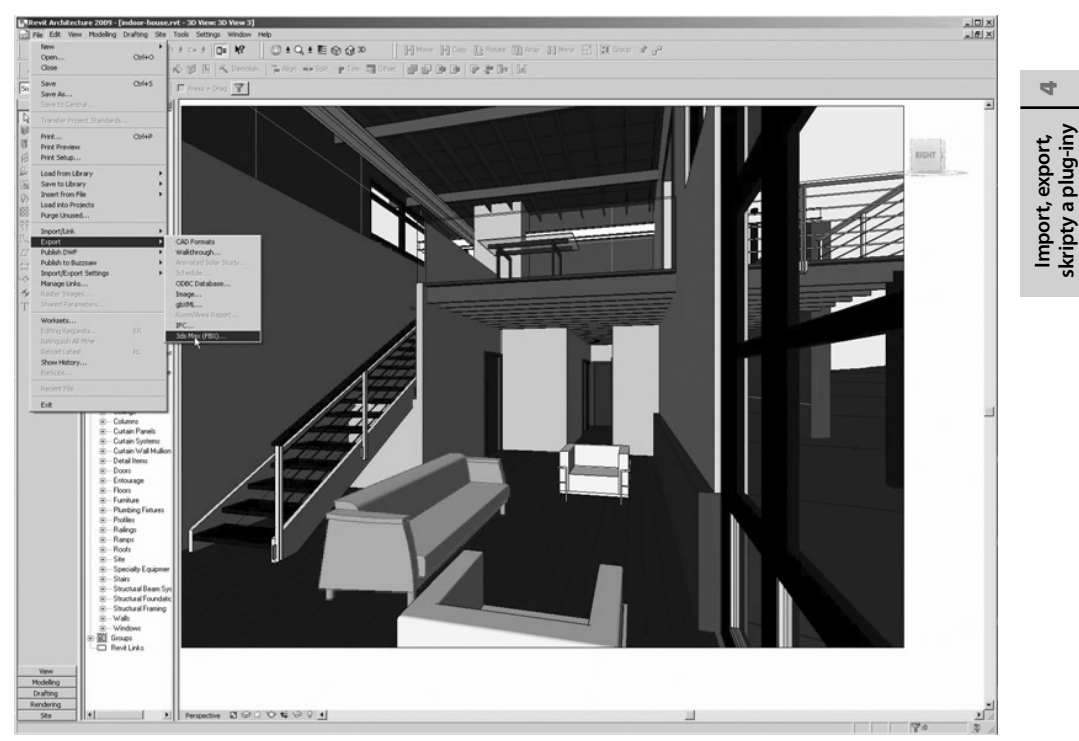

**Obrázek 4.4.** Z aplikace Revit Architecture můžete data pro 3ds Max exportovat prostřednictvím formátu FBX

#### 122 KAPITOLA 4 🔶 VÝMĚNNÉ FORMÁTY, VSTUPY Z EXTERNÍCH APLIKACÍ, SKRIPTY A PLUG-INY

Postup exportu Revit modelu do FBX formátu zachycují následující kroky:

- 1. V aplikaci Revit Architecture otevřete 3D pohled a připravte ho k exportování.
- **2.** Klepněte na nabídku *File* → *Export* → *3ds Max (FBX)*. Pokud je volba šedivá a nelze ji otevřít, otevřete 3D pohled projektu. Pak zkuste export znovu.
- 3. Pojmenujte soubor a klepněte na tlačítko Save.

Revit Architecture vygeneruje soubor FBX a uloží jej. Nyní můžete importovat soubor FBX do 3ds Max prostřednictvím plug-inu FBX.

Potěšující zprávou pro uživatele Revitu je fakt, že i Revit materiály mají stejné charakteristiky (terminologii) jako v 3ds Max, takže nebude činit větší problém rychle se zorientovat.

Postup importu Revit modelu do 3ds Max zachycují následující kroky:

- 1. Před importem FBX souboru se ujistěte, že máte správně nastavené systémové měrné jednotky v Maxovi.
- 2. V nabídce *File* → *Import* (vyberte FBX) otevřete požadovaný soubor a importujte. Objeví se dialog jako na obrázku 4.5. Všimněte si verze uvedené v záhlaví dialogu.
- **3.** Až si vyberete nastavení, které je pro vás přijatelné (moc možností zde nemáte, spíš jen nastavte jednotky a zaškrtněte pole, které typy objektů chcete importovat).
- **4.** Potvrďte import klepnutím na tlačítko OK, 3ds Max rozpozná všechny aspekty včetně materiálů, světel (dokonce i systém *Daylight*) a kamer, které naimportuje do scény.

#### POZNÁMKA

Poslední verzi plug-inu FBX si můžete zdarma stáhnout pro aktuální verzi 3ds Max na adrese *http://www.autodesk.com/fbx*.

## Vizualizace strojařských 3D modelů z Inventoru

Pokud chcete importovat soubory ze strojařské aplikace Autodesk Inventor, využijte k tomu nativní souborové formáty IPT (parts) a IAM (assemblies). Po importu budou mít modely podobu editovatelné sítě (*Editable Mesh*), s níž můžete pracovat stejně jako s jinými typy objektů v 3ds Max. Postup importu objektů Inventoru do 3ds Max je následující:

- Předpokladem importu je nepříjemné omezení, že musíte mít na stejném počítači nainstalovaný společně 3ds Max i Inventor. Další omezení spočívají v nemožnosti importu animace kamery, světel nebo některých omezení pohybu částí modelu. To vyžaduje provést adekvátní činnosti znovu v 3ds Max.
- **2.** Klepněte na hlavní nabídku *File*  $\rightarrow$  *Import*.
- **3.** Vyberte typ souborů Autodesk Inventor (\*.IPT, \*.IAM).
- 4. Vyberte soubor, který chcete importovat.
- 5. Nastavte možnosti na dialogu Autodesk Inventor File Import a stiskněte tlačítko OK.

## Dotažení 3D modelu k dokonalosti – Autodesk Mudbox

V kapitole o modelování se dozvíte mnohem více o tomto úžasném nástroji, v němž se můžete stát skutečným digitálním umělcem. V této kapitole se podíváme pouze na možnosti exportu modelů z 3ds Max do Mudboxu, popřípadě jiných aplikací. Pokud chcete komunikovat s touto

|                                                                                                    |                                                                                         | Presets                                                                           |               |
|----------------------------------------------------------------------------------------------------|-----------------------------------------------------------------------------------------|-----------------------------------------------------------------------------------|---------------|
| Current Preset:                                                                                                    | Autodesk Media & E                                                                      | ntertainment                                                                      | 5             |
| <u>.</u>                                                                                                    |                                                                                         | Statistics                                                                        |               |
| File Name:<br>File Directory:<br>File Version:<br>File Creator:<br>File Creation Time:<br>File Axis Direction:<br>File Axis Direction:<br>File Units: | assetlibrary_<br>C:\3Dprojec<br>6.1.0<br>FBX SDK/FI<br>2008/5/13<br>Y-up<br>Centimeters | base.fbx<br>ts\Mistrovstvi v 3ds Max\scenes<br>3X Plugins build Main <br>17:33:46 |               |
| <br>System Axis Direction:<br>System Units:<br>                                                                                                    | Z-up<br>Inches                                                                          |                                                                                   |               |
| File content:<br>Materials:<br>Textures:                                                                                                    | 718<br>1141                                                                             |                                                                                   |               |
|                                                                                                    |                                                                                         | Include                                                                           |               |
| + Animation                                                                                                    |                                                                                         |                                                                                   |               |
| File content                                                                                                    |                                                                                         | Add and Update scene elements                                                     | -             |
| Cameras                                                                                                    |                                                                                         | V                                                                                 |               |
| Lights                                                                                                    |                                                                                         | V                                                                                 |               |
| Geometry<br>Re-evaluate Smoothing                                                                                                    | Groups                                                                                  | ম                                                                                 |               |
| <u>.</u>                                                                                                    | A                                                                                       | dvanced Options                                                                   |               |
|                                                                                                    |                                                                                         | Units                                                                             |               |
| Scale Factor :                                                                                                    |                                                                                         |                                                                                   |               |
| File units converted to:                                                                                                    |                                                                                         | Inches                                                                            | •             |
|                                                                                                    |                                                                                         | UI                                                                                |               |
| Show Warning Manage                                                                                                    | r.                                                                                      | <b>v</b>                                                                          |               |
| Show UI                                                                                                    |                                                                                         | <b>v</b>                                                                          |               |
| Note: If [Show UI] opti<br>the SHIFT key during im                                                                                                    | on is unchecked, this<br>port to restore UI visit                                       | UI will NOT be visible for future import operati<br>vility.                       | on. Hold down |

lmport, export, skripty a plug-iny

4

Obrázek 4.5. Průvodce importem formátu FBX do 3ds Max

aplikací pro detailní high-poly modelování, musíte modely exportovat do formátu OBJ. To provedete takto:

- **1.** S hotovým modelem přejděte do nabídky *File*  $\rightarrow$  *Export*.
- 2. Zadejte název exportovaného souboru a vyberte možnost gw:: OBJ-Exporter (\*.OBJ).
- **3.** Objeví se dialog *OBJ Export Options*. Dole v části *Preset* vyberte možnost Mudbox. Všimněte si celé škály dalších aplikací, do nichž můžete prostřednictvím formátu OBJ

exportovat. Pokud klepnete na tlačítko napravo od rozevíracího seznamu, otevře se dialog *Edit OBJ-Export Presets*, kde si můžete přizpůsobit hodnoty pro vybranou aplikaci.

|                                                        | ventor File Import                                  | × |
|--------------------------------------------------------|-----------------------------------------------------|---|
| -Merge / Re                                            | eplace Options                                      | ì |
| C Merge                                                | With Current Scene                                  | l |
| Comple                                                 | tely <u>R</u> eplace Current Scene                  |   |
| -Material Op                                           | otions                                              | 1 |
| Import I                                               | Inventor materials                                  | l |
| 🔽 Assign I                                             | Material IDs                                        |   |
|                                                        |                                                     |   |
| - Mesh Reso                                            | olution                                             | 1 |
| Mesh Reso                                              | olution<br>[0<br>More                               |   |
| - Mesh Reso<br>;<br>Less<br>- Inventor File            | More                                                |   |
| - Mesh Reso<br>;<br>Less<br>- Inventor File<br>○ ⊠Axis | lution<br>More<br>le Vertical Direction<br>€ Y_Axis |   |

Obrázek 4.6. Dialog importování souborů Inventoru do 3ds Max

#### 3D modely Mayi v Maxovi

Autodesk 3ds Max a Autodesk Maya jsou zřejmě nejpoužívanější aplikace pro tvorbu 3D animovaného obsahu. Někteří autoři preferují specifické postupy v jedné nebo druhé aplikaci. I na velkých filmových dílech se mohou účastnit obě aplikace současně, nijak se nevylučují, ba naopak doplňují. I když mají obě aplikace celkem jasně vymezené tržní segmenty (Maya spíše pro film, Max pro hry a vizualizace), mohou vytvořit pro 3D tvůrce výhodnou symbiózu. Proto je vhodné znát způsoby interoperability (spolupráce) obou aplikací. Společnou řečí pro obě aplikace jsou formáty FBX a OBJ, které jsme si popsali v předchozích bodech.

# Rozšíření vlastností Maxe pomocí externích aplikací a plug-inů

3ds Max v sobě obsahuje také nástroje pro tvorbu dalších softwarových doplňků, které obohatí jeho možnosti. Tzv. plug-iny můžete psát prostřednictvím aplikačního programového rozhraní API. Jednou z odlišností mezi 3ds Max a 3ds Max Design je právě dostupnost vývojářské sady Software Development Kitu (SDK) pro 3ds Max. Server *www.maxplugins.de* nabízí opravdu rozsáhlou základnu takových plug-inů z různých oblastí (efekty, objekty, animace, světla, filtry, renderery a další), ať komerčních nebo volně dostupných. Následující podkapitoly popisují některé často používané zásuvné plug-iny využitelné v profesionální tvorbě.

#### Stromy a vegetace

Společnost Onyx Computing se specializuje na tvorbu plug-inů a aplikací pro procedurální tvorbu stromů a různorodé vegetace. Nabízejí k zakoupení samostatné aplikace na tvorbu bambusů, listnatých stromů, jehličnanů, květin, trávy nebo palem. Můžete zde získat i plug-iny pro Maxe, a to buď Tree Storm, nebo Onyx2Max, takže přímo v Maxovi můžete upravovat dodané

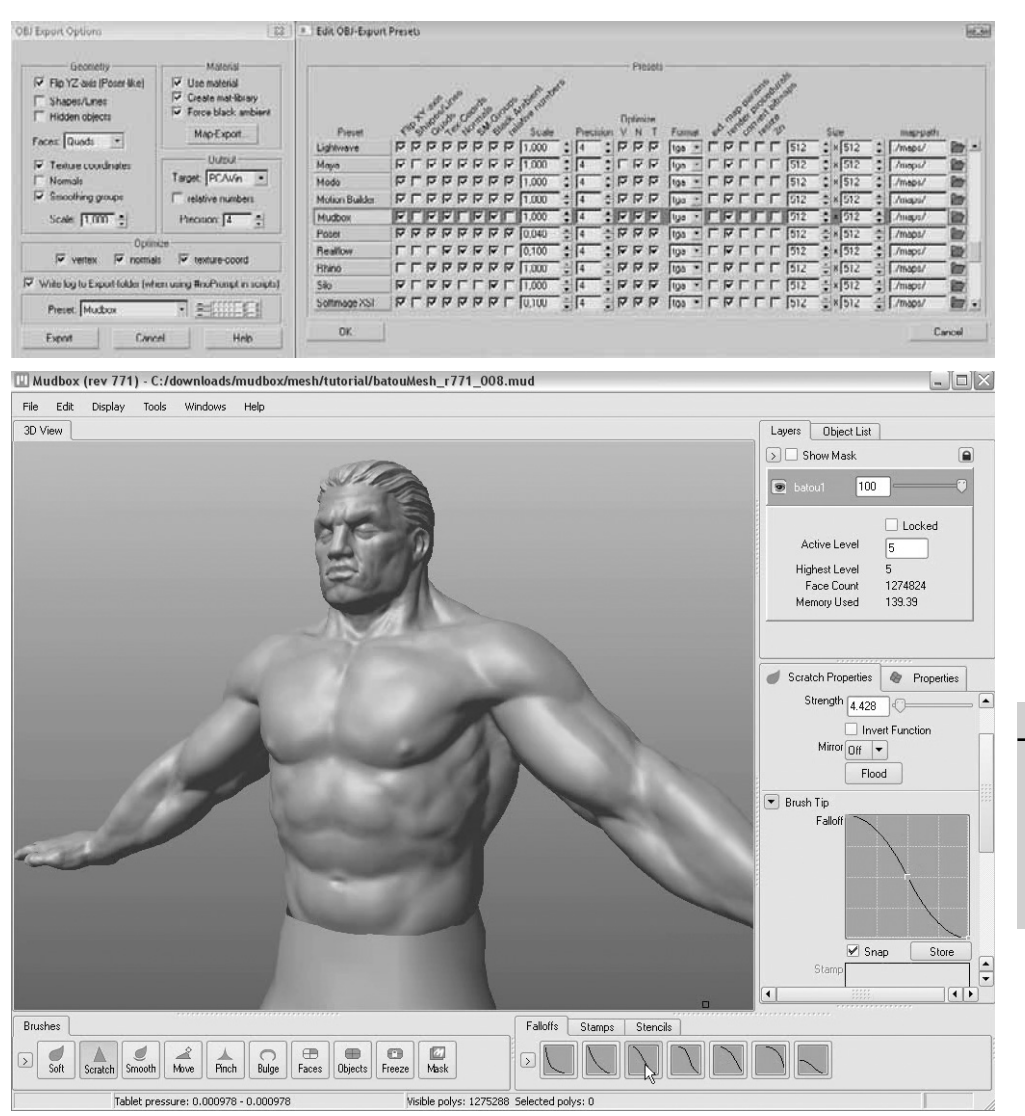

**Obrázek 4.7.** Prostřednictvím formátu OBJ můžete komunikovat kromě Mudboxu s mnoha dalšími aplikacemi. Autodesk Mudbox vám umožní detailizovat 3D model pomocí speciálních modelovacích nástrojů. Zdroj: Produktová stránka Autodesk Mudbox

stromy vytvořené v aplikaci Onyx. Onyx2Max je plug-in, který umožňuje přímo importovat modely vegetace včetně textur vytvořené v aplikaci Onyx (z proprietárního formátu ONX). Pokud vážně uvažujete o tvorbě vegetace, přečtěte si více informací na www.onyxtree.com.

Další plug-in pro Maxe související s vegetací je Forest Pack. Už jste chtěli vytvořit tisíce stromů, ale 3D geometrie velmi brzy po několika desítkách stromů zahltila systémové prostředky a paměť počítače? Pak se vám bude zamlouvat plug-in Forest Pack, pomocí něhož můžete vytvořit rozsáhlé prostory s vegetací, jehož předností je především úspora paměti při takovém 4

Import, export, skripty a plug-iny

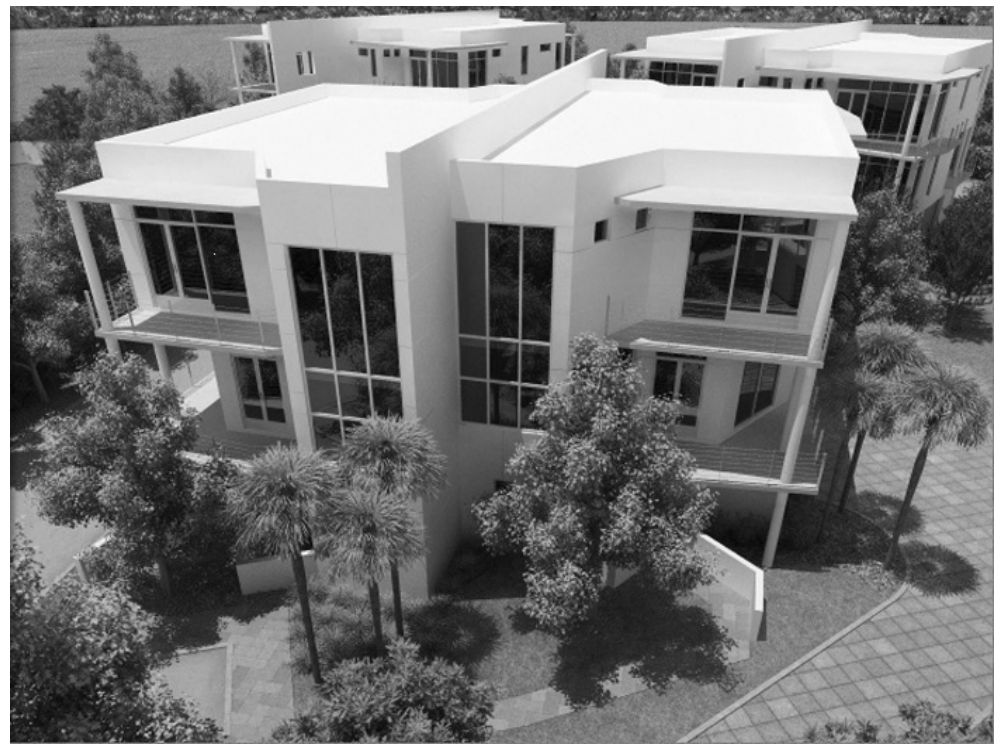

**Obrázek 4.8.** Onyxtree je dostupný také jako plug-in pro 3ds Max. Můžete vytvořit široké spektrum jehličnatých i listnatých stromů. Autorem tohoto obrázku je Brian Smith ze společnosti 3DATS.

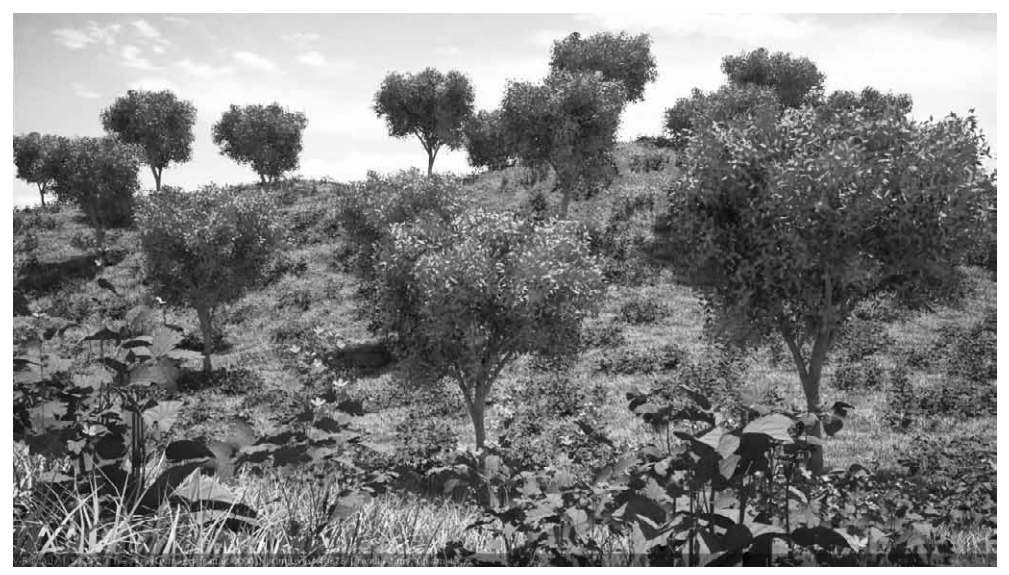

**Obrázek 4.9.** Předností Forest Pack je možnost práce s mnoha tisíci stromy, které byste se skutečnými 3D modely jen stěží v Maxovi rozpohybovali

množství stromů. Společnost Itoo Software (www.itoosoft.com) nabízí kromě komerční verze také volně dostupnou variantu Forest Lite. Ta je v některých funkcích omezená v porovnání s komerční Forest Pack Pro.

#### POZNÁMKA

Podívejte se také na stránky společnosti Bionatics (www.bionatics.com), která se taktéž zabývá dodávkami aplikací a plug-inů pro tvorbu stromů a vegetace. Pomocí jejich plug-inu natFX můžete simulovat a animovat růst stromů, měnit roční období a variace vegetace a především zachovávat nízký počet polygonů pro snadnou manipulaci a rychlé renderování.

# Volumetrické efekty – plyny, mračna

Afterburn je osvědčený plug-in společnosti Sitni Sati pro tvorbu volumetrických efektů hodných filmových trháků jako Matrix Reloaded, Let Fénixe, Armageddon nebo Dracula 2000. Řešení je založeno na částicích, které dohromady tvoří shluky či mračna a vytvářejí mohutné oblaky vhodné pro napodobení kouřových mračen či plynů. Jestliže budete vytvářet exploze, rádi budete animovat průlety oblaky, podívejte se na stránky *www.afterworks.com.* Společnost nabízí podobný plug-in FumeFX, který poskytuje dynamický engine pro tvorbu kouře a prachu.

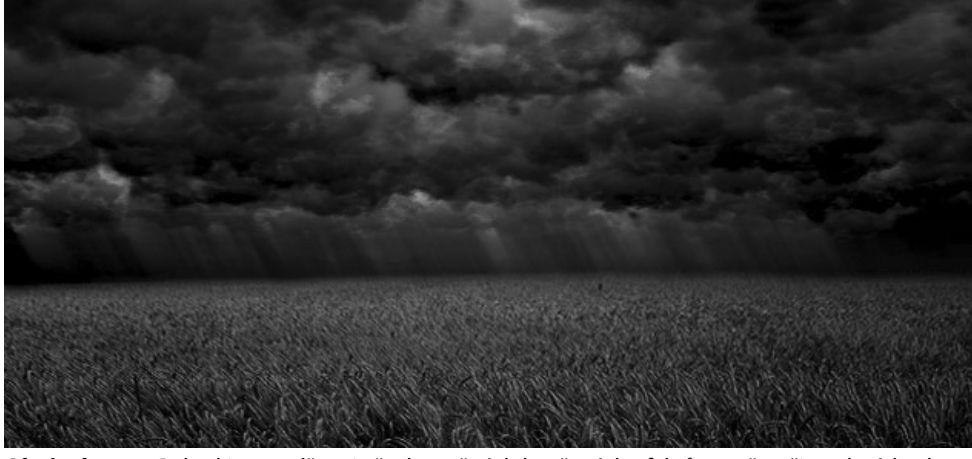

**Obrázek 4.10.** Pokud jste nadšenci všech možných kouřových efektů, mračen či explozí, bude pro vás Afterburn nebo FumeFX opravdovou zábavou

# Hory a exkluzivní scenerie

Když se rádi procházíte po virtuálních horách, můžete vyzkoušet plug-in DreamScape (od společnosti Sitni Sati). Jedná se o důmyslnou sadu nástrojů pro tvorbu a renderování realistických hor, moří a oceánů, nebes a venkovního osvětlení. Můžete po modelu malovat a aplikovat tak vyvýšeniny i eroze. Dreamscape dokáže importovat i digitální modely terénu (DEM) a Terragen soubory.

Další samostatnou aplikací pro tvorbu hyperrealistických scenerií je výše zmíněná aplikace Terragen (*www.planetside.co.uk*). Co dokáže, vidíte na obrázku 4.11. Pro Terragen je dostupných mnoho dílčích plug-inů a lze ho integrovat s několika dalšími 3D aplikacemi (Lightwave, 4

Maya, Blender nebo Cinema 4D). Pomocí plug-inu TG-MAX můžete vaše výtvory z Terragenu přenášet do 3ds Max.

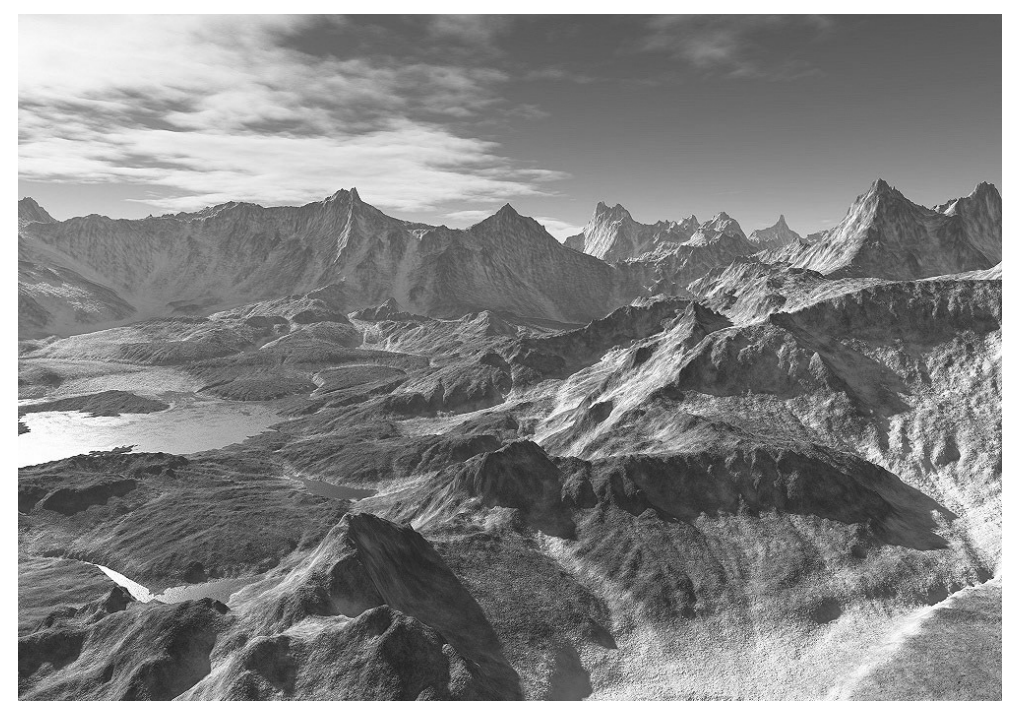

**Obrázek 4.11.** Terragen je velmi výkonná aplikace pro tvorbu 3D scenerií včetně světel a materiálů. Existuje i dostupný plug-in pro import výstupů z Terragenu do 3ds Max (TG-MAX).

#### Oživte scénu lidmi nebo auty

Architektonické vizualizace byste měli oživit fotorealistickými objekty, jako jsou lidé, auta na silnici nebo stromy, různým vybavením, okolním prostředím, popřípadě dalšími objekty. K tomuto účelu můžete použít plug-in RPC 3.0 od společnosti Archvision (www.archvision. com). Prostřednictvím plug-inu RPC (Rich Photorealistic Content) můžete do scény přidávat velmi reálně vzhlížející objekty, které budou vypadat jako skutečně prostorové 3D modely, i když jde ve skutečnosti o sadu planárních (rovinných) vhodně orientovaných objektů.

Technologie RPC využívá vysoce kvalitní obrázky kombinované s nízkopolygonální geometrií pro tvorbu iluze 3D modelu. V potaz se bere také pohyb kamery, takže se objekt jeví jako skutečně třírozměrný. Tohoto výsledku se dosáhne bez nutnosti využití objektů s vysokým počtem polygonů, což by bylo při větším množství objektů ve scéně neefektivní. Umístěním RPC zástupce do scény je při renderování zjištěna nejlepší orientace (pohledový úhel) vzhledem k umístění kamery. Obrázky utvářející objekt jsou pak patřičně spojeny, aby byla vytvořena iluze kompletního 3D modelu (včetně náhledu z výšky, tedy podle osy Z). Animace jsou tedy s těmito objekty možné, aniž by výstup vypadal nereálně nebo v horším případě komicky.

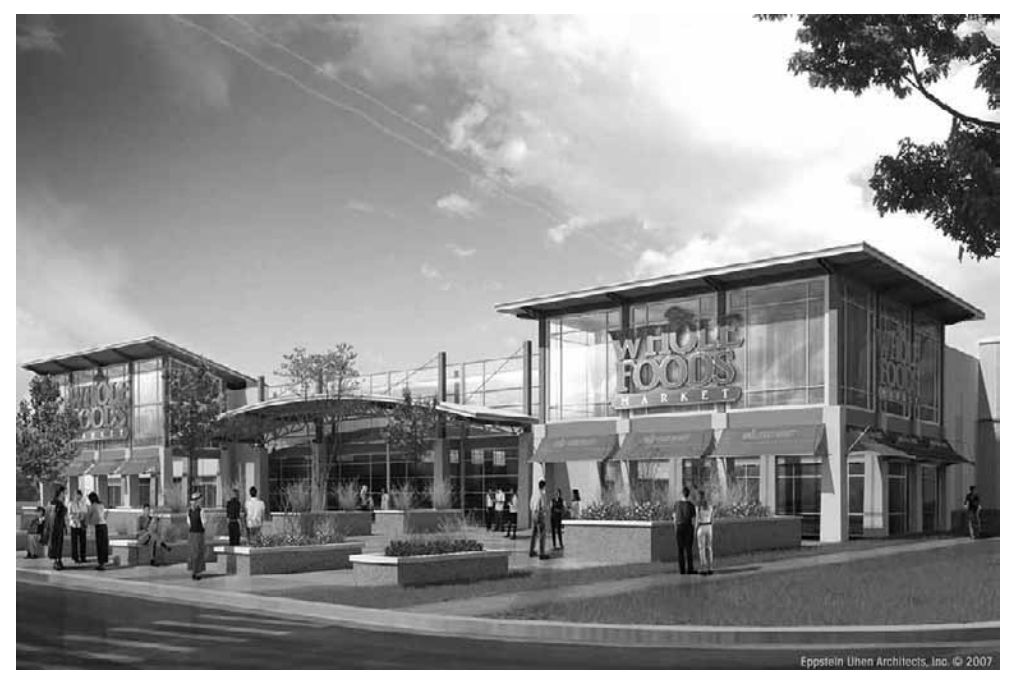

**Obrázek 4.12.** Autor Ed Heidenreich ze společnosti Eppstein Uhen Architects využil ve scéně lidi i stromy díky plug-inu RPC

# Další typy plug-inů a jejich správa

Když si vyberete svůj plug-in, který vám ušetří práci, musíte ho zaintegrovat do 3ds Max. Pokud jde o "větší" aplikaci ve smyslu předchozích kapitol, budete mít nejspíš instalační sadu, která se postará o vše za vás. Pokud ale narazíte na plug-in, který má souborovou koncovku .dlc, .dlr, .dlo, .dlu, .dlv, nebo .dlm, měli byste ho nahrát do složky \plug-ins, o níž Max ví. Při spuštění Max tyto soubory načítá automaticky.

# Kde najdu, jaké plug-iny mám nainstalované?

Pokud se chcete podívat, jaké plug-iny máte nainstalované (včetně těch dodávaných standardně v 3ds Max), přejděte do nabídky *File*  $\rightarrow$  *Summary Info* (ve verzi 2010 tento příkaz najdete pod aplikační ikonou  $\rightarrow$  *Properties*) a pak klepněte na tlačítko *Plug-In Info*. Zobrazí se dialog zobrazující seznam všech dostupných plug-inů.

# Správa dostupných plug-inů

Pokud si chcete nově získaný plug-in načíst a začít ho používat bez nutnosti restartovat 3ds Max, můžete to provést z nabídky *Customize*  $\rightarrow$  *Plug-in Manager*. Objeví se stejnojmenný dialog jako na obrázku 4.13.

Klepnutím pravým tlačítkem myši kamkoli do seznamu s plug-iny se objeví místní nabídka. Pokud vyberete *Load New Plug-in*, můžete nalistovat váš oblíbený plug-in a načíst ho pro použití.

4

| C Ph                                                                 | ug-in Manager                                                                                                    |                                                                                                    |                                                                                                    | -                                                                                                    |                                                                                                    |
|----------------------------------------------------------------------|----------------------------------------------------------------------------------------------------|----------------------------------------------------------------------------------------------------|----------------------------------------------------------------------------------------------------|----------------------------------------------------------------------------------------------------|----------------------------------------------------------------------------------------------------|
| Tag                                                                  | Name *                                                                                                    | Description                                                                                                    | Status                                                                                                    | Size                                                                                                    | Full Path                                                                                                    |
|                                                                      | 3DSEXP DLE<br>3DSIMP DLI<br>ACADBLOCKS DLU<br>ADD FLT<br>ADD BELT DLF<br>ADTOBLECTS DLU<br>ADTTRANS DLY<br>AIEXP DLE<br>AIMP DLU<br>ALPHA FLT<br>APOLLO FLT<br>APOLLO FLT<br>APOLLO FLT<br>APOLLO FLT<br>ASCIEXP DLE<br>ASCHARA DLT<br>ASCHEXP DLE<br>AUTOCAMMAX GUP<br>AUTOCAMMAX GUP<br>ANTENIN<br>BASICOPS DLM<br>BASICOPS DLM<br>BATCHIRS NDC FUTILD. | 305 SFIE Exporter (Autodesk)         305 SFIE Exporter (Autodesk)         Block Manager Uility (Autodesk)         Additive Compositor (Autodesk)         Addet Type 1 Bears Font File Inporter (Autodesk)         Addbe Type 1 Bears Font File Inporter (Autodesk)         Addbe Type 1 Bears Font File Inporter (Autodesk)         Addbe Type 1 Bears Font File Inporter (Autodesk)         Alf File Inporter (Autodesk)         Alf File Inporter (Autodesk)         Alf File Inporter (Autodesk)         Alf File Inporter (Autodesk)         Alf File Inporter (Autodesk)         Alf File Inporter (Autodesk)         Alf File Inporter (Autodesk)         Alf File Inporter (Autodesk)         Alf File Inporter (Autodesk)         Alf File Inporter (Autodesk)         Alf File Inporter (Autodesk)         Affold Networkshe         Clear Selected Plug-ins         Clear Selected         DirectShow File (70)         Batch Bender Manager Tob         Batch Hender Manager Tob         Batch Hender Manager Tob         Batch Hender Manager Tob | <ul> <li>deterred</li> <li>dadad</li> <li>dadad</li> <li>loaded</li> <li>loaded</li> <li>loaded</li> <li>loaded</li> <li>loaded</li> <li>deterred</li> <li>deterred</li> </ul> | 44 KB<br>92 KB<br>92 KB<br>36 KB<br>408 KB<br>120 KB<br>196 KB<br>308 KB<br>92 KB<br>584 KB<br>72 KB<br>116 KB | C: Vrogram Files Valudesk V3ds Max 2009/stdplugs<br>D: Vrogram Files Valudesk V3ds Max 2009/stdplugs<br>D: Vrogram Files Valudesk V3ds Max 2009/stdplugs |
| Desc                                                                 | ription                                                                                                    | Load Path                                                                                                    |                                                                                                    |                                                                                                    |                                                                                                    |
| <ul> <li>✓ State</li> <li>✓ V4</li> <li>✓ Dig</li> <li>✓ </li> </ul> | andard MAX plug-ins<br>Ray main plug-ins<br>Ray additional plug-ins<br>gimation Plugins                                                                                                    | C:VProgram Files/Autodesk/3ds Max 2009/stdplu<br>C:VProgram Files/Autodesk/3ds Max 2009/plugin<br>C:VProgram Files/Autodesk/3ds Max 2009/plugin<br>C:VProgram Files/Autodesk/3ds Max 2009/plugin                                                                                                    | gs\<br>s\<br>s\vrayplugins\<br>s\Digimation\                                                                                                    |                                                                                                    |                                                                                                    |

**Obrázek 4.13.** Správa plug-inů prostřednictvím dialogu Plug-in Manager. Zde můžete plug-iny načítat nebo vypínat přímo z 3ds Max.

Záleží pak na konkrétním plug-inu, kde se v uživatelském rozhraní 3ds Max objeví. Podívejte se do uživatelské příručky tohoto plug-inu.

# Zdroje plug-inů

Pokud se rozhodnete systematicky hledat pro vaši verzi 3ds Max plug-iny (všech možných kategorií – animační, atmosférické, importní/exportní, materiálové, modifikátory, částicové, procedurální objekty a další), můžete použít následující zdroje:

- www.turbosquid.com
- www.digimation.com
- www.maxplugins.de
- www.afterworks.com

Rozhodně byste také měli zhlédnout stránky Autodesku, kde najdete seznam certifikovaných plug-inů, testovaných pro kompatibilitu s 3ds Max (*http://usa.autodesk.com/adsk/servlet/item?* siteID=123112&id=5682049).

# Načítejte plug-iny do paměti, jen když je to třeba

Není účelné pokaždé načítat do paměti všechny instalované plug-iny. V nabídce *Customize*  $\rightarrow$  *Preferences*  $\rightarrow$  karta *General*  $\rightarrow$  *Plug-In Loading*  $\rightarrow$  *Load Plug-ins When Used* můžete zapnutím této volby zajistit, že se plug-iny budou načítat pouze v případě, když je skutečně použijete.

# Externí aplikace

Ještě než začnete vytvářet komplexní projekt v 3ds Max, dobře se seznamte s možnostmi externích aplikací, které mohou řešit konkrétní oblasti vašeho zájmu, na které se Max tolik

nespecializuje. Nemusí jít přímo o plug-iny, ale o specializované aplikace. Nesnažte se tedy za každou cenu vytvořit vše v 3ds Max, můžete si práci zjednodušit využitím účelově zaměřené aplikace. Následující kapitoly přibližují několik softwarových řešení, která by se vám během 3D tvorby mohla hodit.

# Tvorba přírodních scenerií

Například společnost e-on software nabízí produkt Vue 7, který se zaměřuje na tvorbu scenerií beroucích dech. Aplikace Vue 7 Infinite a Vue 7 xStream mají širší záběr, a to i v oblasti animace, architektury, produktové vizualizace. Více informací najdete na stránkách výrobce *http://www.e-onsoftware.com*.

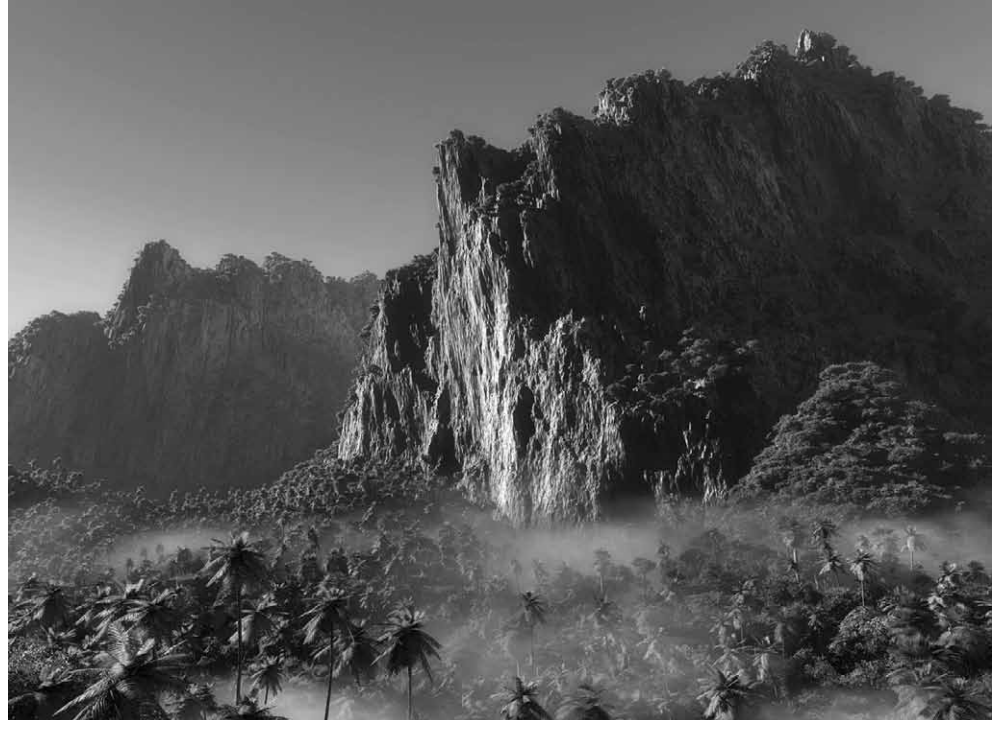

**Obrázek 4.14.** Ukázka scény z aplikace Vue 7 nazvané "Cerro Verde" od Erana Dinura. Takového výsledku dosáhnete ve Vue 7 jednodušeji než v 3ds Max.

#### Kouzla s tekutinami

Viděli jste reklamy a kouzelné vizuální efekty s tekutinami? Chcete poručit vodě a pohrávat si s fyzikálními zákony? Je vaší snahou dosažení realistických simulací? Naučte se pracovat s Realflow od společnosti Next Limit Technologies. Moto společnosti "Bringing Science & Simulation Together" (spojujeme vědu a simulaci) vystihuje možnosti aplikace.

S využitím reálných vlastností tekutin s širokými možnostmi parametrizace můžete ztvárnit téměř libovolnou představu. Tekutiny mohou kolidovat také s okolím, což vám umožňuje vytvářet simulace vhodné pro filmové efekty či realistické animace. Aplikace je založená na

#### 132 KAPITOLA 4 🔶 VÝMĚNNÉ FORMÁTY, VSTUPY Z EXTERNÍCH APLIKACÍ, SKRIPTY A PLUG-INY

technologii XPH (Extended Particle Hydrodynamics) spočívající v přesných možnostech simulací a kolizí kvant částic tvořících tekutiny. Přirozený způsob chování činí tuto aplikaci skutečnou špičkou v oboru. Navštivte stránky *www.nextlimit.com* nebo *www.realflow.com*, kde si můžete stáhnout demoverzi nebo si prohlédnout ukázky z projektů.

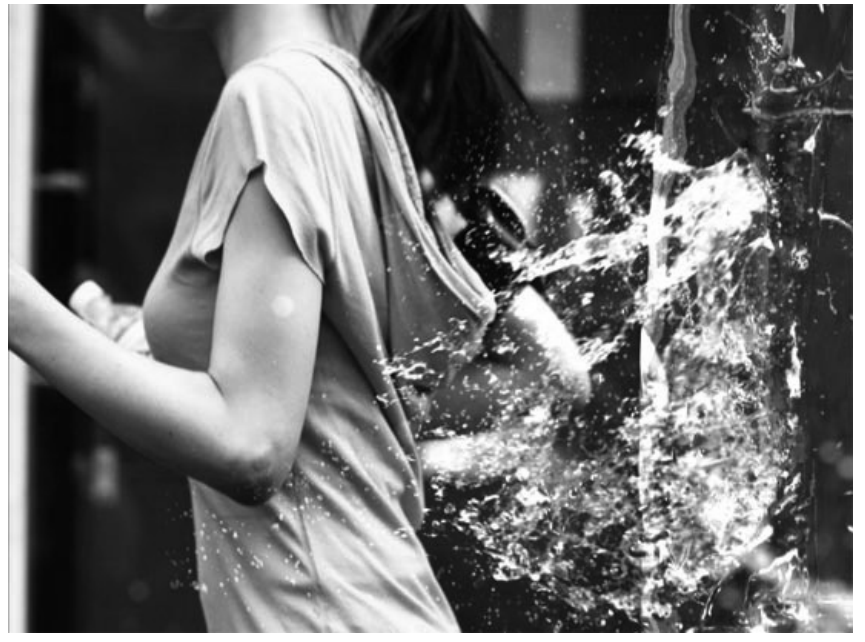

**Obrázek 4.15.** Realflow vás může posunout do oblasti profesionálních efektů hodných celovečerních filmů. Jestli chcete vyzrát nad gravitací a okouzlit publikum simulovanými efekty s tekutinami, Realflow je právě pro vás.

#### POZNÁMKA

Autor: společnost WOW, Tokyo. Zdroj: http://www.realflow.com/n\_cs\_zero.htm.

#### Generování 3D postavy

I když Max obsahuje nástroje pro tvorbu obecné postavy, je zde nutné vytvořit model svépomocí a od základu (pokud zrovna neimportujete hotový model). Cesta k vytvoření kompletní postavy může být složitá. Specializovaná aplikace Poser od společnosti Curious Labs se zaměřuje na jednoduchou tvorbu 3D postav a nabízí také základní knihovny lidských, zvířecích, robotických a pohádkových postav. Současně nabízí funkce pro animaci a renderování lidských a zvířecích postav. Také obsahuje možné pózy, vlasy, pomocné objekty, textury a gesta včetně obličejových výrazů. Neumožňuje však modelovat základní objekty.

## Animování postav

I přestože můžete animovat postavy přímo v 3ds Max prostřednictvím Character Studia, které bude předmětem kapitoly o animaci, nabízí Autodesk specializovanou aplikaci MotionBuilder pro profesionální přístup k animaci postav. Jedná se o výkonný software, v němž vdechnete

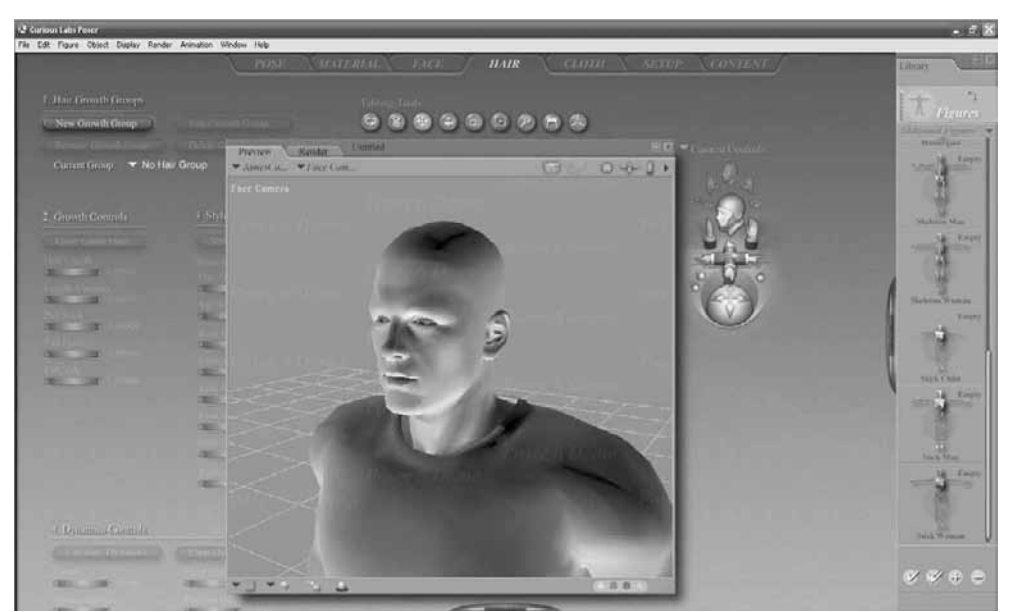

**Obrázek 4.16.** Hotový model postavy v aplikaci Poser společnosti Curious Labs. Specializované funkce a parametry pro animaci a přizpůsobení vzhledu postavy včetně knihovny postav činí tuto aplikaci špičkou v oboru.

život 3D postavám určeným pro hry, filmy i multimedia. Vhodně doplňuje 3D aplikace 3ds Max i Maya, s nimiž si data můžete vyměňovat prostřednictvím formátu FBX.

Definujete zde také interakce s dalšími objekty, aby nedocházelo k nežádoucím pronikáním objektů a postavy. Simulace pádů a složitějších animací postavy v reálném čase (tzv. ragdoll) značně zjednodušuje a eliminuje nutnost náročné manuální animace. Nechte počítač pracovat za vás! Zobrazování hardwarově akcelerovaných světel a materiálů v reálném čase (díky nové CgFX knihovně) umocní zkušenost z animace na další úroveň. Podpora 64bitových operačních systémů a programovacího jazyka Python činí kromě jiného MotionBuilder vhodnou aplikací pro animátory postav jako doplněk 3ds Max.

# Procedurální textury – výběr map pro vaše projekty

Vynikající aplikace Genetica je nástroj pro tvorbu textur a map použitelných ve vašich projektech. Najdete zde přes 700 volně použitelných textur (cihly, stavby, krystaly, dveře, podlahy, zdi, tekutiny, středověké struktury, mramor, kovy, planety, sníh a led, kameny, terény, pouště, skály, vulkanické a plynné materiály nebo okna). Na výběr je mnoho vzorků, které si můžete nechat vyrenderovat ve vysokém rozlišení (až 2 048  $\times$  2 048). Prohlížeč i balík textur si můžete stáhnout u výrobce aplikace, společnosti Spiral Graphics, na adrese *www.spiralgraphics.biz*.

# Skripty v jazyce MAXScript

Kromě plug-inů, k jejichž vývoji můžete použít SDK (Software Development Kit = sada vývojářských nástrojů) Maxe, je další alternativou obohacení schopností 3ds Max tvorba skriptů. Jejich vývoj bude náplní patnácté kapitoly. V této části si jen zmíníme jejich možnost, spuštění

#### KAPITOLA 4 🔶 VÝMĚNNÉ FORMÁTY, VSTUPY Z EXTERNÍCH APLIKACÍ, SKRIPTY A PLUG-INY

| MotionBuilder 2009 - 64 bit     Ele Edt Annaton Window Settings                                                  | (build 19/09/2008)r - sig08_UG<br>Layout Help                                                                                                    | _Plotted_04.fbx |        |      |         |         |                                                                                                    |                                                                                                    |                                                                                                    |                                       |                            |
|----------------------------------------------------------------------------------------------------|----------------------------------------------------------------------------------------------------|-----------------|--------|------|---------|---------|----------------------------------------------------------------------------------------------------|----------------------------------------------------------------------------------------------------|----------------------------------------------------------------------------------------------------|---------------------------------------|----------------------------|
| Viewer                                                                                                    |                                                                                                    |                 |        |      |         |         |                                                                                                    |                                                                                                    | Character Contro                                                                                    | ls                                    |                            |
| w Wew Display                                                                                                    |                                                                                                    |                 | 00     |      |         |         | 2.2                                                                                                    | 13                                                                                                 | Character Control                                                                                   | Groups                                | Sets                       |
| and the second second second second second second second second second second second second second second second | STREET, STREET, STREET |                 |        |      |         |         |                                                                                                    | h                                                                                                  |                                                                                                    | Show F                                | Pick Trs                   |
| Contraction of the second                                                                                        |                                                                                                    |                 |        |      |         |         |                                                                                                    |                                                                                                    | world_env                                                                                           | V                                     |                            |
| Contraction of the second                                                                                        |                                                                                                    |                 |        |      |         |         |                                                                                                    |                                                                                                    | block#all                                                                                           | F                                     | 77                         |
|                                                                                                    |                                                                                                    |                 |        |      |         |         |                                                                                                    | -                                                                                                  | dynaimc light                                                                                       | Г                                     | 77                         |
| Intelligence of the local data in the                                                                            | and the second second                                                                                                    | 0               |        |      |         |         |                                                                                                    | C                                                                                                  | + girl                                                                                              | V                                     | 77                         |
| Produce Perspectree                                                                                              | A                                                                                                    |                 | •      |      | and and | Transl  | ator: Use manipulat                                                                                                    | ~~~~~~~~~~~~~~~~~~~~~~~~~~~~~~~~~~~~~~                                                             | Create Lod<br>Dupicate Del<br>Key Controls<br>- Anmation<br>Base Layer 1<br>TR 1<br>Street Move Key | ste Move<br>te Move<br>Type :<br>Zero | Bezier-Clang#<br>Art Disc. |
| Ready                                                                                                    |                                                                                                    |                 |        |      | T (Gbl) | -824.45 | 80.44 🗉 -104                                                                                                    | 9.18                                                                                               | Ref.:                                                                                               |                                       | V                          |
| Transport Controls - Keying Group:                                                                               | rr                                                                                                    |                 |        |      |         |         |                                                                                                    |                                                                                                    |                                                                                                    |                                       | ×                          |
| Story Action V Take 001                                                                                          |                                                                                                    | •               | 121 03 | 0 14 | 4 14 4  | 11 F    | N NN 74                                                                                                    | 5 1x                                                                                               | 🖤 24 fps 🔍 M                                                                                        | lo Snap                               |                            |
| S: 0 4 0                                                                                                    |                                                                                                    |                 |        |      |         |         |                                                                                                    |                                                                                                    | 337 🛶 🕨                                                                                             | E:                                    | 337                        |
| Action 0 24                                                                                                    | 48 72 96                                                                                                    | 120             | 144    | 168  | 192     | 216     | 240                                                                                                    | 264                                                                                                | 288                                                                                                 | 312                                   | 336                        |
| Navigator                                                                                                    |                                                                                                    |                 |        |      |         | E       | Asset Browse                                                                                                    |                                                                                                    |                                                                                                    |                                       |                            |
| Navigator Dopesheet FCurves                                                                                      | Story   Motion Blend   Animation Trigg                                                                                                    | jer             |        |      |         |         | Pose Controls                                                                                                    | Propertie                                                                                          | s Asset Browser                                                                                     | Dynamic Er                            | ditor                      |
| Filters 📃 🖈 🖻 🖛 🚽                                                                                                |                                                                                                    |                 |        |      |         |         | 学业                                                                                                    |                                                                                                    | 10 III                                                                                              |                                       |                            |
|                                                                                                    |                                                                                                    |                 |        |      |         |         | Templa     Templa     Templ | res<br>acters<br>mands<br>straints<br>s<br>ces<br>ents<br>o<br>rrials<br>ical Propei<br>ts<br>ters | нак 3.6 Сла<br>Макалана<br>Репуска 58 мат                                                           |                                       |                            |

Obrázek 4.17. MotionBuilder je pro animátory 3D postav vhodným doplňkem k 3ds Max

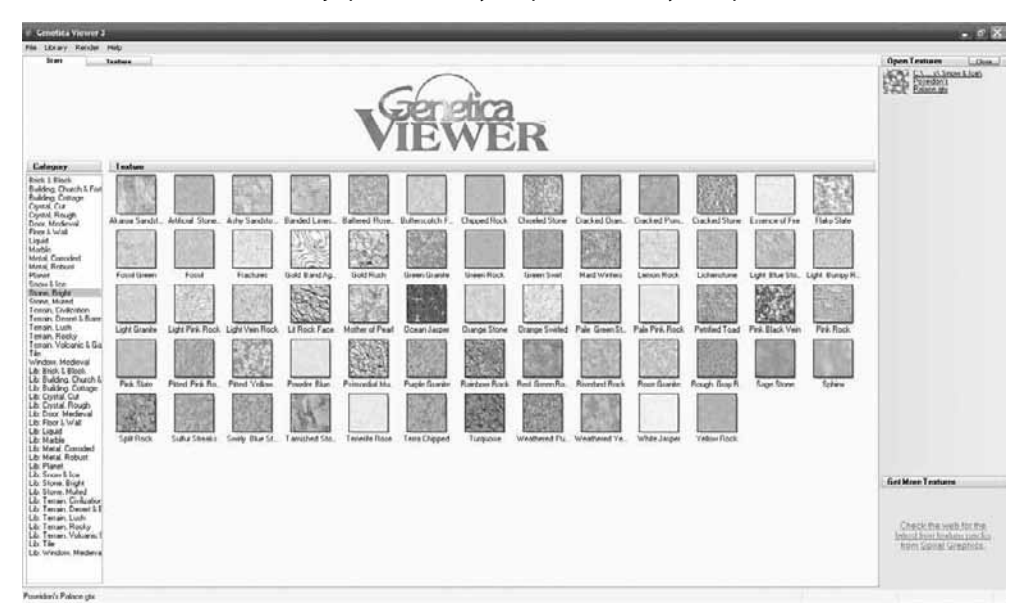

**Obrázek 4.18.** Genetica je vynikající aplikace se spoustou volně dostupných procedurálních textur, které můžete použít ve svých projektech. Ve sbírce obsahující více než 700 textur si určitě vyberete pro libovolný projekt.

v 3ds Max a podíváme se na některé dostupné zdroje se skripty zdarma ihned použitelnými ve vašich projektech. Co je tedy MAXScript?

MAXScipt je skriptovací jazyk Maxe, prostřednictvím něhož můžete vytvářet programový kód automatizující určitou činnost, která obohatí základní funkční vybavení 3ds Max. Pokrývá všechny oblasti 3ds Max – od modelování po renderování. Je objektově orientovaný a jeho syntaxe je přátelská i vůči začátečníkům, takže i když nemáte s programováním žádné zkušenosti, nemělo by vám jeho zvládnutí činit větší problémy.

# Zdroje skriptů a jejich spuštění

Pokud nejste zrovna programátorské povahy, asi upřednostníte stahování skriptů před jejich tvorbou. Vynikajícím zdrojem volně dostupných skriptů je server *www.scriptspot.com*. A co skripty umožňují? Jsou velmi podobné plug-inům, zaměřují se na zjednodušení konkrétních kroků v 3ds Max ve všech oblastech a umožňují jedním klepnutím vytvořit složitější parametrické objekty. Skripty jsou soubory s koncovkami \*.ms, \*.mse, \*.mcr, \*.mzp a \*.ds.

Skript spustíte takto:

- Klepněte na hlavní nabídku MAXScript → Run Script nebo obdobně z příkazového panelu → panel Utilities.
- 2. Vyberte uložený skript a potvrďte tlačítkem Otevřít.

Většinou se po spuštění nic nestane, nevyskočí na vás žádný dialog, který by vám představil novou funkci. Nastudujte proto přiložené informativní soubory skriptů od jejich autorů, které popisují, kde skripty v rámci rozhraní 3ds Max po instalaci najdete. Většinou je najdete po spuštění nabídky *Customize*  $\rightarrow$  *Customize User Interface* mezi ostatními příkazy.

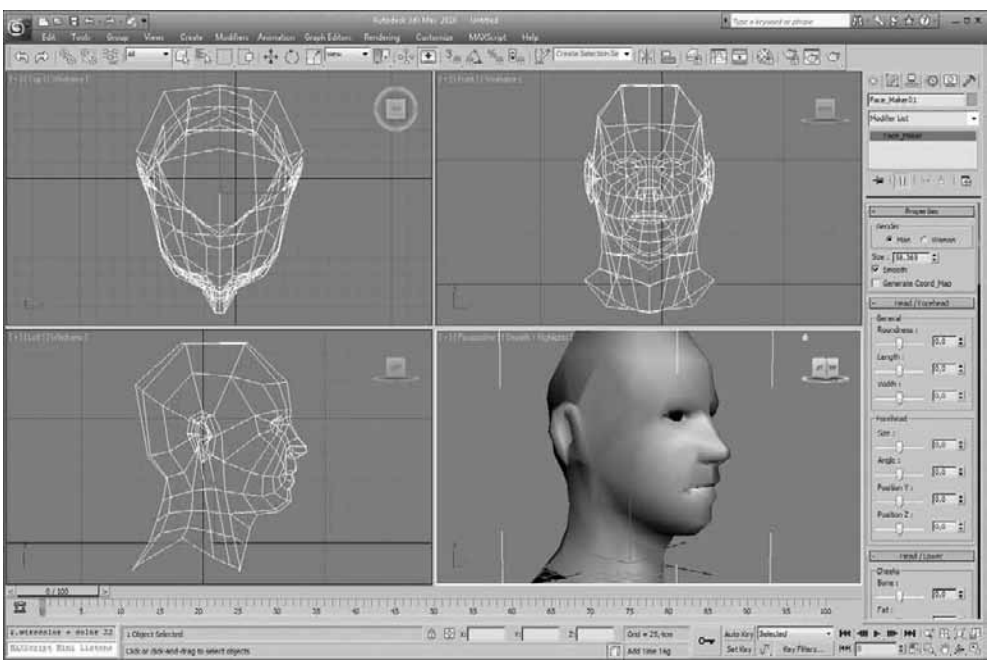

**Obrázek 4.19.** Skript Facemaker automatizuje postup tvorby lidské hlavy. Pouhým klepnutím vytvoříte hrubý model, který můžete parametricky měnit dle svého vkusu. Dalšími modelovacími technikami docílíte finálního modelu. Autorem tohoto skriptu je Bruce Forel. Asi je vám jasné, co skripty dokážou!

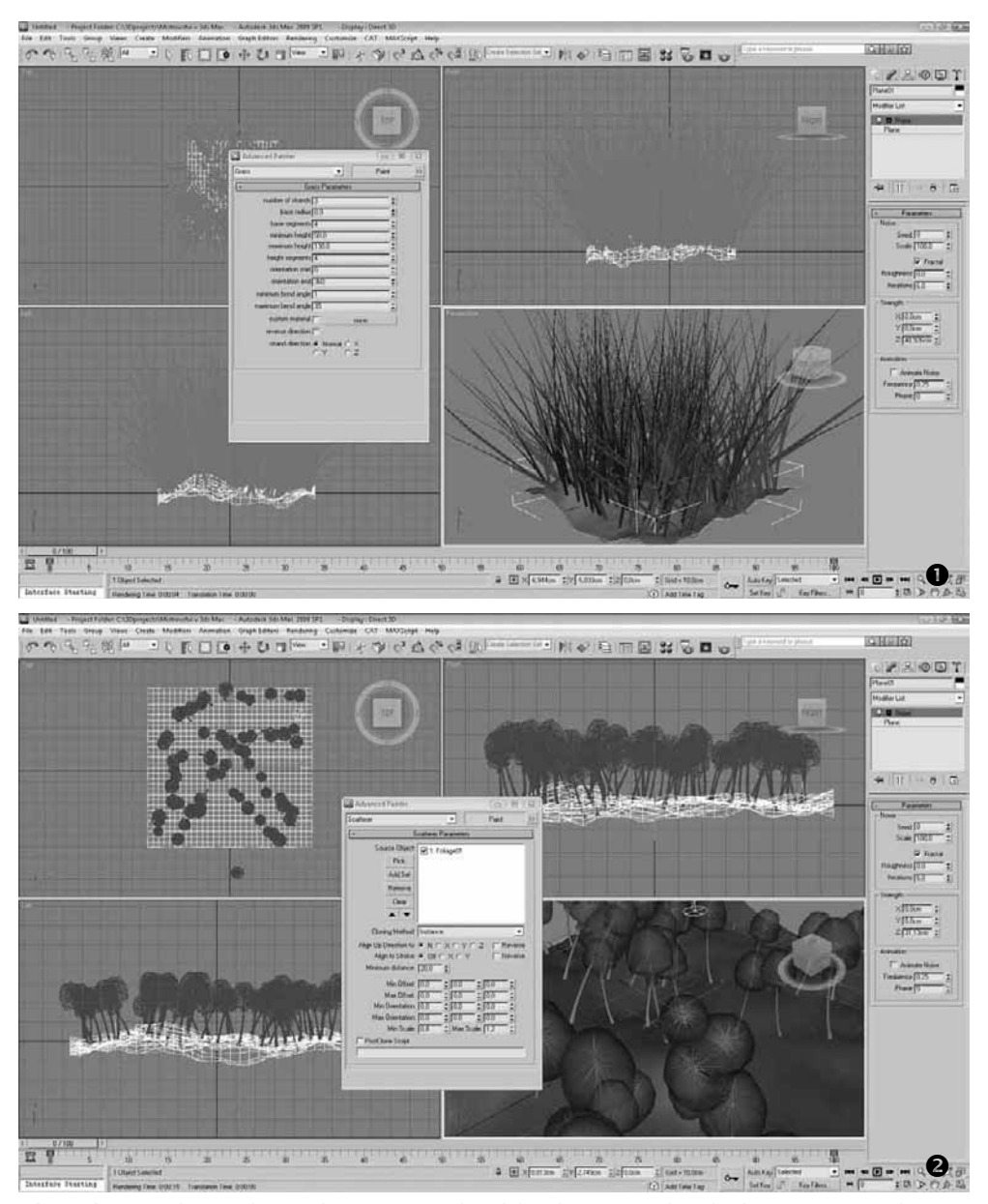

**Obrázek 4.20.** Skript Advanced Painter vám dovolí kreslit po povrchu objektu a vytvářet tak další objekty. Obrovská úspora času, když si představíte, že byste například stébla trávy nebo jiné objekty měli umisťovat ručně. Autorem tohoto skriptu je Herman Saksono.

| Convert Biped to Bones v1.0 S                                                                                  |  |
|----------------------------------------------------------------------------------------------------|--|
| Color Settings Left Center: Right Naming Settings Prefix: Character Other Settings Delete Biped: Convert Biped |  |
| Later to the                                                                                                   |  |

**Obrázek 4.21.** Skript Biped to Bones dokáže zkonvertovat strukturu bipeda (lidská kostra jako objekt generovaný v 3ds Max) na obecné kosti. S těmi můžete libovolně nakládat a vytvářet sofistikované modely pro účel animace. Autorem tohoto skriptu je Jason Labbé.

Takových skriptů najdete na Internetu mnoho. Pokud správně formulujete dotaz do vyhledávače, s největší pravděpodobností již někdo skript vyhovující vašim představám vytvořil. Šetřete si svůj čas využíváním šikovných plug-inů a skriptů! 4

# Tvorba základních objektů

V této kapitole se naučíte vytvářet základní objekty, z nichž můžete modelovat složitější 3D modely. Specifické objekty, jako jsou částicové systémy pro tvorbu vizuálních efektů nebo kamery, si probereme v příslušných kapitolách o animaci. V této části se budeme věnovat základním stavebním blokům pro tvorbu 3D modelů. Pokud se naučíte dobře ovládat a přizpůsobovat základní objekty, budete na nejlepší cestě za zvládnutím všech modelovacích technik. Po úvodních kapitolách, v nichž jste se seznámili s rozhraním Maxe, ovládáním výřezů, světem plug-inů a skriptů a dalšími dílčími metodami přizpůsobení rozhraní, začíná skutečná vizuální zábava. Pojdme na to!

# Kategorie základních geometrických primitiv

Když se podíváte do hlavní nabídky *Create*, najdete zde všechny typy objektů, které můžete v 3ds Max vytvořit. Od 3D primitiv (*Standard* a *Extended Primitives*) až po světla a kamery (*Lights* a *Cameras*). Nejprve se podíváme na 3D objekty, konkrétně asi nejpoužívanější – kvádr. Klepněte na hlavní nabídku *Create*  $\rightarrow$  *Standard Primitives*  $\rightarrow$  *Box*. Otevře se také příkazový panel vpravo, odkud můžete tvořit ty samé objekty.

# Postup tvorby objektů

Na příkladu tvorbu krabice (Box) si ukážeme princip tvorby všech ostatních objektů.

- S aktivním tlačítkem "Box" na příkazovém panelu klepněte do perspektivního výřezu a držte levé tlačítko myši.
- 2. Táhněte s myší, vytvoříte podstavu krabice (kvádru).

#### KAPITOLA

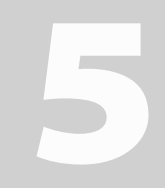

#### Témata kapitoly:

- Kategorie základních geometrických primitiv
- Ostatní typy geometrických objektů

- **3.** Pusťte levé tlačítko myši a pohněte s myší směrem nahoru. Vytvoříte přibližnou výšku kvádru (přesné hodnoty zadáme později).
- **4.** Až budete spokojeni s výškou kvádru, klepněte znovu pravým tlačítkem myši, čímž ji potvrdíte.
- **5.** Klepněte pravým tlačítkem myši k ukončení tvorby dalších kvádrů (tento bod si osvojte, bude se velmi hodit!).

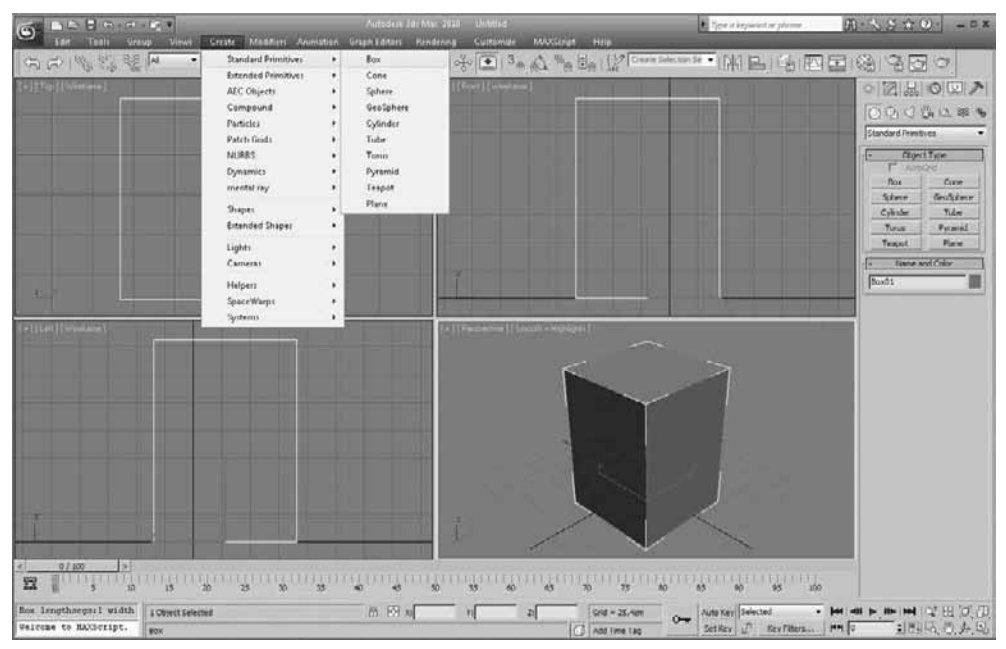

**Obrázek 5.1.** Z jednoduché krabice můžete vytvořit i tak složitý objekt, jako je 3D model postavy. Při pohledu na jednoduchý kvádr je to ale poněkud frustrující situace. Jakmile zvládnete modelovací principy, začnete opakovaně využívat již hotové části modelů a práci budete odvádět rychleji.

Vyzkoušejte si obdobně tvorbu dalších objektů, kterými jsou:

- Koule (Sphere)
- Válec (Cylinder)
- Prstenec (Torus)
- Čajová konvice (Teapot)
- Kužel (Cone)
- Zeměkoule (Geosphere)
- Tubus (Tube)
- Pyramida (Pyramid)
- Rovina (Plane)

Co stojí za zmínku, je rozdíl mezi koulí a geosférou. Zatímco klasická koule (Sphere) se skládá ze čtvercových polygonů, které se směrem k pólům zmenšují, a má tedy nerovnoměrné roz-

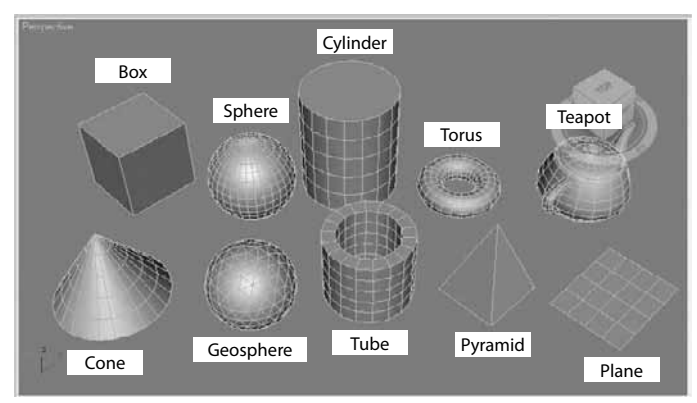

Obrázek 5.2. Základní geometrická primitiva (Standard Primitives) pohromadě

ložení detailu po povrchu, geosféra je složená z trojúhelníkových ploch, které jsou rozloženy rovnoměrně po povrchu. Pro modelování i rychlost renderování je lepší objekt *Geosphere*.

# Pojmenování a přizpůsobení vzhledu objektů pomocí parametrů

Když vytváříte objekty v pracovním výřezu obdobně jako kvádr v předchozím postupu, není možné docílit přesných rozměrů. Proto vždy po dokončení tvorby přibližného tvaru přejděte na panel *Modify*, kde se s vybraným objektem objeví dostupné parametry. Pojďme si to ukázat na příkladu krabice a válce.

Přizpůsobení parametrů kvádru (krabice) a jeho pojmenování provedete následovně:

- 1. S dokončeným objektem kvádru klepněte na panel Modify (viz obrázek 5.3).
- **2.** Nahoře se objeví pole pro zadání názvu objektu (na obrázku "Můj kvádr"). Tento postup považujte za striktně daný. Pokud totiž nebudete objekty pojmenovávat, můžete

|                                                                                                    | - 0                                      |
|----------------------------------------------------------------------------------------------------|------------------------------------------|
| 4ŭj kvádr                                                                                              |                                          |
| Modifier List                                                                                          |                                          |
| Box                                                                                                    |                                          |
|                                                                                                    |                                          |
| N                                                                                                    |                                          |
| -™    <u>  </u>    ¥ ⊖                                                                                 | B                                        |
| Deservations                                                                                           | _                                        |
| - Parameters                                                                                           | 1.1.1.1.1.1                              |
|                                                                                                    |                                          |
| Length: 50,0cm                                                                                         | •                                        |
| Length: 50,0cm<br>Width: 60,0cm                                                                        |                                          |
| Length: 50,0cm<br>Width: 60,0cm<br>Height: 75,0cm                                                      |                                          |
| Length: 50,0cm<br>Width: 60,0cm<br>Height: 75,0cm<br>Length Segs: 1                                    |                                          |
| Length: 50,0cm<br>Width: 60,0cm<br>Height: 75,0cm<br>Length Segs: 1<br>Width Segs: 1                   |                                          |
| Length: 50,0cm<br>Width: 60,0cm<br>Height: 75,0cm<br>Length Segs: 1<br>Width Segs: 1<br>Height Segs: 1 |                                          |
| Length: 50,0cm<br>Width: 60,0cm<br>Height: 75,0cm<br>Length Segs: 1<br>Width Segs: 1<br>Height Segs: 1 | - AN AN AN AN AN AN AN AN AN AN AN AN AN |

**Obrázek 5.3.** Modifikační panel je srdcem Maxe pro úpravu vzhledu a parametrů objektu. Pokud si nevystačíte jen s objektem vytvořeným od oka

se v desítkách takových kvádrů (například okna, dveře a podobně) rychle ztratit. Pojmenovávejte si všechny objekty! Klepnutím na barevný vzorek napravo od názvu můžete přiřadit objektu libovolnou barvu.

- **3.** Rozbalovací seznam nazvaný *Modifier List* nabízí velmi dlouhou nabídku tzv. modifikátorů. Ty mění vzhled objektů aplikováním funkcí pro ohýbání, kroucení, protahování a mnoho dalších. S nimi se seznámíme v kapitole o modelování.
- 4. Slovo Box představuje typ vytvořeného objektu a nachází se v tzv. zásobníku modifikátorů rů. Přidáváním modifikátorů nad záznam objektu (Box) ze seznamu Modifier List můžete měnit tvar objektu. Pořadí modifikátorů je důležité, jak uvidíme u modelovacích technik! Řada ikon pod zásobníkem se týká především práce s modifikátory.
- 5. Konečně rozevírací seznam parametrů pojmenovaný *Parameters* představuje místo, kde měníte vzhled objektu. U kvádru jsou to parametry délka (length), šířka (width) a výška (height). Pokud jste nastavili měrné jednotky, uvidíte je v těchto polích.
- **6.** Klíčovým předpokladem efektivního modelování je správný odhad detailů modelu. Ty určíte zadáním hodnot do polí *Segments*. Přidávejte nejmenší možný počet segmentů, který vystihuje všechny základní rysy finálního modelu. Nikdy to se segmenty nepřehánějte, protože čím více segmentů, tím hůře se vám bude model ovládat a přizpůsobovat do výsledné podoby pomocí modelovacích technik. Segmenty (někde zkráceně *Segs*) najdete u většiny základních primitiv.

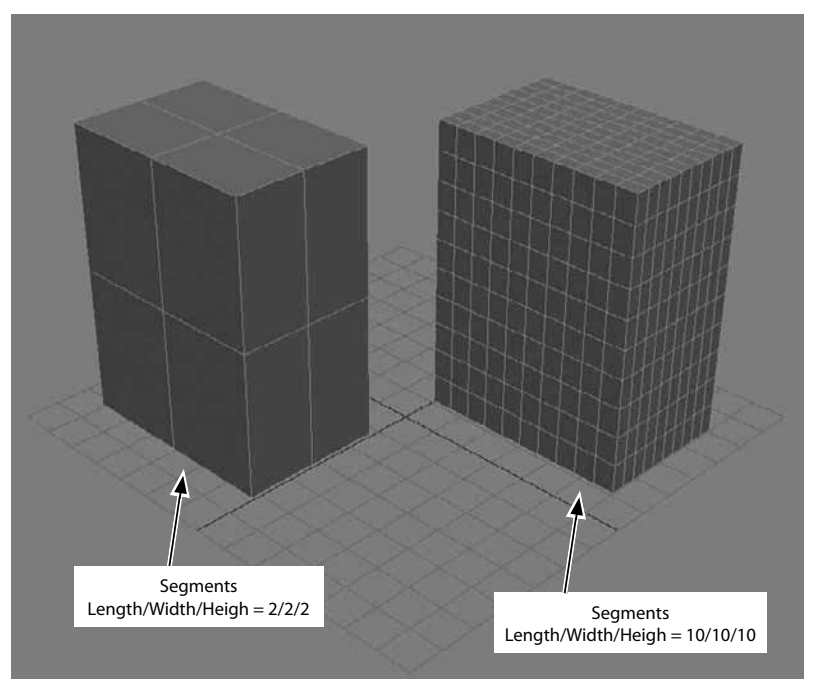

Obrázek 5.4. Detaily modelu ovládáte parametrem Segments

Přizpůsobení parametrů válce (cylinder):

- 1. Vytvořte válec klepnutím na tlačítko *Cylinder* na příkazovém panelu. Alternativou tvorby válce je opět hlavní nabídka *Create* → *Standard Primitives* → *Cylinder*.
- 2. Přejděte na panel Modify. Najdete zde základní parametr Radius (poloměr podstavy) a Height (výška). Opět zde vidíte parametr Segments, a to v podobě Height Segments (segmenty válce do výšky) a Cap Segments (segmenty válce na horní a dolní podstavě).
- **3.** Parametr *Sides* určuje počet stran podstavy. Zní to divně, ale z válce můžete vytvořit i kvádr (válec se čtyřmi stranami), obecně hranol s libovolným počtem hran (*Sides*).

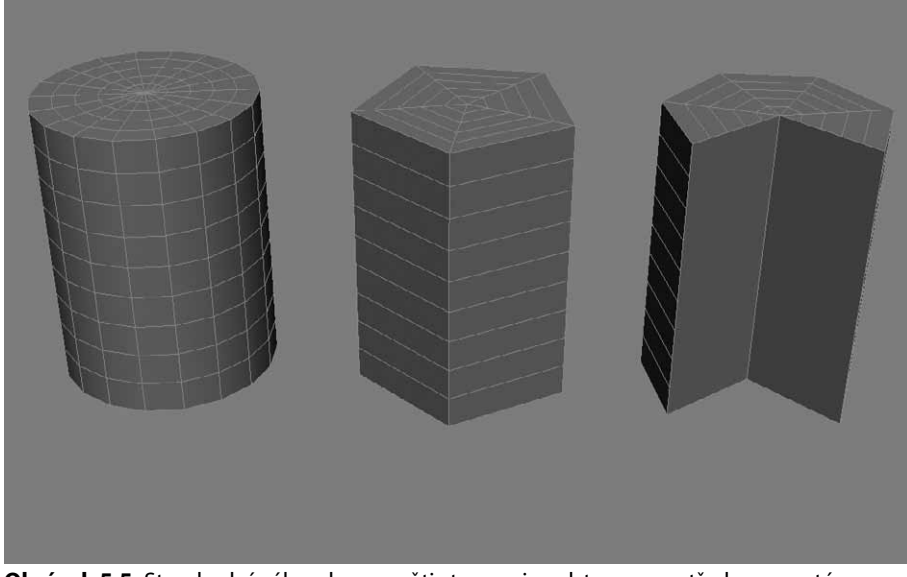

**Obrázek 5.5.** Standardní válec vlevo, s pěti stranami podstavy uprostřed a zapnutým řezem (aktivní pole Slice On, pole Slice From = 260 stupňů) vpravo. Možnost řezu (Slice) zadaného ve stupních je dostupná u více objektů.

#### TIP

Hromadné přejmenování objektů můžete provést příkazem z hlavní nabídky Tools  $\rightarrow$  Rename Objects.

#### POZNÁMKA

Základní objekty můžete vytvářet také metodou vstupu z klávesnice. Například na místo vytvoření kvádru vizuálně v pracovním prostředí nejprve zadáte jeho rozměry, vše nadefinujete a poté stisknete tlačítko Create v rozevíracím seznamu Keyboard Entry. Tento seznam se objeví, když klepnete na tlačítko příslušného objektu na příkazovém panelu (nebo z hlavní nabídky Create a Standard nebo Extended Primitives). Tento princip platí jen před tvorbou objektu. Měnit parametry po jeho vytvoření můžete jen na panelu Modify.

Každý objekt má samozřejmě své vlastní parametry. Přesto mají některé z nich společné parametry (délka, šířka, poloměr, segmenty, řez a podobně). Například z koule (Sphere) můžete ທ ຽ
vytvořit polokouli zadáním hodnoty 0.5 v poli *Hemisphere* s vybranou koulí na modifikačním panelu.

Vytvořte si v rámci cvičení všechny základní i rozšířené objekty a vyzkoušejte si měnit jejich parametry. Jedině tak získáte základní představu o smyslu parametrů. Na tomto místě bych považoval za plýtvání místem popisovat všechny parametry všech objektů. Je to totiž ideální prostor k samostatnému cvičení.

### Využití rozšířených tvarů

Základní tvary objektů se nemusí vždy přibližovat tvaru vašeho výsledného zamýšleného modelu. Proto bývá dobré podívat se ještě do dalších typů objektů – rozšířených primitiv (*Extended Primitives*). Ty nabízejí 13 objektů, které vám mohou pomoci v nalezení základní formy. Na obrázku 5.6 vidíte všechna primitiva, která najdete kromě příkazového panelu také v hlavní nabídce *Create*  $\rightarrow$  *Extended Primitives*.

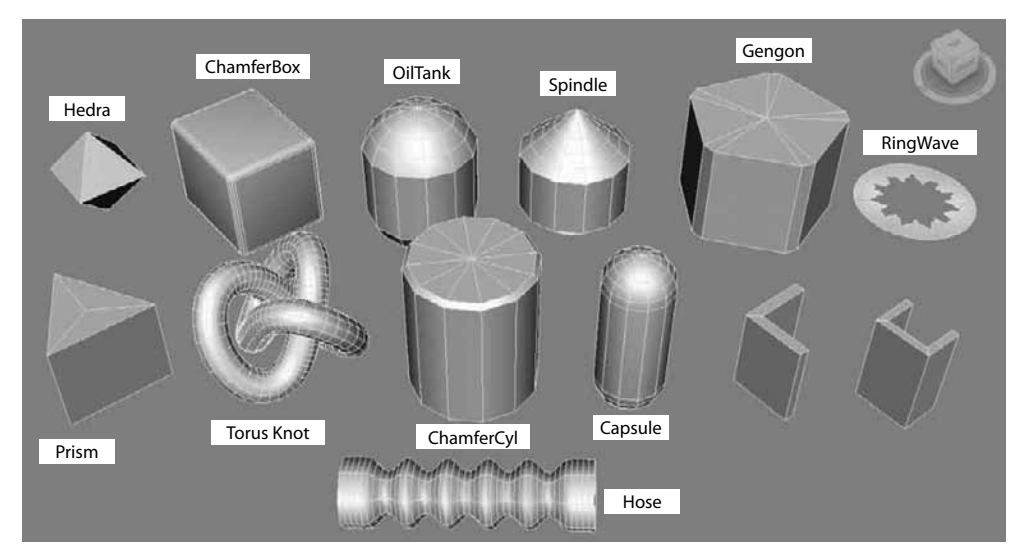

**Obrázek 5.6.** Přehled rozšířených objektů, které můžete využít jako startovací stavební kámen vašich složitějších modelů

#### Všestranný objekt Hedra – vytváříme diamanty a ozdoby

Rozšířený objekt *Create*  $\rightarrow$  *Extended Primitives*  $\rightarrow$  *Hedra* dokáže napodobit mnoho tvarů, jak vidíte na obrázku 5.7. Zkuste si přepínače Tetra, Cube/Octa, Dodec/Icos, Star1 a Star2 společně s parametry *P* a *Q* ve skupině parametrů *Family Parameters* a *Axis Scaling*. Dosáhnete nespočtu různých kombinací.

#### Zaoblení hran krychle

Chtěli byste vytvořit desku stolu, ale standardní objekt Box má příliš ostré hrany? Použijte Box se zkosenými hranami – *ChamferBox*. Ten má oproti klasickému kvádru dva nové parametry

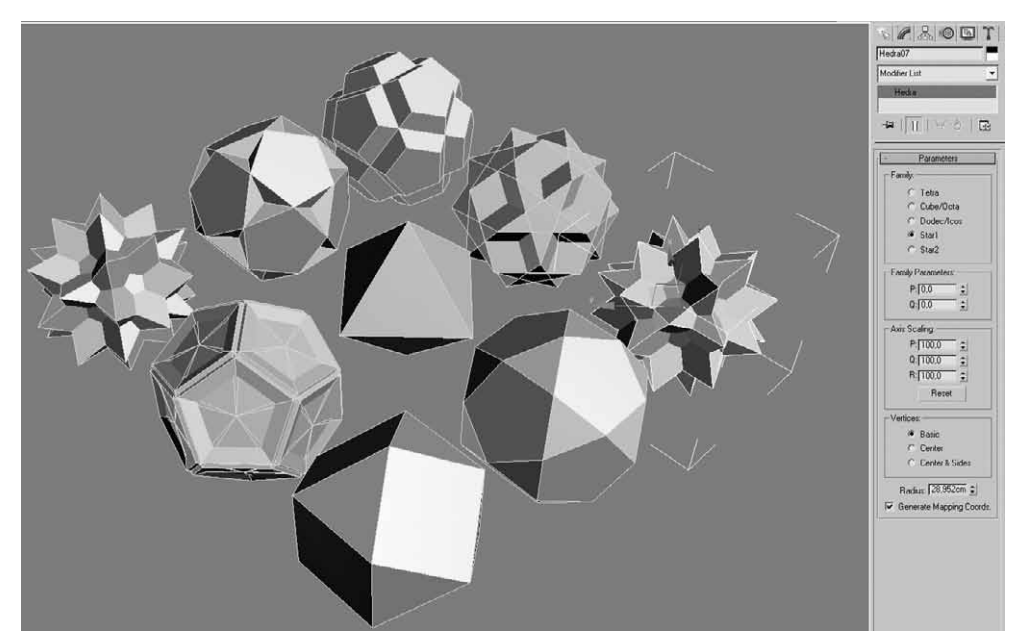

**Obrázek 5.7.** Objekt Hedra dokáže pouze změnou přepínačů na modifikačním panelu radikálně změnit tvar. Může se vám hodit pro vytvoření různých ozdob nebo drahých kamenů.

– *Fillet* a *Fillet Segs*. Jde o hodnoty poloměru zaoblení hrany (*Fillet*) a počet detailů či segmentů v tomto zaoblení (*Fillet Segs*). Čím vyšší bude parametr *Fillet*, tím větší zaoblení krychle až do tvaru koule.

#### Prstencové vizuální efekty a otřesové vlny (Ringwave)

Z nabídky *Create*  $\rightarrow$  *Extended Primitives*  $\rightarrow$  *Ringwave* vytvoříte tvar podobný tomu na obrázku 5.8. Jde o prstencový objekt, který může být na vnějším i vnitřním okraji různě formovaný. Co je ale zajímavější, je fakt, že můžete tyto parametry animovat a vytvářet tak iluzi prstencových efektů podobných otřesovým vlnám při velkých explozích. K tomu je ještě potřeba přidat kvalitní oboustranný materiál.

#### Hadice spojující dva objekty

Z nabídky Create  $\rightarrow$  Extended Primitives  $\rightarrow$  Hose vytvoříte flexibilní objekt – konektor – spojující dva objekty. Na obrázku 5.9 vidíte využití, kdy je hadice připnutá ke dvěma válcům. Když pohnete válcem, hadice následuje. Postup aplikování je následující:

- 1. Vytvořte dva objekty, konce, ke kterým hadici připojíte.
- 2. Vytvořte objekt Hose.
- **3.** S vybraným objektem Hose na modifikačním panelu vyberte možnost *Bound To Object Pivots*, čímž vyberete možnost přichycení hadice ke dvěma objektům.
- **4.** Pak klepněte na tlačítko *Pick Top Object* a vyberte jeden konec (záchytný objekt). Totéž proveďte s tlačítkem *Pick Bottom Object* a druhým koncem (objektem).

Tvorba základních objektů

IO

146

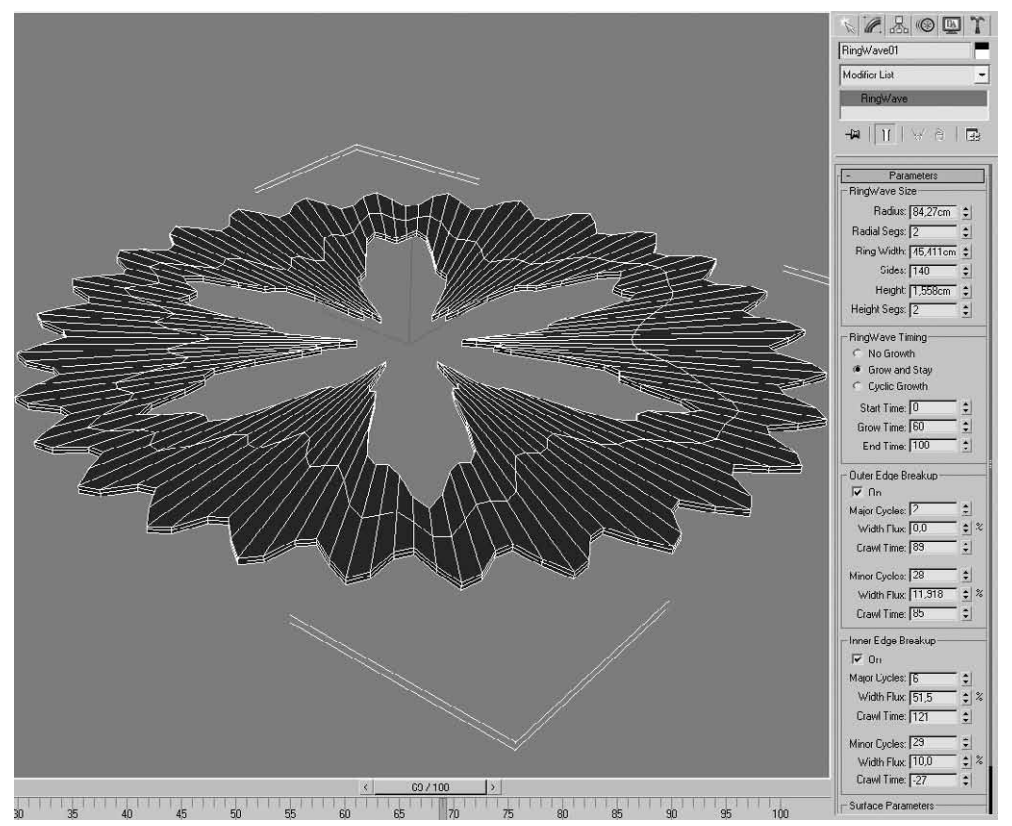

**Obrázek 5.8.** Rozšířený objekt Ringwave dokáže napodobit prstencové tlakové a otřesové vlny. Kromě toho můžete změnou parametrů samozřejmě vytvářet různé animované efekty.

**5.** Nastavte parametry tvaru hadice (například parametr *Cycles zvýší* počet otáček hadice, popřípadě *Tension* (pnutí) u obou konců může zvýšit přilnavost spíše k jednomu nebo druhému konci.

### Parametrické zdi, dveře, schody, okna a stromy

3ds Max nabízí také pokročilejší objekty pro vaši tvorbu. Jedná se o následující objekty:

- Dveře (hlavní nabídka Create → AEC Objects → Pivot, Sliding a BiFold Doors)
- Zdi (hlavní nabídka Create → AEC Objects → Wall)
- Schody (hlavní nabídka Create → AEC Objects → Straight, L-Type, U-Type a Spiral Stair)
- Okna (hlavní nabídka Create → AEC Objects → Awning, Casement, Fixed, Pivoted, Sliding a Projected Door)
- Stromy (hlavní nabídka *Create* → *AEC Objects* → *Foliage*)
- Hrazení (hlavní nabídka Create → AEC Objects → Railing)

KATEGORIE ZÁKLADNÍCH GEOMETRICKÝCH PRIMITIV

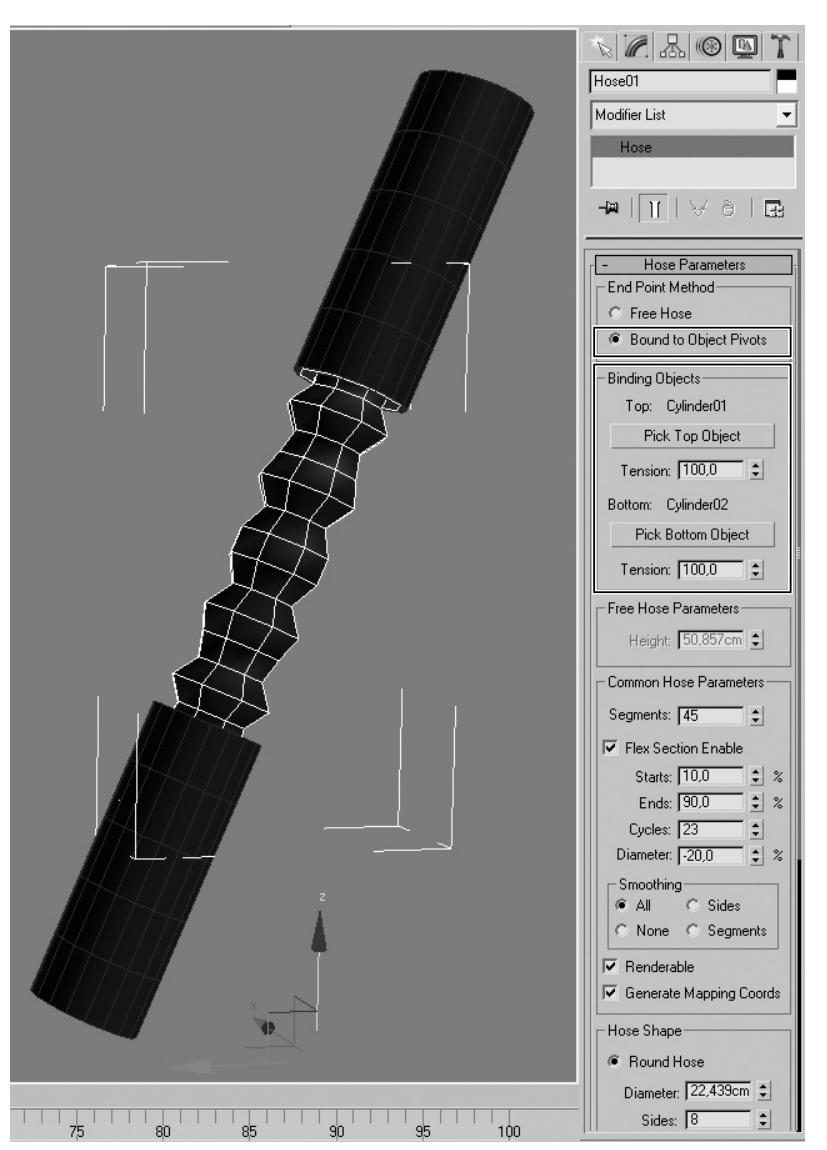

**Obrázek 5.9.** Objekt Hose (hadice) můžete použít ke spojení mezi dvěma objekty, kdy pohybem libovolného konce bude hadice pružně reagovat

#### Tvorba dveří

Ještě než začnete tvořit vybraný typ dveří, podívejte se na příkazový panel do rozevírací nabídky *Creation Method*. Všechny dveře tvoříte standardně podle metody *Width/Depth/Height* (Šířka/Hloubka/Výška). To si uvědomte při tažení myši v pracovním výřezu a zejména ve vytvářených proporcích (prvním tahem vytvoříte šířku, druhým hloubku a třetím výšku). Při chybně vytvořených poměrech je pak nesnadné rychle se zorientovat, kde je výška, šířka nebo hloubka dveří. Parametrem *Open* dveře otevíráte, můžete ho i animovat.

IO.

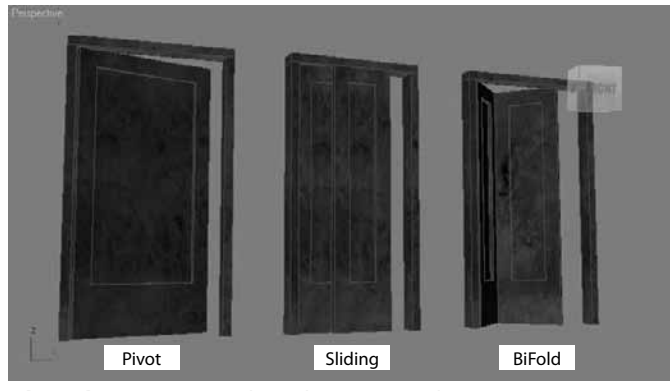

**Obrázek 5.10.** Tři typy dveří dostupné v 3ds Max. Parametr pro otevření dveří Open je taktéž animovatelný.

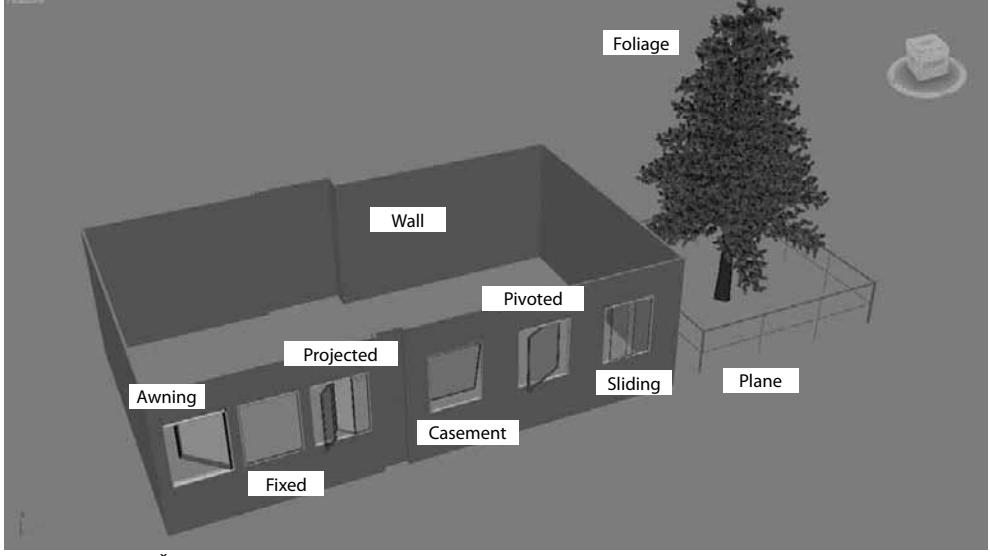

**Obrázek 5.11.** Šest typů oken, zeď, hrazení a strom. Všechny objekty jsou parametricky definovatelné. Pokud připojíte jedno z AEC oken ke zdi příkazem Select and Link, vytvoří se ve zdi automaticky otvor. Přemístíte-li okno ve zdi, otvor se přemístí také.

Dvě křídla dveří z jednoho bloku vytvoříte zapnutím pole *Double Doors*. Pokud chcete prohodit směr otevírání dveří, zapněte pole *Flip Swing*. Panty dveří kouzelně přehodíte na druhou stranu pomocí *Flip Hinge*. Rámy dveří definujete v části *Frame* rozevírací nabídky *Parameters*. Další rozevírací nabídka *Leaf Parameters* obsahuje parametry pro změnu tloušťky skla, dolní i horní části dveří, tloušťky rámů nebo počet horizontálních a vertikálních skleněných panelů. Podobně probíhá tvorba oken.

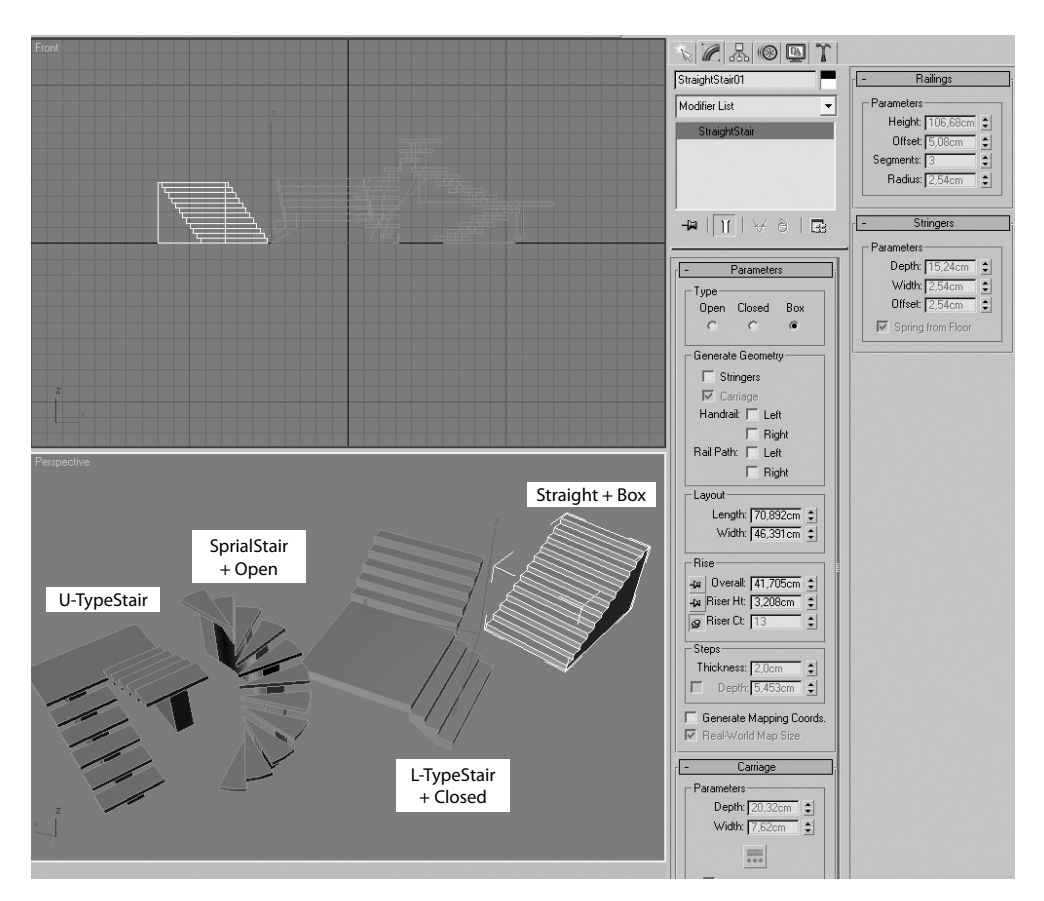

**Obrázek 5.12.** Parametrické typy schodů. Jejich přizpůsobení spočívá v přepínání jednotlivých možností (počet schodů, celková výška, výška schodu) a výběru otevřeného schodiště (Open), uzavřeného (Closed) nebo masivního bloku (Box).

#### Tvorba zdí

Tyto objekty tvořte nejlépe z půdorysného pohledu. Klepáním do pracovního výřezu a tažením myši se zapnutým 2D přichytáváním (například k mřížce) jednoduše tvoříte zdi, kdy každá následující je automaticky připojena k té předchozí. Po dokončení tvorby zdi klepnutím na počáteční bod máte možnost uzavřít zeď (objeví se dialog *Weld Point*). Klepnutím pravým tlačítkem myši ukončíte tvorbu zdi. Pokud chcete zeď upravit (výšku, šířku, polohu), musíte přejít do některého módu *Vertex, Segment* nebo *Profile*, jak vidíte na obrázku 5.13.

Další objekty si vyzkoušejte sami. Zábavou pro vás bude určitě tvorba stromů, vizuálně bohatá na podívání, nicméně náročná na zpracování. Jakmile jich vytvoříte mnoho (stačí desítky – počet závisí na výkonnosti počítače), můžete zcela zahltit systém. Pokud potřebujete vytvořit stovky stromů, porozhlédněte se po alternativním řešení – plug-in RPC s napodobením 3D modelů stromů nebo plug-in Forest Pack.

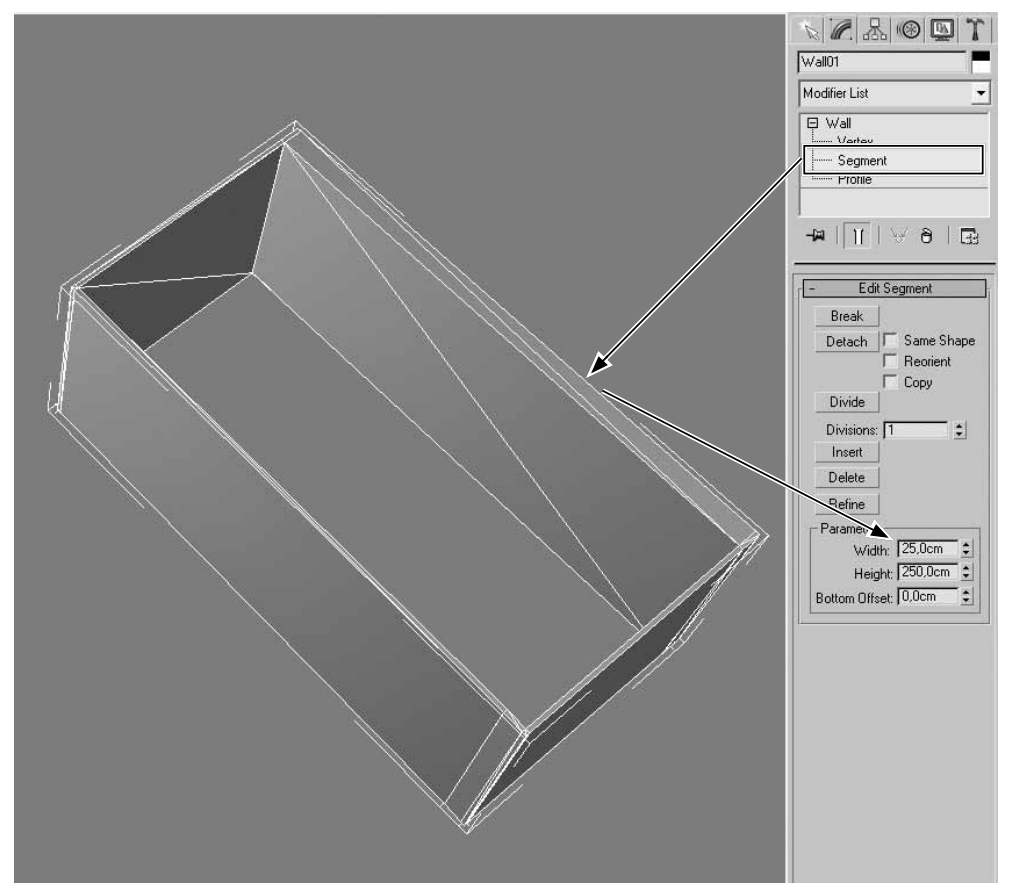

**Obrázek 5.13.** Mód Vertex u zdi umožní pohybovat rohy zdi. S vybraným segmentem zdi můžete měnit výšku (height) i šířku (width). Příkazem Insert rozdělíte zeď na libovolném místě. Zeď můžete také vertikálně rozdělit v polovině příkazem Divide.

# Ostatní typy geometrických objektů

Na obrázku 5.14 vidíte všechny podkategorie geometrických objektů včetně těch, které byly předmětem předchozí kapitoly. Podkategorii *Compound Objects* dominují zejména Booleovské operace pro vyřezávání objektů (například sčítání a odčítání 3D objektů). *Particle Systems* budou předmětem animace, jelikož pomocí nich můžete vytvořit efekty, jako je sníh, bouře, exploze a další. *Patch Grids* představují pláty či rovinné mřížky (složené ze čtyř- nebo tříhranných plošek), z nichž můžete modelovat libovolné 3D povrchy a modely. Jsou alternativou k modelům vytvořeným z polygonové síťoviny (Mesh, Poly). Můžete animovat také jejich podobjekty prostřednictvím konverze objektu na *Editable Patch* (viz dále modelování). NURBS jsou další specifické stavební kameny určené pro modelování založené na matematických algoritmech. Pomocí nich vytvoříte velmi hladké a detailní modely díky obrysovým křivkám, které definují hlavní kontury 3D modelu.

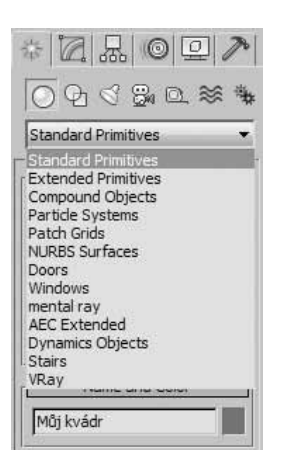

**Obrázek 5.14.** Všechny podkategorie geometrických objektů pohromadě. S dalšími kategoriemi kromě 3D objektů se seznámíme v modelování (Compound Objects, Patch Grids, mental ray) a animaci (Dynamics Objects a Particle Systems)

151

# Ovládání pohybu a manipulace s objekty

V této kapitole uděláme další smělý krok za poznáním 3D světa, konkrétně v oblasti manipulace s objekty. Už víte, které typy objektů můžete vytvořit, a poznali jste také jejich objektové vlastnosti (pravým tlačítkem myši na objekt  $\rightarrow$  *Object Properties*). Nyní přichází na řadu dovednost transformovat objekty. Ve druhé kapitole jsem v části nazvané "Transformace objektů (tímto pojmem budeme rozumět výhradně posun, otočení a změnu měřítka)" již pro nedočkavé čtenáře představil základní principy posunování, otáčení a změny měřítka objektů. Půjdeme ale dále a vysvětlíme si všechny nástroje související s transformacemi. Rozebereme si také detailněji možnost klonování objektů, které jsme se v úvodu knihy pouze dotkli.

# Výběr objektů různými způsoby

Objekty vybíráte tažením myši kolem objektů v pracovním výřezu nebo klepnutím na objekt. Se současně stisknutou klávesou Ctrl a klepáním na objekty přidáváte tyto další objekty do výběru. Klávesou Alt+klepání na objekty je naopak odebíráte z výběru. Ve druhé kapitole jsem zmínil také "Typy výběru objektů", kdy můžete klepnutím na ikonu *Rectangular Selection Region* na hlavní nástrojové liště volit z dalších typů výběrů. Už víte, co znamená příkaz *Window* nebo *Crossing Selection*. Umíte vybírat podle názvu objektu (*Select By Name*) a podle barvy (*Select By Color*) z hlavní nabídky *Edit*. Objekty ležící ve stejné vrstvě můžete všechny najednou vybrat z nabídky *Edit*  $\rightarrow$  *Select By Layer*.

K omezení výběru na konkrétní kategorie objektů v komplexní scéně vám může pomoci výběrový filtr (*Selection Filter*), který najdete také vlevo na hlavním panelu nástrojů. Všechny objekty naráz vyberete stiskem Ctrl+A. Inverzní

#### KAPITOLA

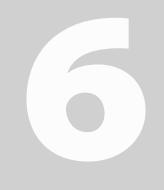

#### Témata kapitoly:

- Výběr objektů různými způsoby
- Transformace objektů detailně
- Výběr způsobu transformací pomocí souřadnicových systémů
- Definování středu otáčení více vybraných objektů
- Zamezení transformace podle vybrané osy (uzamčení os)
- Automatické zarovnávání během tvorby objektu
- Vytvoření kopie objektů během jeho transformace
- Vytvoření kopií objektů v čase
- Rozmístění objektů podél cesty
- Příprava na rozmístění detailních objektů ve scéně

výběr (aktivní výběr vybraných objektů se zruší a vyberou se nevybrané objekty) provedete pomocí kláves Ctrl+I.

Vybraný objekt (sadu objektů) si můžete uzamknout, abyste omylem nevybrali jiný objekt. To provedete stisknutím mezerníku, přičemž se v dolní části rozhraní zažlutí ikona zámku. V tento okamžik nemůžete vybrat jiný objekt a ve výběru zůstává aktuální sada.

Ve druhé kapitole jsem hovořil o izolování vybraných objektů pomocí kláves Alt+Q, kdy se nevybrané objekty schovají a vy můžete pracovat s daným výběrem samostatně.

V Maxovi narazíte během své práce na mnoho dialogů, které budou vyžadovat, abyste vybrali nějaký objekt. To může být například při připojení jednoho objektu k druhému. Místo připojení objektů tažením myši ve výřezu k druhému objektu stisknete klávesu H pro vyvolání dialogu *Select By Name*. Tady můžete druhý objekt vybrat ze seznamu a potvrzením tlačítka OK objekty propojit. S těmito postupy se setkáte zejména při animaci a práci s efekty nebo částicovými systémy. Objekty můžete vybírat z nástroje *Schematic View*, Správce vrstev (*Layer Manager*), editoru materiálů a dalších dialogů.

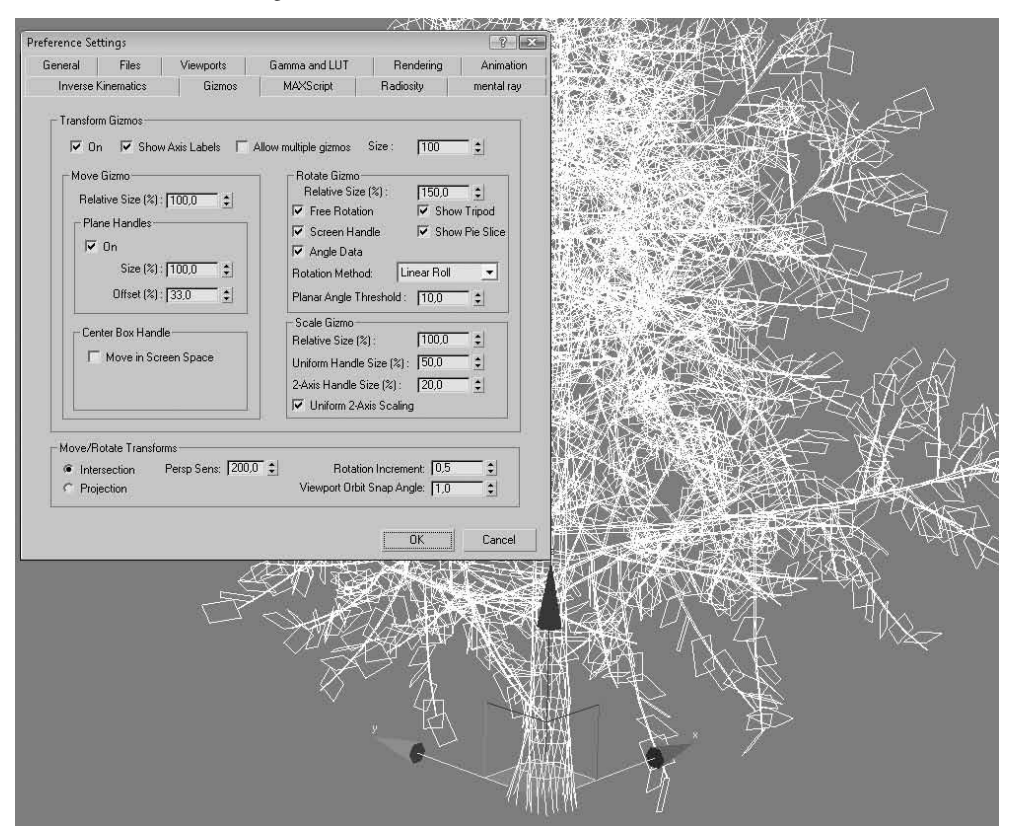

**Obrázek 6.1.** Transformační pivot si můžete přizpůsobit podle své potřeby. Klávesou X jej ve výřezu zapínáte a vypínáte. Pokud chcete změnit jeho velikost, přejděte do nabídky Customize  $\rightarrow$  Preferences  $\rightarrow$  karta Gizmos. Velikost nastavujete v poli Size. Relativní velikosti gizma pro posun, otočení či měřítko vůči původní velikosti nastavujete procentuálně v částech Move Gizmo, Rotate Gizmo a Scale Gizmo.

# Transformace objektů detailně

I když už jsme se dotkli tématu transformace objektů a už byste měli být schopni manipulovat s objekty, půjdeme dále a seznámíme se s možnostmi použití souřadnicových systémů, které jsou pro manipulaci s objektem klíčové. V 3ds Max objekty posunujete, otáčíte a měníte jim měřítko uchopením tzv. pivotu objektu (transformačního gizma) a provedením příslušného úkonu podle vybrané osy. Osy X, Y a Z, které definují 3D prostor, jsou zvýrazněny červeně (X), zeleně (Y) a modře (Z). Pokud máte vybranou některou z os, její barva je žlutá.

### Posunování objektů (Move)

Objekty posunujete prostřednictvím nástroje *Select and Move* na hlavním panelu nástrojů. Můžete také aktivovat klávesu W. Objeví se gizmo s osami X, Y a Z, které můžete chytit a posunout objektem podle aktivní osy (tu poznáte tak, že pod kurzorem myši změní barvu na žlutou). Jakmile přemístíte kurzor myši nad jednu z os nebo kombinaci dvou os a stisknete levé tlačítko myši, začnete se pohybovat daným směrem nebo v rovině.

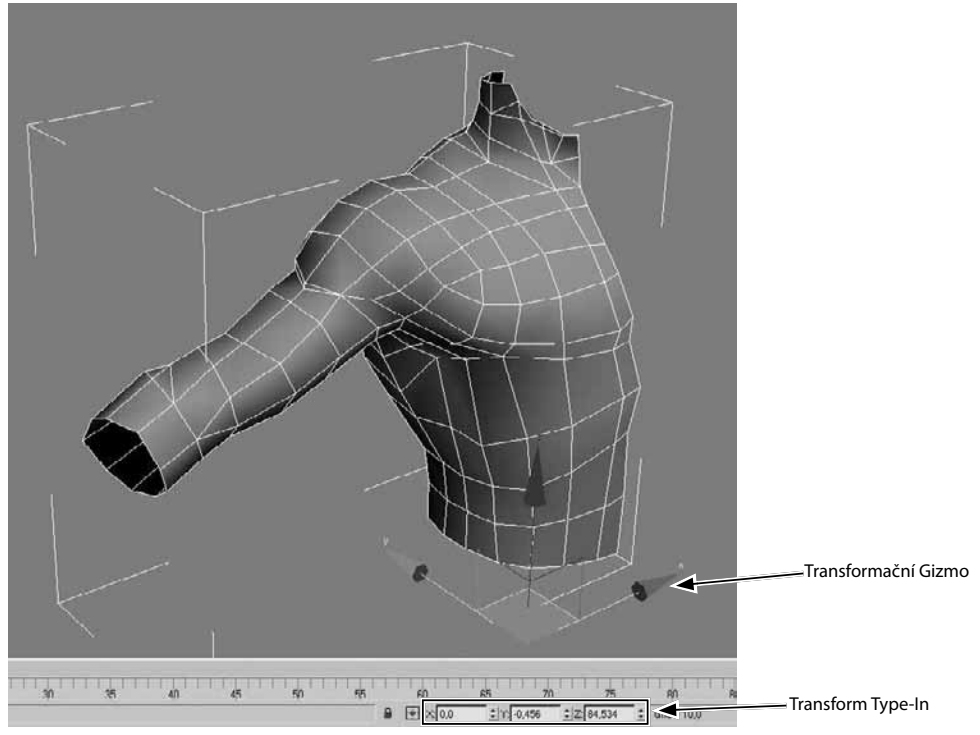

**Obrázek 6.2.** Uchopením pivotu transformujete objekt. Interaktivní osy používáte pro transformaci daným směrem. Stačí, když nad osu umístíte kurzor myši a posunete s objektem, otočíte ho nebo mu změníte měřítko.

V dolní části rozhraní najdete pole pro vstup transformací hodnot právě aktivního transformačního nástroje (Posun, otočení nebo změna měřítka). Tato pole se nazývají *Transform Type-In*. Pokud jste v módu pro posun, zadáte sem souřadnice místa, kam se má objekt posunout. G

Pokud jste v módu pro otočení, zadáváte sem stupně, v případě měřítka jsou to procenta zvětšení či zmenšení v dané ose.

#### TIP

Pokud klepnete nalevo od polí pro vstup hodnot transformace na malý terčík (Absolute Mode Transform Type-In), změníte typ vkládání hodnot na relativní souřadnice. Znamená to, že pokud teď zadáte do pole X s aktivním posunem například hodnotu 10, posunete objektem v ose X o 10 jednotek v kladném směru. Nikoli tedy na souřadnici X=10! Dialog Transform Type-In vyvoláte klávesou F12 (musíte mít aktivní posun – klávesa W – abyste sem hodnoty mohli zadat).

### Otáčení objektů (Rotate)

Podobná logika jako u posunu platí i pro otáčení. Jediným rozdílem je, že pro aktivaci nástroje *Rotate* pouze stisknete klávesu E a pracujete s kruhovým gizmem. Stejně tak můžete kombinovat dvě osy, tedy otáčet objektem v rovině. Pro to stačí umístit kurzor myši kamkoli dovnitř mezi dva kruhy. V dané ose se otáčíte ve směru po obvodu kružnice. Zadáním hodnot do polí X, Y a Z (Transform Type-In) můžete buď absolutně, či relativně otáčet objektem ve stupních.

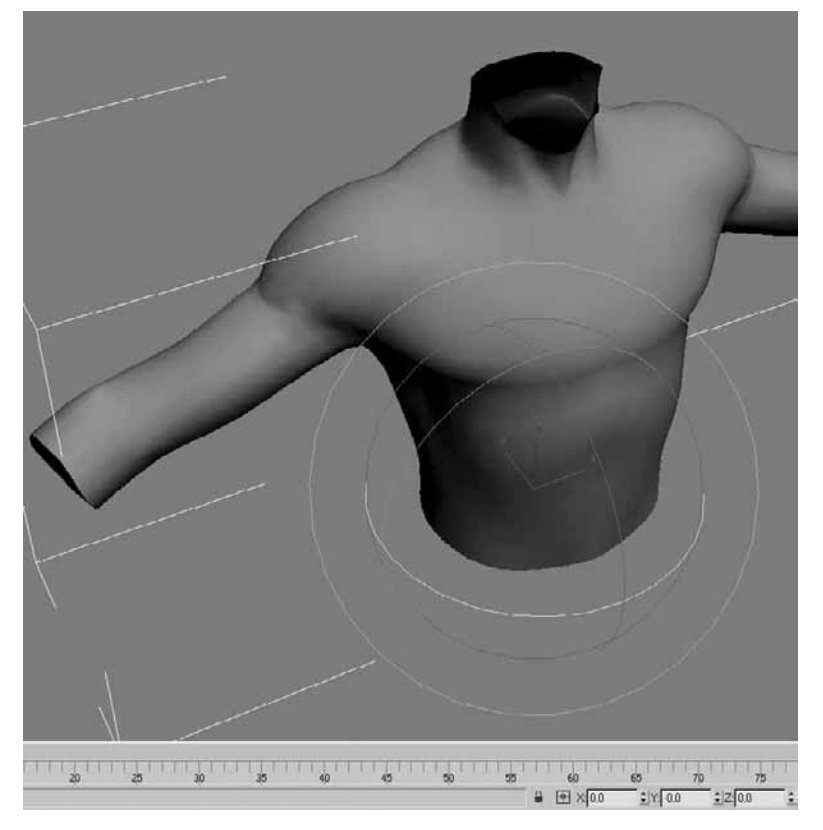

**Obrázek 6.3.** Uchopením rotačního pivotu docílíte otočení objektu ve stupních. Umístěním kurzoru myši nad vybranou kružnici (červená = osa X, zelená = osa Y, modrá = osa Z) a stiskem levého tlačítka myši otáčíte objektem dle vybrané osy.

### Změna měřítka objektu (Scale)

Stiskem klávesy R s vybraným objektem aktivujete nástroj *Select and Uniform Scale*. To znamená rovnoměrná změna měřítka (zvětšení či zmenšení objektu) ve všech osách stejnou měrou. Proporcionální změny měřítka objektu docílíte tak, že umístíte kurzor myši dovnitř transformačního gizma (do středu či počátku), aby byly všechny tři osy žluté (aktivní). Jakákoli další kombinace os vede k deformaci objektu.

Pokud chcete měnit velikost objektu jen v určité ose, musíte na ni klepnout a táhnout nahoru nebo dolů (pro zvětšení nebo zmenšení v dané ose). Tento princip ukazuje obrázek 6.4.

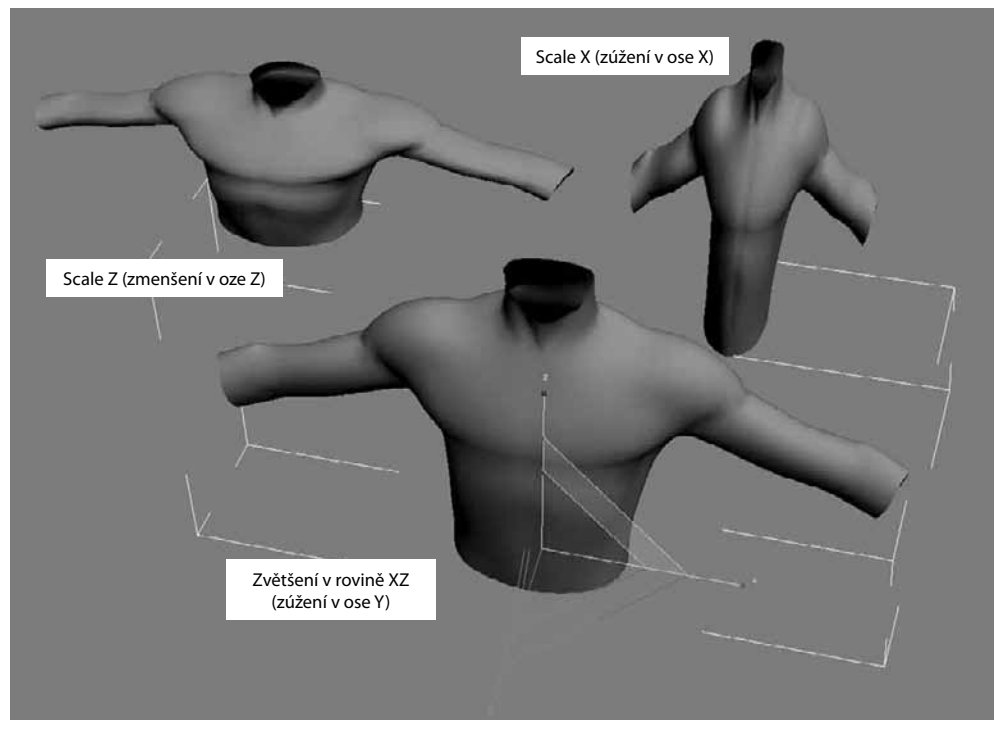

**Obrázek 6.4.** Nástroj pro změnu měřítka umožňuje změnit velikost objektu také jen v určité ose nebo rovině (neproporcionálně, nerovnoměrně), což vede k deformaci objektu. Někdy se vám to ale může hodit.

#### Nerovnoměrná změna měřítka

Pokud podržíte levé tlačítko myši nad ikonou *Select and Uniform Scale* na hlavním panelu nástrojů (viz obrázek 6.5), zobrazí se ještě dvě ikony. První z nich je *Select Non-Uniform Scale*, která má na starosti neproporcionální deformaci objektu podle vybrané dimenze. Víceméně toho docílíte i v původním "nedeformačním" módu *Select and Uniform Scale*, stačí, když si vyberete libovolnou kombinaci nebo samostatnou osu a v ní objekt zmenšíte/zvětšíte.

Ovládání pohybu 6 a manipulace

s objekty

#### POZNÁMKA

To, že objekt zmenšujete či zvětšujete v dané ose, poznáte samozřejmě vizuálně. Kromě toho se během změny můžete podívat do dolních polí Transform Type-In a pozorovat, které pole (X, Y nebo Z) se mění. V této ose měníte velikost objektu. To platí analogicky i pro posun a otočení objektu. Další pomůckou je nástrojová lišta Axis Constraints (klepnutím pravým tlačítkem myši na hlavní nástrojovou lištu  $\rightarrow$  vyberte Axis Constraints). Při transformaci podle vybrané osy (kombinace os) se vám zvýrazní tlačítko osy na této liště.

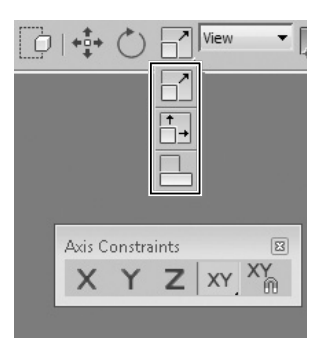

**Obrázek 6.5.** Nerovnoměrná změna měřítka je dostupná jako rozbalovací ikona (uprostřed vyznačeného rámečku) na hlavním panelu nástrojů. Pomocí ní deformujete objekt pouze v některé ose nebo rovině (kombinaci os). Nástrojový panel Axis Constraints umožňuje deformace omezit vybranými osami.

#### Stlačení objektu

Stlačení (Squash) objektu je oblíbená technika animátorů, kdy chtějí vyjádřit pohybující se hmotu v pohybu. Pokud například dopadne fotbalový míč na zem, stlačí se v ose dopadu, ale aby zachoval svůj objem, roztáhne se opačným směrem ve zbylých osách. Přesně toho můžete docílit tímto efektem, který je samozřejmě animovatelný. Vyzkoušejte si to na obyčejné kouli. Po výběru nástroje *Select and Squash* (viz třetí ikona vespod na obrázku 6.5) vyberte stlačení v ose Z dolů a pozorujte reakci koule v osách X a Y.

#### **Transformace pivotu**

Transformační pivot je občas třeba přemístit jinam než tam, kde se nalézá standardně. Může to být mimo vlastní objekt nebo v jeho středu a podobně. Musíte se tedy naučit ovládat pozici a natočení pivotu. Jak jsem naznačil v úvodu (viz obrázek 2.28 ve druhé kapitole "Přemístění transformačního středu objektu mimo objekt"), provádíte to na panelu *Hierarchy*. Víte také, k čemu je *Working Pivot*, jakožto pracovní verze "pevného" pivotu, s nímž jste až doteď pracovali.

## Výběr způsobu transformací pomocí souřadnicových systémů

Souřadnicový systém je stejně tak důležitý jako samotné transformace. Pokud totiž vyberete chybně souřadnicový systém, můžete sebelépe pohybovat objektem, ale špatným směrem. Podívejte se do rozevíracího seznamu s názvem *View* na obrázku 6.5.

Jde o systémy, které definují, jakým způsobem můžeme objekty transformovat. Nazývají se referenční souřadnicové systémy (*Reference Coordinate Systems*). Tady si vybíráte různé pohledy na objekt a odtud různé možnosti transformací. Všechny transformace vybraných objektů se odehrávají v režii jednoho z následujících souřadnicových systémů (vždy podle toho vybraného):

- View Coordinate System (pohledový souřadnicový systém): Referenční souřadnicový systém založený na pracovních výřezech; osa X směřuje doprava, Y ukazuje nahoru a Z ukazuje ven z obrazovky (směrem k vám). Osy jsou tedy stejné ve všech ortografic-kých pohledech. Pohledy jsou fixní, takže práce s ním je velmi intuitivní.
- Screen Coordinate System (obrazovkový souřadnicový systém): Je shodný s pohledovým systémem kromě toho, že aktivní výřez určuje osy systému a neaktivní výřezy ukazují (akceptují) osy podle jejich definice v aktivním výřezu. Hodí se zejména v případě, že i v perspektivě potřebujete posunovat objektem jakoby po povrchu obrazovky, tedy v rovině kolmé k vašemu zornému pohledu.
- World Coordinate System (světový souřadnicový systém): definuje osu X ukazující vpravo, Z nahoru a Y směrem pryč od vás. Osy jsou fixní bez ohledu na použité transformace objektu.
- Parent Coordinate System (souřadnicový systém rodičovského prvku): aktuálně vybraný objekt použije referenční souřadnicový systému rodičovského objektu. Pokud objekt nemá rodičovský prvek (připojený k současnému objektu příkazem Select and Link), pak se použije světový souřadnicový systém.
- Local Coordinate System (lokální souřadnicový systém): nastaví souřadnicový systém vlastní vybranému objektu. Střed os je umístěn v místě pivotu objektu. Jeho orientaci můžete změnit přesunutím pivotu na panelu *Hierarchy*.
- Gimbal Coordinate System: Tento systém se používá u objektů, které mají aplikovaný animační ovladač Euler XYZ Rotation (více se dozvíte v kapitole o animaci). Pokud ho objekt nemá přiřazený, je systém shodný se světovým souřadnicovým systémem. Výhoda je, že otočení objektu kolem jedné osy znamená výhradně změnu hodnoty této osy (ne jako v případě lokálního systému, kdy otočení kolem jedné osy může měnit hodnoty více os, což je pro úpravy funkčních animačních křivek nežádoucí).
- Grid Coordinate System (souřadnicový systém mřížky): Když si vyberete tento systém, objekt se bude pohybovat podle souřadnic aktivní mřížky.
- Working Coordinate System (pracovní souřadnicový systém): Tento systém umožňuje transformovat vybraný objekt kolem pracovního pivotu objektu (Working Pivot).
- Pick Coordinate System (souřadnicový systém vybraného objektu): Aktuální objekt se bude transformovat podle souřadnicového systému vybraného objektu.

#### POZNÁMKA

Souřadnicový systém je nastavený podle vybrané transformace, takže nejprve vybírejte posun, otočení nebo měřítko a až pak souřadnicový systém. Pokud se vám často stává, že po výběru jiné transformace (posunu, otočení nebo měřítka) se také přepne souřadnicový systém, můžete nastavit, aby zůstal "ukotvený". Pokud tedy nechcete, aby se při změně transformace měnil i souřadnicový systém, postupujte takto:

- 1. Klepněte na hlavní nabídku Customize  $\rightarrow$  Preferences  $\rightarrow$  karta General.
- 2. Zapněte zde *Ref. Coord. System*  $\rightarrow$  *Constant*.

v

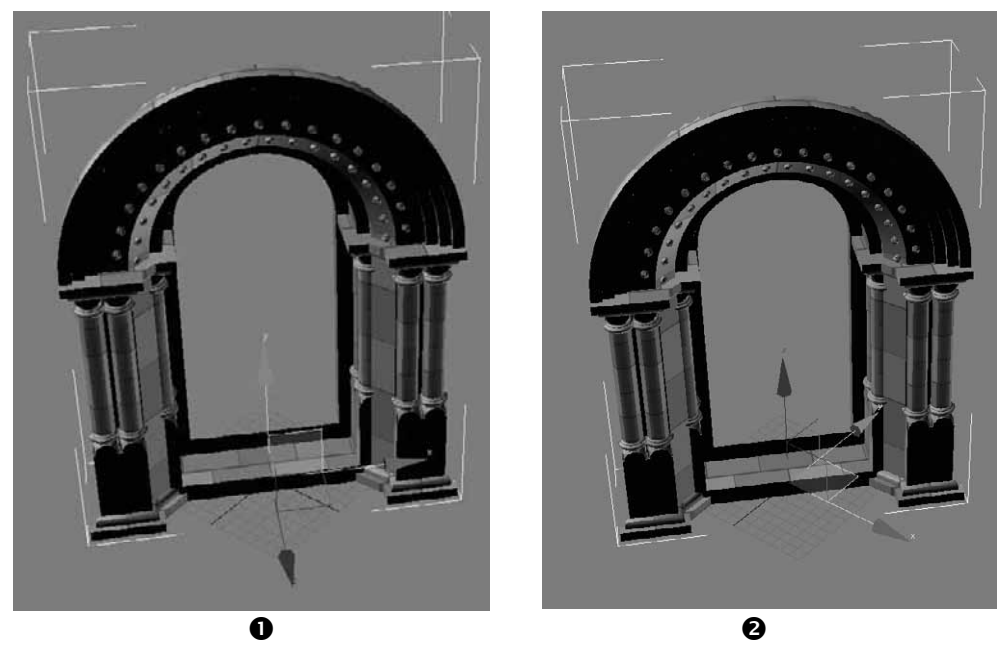

**Obrázek 6.6.** Ukázka porovnání lokálního **1** a světového **2** souřadnicového systému. Jak je patrné, i při natočení objektu se světový souřadnicový systém nemění a má stále stejnou orientaci vzhledem k mřížce. Lokální systém má relativní vztah k objektu a otáčí se s ním. Je k němu "fixován".

# Definování středu otáčení více vybraných objektů

Ikona napravo od rozevíracího seznamu *Reference Coordinate System* představuje možnost výběru středu transformací (*Use Center* – viz ikony na obrázku 6.7). Zkoušeli jste vybrat více objektů najednou a chtěli jste otočit každým objektem individuálně kolem svého vlastního středu? Pak to provedete právě zde (podržte levé tlačítko myši na ikoně *Use Pivot Point Center*).

- 1. Chcete-li otáčet všemi objekty najednou kolem jejich společného středu, vyberte ikonu *Use Selection Center*, jak je tomu na obrázku 6.8 **●**.
- Pokud jste se rozhodli otáčet kolem jejich individuálních os (každým objektem zvlášť), pak vyberte ikonu Use Pivot Point Center 6.8 2.
- **3.** Konečně pokud si zvolíte jako střed transformace vybraných objektů střed souřadnicového systému *(Coordinate System Center)*, zvolte třetí možnost *Use Transform Coordinate Center.*

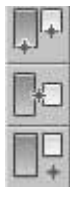

**Obrázek 6.7.** Tři středy transformací dostupné na hlavním panelu nástrojů. Shora Use Pivot Point Center, Use Selection Center a Use Transform Coordinate Center.

160

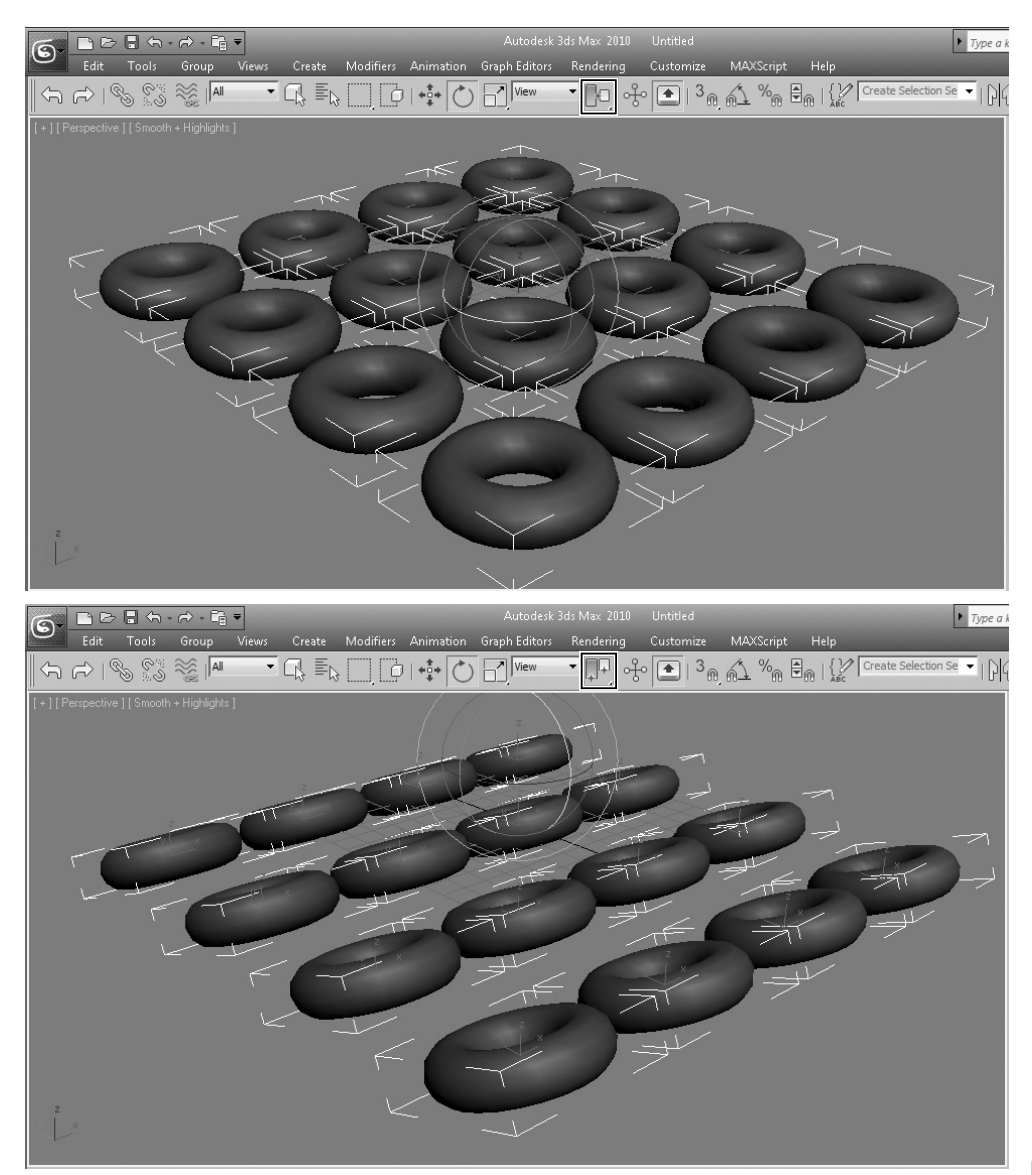

Obrázek 6.8. Pokud použijete možnost Use Pivot Point Center, můžete otáčet objekty samostatně
②. Pokud chcete vybrané objekty transformovat podle jejich společného středu, vyberte si Use Selection Center ●.

Ovládání pohybu a manipulace s objekty

v

# Zamezení transformace podle vybrané osy (uzamčení os)

Řekněme, že máte připravené objekty na modelu stolu, kterými byste neradi pohnuli, aby se stále dotýkaly stolu. Nejjednodušším způsobem je zamezit jejich pohybu podle osy Z. Pokud takto chcete uzamknout transformace podle libovolných os, postupujte takto:

- Vyberte objekt, u něhož chcete provést zákaz transformace (posun, otočení či změna měřítka).
- 2. Přejděte na panel Hierarchy, klepněte na kartu Link Info.
- 3. Zaškrtněte ty osy u transformací, které chcete zakázat.
- **4.** Ověřte, že ve výřezu zmizely zaškrtnuté osy transformačního gizma, podle nichž nelze transformovat.

| * 2      | 品 ((              | 9 9          | 7    |
|----------|-------------------|--------------|------|
| Torus 16 |                   |              |      |
| Pivot    | IK                | Link         | Info |
| -        | Locks             | 3            |      |
| Move:    | Γr                | <b>I</b> ▼ z |      |
| Rotate   | н<br>Г <b>у</b> ү | Γz           |      |
| Scale:   | ۲ <b>ک</b>        | I⊽ z         | =    |
|          | Inher             | it           |      |
| Move:    | <b>у</b> у        | <b>⊽</b> z   |      |
| Rotate   | е:<br>Г Y         | I⊽ z         |      |
| Scale:   |                   |              |      |

**Obrázek 6.9.** Uzamčení transformací vybraných objektů na panelu Hierarchy, kartě Link Info. V tomto příkladě je zakázán pohyb objektu po ose Z, otočení kolem osy Y a navíc jsem zamezil možnosti změny měřítka objektu (nebudete ho moci zvětšovat ani zmenšovat).

# Automatické zarovnávání během tvorby objektu

Už vás nebaví neustálé zarovnávání objektů ihned po jejich vytvoření? Mám pro vás dobrou zprávu. Pokud totiž tvoříte základní objekty, můžete využít funkce *AutoGrid*, která umožní už během kreslení automaticky zarovnat jeden objekt na druhý. Postupujte takto:

- Vytvořte jeden objekt, na který budete chtít ten druhý vytvářený zarovnat (například kouli).
- **2.** Nyní klepněte na tlačítko (na příkazovém panelu) pro tvorbu nového objektu (například konvice).
- **3.** Zapněte pole *AutoGrid*, jak ukazuje obrázek 6.10, a začněte pohybovat kurzorem myši nad povrchem prvního objektu (koule).
- **4.** Sledujte automatické přizpůsobování kurzoru myši povrchu koule. Nyní můžete objekt vytvořit běžným způsobem na požadovaném místě na povrchu prvního objektu.

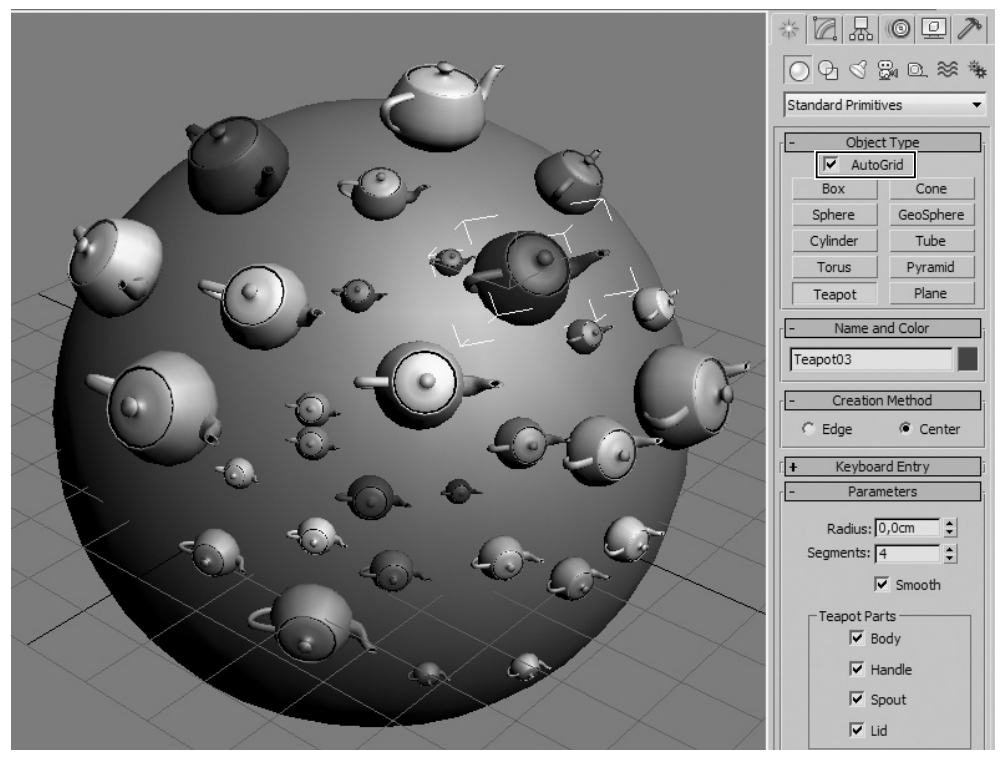

**Obrázek 6.10.** Funkce AutoGrid pomáhá už při tvorbě objektu zarovnat pivot objektu na povrch dalšího objektu

Další možností, jak orientovat nově vytvářené objekty požadovaným směrem, je použít pomocný objekt *Grid* (mřížka), který najdete v nabídce *Create*  $\rightarrow$  *Helpers*  $\rightarrow$  *Grid*. Stačí ji aktivovat (klepnout pravým tlačítkem myši na mřížku  $\rightarrow$  Activate Grid) a pak je každý vytvořený objekt zarovnán s touto mřížkou, a nikoli domácí (Home Grid).

# Vytvoření kopie objektů během jejich transformace

Transformovat objekty už dokážete a také jste se dozvěděli o nástroji *Array* pro tvorbu rozsáhlých polí objektů. V tomto oddíle zmíníme možnost, kdy můžete jednoduchým posunem objektu vytvořit jeho kopii.

Ovládání pohybu 6 a manipulace s objekty

#### 164 KAPITOLA 6 🔶 OVLÁDÁNÍ POHYBU A MANIPULACE S OBJEKTY

- 1. Vyberte objekt, který chcete zkopírovat v určitém intervalu (vzdálenosti mezi objekty).
- 2. Aktivujte transformaci (např. posun, klávesa W).
- 3. Stiskněte klávesu Shift a posuňte objektem podle libovolné osy.
- 4. Po přijatelné vzdálenosti pusťte levé tlačítko myši, načež se objeví dialog Clone Options.
- 5. Vyberte vhodný typ a počet klonů (nezávislá kopie, závislá instance nebo reference).
- 6. Klepnutím na tlačítko OK se vytvoří zadaný počet objektů.

#### TIP

Tento postup je platný také pro otočení a změnu měřítka. Vyzkoušejte si to na libovolných objektech, je to důležitá technika! Pokud klepnete na objekt pravým tlačítkem myši, máte možnost vybrat také příkaz Clone, který vytvoří klon objektu (kopii, instanci nebo referenci) na stejném místě. S tím pak můžete samozřejmě posunout na libovolné místo.

# Vytvoření kopií objektů v čase

Představte si situaci, kdy potřebujete vytvořit kopie animovaného objektu podél jeho cesty (například značkovací automobil, který za sebou nechává stopy v podobě silničních dělicích pruhů). Manuální postup by byl velmi zdlouhavý. Můžete si vytvořit tyto objekty pomocí nástroje *Snapshot* automaticky na základě animované cesty hlavního objektu. Postup je následující:

- 1. Vytvořte si nejprve animovaný objekt, který sleduje vámi požadovanou cestu. Rychlou animaci libovolného objektu provedete takto:
  - **a.** Vyberte objekt a zapněte tlačítko Auto Key, které najdete pod perspektivním výřezem. Tlačítko zčervená.
  - **b.** Přesuňte časový posuvník na snímek č. 100. Časový posuvník (Time Slider) najdete vlevo dole pod výřezem levého bokorysu s hodnotou 0/100.
  - **c.** Posuňte vaším objektem na libovolné místo a vypněte tlačítko Auto Key. Zanimovali jste objekt, proto můžete přistoupit k použití nástroje *Snapshot*.
- 2. Vyberte tento objekt a přejděte do hlavní nabídky Tools → Snapshot.
- **3.** Objeví se stejnojmenný dialog, kde vyberte přepínač *Range* (rozsah) pro určení délky animace, po kterou se budou vytvářet klony objektu (snímky od do *From* a *To*). Samozřejmě zadejte počet klonů (podle délky animační cesty a počtu klonů můžete určit rovnoměrné rozestupy mezi klony). V části *Clone Method* si vyberte typ kopie, instance nebo reference podle toho, jaký mají mít klony vztah k originálu.
- 4. Klepněte na tlačítko OK a potvrďte vytvoření klonů podél animované cesty.

### Rozmístění objektů podél cesty

Dalším způsobem, jak transformovat objekt, je rozmístit ho v kopiích pravidelně po vámi definované cestě, kterou je 2D křivka. Již jsme tento nástroj zmínili, když jsme procházeli hlavní nabídku. Ano, jde o *Spacing Tool*. Podívejme se nyní na rozpis postupu použití tohoto nástroje, jehož možný výsledek vidíte na obrázku 6.12.

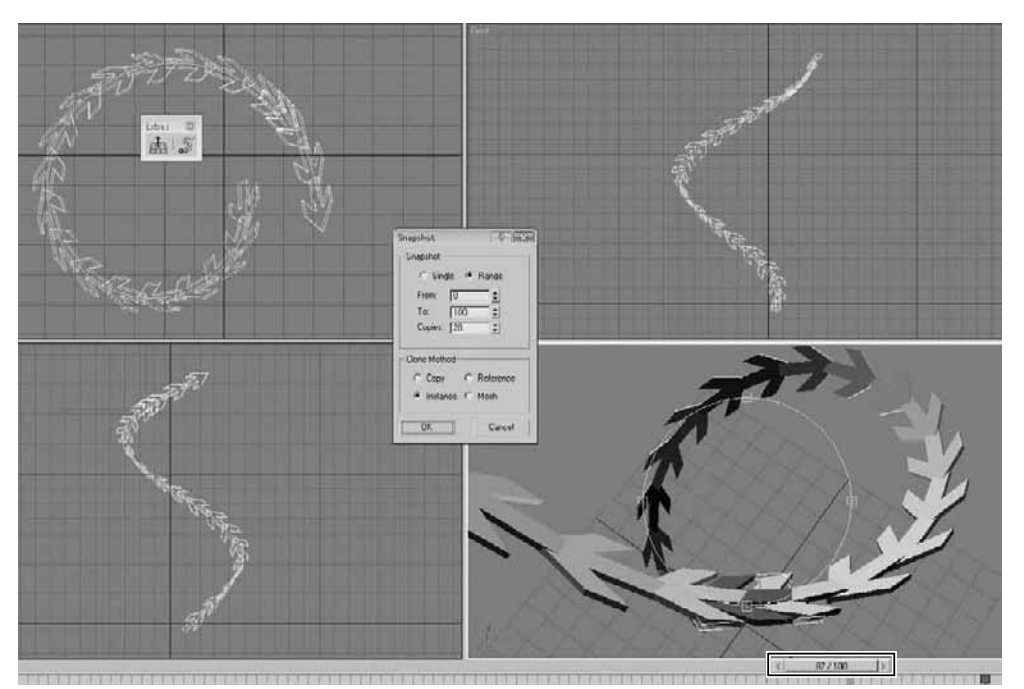

**Obrázek 6.11.** Animovaná šipka podél cesty (tvaru Helix) umožní vytvořit její klony podél této cesty. Ruční umisťování modelů (i pomocí nástroje Array) by bylo náročné.

- 1. Vytvořte 2D křivku, podél níž chcete rozmístit (distribuovat) 3D model. Například obdélník z hlavní nabídky *Create* → *Shapes* → *Rectangle*.
- 2. Vytvořte 3D model, který má být rozmístěn po 2D cestě, a vyberte jej.
- **3.** Klepněte na hlavní nabídku *Tools* → *Align* → *Spacing Tool* a klepněte na tlačítko *Pick Path* (vybrat cestu).

#### POZNÁMKA

Kdybyste chtěli rozmístit klony objektu pouze mezi dvěma body na lineární cestě (nemusíte mít 2D křivku), vyberte **Pick Points**. Klepněte na dvě místa, která budou definovat počáteční a koncový bod rozmístění.

- 4. V pracovním výřezu klepněte na připravenou 2D cestu. Nastavte počet (*Count*) kopií, vzdálenost (rozestup) mezi objekty pomocí pole *Spacing*, můžete nastavit počet jednotek, o něž bude posunut první objekt od začátku křivky (*Start Offset*) nebo konce křivky (*End Offset*). Z rozbalovacího seznamu pod polem *End Offset* si můžete vybrat z mnoha různých variant distribucí podél cesty, které představují zejména kombinace parametrů *Count, Spacing, Start a End Offset*.
- 5. V části *Context* vyberte typ orientace 3D objektu po cestě. Pokud vyberete *Center*, budou se vzdálenosti mezi objekty počítat od jejich středu. Pokud zvolíte *Edge*, budou se vzdálenosti počítat od hrany předchozího k hraně následujícího objektu. Volba *Follow* způsobí, že objekty budou sledovat směr cesty.

G

#### 166 KAPITOLA 6 🔶 OVLÁDÁNÍ POHYBU A MANIPULACE S OBJEKTY

**6.** Vyberte si kopii, instanci nebo referenci a stiskněte tlačítko *Apply* pro potvrzení. Tlačítkem *Close* opustíte dialog.

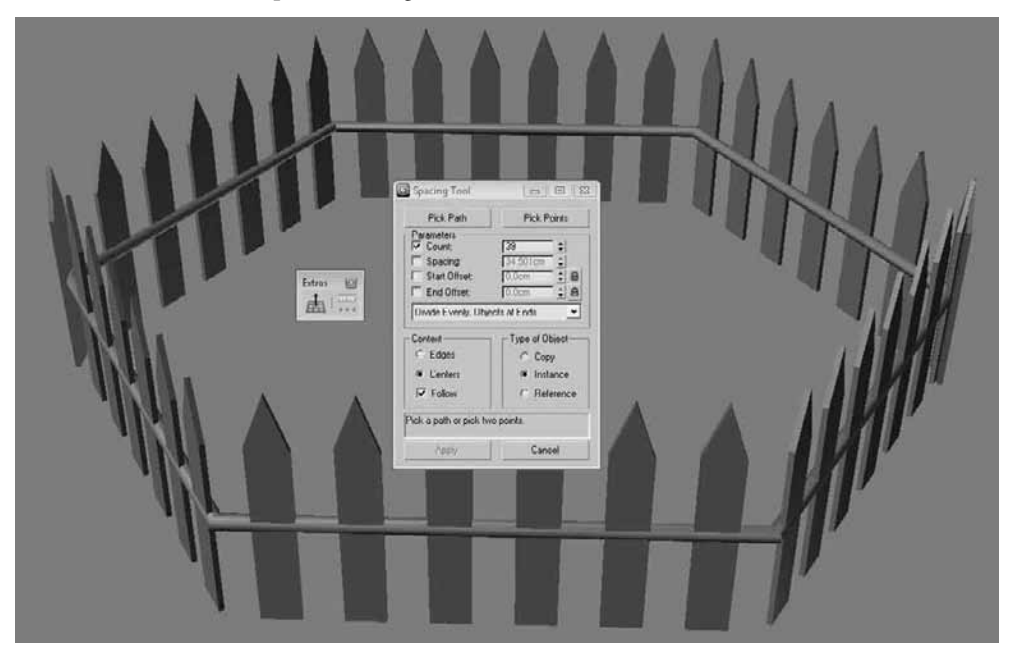

**Obrázek 6.12.** Nástroj Spacing Tool je vhodný zejména pro rozmisťování objektů podle definované 2D cesty. Určitě je to velký pomocník a automatizuje pracné ruční umisťování objektů.

# Příprava na rozmístění detailních objektů ve scéně

Až budete pracovat v týmu specialistů, kde spojení slov "dělba práce" není nikomu cizí, budete si muset zvyknout na časové prodlevy dodávek 3D modelů od svých kolegů. V tom případě nemusíte zahálet, protože Max nabízí nástroj *Clone and Align*. Pomocí něj si ve scéně můžete připravit dočasné objekty (tzv. proxy), které zastupují budoucí detailní 3D modely. Pojďme si to vyzkoušet.

- 1. Rozmístěte si po scéně zástupné objekty (např. Create → Helpers → Dummy).
- **2.** Importujte si 3D model (nebo si pro představu vytvořte jednoduché primitivum) a přejděte do hlavní nabídky *Tools* → *Align* → *Clone and Align*.
- **3.** Objeví se dialog jako na obrázku 6.13. Klepněte na tlačítko *Pick List*, vyberte v seznamu všechny zástupné objekty (v mém případě *Dummy*) a potvrďte klepnutím na tlačítko *Pick*.
- **4.** Upravte transformační parametry v rozevírací nabídce *Align Parameters*, pokud je to třeba. Zde můžete například všechny zarovnané objekty hromadně posunout, otočit nebo jim změnit velikost.
- 5. Tlačítkem Apply potvrďte zarovnání.

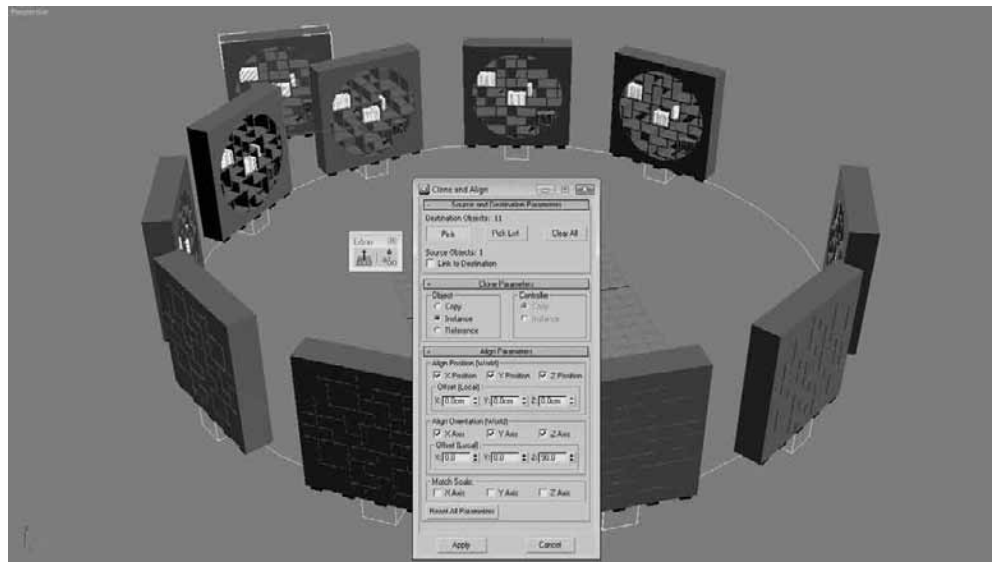

**Obrázek 6.13.** Clone and Align je vynikající nástroj pro začlenění externích 3D modelů do vaší scény na místo jednoduchých zástupných (tzv. proxy) objektů (viz zelené krychle)

#### TIP

Na tomto místě by bylo dobré zopakovat si tvorbu polí objektů. Projděte si znovu nástroj Array, který byl představen ve druhé kapitole "Vytváření libovolných polí objektů".

Tím jsme dokončili možnosti transformací objektů. Teď byste měli umět vytvářet a transformovat objekty včetně změny pohledů a vlastností pracovních výřezů. Následující kapitola vám ukáže směr v organizaci objektů ve scéně. Bude to poslední kapitola před skutečným proniknutím do světa 3D modelování.

G

# Stanovte řád a zorganizujte si scénu

Smyslem této kratší kapitoly je představit vám nástroje, které zjednoduší vaši práci na větších projektech. O některých jsem hovořil při příležitosti prozkoumávání hlavní nabídky, nyní půjdeme do detailu a s ukázkami jejich využití. Organizace objektů ve scéně vám v konečném důsledku umožní rychlejší dodávku díla, jehož struktura bude pochopitelná všem dalším umělcům pracujícím s vašimi objekty. Klíčovými prostředky pro přehlednou organizaci scény jsou:

- Skupiny (Groups)
- Sady pojmenovaných výběrů (Selection Sets)
- Průzkumník scény (Scene Explorer)
- Hierarchie objektů (Select and Link) a schematický pohled (Schematic View)
- Správa souborů (Asset Browser)
- Kontejnery (Containers viz příloha A věnovaná novinkám 3ds Max 2010)

# Seskupování objektů

Nepochybně produktivním nástrojem je seskupování objektů. Základní princip jsme už nastínili v druhé kapitole v části "Seskupování objektů do logických celků". Nyní se podíváme na jednotlivé postupy práce se skupinami.

### Vytvoření skupiny

Skupinu objektů vytvoříte tak, že vyberete všechny objekty, které mají být součástí skupiny, a přejdete do hlavní nabídky *Group*  $\rightarrow$  *Group*. Vytvoření skupiny si ověříte tak, že klepnete na libovolný prvek skupiny v pracovním výřezu a vybere se celá skupina – transformujete ji jako jeden celek.

Dalším ověřením existence skupiny je podívat se s vybraným objektem (skupinou) do dialogu *Select From Scene* (klávesa H),

#### KAPITOLA

#### Témata kapitoly:

- Seskupování objektů
- Sady pojmenovaných výběrů
- Detailnější průzkum scény
- Hierarchie objektů a schematický pohled na propojené objekty
- Správa digitálních aktiv v Asset Browseru

kde u něj ve sloupci *Type* uvidíte popis "Group". Zjistíte to také v nástroji *Schematic View*, o němž bude řeč později.

#### POZNÁMKA

Pokud v dialogu Select From Scene neuvidíte sloupce Type a objekty jako součásti skupiny, zapněte si v něm nabídku Display → Display Children a pak si přidejte sloupec Type. Sloupce si do dialogu přidáte klepnutím na libovolné místo záhlaví sloupců a výběrem Configure Columns. Tažením mezi další sloupce si ten svůj přidáte.

### Otevření skupiny

Abyste mohli pracovat s objekty ve skupině, musíte ji nejprve otevřít. Pokud se vám tedy stane, že nemůžete vybrat konkrétní objekt, může to být také tím, že máte skupinu zavřenou. Skupinu otevřete příkazem hlavní nabídky *Group*  $\rightarrow$  *Open*. Nyní můžete vybírat jednotlivé objekty skupiny a pracovat s nimi nezávisle. Otevření skupiny ověříte s jedním vybraným objektem skupiny taktéž stiskem klávesy H. Uvidíte zde podřízené uzly hlavního prvku, jak ukazuje obrázek 7.1. Taktéž v pracovním výřezu vidíte růžový rámeček kolem skupiny, což je nápověda, že ji máte otevřenou.

| G Se   | lect From Scer | ne        |                                       |         |                   |    |    |          |
|--------|----------------|-----------|---------------------------------------|---------|-------------------|----|----|----------|
| Sele   | ct Display     | Customize |                                       |         |                   |    |    |          |
| 00     | 7 3 8 0        | 8 (A) (A) | Seac                                  |         |                   |    |    |          |
| Tin di |                |           | · · · · · · · · · · · · · · · · · · · |         |                   |    |    |          |
| Finu:  |                | Selection | i Sec                                 |         |                   |    |    |          |
| Name   | 1              | Туре      | Faces                                 | Hidden  | Color             |    |    | <b>^</b> |
|        | Sphere04       | Geometry  | 960                                   |         |                   |    |    |          |
|        | Sphere05       | Geometry  | 960                                   |         |                   |    |    |          |
|        | Sphere06       | Geometry  | 960                                   | Г       | Configure Columns | 53 |    |          |
|        | Sphere07       | Geometry  | 960                                   |         | Frozen            |    |    |          |
|        | Sphere08       | Geometry  | 960                                   | <b></b> | See-Through       |    |    |          |
|        | Torus02        | Geometry  | 576                                   |         | Cull Back Faces   |    |    |          |
| HC     | Torus03        | Geometry  | 576                                   | Г       | Edges Only        |    |    |          |
| L-C    | Torus04        | Geometry  | 576                                   |         | Vertex Ticks      |    |    |          |
| P P    | Group01        | Group     | 0                                     |         | Trajectory        |    |    |          |
| -      | O Tube01       | Geometry  | 432                                   |         | Ignore Extents    | -  |    |          |
|        | Tube02         | Geometry  | 432                                   | Г       |                   |    |    |          |
| 1      | O Torus01      | Geometry  | 576                                   |         |                   |    |    | -        |
|        |                |           |                                       |         |                   |    |    |          |
|        |                |           |                                       |         |                   |    |    |          |
|        |                |           |                                       |         |                   |    | OK | Cancel   |
|        |                |           |                                       |         |                   | -  |    |          |

Obrázek 7.1. Otevřená skupina je zobrazena jako nadřízený uzel Group s podřízenými objekty

### Zrušení jedné (nejvýše vytvořené) skupiny

Pokud jste vytvořili více vnořených skupin (například rámy  $\rightarrow$  okna  $\rightarrow$  patro  $\rightarrow$  všechna patra  $\rightarrow$  budova), můžete zrušit naposledy vytvořenou (nejvyšší) skupinu příkazem *Group*  $\rightarrow$  *Ungroup*. V našem případě byste vybrali celou budovu, provedli tento příkaz a zůstaly by vám pouze skupiny pater budovy.

### Zrušení všech vnořených skupin objektu

Rozložení všech vytvořených (tedy i vnořených) skupin objektu provedete příkazem Group  $\rightarrow$  Explode. Tím získáte pouze původní individuální objekty. Z našeho příkladu z předchozího odstavce bychom obdrželi pouze rámy oken.

### Připojení/odpojení objektu k/ze skupiny

Zapomněli jste přidat do skupiny nějaký objekt? Nebo jste omylem do skupiny přidali prvek, který tam nepatří? Nevadí, nemusíte celou skupinu rušit. Postačí použít příkaz Attach (přidání do skupiny) nebo Detach (odpojení prvku od skupiny). Připojení objektu popisuje následující postup.

- 1. Nejlépe je mít skupinu uzavřenou.
- 2. Vyberte objekt, který chcete připojit ke skupině.
- **3.** Přejděte do hlavní nabídky *Group*  $\rightarrow$  *Attach*.
- **4.** Klepněte na uzavřenou skupinu, tím se objekt ke skupině připojí. Vyzkoušet správnost postupu můžete posunutím skupiny. Připojený objekt by měl následovat.

# Sady pojmenovaných výběrů

Na rozdíl od skupin mají sady pojmenovaných výběrů (*Named Selection Sets*) jednu výhodu. Nemusíte sadu otevírat, abyste pracovali s individuálními objekty sady. Stačí, když si vyberete sadu objektů, zadáte jim název do pole s názvem *Create Selection Set* na hlavním panelu nástrojůa potvrdíte klávesou Enter. Příště se k těmto objektům budete moci vrátit výběrem názvu sady v tomto seznamu.

### Jak spravovat pojmenované sady výběrů

Na obrázku 2.12 vidíte, jak přistupovat ke správě pojmenovaných výběrů. Tlačítkem se symbolem závorek a třemi písmeny ABC spustíte manažera správy sad. Pokud máte již nějakou sadu definovanou, její správu provádíte v dialogovém okně *Named Selection Sets*.

Objekty můžete v dialogu mezi sadami přeskupovat tažením myši. Odstraňujete je klepnutím na objekt pravým tlačítkem myši a výběrem příkazu *Remove*. Tím ho samozřejmě neodstraníte ze scény, ale pouze ze sady výběru. Pokud vám nějaký objekt v sadě chybí, vyberte ho v pracovním výřezu a v dialogu *Named Selection Sets* klepněte na horním pásu na tlačítko *Add Selected Objects*. Objekt odstraníte ze sady klepnutím na tlačítko *Subtract Selected Objects* (musíte ho mít vybraný ve výřezu a v dialogu také název sady, k níž objekt náleží). Novou sadu vytvoříte z tohoto dialogu příkazem *Create New Set*, což je totožný postup, jako když ve výřezu vyberete objekty a zadáte název výběru do pole *Create Selection Set*.

Jeden objekt může náležet více sadám. Více sad najednou vybíráte takto:

- 1. Vyberte ze seznamu Named Selection Sets požadovanou sadu.
- 2. Stiskněte klávesu Ctrl a vyberte druhou sadu. Ta se přidá k prvnímu výběru.

Pokud používáte schránku Windows (natolik známé kombinace kláves Ctrl+C a Ctrl+V), pak stejné příkazy můžete použít i v tomto případě.

### Stanovte řád a zorganizujte si scénu

|                                                                                                    |                                                                                                    | 1.0.0 |
|----------------------------------------------------------------------------------------------------|----------------------------------------------------------------------------------------------------|-------|
|                                                                                                    | 7<br>8<br>9                                                                                                    | E     |
| Image: State of the state of the state | Rename (F2)<br>Cut (Ctrl +X)<br>Copy (Ctrl +C)<br>Paste (Ctrl +V)<br>Collapse All<br>Expand All<br>Create New Set<br>Remove<br>Add Selected Objects<br>Subtract Selected Objects<br>Select Objects In Set<br>Select Objects By Name<br>Highlight Selected Objects<br>Find Next (Ctrl +G) |       |

Obrázek 7.2. Pojmenované sady výběrů jako nástroj k organizaci digitálních aktiv

## Detailnější průzkum scény

Nástroj, pomocí něhož máte přehled, které objekty a v jakém vztahu se ve scéně nacházejí (viz obrázek 2.17), se nazývá *Scene Explorer*. Můžete je odsud vybírat tak, aby se jejich výběr synchronizoval také v pracovním prostředí (proto musíte mít zapnuté tlačítko *Sync Selection* na horním panelu ikon *Scene Exploreru*). Je to široce univerzální nástroj, jenž vám umožňuje vytvářet nové uživatelské filtry, které zobrazují jen dotazované objekty (např. objekty s názvem začínajícím na daný řetězec, obsahující určité znaky, nebo čelní plošky, jejichž počet přesahuje určitý počet, mají trajektorii a mnoho dalších). Na obrázku 7.3 vidíte dialog *Advanced Filter*, který je součástí *Scene Exploreru* a pomocí něhož můžete filtry vytvářet. Ukládají se společně se scénou.

| Property:      | Condition:   | Reference Value: |  |  |  |
|----------------|--------------|------------------|--|--|--|
| Has Material   | ▼ Is         | True             |  |  |  |
| Match All C M. | atch Any     | Add Remove       |  |  |  |
| Property       | Condition    | Reference Value  |  |  |  |
| Name           | Starts With  |                  |  |  |  |
| Туре           | Is           | Shape            |  |  |  |
| - Faces        | Greater Than | 300              |  |  |  |
| Hac Material   | Is           | True             |  |  |  |

**Obrázek 7.3.** Průzkumník scény obsahuje také dílčí nástroj pro definici filtrů pro výběr objektů na základě zadaných kritérií

# Hierarchie objektů a schematický pohled na propojené objekty

Až vás pohltí animace jako primární zájmová oblast, první, s čím se budete muset seznámit, jsou hierarchie objektů. Nehodí se pouze k animaci, ale poslouží také jako způsob zjednodušení manipulace s objekty. Představte si, že ve scéně pohnete dveřmi. Klika, která je na nich, by měla následovat. Stejně tomu tak může být u stolu, na němž leží předměty. Následující postup ukazuje možnost hierarchického propojení, kdy jeden objekt (nebo více) je potomkem (ten, od něhož vedete spoj) a druhý rodičem (ten, k němuž vedete spoj):

- 1. Vyberte objekt nebo objekty, které chcete připojit k rodičovskému (ovládacímu) prvku.
- 2. Klepněte na hlavním panelu nástrojů na ikonu Select and Link a pak se stisknutým levým tlačítkem myši táhněte od vybraného objektu (vybraných objektů) k rodičovskému. Pusťte levé tlačítko myši.
- **3.** Vytvořili jste hierarchické propojení objektů od potomka k rodičovi, které si můžete zkontrolovat v nástroji *Schematic View*.

#### POZNÁMKA

Odpojení objektů byste provedli výběrem připojeného objektu a stiskem ikony Unlink Selection, kterou najdete hned napravo od ikony Select and Link na hlavním panelu nástrojů.

Na obrázcích 7.4 a 7.5 vidíte také nástroj Schematic View. Zobrazuje vztahy mezi objekty pomocí zástupných grafických obdélníkových symbolů – aktivních schémat. Při výběru objektu ve schematickém pohledu se automaticky vybere objekt ve výřezu (nabídka schematického pohledu  $\rightarrow$  Select  $\rightarrow$  Sync Selection). Můžete odtud upravovat i objektové vlastnosti (pravým tlačítkem myši vyvoláte čtyřnásobnou nabídku, odkud vybíráte nejen objektové vlastnosti, ale také například skrývání, mrazení, připojení, odpojení, typy zobrazení hierarchií a další). Přímo uvnitř tohoto okna můžete objekty propojovat (ikona Connect) anebo rušit jejich hierarchické propojení (Unlink Selected). Ikonou Delete Objects odstraníte objekt také z pracovního výřezu. 

|                                                                                                    | ·····································                                                                                                    | Schematic View 1                                                                                                    | • 🕲 🕲 🔹                                                  | -V- |
|----------------------------------------------------------------------------------------------------|----------------------------------------------------------------------------------------------------|----------------------------------------------------------------------------------------------------|----------------------------------------------------------|-----|
| Depth procession           Drupplay         (R)           Relationships         (R)           Controllers         (R)           Controllers         (R)           Unit Inclusion         Modifiers           Base Objects         Modifiers Stack           Materials         Controllers           Plast (S)         Staterials           Controllers         Plast (S)           Expand         Foxus | b.<br>ByOT Samet<br>ByOT Samet<br>ByOT Samet<br>ByOT Same3<br>ByOT Same3<br>ByOT Same3<br>ByOT Same3<br>ByOT Same3<br>ByOT Same3<br>ByOT Same4<br>ByOT Same4<br>By | (Topot Person           (Topot Score           (Boot L Tright           (Boot L Tright           (Boot L Tright           (Boot L Tright           (Boot L Tright           (Boot L Tright           (Boot L Tright           (Boot L Tright           (Boot L Tright           (Boot L Tright           (Boot L Tright)           (Boot L Tright)           (Boot L Tright)           (Boot L Tright)           (Boot L Tright)           (Boot L Tright)           (Boot L Tright)           (Boot L Tright)           (Boot L Tright)           (Boot L Tright)           (Boot L Tright) | R Traji<br>R Cal<br>R Fool<br>R TonO<br>R TonO<br>R TonO |     |
| 1                                                                                                    | BEOT & Proze.  <br>BEOT & Proze.  <br>BEOT & Proze.  <br>BEOT & Proze.  <br>BEOT & Proze.  <br>'''                                                                                                    |                                                                                                    | क्षेत्र <u>व्</u> रा                                     | R1  |

**Obrázek 7.4.** Klasický představitel hierarchického propojení objektů je Biped – kostra člověka, kterou využijete pro animaci postav. Můžete ji vytvořit z hlavní nabídky Create → Systems → Biped. Schematický pohled zobrazuje propojené objekty (horní obdélníky jsou vždy předkové spodních obdélníků zastupujících objekty ve scéně).

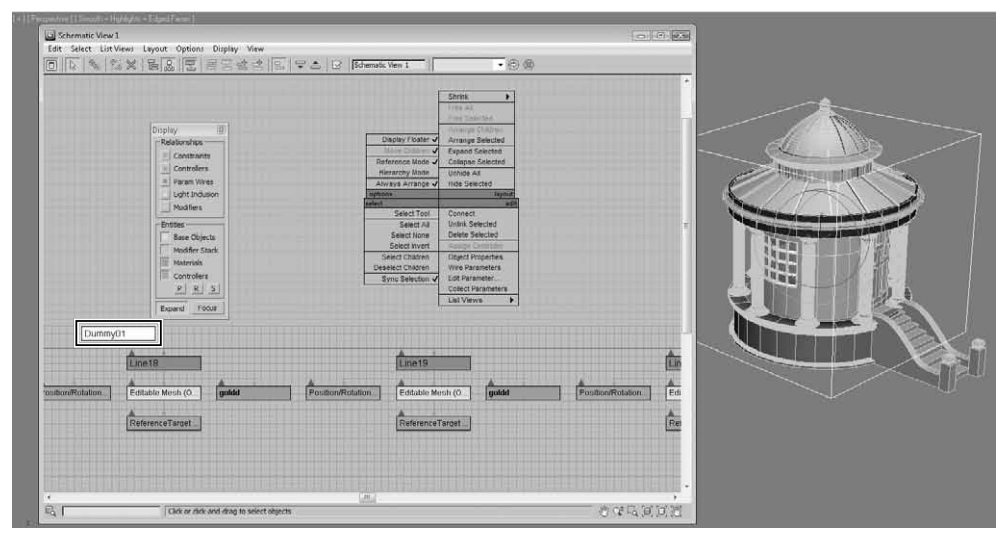

**Obrázek 7.5.** Pomocný objekt dummy je ovládací prvek celého altánu. Všechny jeho součásti jsou k objektu dummy připojeny příkazem Select and Link.

## Správa digitálních aktiv v Asset Browseru

Často je dobré vidět náhledy vašich MAX souborů, protože otevírat jeden po druhém a marně čekat, než najdete ten správný, bývá frustrující. K tomuto účelu využijete nástroj Asset Browser, který otevřete z panelu Utilities. Klepnutím vlevo na stromovou strukturu složek se zobrazují soubory v nich obsažené. V nabídce Filter si můžete nastavit, které typy souborů si chcete nechat zobrazovat. Podporované souborové formáty jsou AVI, BMP, CIN, CEL, GIF, HDRI, IFL, IPP, JPEG, MPEG, PNG, PSD, MOV, RGB, RLA, RPF, VST, TIF, YUV a DDS. Kromě obrazových souborů jsou to samozřejmě MAX soubory, všechny importovatelné formáty, MAXScript a DWG soubory.

Prohlížeč souborů Asset Browser můžete zakomponovat do jednoho z výřezů. Stačí klepnout na název výřezu pravým tlačítkem myši a vybrat Views  $\rightarrow$  Extended  $\rightarrow$  Asset Browser.

#### TIP

Prohlížet obrazové soubory můžete přes hlavní nabídku Rendering  $\rightarrow$  View Image File. Ve verzích před 2010 tento příkaz najdete v hlavní nabídce File.

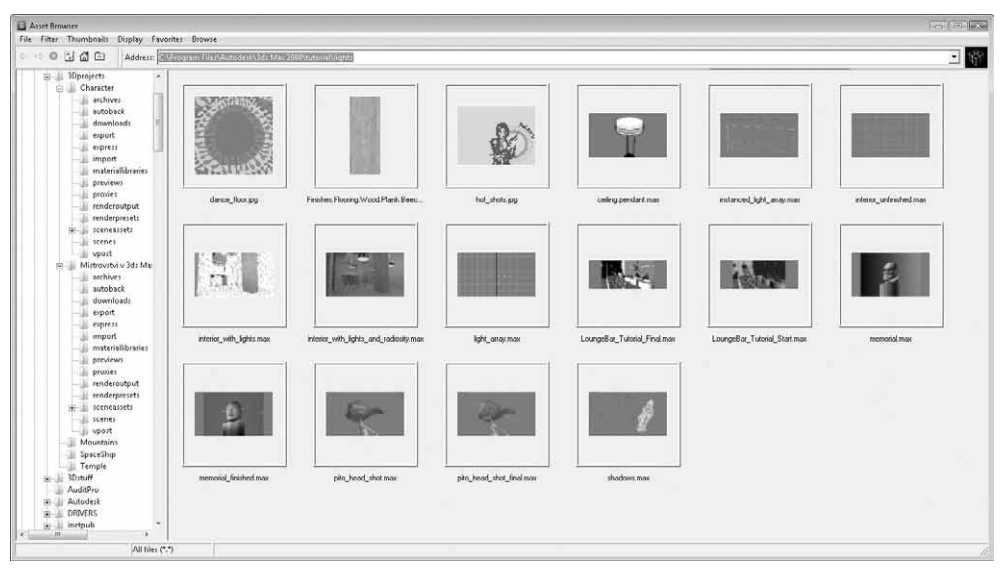

**Obrázek 7.6.** Manažer MAX a obrazových souborů Asset Browser poskytuje minimalizované náhledy vašich scén, takže již nemusíte otevírat jeden soubor po druhém, ale můžete vyhledat konkrétní a ten pak použít

# Dáváme myšlenkám tvar: Modelovací techniky

Modelování je klíčovou oblastí pro start projektu. Až do teď jsme se seznamovali s nástroji, které jsou pouze obslužné, pomocné, a nic nevytvářely. Teď přichází na řadu skutečná 3D tvorba, digitální sochařství. V této kapitole se seznámíte s novými modelovacími nástroji verze 3ds Max 2010, podíváme se na techniky polygonového modelování a také použijeme 2D křivky jako základ složitějších modelů. Podáme vysvětlení dalších typů modelovacích technik, a to zejména modelování z plátů (*Patch modeling*) a modelování s využitím křivek NURBS. Popíšeme si postup vytváření vysoce detailních i nízkopolygonálních modelů pro hry.

Současně nás nemine popis pracovního toku mezi 3ds Max a aplikací Mudbox, o níž jsme hovořili ve čtvrté kapitole, v části Dotažení 3D modelu k dokonalosti – Autodesk Mudbox. Pomocí této aplikace vytvoříte modely s vysokým detailem.

Detailně si popíšeme všechny modifikátory a vysvětlíme jejich účel v oblasti modelování. Také si ulehčíme práci s některými pomocnými nástroji zaměřenými na efektivní pracovní tok v modelování.

Po přečtení této kapitoly byste měli být schopni vytvořit libovolný objekt, na jaký si vzpomenete. Od pravidelných tvarů (základních stavebních kamenů) architektonických modelů až po organické tvary, jako jsou květiny nebo lidé.

#### KAPITOLA

#### Témata kapitoly:

- Začínáme s modelováním
- Dílčí části editovatelného objektu pro modelování
- Pomocné objekty v modelování
- Základní modelovací příkazy – tvarujeme hmotu
- Kreslíme a upravujeme 2D tvary
   – podklady pro 3D modely
- Modelujte v 3D efektivně s Graphite Modeling Tools
- Modelování a deformace objektů pomocí modifikátorů
- Modelovací techniky
- Modelujeme z křivek
- Vytváříme nízkopolygonální modely
- Architektonické modelování
- Detailní organické 3D modely
- Modelování s NURBS a Patch objekty

## Začínáme s modelováním

Modelování obvykle začíná rozpoznáním základní formy. Váš finální model se totiž v základních rysech může podobat některému základnímu 3D geometrickému primitivu. Fotbalový míč budete určitě tvořit z koule (*Geosphere*), televizor z krabice (*Box*) nebo vázu z válce (*Cylinder*), popřípadě jako základ použijete 2D křivky. Na to, abyste základní objekt vhodně rozpoznali, neexistuje žádný přesný návod. Potřebujete jednak praxi a také cit. Základní primitiva jsou parametrická, tj. můžete jim měnit poloměr, délky hran a podobně. Jakmile máte přibližný základní tvar hotový, můžete postoupit dále se dvěma možnostmi:

- Konvertovat základní objekt na editovatelný objekt (klepněte pravým tlačítkem myši na objekt a vyberte *Convert To* → *Convert To Editable Poly* nebo klepnutím pravým tlačítkem myši na záznam v zásobníku modifikátorů na panelu Modify a výběrem *Convert To* → *Mesh*, *Patch* nebo *Poly*).
- Přidat základnímu primitivu editační modifikátor Edit Poly, Edit Mesh nebo Edit Patch podle typu geometrie, se kterou chcete pracovat.

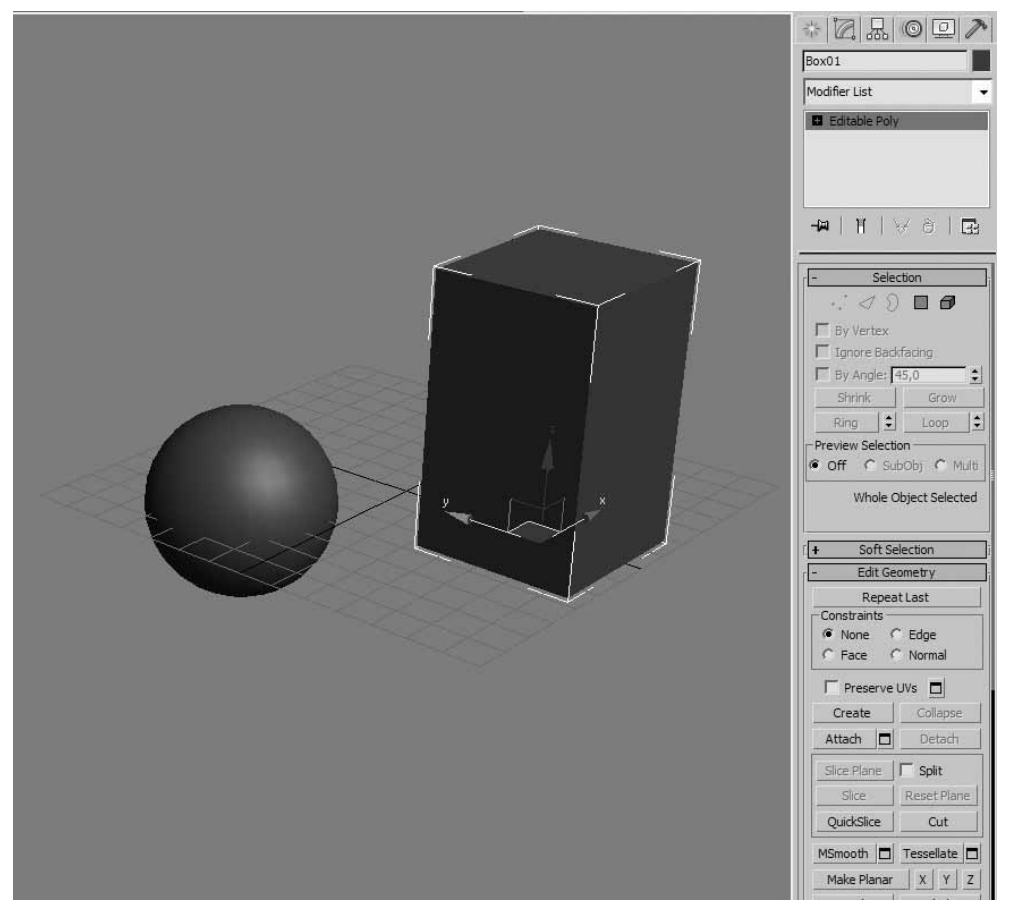

**Obrázek 8.1.** Základní primitiva, jejichž parametry byly ztraceny kvůli konverzi na editovatelnou polygonovou síť (Editable Poly). Díky ní ale budete moci objekt modelovat a přetvářet až do finální zamýšlené podoby.

Začít můžete ale také 2D křivkou. Když vytvoříte základní profil, máte několik dostupných technik či modifikátorů, které přemění 2D profil ve skutečný 3D objekt. Princip je stejný, vytvořte si základní 2D tvar a aplikujte na něj editační modifikátor nebo ho zkonvertujte na editovatelnou křivku.

Pojďme si shrnout obecný postup, jakým modelujete v 3ds Max libovolný objekt:

- Identifikujte ve finálním zamýšleném objektu základní rysy a proporce. Vyberte si některé základní primitivum (nebo profilovou křivku), které se mu nejvíce podobá, a nastavte mu takový počet segmentů, jenž odpovídá důležitým rysům finálního objektu. Vytvořte takový objekt.
- **2.** Zkonvertujte objekt na jeho editovatelnou podobu (3D objekt na *Editable Poly* nebo *Editable Mesh* a 2D tvar na *Editable Spline*, *Patch* nebo *NURBS*). Alternativně přidejte objektu příslušný editační modifikátor.
- **3.** Upravujte model pomocí nástrojů editovatelné sítě nebo modifikátoru až k výslednému tvaru.

00

Modelovací techniky

### POZNÁMKA

Jak vyplývá z předchozího, musíte se vždy konverzí nebo modifikátorem dopracovat k editovatelné podobě objektu, jehož podobjektové struktury (vrcholy, hrany, polygony – o těch budeme hovořit později) vám umožní přetvářet vzhled modelu do požadované podoby. Vždy se vyvarujte nadměrnému zvyšování detailů (segmentů), kde to nebude třeba. Začínající uživatelé často s nedomyšlenými následky zvyšují počet segmentů na neúnosnou míru, navíc tam, kde to na modelu nebude vůbec vidět. Potřebujete takové detaily na modelu, který se nachází někde v pozadí? Samozřejmě že ne! Čím méně segmentů a detailů, tím rychlejší zpracování (samozřejmě s ohledem na požadovanou kvalitu modelu). Toto mějte během tvorby neustále na paměti.

### Stavební kameny aneb typy editovatelných objektů

Výborně. Už víte, jaký je postup v modelování, a naučili jste se konvertovat základní parametrické objekty na editovatelné sítě nebo křivky. Jaké jsou tedy všechny typy těchto objektů? Můžete si vybrat z následujících:

- Základní primitiva (Standard nebo Extended Primitives) s možností editace základních parametrů. Nejde tedy o klasické editovatelné sítě, ale tvoří pro ně základ.
- Polygonové a triangulární sítě (Editable Poly a Editable Mesh).
- 2D tvary, křivky (Shapes, Splines).
- Křivky NURBS.
- Pláty (Patches).

### Konverze primitiv a zahájení praktického modelování

Na příkladech si nyní ukážeme typický postup zahájení modelování. Řekněme, že budeme chtít vytvořit okno nebo obraz. Oba objekty mají jednu věc společnou. Půjde o obdélníkový tvar s rozmanitějším profilem. Následující kroky zobecňují tento postup:
#### 180 Kapitola 8 🔶 Dáváme myšlenkám tvar: Modelovací techniky

- Resetujte scénu Maxe (File → Reset) a nastavte jednotky (Customize → Units Setup). Jak jednotky zobrazení (Display Unit Scale), tak systémové jednotky (System Unit Setup) nastavte na centimetry.
- **2.** Z hlavní nabídky *Create* → *Standard Primitives* vytvořte objekt Box s parametry podle obrázku 8.2.

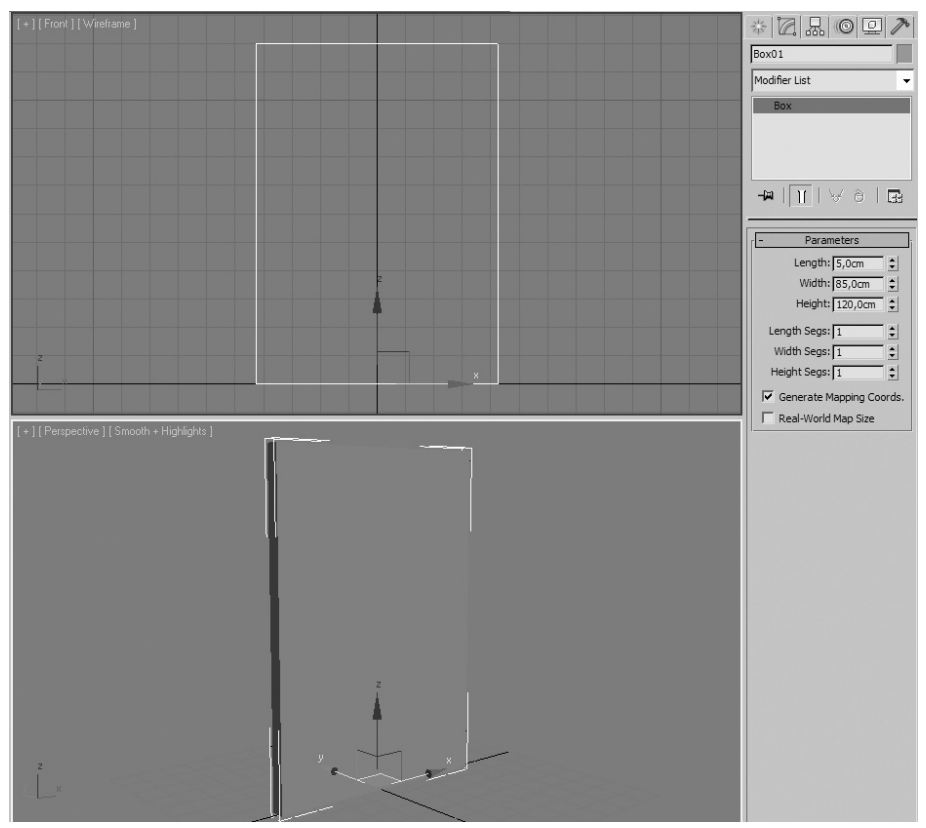

**Obrázek 8.2.** Základem mnoha objektů je jednoduchý Box (kvádr). Z něho můžete různými modelovacími technikami vytvořit i velmi složitý organický model.

- 3. Klepněte na Box ve výřezu pravým tlačítkem myši a vyberte Convert To → Convert To Editable Poly. Box ztratil své přirozené parametry, ale zato má nový, pro modelování cennější typ editovatelnou polygonovou síť. Na modifikačním panelu přejděte do módu polygonů (klepněte na červený čtverec pod zásobníkem modifikátorů) a vyberte přední stěnu kvádru.
- **4.** V rozevírací nabídce *Edit Polygons* vyberte příkaz *Inset* a podržte ve výřezu na vybraném polygonu kvádru levé tlačítko myši a táhněte s kurzorem směrem dolů. Až vytvoříte odsazený polygon (tloušťku rámu), pusťte levé tlačítko myši. Vytvoříte nový polygon jako na obrázku 8.3.

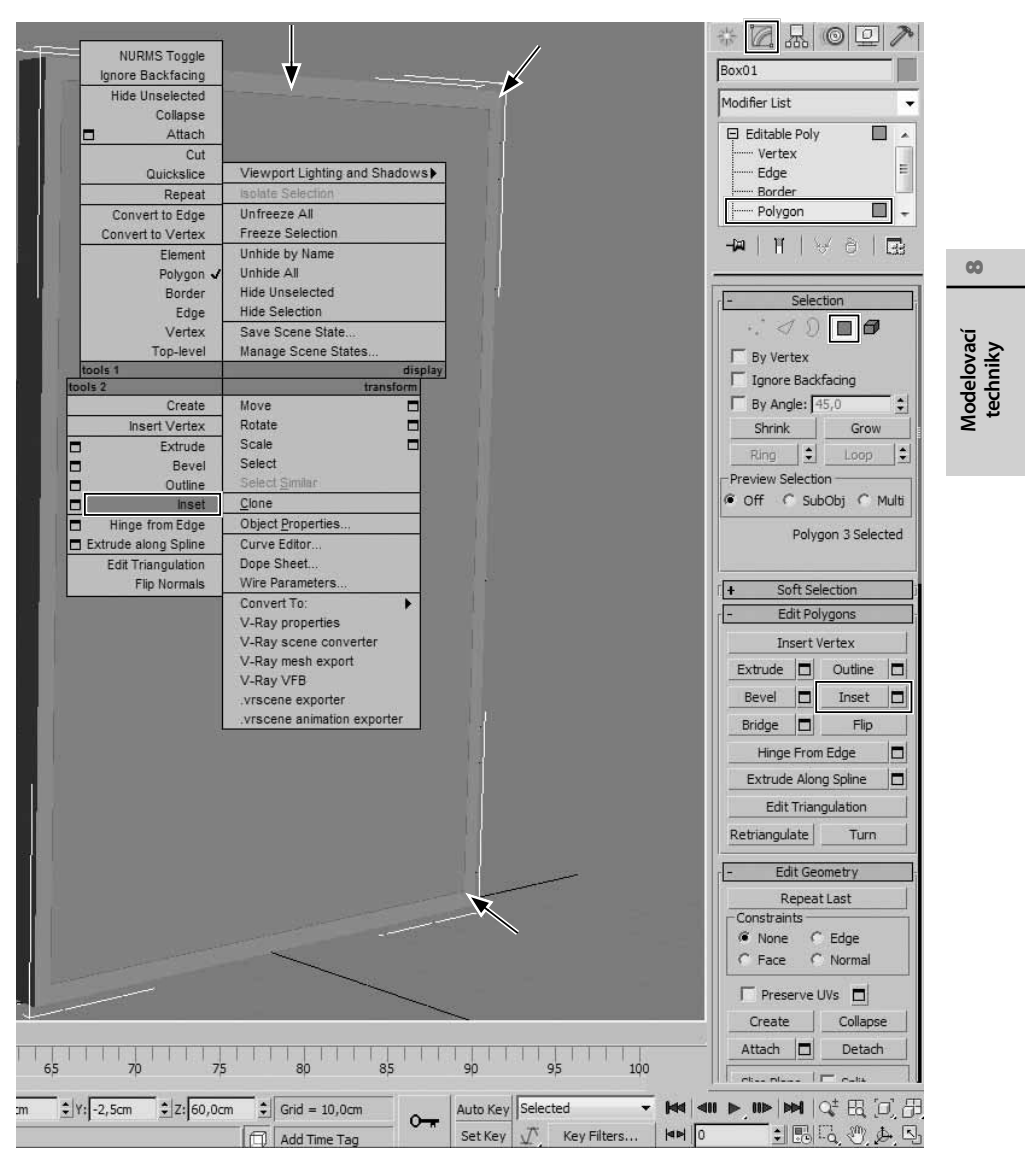

ZAČÍNÁME S MODELOVÁNÍM

181

**Obrázek 8.3.** Příkaz Inset vytvoří nový odsazený polygon směrem dovnitř. Získáte tak základnu pro další manipulace, zejména zapuštění tohoto polygonu dovnitř kvádru.

- 5. Nyní použijte ve stejné nabídce příkaz Extrude a zasuňte nově vzniklý polygon dovnitř (tvoříte směrem do středu okna či obrazu skleněnou tabuli či plátno obrazu) v hloub-ce tak 2 až 3 centimetry. Vytvoříte hloubku (obdélníkové vykousnutí) objektu.
- **6.** Opakujte aplikování příkazů *Inset* a *Extrude* s citem (intuitivně) tak, abyste vytvořili podobu rámu obrazu nebo okna. Vytvořili jste hrubý model, který byste doladili tex-

#### 182 KAPITOLA 8 🔶 DÁVÁME MYŠLENKÁM TVAR: MODELOVACÍ TECHNIKY

turami. Pro to by bylo třeba oddělit fyzicky část rámu a výplně, abyste mohli aplikovat různé materiály.

Takovýto postup lze s obměnami příkazů aplikovat na další modely. Jdeme dále, vše nás ještě čeká!

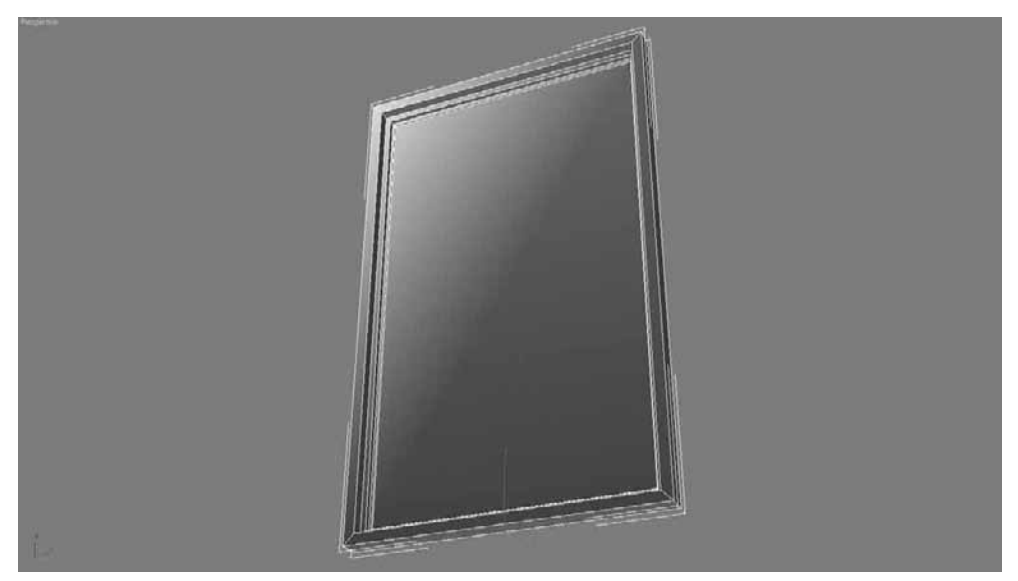

**Obrázek 8.4.** Využijte příkazy Inset a Extrude a máte velmi rychlý výsledek na světě v podobě důstojného modelu!

#### POZNÁMKA

Když importujete 3D modely a nevytváříte je od základu sami, načítají se do Maxe (File  $\rightarrow$  Import) jako typ Editable Mesh, editovatelná trojúhelníková síť. Práce s nimi je podobná jako u Editable Poly. Doporučuje se ale používat právě editovatelnou polygonovou síť Editable Poly, protože má mnohem více nástrojů a pro moderní modelování je vhodnější.

# Dílčí části editovatelného objektu pro modelování

V předchozí části jste měli možnost seznámit se s typem podobjektu polygon (zapamatujte si výraz "podobjekt", budu se na něj často odkazovat). Pokud ho aktivujete klepnutím na ikonu podle obrázku 8.3, můžete s polygonem, tedy plochou se čtyřmi vrcholy tvořící část modelu, pohybovat, otáčet nebo měnit jeho velikost. Všechny transformace jsou aplikovatelné na polygon stejně jako ostatní objekty i podobjekty.

# Modelování pomocí transformace vrcholů a hran

Všechny modely konvertované na editovatelnou síť (ať už polygonální nebo trojúhelníkovou) můžete upravovat posunováním vrcholů, hran i polygonů. Vrcholy (vertex) jsou místem, kde se protínají hrany (edge) či dotýkají polygony, které mají tento vrcholy společný.

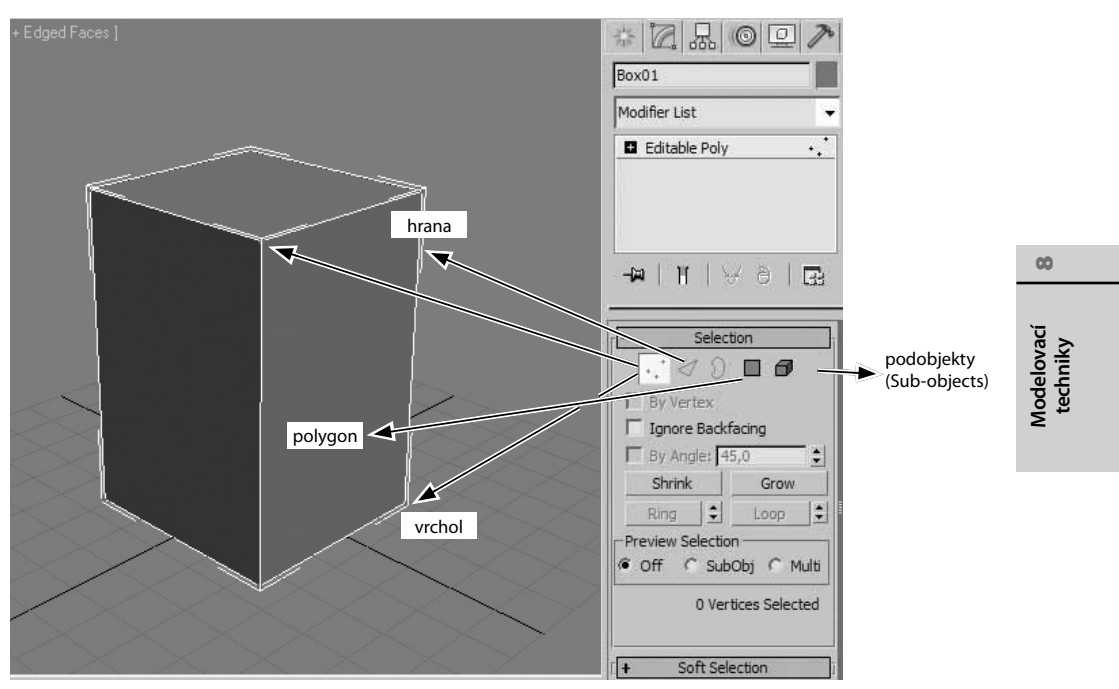

**Obrázek 8.5**. Vrcholy, hrany a polygony jsou základní podobjekty (Sub-objects), které můžete transformovat do celkové zamýšlené podoby modelu

Jak je patrné z obrázku 8.5, máte k nim přístup jednak výběrem názvu podobjektu v zásobníku modifikátorů (klepnutím na malé "+" nalevo od názvu *Editable Poly* nebo *Editable Mesh*) nebo pod zásobníkem v podobě ikon. Jakmile některý podobjekt vyberete, záznam se v zásobníku podbarví žlutě a nemůžete pracovat s jiným podobjektem až do doby, než si tento další podobjekt zvolíte jako aktivní. V tomto módu nemůžete vybírat ani další objekty. Museli byste nejdříve podobjektový mód vypnout, a to klepnutím na aktuálně aktivní podobjektový mód. S aktivním podobjektovým módem můžete vybírat na modelu jeho vrcholy, hrany nebo polygony (více najednou jich vyberete se stisknutou klávesou Ctrl nebo tažením myši obdélníkovým výběrem).

#### POZNÁMKA

Pokud budete mít zapnutý mód Preview Selection (náhled výběru) v rozevírací nabídce Selection, můžete vybírat všechny druhy podobjektových módů interaktivně bez nutného výbě-ru jednoho z nich předem. Tento přepínač vidíte na obrázku 8.5.

#### TIP

K podobjektům můžete přistupovat také klepnutím pravým tlačítkem myši na objekt a výběrem podobjektu z levého horního kvadrantu čtyřnásobné nabídky. Klávesy 1, 2, 3, 4 a 5 taktéž postupně zpřístupní vrcholy, hrany, hranice, polygony a celý element.

#### TIP

Pokud importujete libovolný model nebo na svém modelu po určité transformaci odhalíte černá místa vymykající se ostatním polygonům a částem 3D modelu, nejspíše máte chybně orientované normály. Funkce normály jsou vysvětleny ve druhé kapitole, v části "Zarovnávání objektů". Klíčovým příkazem pro napravení nesprávné orientace polygonu je Flip Normals, který najdete v rozevírací nabídce Edit Polygons (u typu Editable Poly) nebo Surface Properties u Editable Mesh.

Ještě než postoupíte k dalšímu bodu, vyzkoušejte si transformovat podobjekty editovatelné sítě. Je to základní princip modelování. Výběrem vrcholů můžete také otáčet nebo měnit jejich měřítko.

# Automatizace výběru podobjektů u komplexních modelů

K usnadnění práce při výběru konkrétních podobjektů slouží hlavně příkazy *Ring, Loop, Grow, Shrink, Convert To Face, Convert To Vertex* a *Convert To Edge*. Pokud budete vybírat vícero podobjektů nebo jen budete chtít změnit aktuálně vybrané hrany na skupinu dotýkajících se polygonů a další kombinace, pochválíte si tuto sadu příkazů.

#### Výběr prstence hran

Řekněme, že máte vybranou jednu hranu jako na obrázku 8.6 ①. Pokud budete chtít vybrat všechny rovnoběžné hrany, použijte příkaz *Ring*, který najdete hned v první rozevírací nabídce *Selection* objektového typu *Editable Poly*. Pak takto vybrané hrany můžete snadno transformovat nebo na ně aplikovat další příkazy.

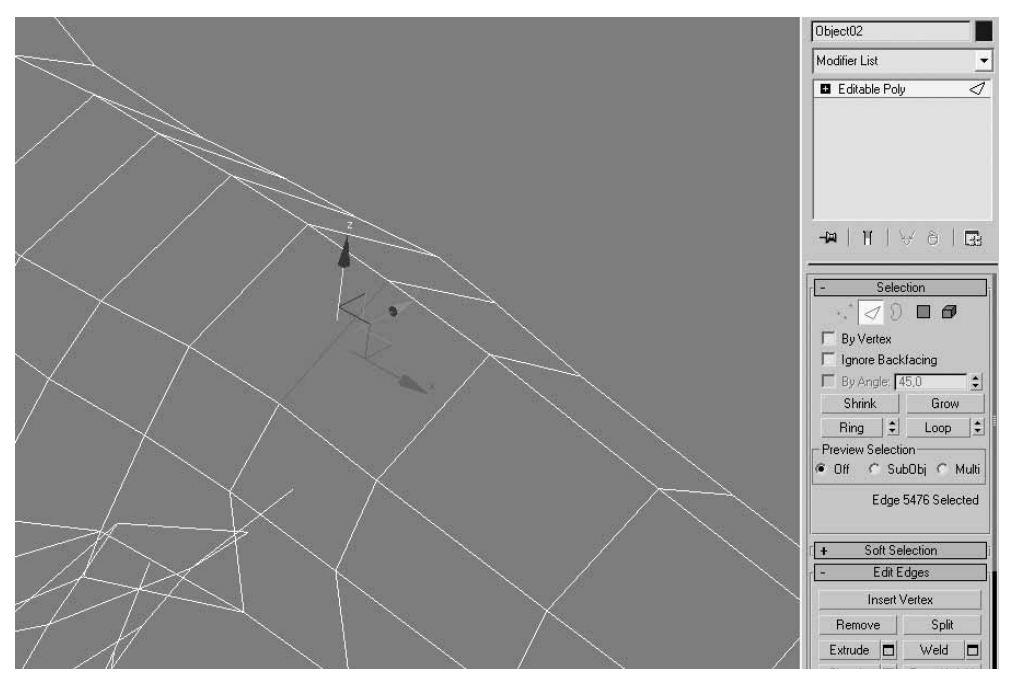

**Obrázek 8.6. (1)** Ukázka příkazů Ring **2** a Loop **3**, které můžete použít s vybranou hranou **1**, aby se vám automaticky vybral řetěz rovnoběžných hran (Ring) nebo na sebe navazujících hran (Loop) utvářejících uzavřenou smyčku

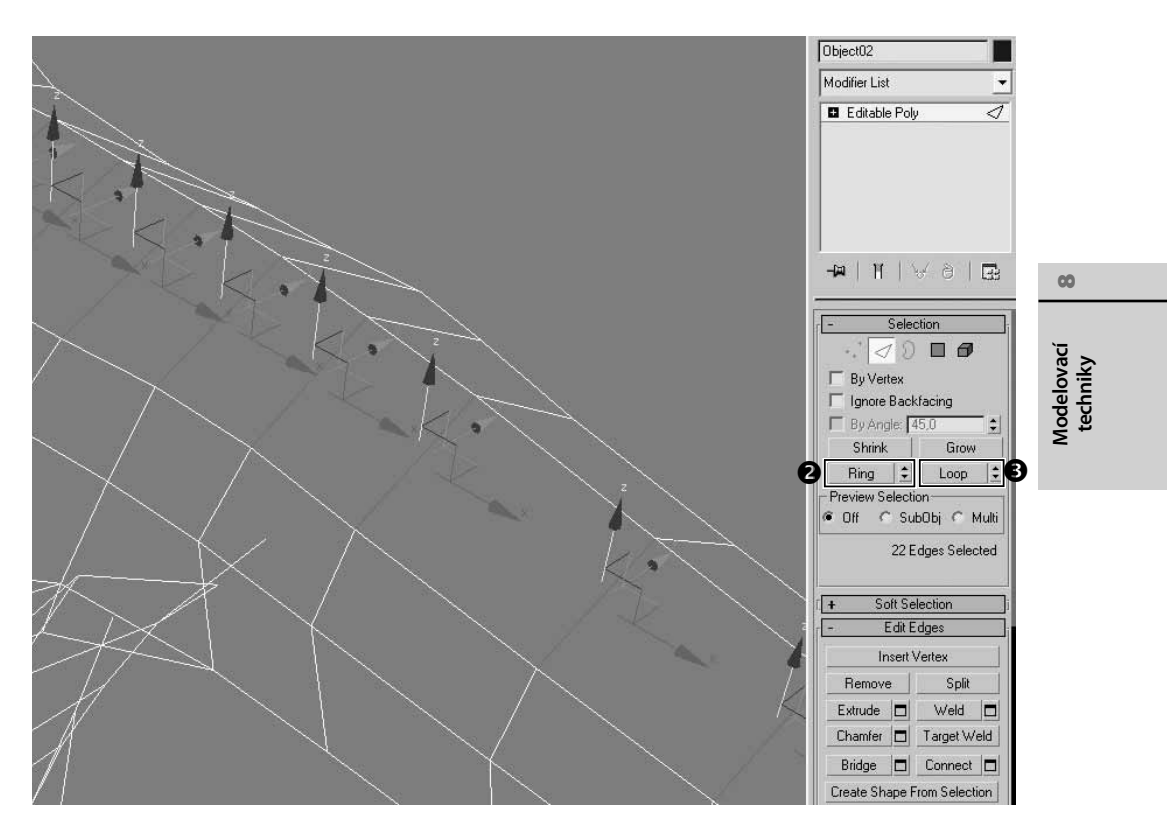

**Obrázek 8.6.** ② ③ Ukázka příkazů Ring ② a Loop ③, které můžete použít s vybranou hranou ①, aby se vám automaticky vybral řetěz rovnoběžných hran (Ring) nebo na sebe navazujících hran (Loop) utvářejících uzavřenou smyčku

#### Výběr smyčky hran

Na obrázku 8.6 <sup>3</sup> vidíte výsledek aplikování příkazu *Loop*. Ten z jedné hrany vybere všechny navazující (dotýkající se koncem hrany té první), až se vybere celá smyčka.

#### POZNÁMKA

V rozevírací nabídce Selection, kde tyto příkazy aktivujete, najdete také pole By Vertex (v jiných módech než Vertex stačí klepnout na vrchol objektu, abyste vybrali všechny hrany nebo polygony, které se vrcholu dotýkají). Zapnuté pole Ignore Backfacing pak při výběru podobjektů například obdélníkovým výběrem způsobí, že nebudete moci vybrat podobjekty ležící na druhé straně modelu (vyberete jen ty podobjekty, které vidíte). Pokud bude pole Ignore Backfacing vypnuté, vyberete nejen podobjekty, které vidíte, ale i ty, které nevidíte a leží na druhé straně modelu. Proto byste si měli dávat na výběry s touto funkcí pozor. Poslední By Angle definuje, jaký musí být minimální úhel mezi normálami povrchu sousedních polygonů, aby byly vybrány všechny najednou, i když klepnete pouze na jeden z nich.

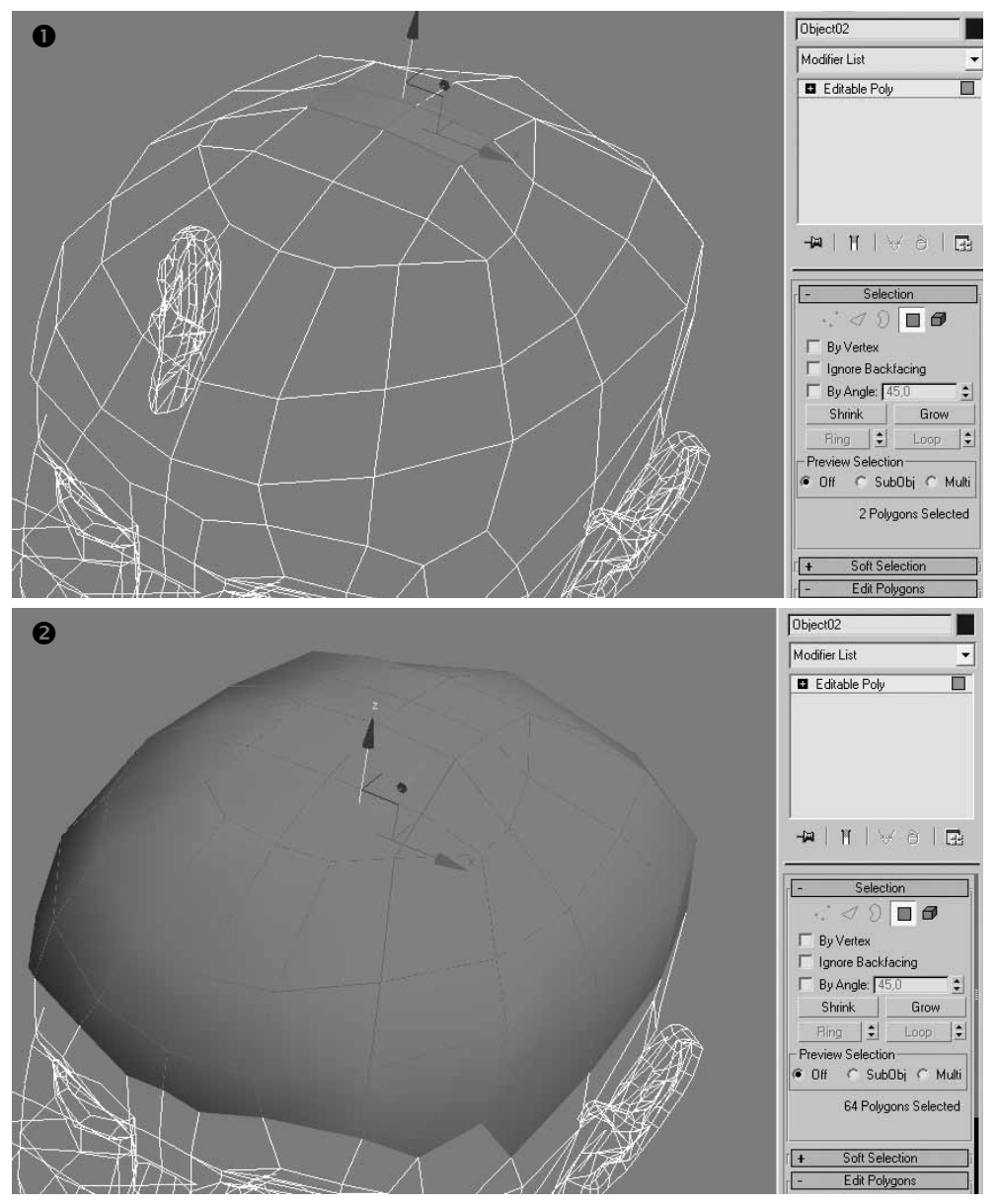

**Obrázek 8.7.** Příkaz Grow vám usnadní rovnoměrné zvětšení oblasti vybraných polygonů nabalováním na ten původní. Příkaz Shrink naopak oblast vybraných polygonů zmenšuje. Tyto příkazy využijte namísto ručního odebírání nebo přidávání polygonů k aktuálnímu výběru.

#### Zvětšení výběru polygonů

Máte-li vybraný například jeden polygon a hodláte výběr zvětšit (nejlépe rovnoměrně do všech stran), oceníte příkaz *Grow*. Ten centrickým způsobem postupně klepáním na tlačítko vybírá

všechny polygony, které se dotýkají toho prvního. Na obrázku 8.7 **2** vidíte ze dvou původně vybraných polygonů výsledek po čtyřech aplikováních příkazu *Grow*.

### Zmenšení výběru polygonů

Když budete chtít vybranou oblast polygonů zmenšit, použijte příkaz *Shrink*. Díky němu docílíte velmi rychle rovnoměrně zmenšeného výběru polygonů. Příkaz *Shrink* je znázorněn jako postup směrem od obrázku 8.7 **2** k 8.7 **1**.

#### Změna aktuálního výběru na čelní plošky

Řekněme, že jste pracně vybrali konkrétní řadu hran a rádi byste vybrali přesně tentýž výběr, avšak vrcholů nebo sousedících polygonů, než abyste je museli vybírat ručně znovu. Když už jednou máte některé podobjekty různého typu vybrané, můžete mezi nimi přecházet. Tady je postup:

- 1. Vyberte si na modelu (např. jednoduché kouli konvertované na *Editable Poly*) libovolnou řadu vrcholů (podobjektový mód *Vertex*), která nemusí být uzavřená.
- 2. Klepněte na výběr pravým tlačítkem myši a v levém horním kvadrantu čtyřnásobné nabídky vyberte Convert To Edge. Vyberou se všechny hrany, jejichž součástmi jsou vybrané vrcholy. Pokud byste vybrali příkaz Convert To Face, výběr by se změnil na ty polygony, jejichž některé rohy by vybrané vrcholy utvářely.
- **3.** Přepněte se znovu do módu *Vertex* a s vybranými vrcholy zkuste stisknout a podržet klávesy Ctrl+Shift a pak klepněte na ikonu podobjektového módu hran (*Edge*) pod zásobníkem modifikátorů. Vyberou se pouze hrany, které spojují vybrané vrcholy.

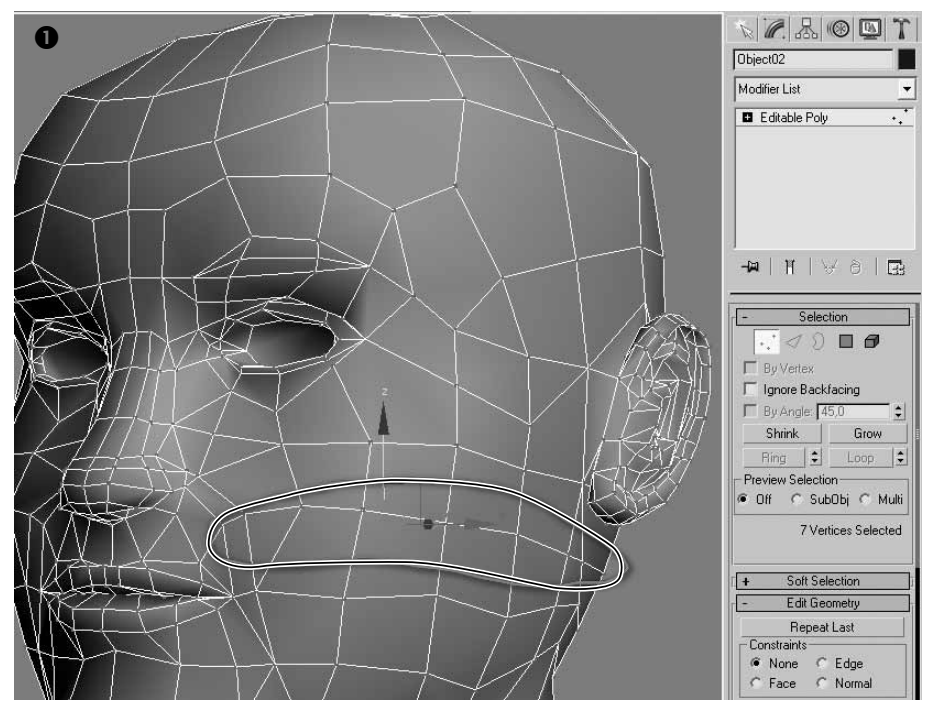

**Obrázek 8.8. 1** Přepínání mezi podobjektovými typy je velmi cenný postup. S vybranými vrcholy můžete velmi rychle změnit výběr na jiný typ podobjektů (např. z vrcholů na hrany).

00

Modelovací techniky

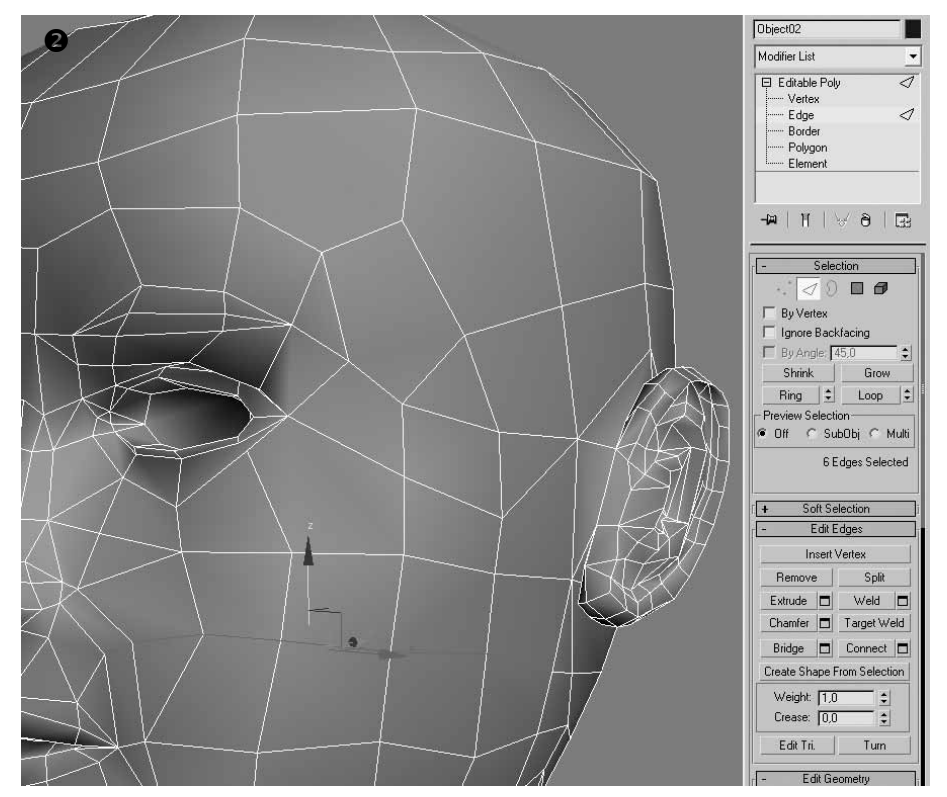

**Obrázek 8.8.** Přepínání mezi podobjektovými typy je velmi cenný postup. S vybranými vrcholy můžete velmi rychle změnit výběr na jiný typ podobjektů (např. z vrcholů na hrany).

Výsledkem bude spojnice vybraných vrcholů. Stisknutím klávesy Ctrl a klepnutím na ikonu polygonu vyberete všechny polygony, jejichž součástí jsou vybrané vrcholy.

#### POZNÁMKA

Mé nastavení uživatelského rozhraní odpovídá původnímu nastavení DesignVIZ.mental ray, které najdete v hlavní nabídce Customize  $\rightarrow$  Custom UI and Default Switcher. To jen pro případ vaší kontroly, že by některé funkce nefungovaly podobně, jako popisuji v knize.

#### Změna aktuálního výběru na hrany z polygonů

Pokud máte vybrané polygony, můžete velmi rychle změnit jejich výběr na hrany. To provedete se stisknutou klávesou Ctrl a klepnutím na ikonu hran (podobjektový mód *Edges*). Vyberou se jen obrysy polygonů, tedy hrany. Téhož efektu docílíte přes pravé tlačítko myši na objekt a Ctrl+výběr *Convert To Edges*. Zpětně pro tentýž výběr polygonů byste museli stisknout klávesy Ctrl+Shift.

DÍLČÍ ČÁSTI EDITOVATELNÉHO OBJEKTU PRO MODELOVÁNÍ

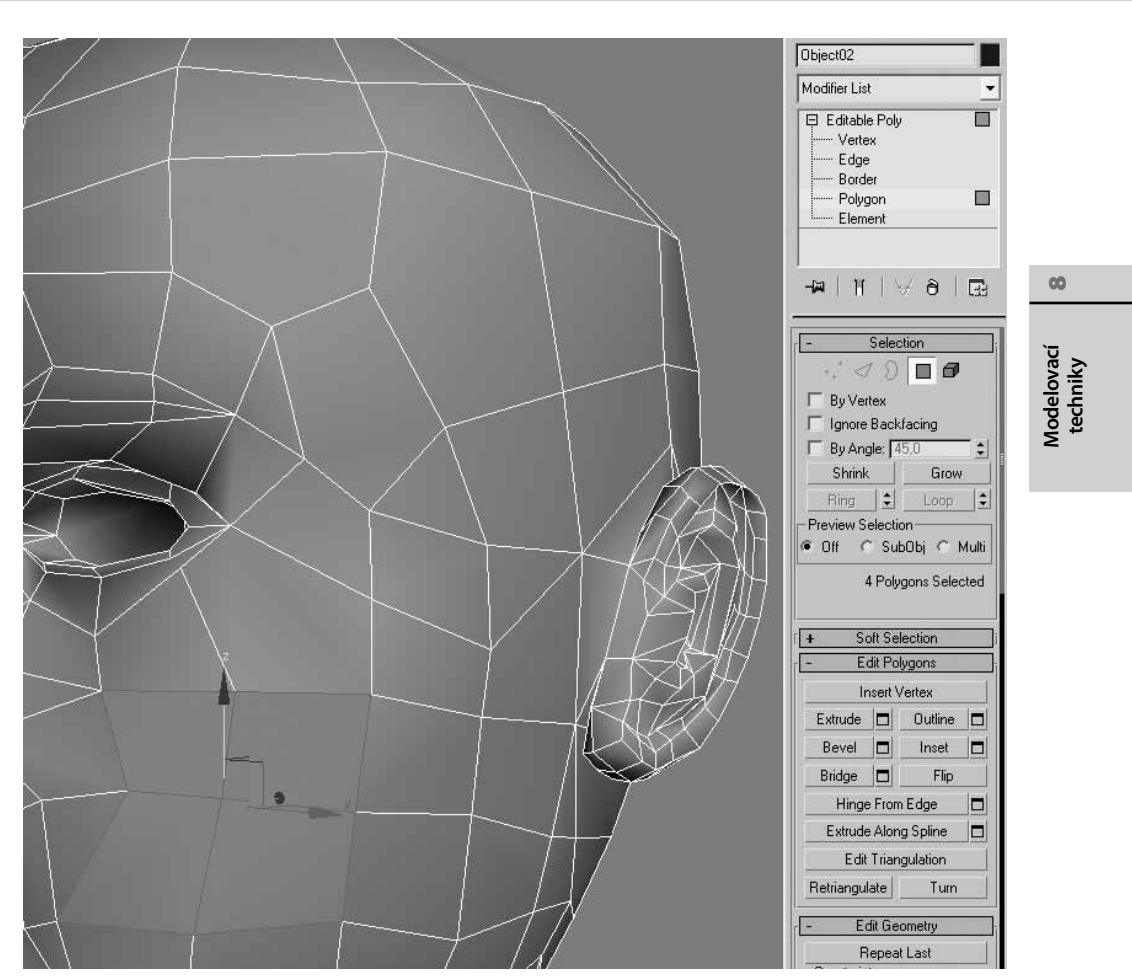

**Obrázek 8.9.** ① Z vybraných polygonů ① můžete vytvořit výběr hran ②, a to stiskem klávesy Ctrl a klepnutím na ikonu podobjektového módu pro hrany Edge. Pokud byste stiskli současně klávesy Ctrl+Shift, vybraly by se středové, nikoli obvodové hrany polygonů.

#### TIP

Na tomto místě musím vyzkoušet vaši paměť. Jak se jmenuje nástroj, který vybrané skupině podobjektů přidělí název a vy si ji můžete prostřednictvím tohoto názvu kdykoli později vybrat? Ano, jedná se o pole Create Selection Set na hlavním panelu nástrojů. Tento princip platí pro všechny typy podobjektů. Takže abyste nemuseli znovu a znovu vybírat ty samé skupiny vrcholů, hran nebo polygonů, vyžívejte sady pojmenovaných výběrů!

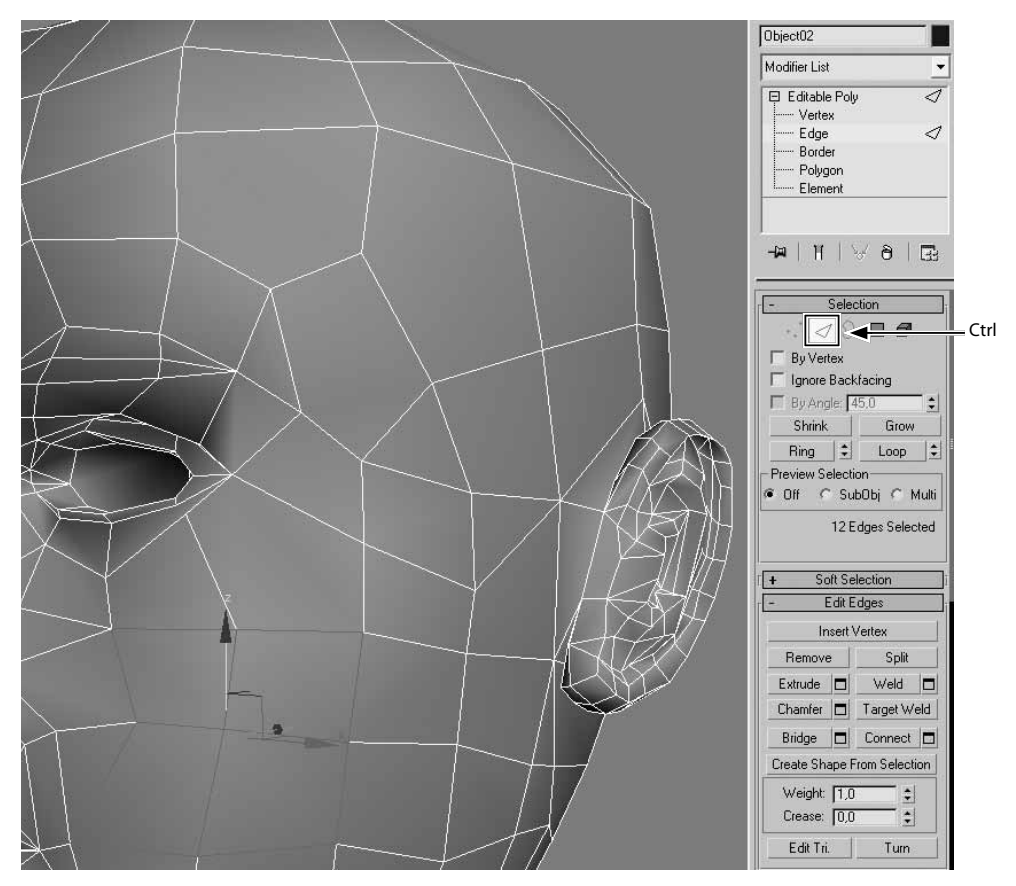

**Obrázek 8.9. 2** vybraných polygonů **1** můžete vytvořit výběr hran **2**, a to stiskem klávesy Ctrl a klepnutím na ikonu podobjektového módu pro hrany Edge. Pokud byste stiskli současně klávesy Ctrl+Shift, vybraly by se středové, nikoli obvodové hrany polygonů.

#### Změna aktuálního výběru z polygonů nebo hran na vrcholy

Pokud máte vybranou určitou skupinu polygonů nebo hran, můžete ji zkonvertovat na výběr vrcholů. Princip je stejný jako v předchozích bodech, stačí stisknout klávesu Ctrl a klepnout na příslušnou podobjektovou úroveň prostřednictvím ikon, které se nacházejí pod zásobníkem modifikátorů.

#### Měkký výběr podobjektů

Někdy (spíše často) se vám hodí vybírat podobjekty "měkce" s postupným úbytkem intenzity či síly výběru. To znamená, že pokud vyberete například jeden vrchol, vyberou se současně okolní vrcholy s definovaným úbytkem intenzity. Posunete-li tímto vrcholem, posunou se i ty okolní, avšak se snižující se silou čili méně (může to být i se záporným účinkem). Je to metoda organického modelování, aby 3D model neměl příliš ostré výčnělky. Obrázek 8.10 ukazuje příkaz *Soft Selection* v akci.

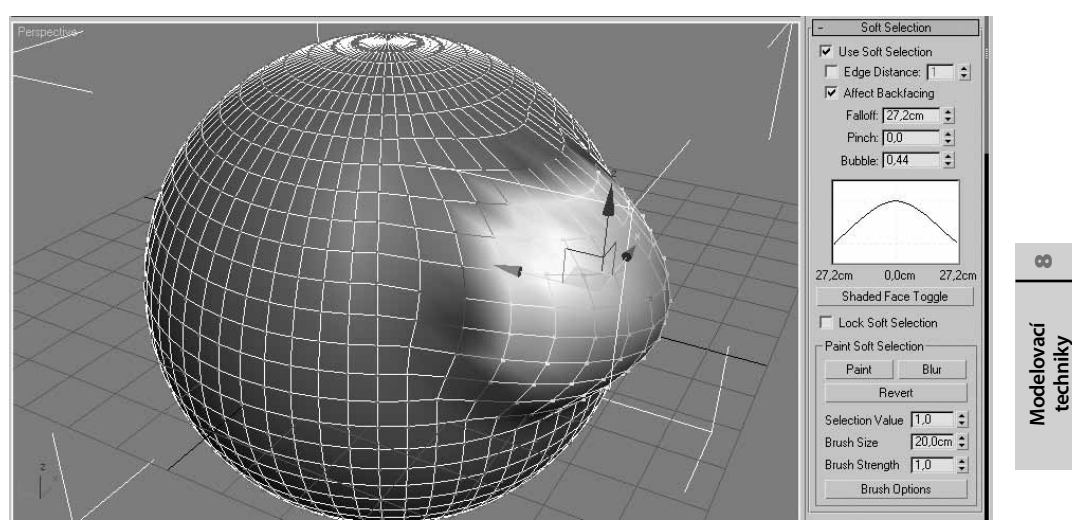

**Obrázek 8.10.** Měkký výběr zapínáte v rozevírací nabídce Soft Selection editovatelné síťoviny (Editable Poly i Editable Mesh). Je to vynikající způsob pro vytváření organických modelů. V tomto případě je vidět Soft Selection u Editable Poly (Editable Mesh má omezenější možnosti).

Postup využití tohoto nástroje je následující:

- 1. Zkonvertujte vybraný objekt na typ *Editable Poly* nebo *Editable Mesh* a zapněte některý z podobjektových módů *Vertex*, *Edge* nebo *Polygon*.
- Přejděte do rozevírací nabídky Soft Selection a zapněte pole Use Soft Selection (použít měkký výběr).

#### POZNÁMKA

Mód Soft Selection funguje také na typech geometrie Patch a Spline, o nichž budeme hovořit později.

**3.** Vyberte v pracovním výřezu jeden z podobjektů a pozorujte, jak Max barevně zvýraznil postupně slábnoucí výběr od centra po okraj. Pokud zapnete tlačítko *Shaded Face Toggle*, vystínují se polygony barvami tak, že červená barva označí hlavní výběr ovládaný při transformacích stoprocentně, oranžová barva naznačuje slabší vliv a zelená až modrá barva znamená minimální až žádný vliv (stručně řečeno, modré polygony při transformacích ovlivníte minimálně, kdežto červené maximálně).

Parametr *Edge Distance* znamená, kolik hran od aktuálního výběru bude ovlivněno. Hrany, které jsou dále, budou ignorovány. Pokud je tato možnost vypnutá, využije se hodnota pole *Falloff.* Pole *Affect Backfacing* znamená, že při výběru podobjektů z jedné strany objektu budete současně vybírat i podobjekty na druhé (zadní) straně modelu.

Hlavní graf, který vidíte na obrázku 8.10, je určován třemi parametry – *Falloff, Pinch a Bubble.* Parametrem *Falloff* určujete hlavní kruhový dosah vlivu (síly) výběru, *Pinch* vytváří z vrcholu křivky větší špičku, čili výsledek transformace výběru bude ostrý vrchol, a poslední parametr *Bubble* naopak rozšiřuje vrchol křivky, takže transformace bude mít za následek pozvolný spád od středu výběru směrem ven, do stran. Vyzkoušejte si pozměňovat tyto hodnoty a pozorujte

#### 192 KAPITOLA 8 🔶 DÁVÁME MYŠLENKÁM TVAR: MODELOVACÍ TECHNIKY

tvar křivky. Současně si vyzkoušejte aplikaci nad konkrétním objektem, postačí jednoduchá koule.

Část *Paint Soft Selection* vám nabídne možnost "malovat výběr" po modelu (*Paint*), rozmlžovat (mírnit) ostrost výběru (*Blur*) nebo kreslením po modelu výběr postupně rušit, anulovat (*Revert*). Malováním tak budete přebarvovat silné barvy vlivu (červené) barvami vyznačujícími slabý vliv (modré). Od červené postupně k modré budete tedy snižovat sílu výběru.

#### TIP

Hodnoty Falloff, Pinch a Bubble můžete nastavovat kurzorem myši přímo nad modelem v pracovním výřezu. Tato funkcionalita pro editování hodnot měkkého výběru byla uvedena poprvé ve verzi 2009 (hlavní nabídka Customize  $\rightarrow$  Customize User Interface, karta Keyboard  $\rightarrow$  Group  $\rightarrow$  Editable Poly  $\rightarrow$  Edit Soft Selection). Pokud si definujete zkratku, můžete přímo z výřezu vyvolat možnost nastavení hodnot pro Falloff, Pinch a Bubble.

|                        |              | us   L |                   |            |            |
|------------------------|--------------|--------|-------------------|------------|------------|
| Group: Editable Poly   |              | ctive  |                   |            |            |
| tegory: All Commands   |              | -      |                   |            |            |
| Action                 | Shortcut     | -      | Hotkey:           | 1          |            |
| Bridge Settings        |              |        | Assigned to       |            |            |
| Cap                    |              |        | Assigned to:      |            |            |
| Connect                | Shift+Ctrl+E |        |                   | Assign     | Remove     |
| Connect Edge Settings  | Statt Galite |        |                   | 11         | 10         |
| Constrain to Edges     | Shift+X      | Ξ      |                   |            |            |
| Constrain to Faces     |              |        |                   |            |            |
| Constrain to None      |              |        |                   |            |            |
| Constrain to Normals   |              |        |                   |            |            |
| Create Shane From Edg  |              |        |                   |            |            |
| Cut                    | Alt+C        |        |                   |            |            |
| Detach                 |              |        |                   |            |            |
| Edge Level             | 2            |        |                   |            |            |
| Edit Soft Selection    | D            |        |                   |            |            |
| Edit Triangulation     |              |        | Verrides Acti     | ive        |            |
| Element Level          | 5            |        |                   |            |            |
| Extrude along Spline M |              |        | Delay To Override | e:  0,25 🔶 |            |
| Extrude Mode           | Shift+E      |        |                   |            |            |
| Extrude Settings       |              |        |                   | Write Keub | oard Chart |
| Face Level             | 4            |        |                   |            |            |
| Elin Normals           |              | -      | Load              | Save       | Beset      |

Obrázek 8.11. Nastavení volby Edit Soft Selection pro interaktivní použití v pracovním výřezu

# Pomocné objekty v modelování

Ještě před samotným modelováním byste měli znát objekty, které vám pomohou při modelování. Najdete je v hlavní nabídce *Create* → *Helpers* anebo na příkazovém panelu *Create* pod ikonou kategorie *Helpers*. Některé z nich mohou měřit vzdálenosti nebo prostě pomáhat při konstrukci složitějších prvků. Pojďme se podívat na jejich schopnosti.

# Měření vzdáleností

Při konstrukčním modelování často potřebujete měřit vzdálenosti a ověřovat si, jak si vedete v přesnosti. K tomu poslouží jednak nástroj *Measure Distance*, který najdete v hlavní nabídce *Tools*. Jeho použití jsem nastínil ve druhé kapitole, části Měření vzdáleností mezi objekty. V modelování ale mnohdy potřebujete pevnější mantinely, něco jako pravítko. K tomu vám poslouží pomocný objekt *Tape Measure*, jejž najdete v hlavní nabídce *Create*  $\rightarrow$  *Helpers*. Ve výsledném obrázku nebude vidět, tj. nelze ho renderovat. Je to zkrátka virtuální pomocník, který nijak do scény nezasahuje, pouze nahrazuje pravítko.

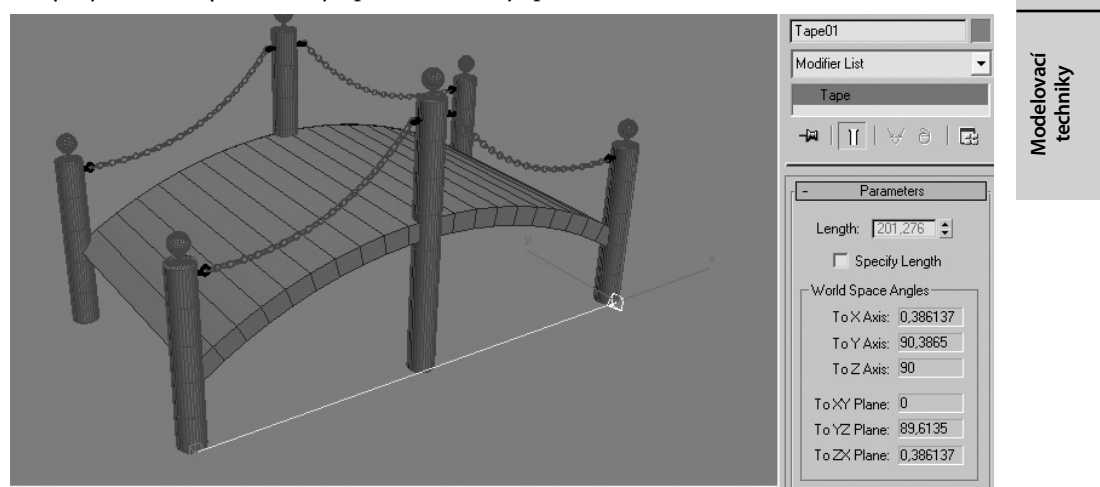

Obrázek 8.12. Pomocný objekt Tape Measure umožňuje měřit vzdálenost mezi objekty

Postup využití pásky:

- **1.** Z hlavní nabídky vyberte *Create*  $\rightarrow$  *Helpers*  $\rightarrow$  *Tape Measure*.
- 2. Dobré je zapnout přichytávání (2D nebo 3D Snap na hlavní nástrojové liště).
- **3.** V pohledu k tomu určeném klepněte na první bod a podržte levé tlačítko myši, odkud chcete měřit.
- **4.** Se stisknutým levým tlačítkem myši táhněte k druhému bodu a pusťte nad ním levé tlačítko myši.
- **5.** Vytvořili jste pásku, která nyní na modifikačním panelu měří vzdálenost mezi těmito dvěma body.

## Měření úhlů

Projektanti by se samozřejmě nesmířili s absencí nástroje na měření úhlů. Tuto funkci zastupuje nástroj *Protractor*, který najdete taktéž v hlavní nabídce *Create*  $\rightarrow$  *Helpers*.

Postup měření úhlu mezi objekty:

- 1. Najděte na modelu (nebo mezi modely) dva vrcholy pomyslného trojúhelníku, které budou ležet naproti měřenému úhlu.
- Pomocí přichytávání (zapněte klávesu S, více viz bod "Nastavení pracovní mřížky, přichytávání objektů" ve druhé kapitole) v těchto vrcholech vytvořte dva pomocné body Create → Helpers → Point (viz zelené křížky dole u dvěří).

#### 194 KAPITOLA 8 🔶 DÁVÁME MYŠLENKÁM TVAR: MODELOVACÍ TECHNIKY

- **3.** Vyberte z nabídky úhloměr (*Create* → *Helpers* → *Protractor*) a umístěte ho tam, kde chcete měřit úhel.
- 4. Nakonec s vybranou ikonou úhloměru přejděte na modifikační panel, klepněte na tlačítko *Pick Object 1* a ve výřezu klepněte na první pomocný bod (Point01). Pak klepněte na tlačítko *Pick Object 2* a ve výřezu vyberte druhý bod (Point02).
- 5. V části Angle se zobrazí měřený úhel.

#### POZNÁMKA

V tomto postupu jsem záměrně využil další pomocný objekt – **Point**. Nebyl pro tento případ nutný, protože se můžeme přichytit přímo k bodům dveří, nicméně je vhodný k demonstraci jako další pomocník při modelování.

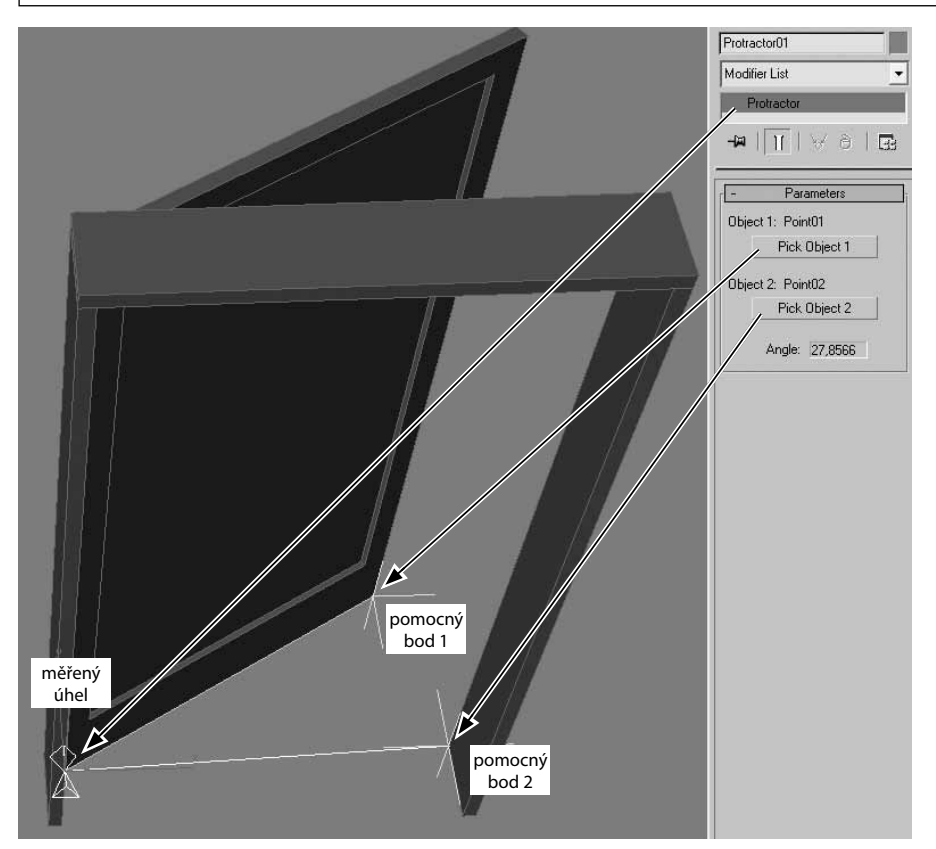

Obrázek 8.13. Úhloměr Protractor měří velikost úhlu mezi dvěma body

## Využití kompasu

Při analýzách světelného řešení a k určení nejlepší orientace stavby ve vaší scéně se budete potřebovat zorientovat ve světových stranách. K tomu je určen nástroj *Compass* v podobě růžice, který vám ukáže správný směr (N – sever, S – jih, W – západ, E – východ). Pouhým otáčením kompasu ihned vidíte, kde je jaká světová strana.

#### POZNÁMKA

Kompas je součástí systému denního osvětlení Daylight. Právě jeho otáčením taktéž natáčíte světlo, které má tu vlastnost, že je "prostorově uvědomělé" a můžete mu přiřadit libovolné místo i čas na zemi. Více se dočtete v deváté kapitole o světlech.

# Definice bodu v prostoru jako záchytného prvku pro tvorbu 2D křivek ve 3D prostoru

Smysl pomocného objektu bod (Point) jsme ukázali u úhloměru. Nyní si ukážeme případ užití bodu v souvislosti s tvorbou 2D křivek ve 3D prostoru. Pokud chcete například vytvořit kmen stromu, větev, textilní vlákno nebo jen kabel visící ze střechy, měli byste to pro realističnost provést ve 3D.

Postup využití bodů pro tvorbu křivky ve 3D prostoru:

- 1. Vytvořte libovolně v prostoru několik pomocných objektů *Point (Create → Helpers)*.
- **2.** Jejich polohu můžete přemístit posunem a zkontrolovat klávesou F12, kde můžete souřadnice zadat přesně.
- 3. Zapněte přichytávání (Snap) klávesou S a nastavte typ Pivot.
- **4.** Začněte kreslit 2D křivku z nabídky *Create* → *Shapes* → *Line*. V místě prvního bodu klepněte na levé tlačítko myši a táhněte s myší k dalšímu bodu. Znovu klepněte. Takto opakujte postup, než nakreslíte celou křivku.
- **5.** Ukončete tvorbu křivky klepnutím pravým tlačítkem myši. Více se o tvorbě křivek dozvíte v kapitole věnované 2D křivkám.

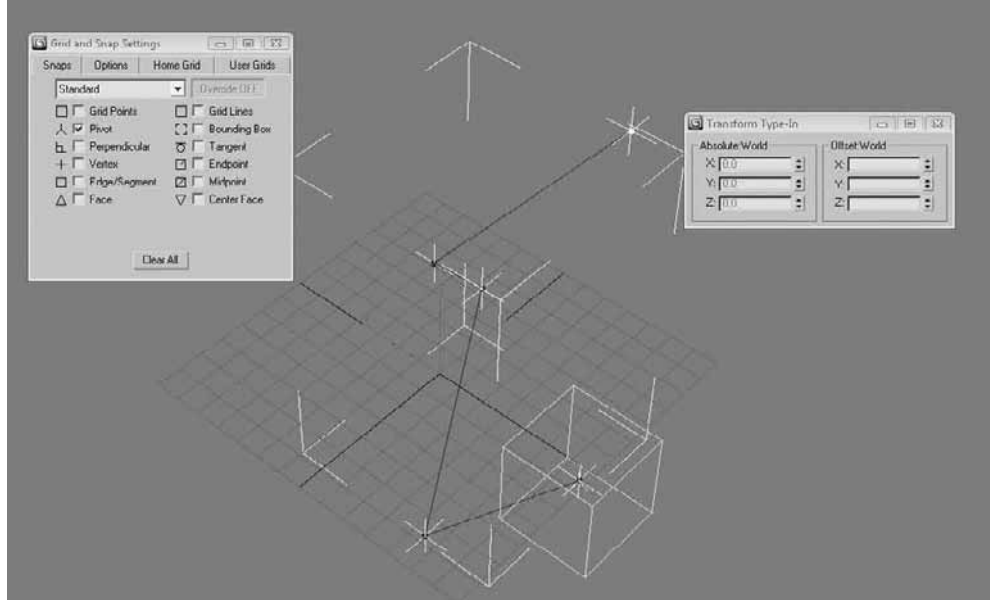

**Obrázek 8.14.** Body, jejichž přesnou polohu v prostoru zjistíte klávesou F12 se zapnutou transformací "Select and Move", slouží jako pomocné objekty pro tvorbu křivky ve 3D. K přichytávání k bodům musíte mít zapnutou volbu Pivot.

Modelovací techniky

## Měření objemu a povrchu 3D tělesa

196

Měření povrchů a objemů libovolných těles je vhodné pro měření při stavebních úpravách, výkopových pracích a podobně. Můžete si například namodelovat terén pomocí vrstevnic a nechat si spočítat, kolik bude třeba vyvézt půdy při určitých terénních úpravách. Postup je v tomto případě velmi jednoduchý:

- 1. Jestliže máte správně nastavené měrné jednotky, vyberte měřený objekt a přejděte na panel *Utilities*.
- Klepněte na tlačítko Measure. Ukáže se rozevírací seznam Measure, kde můžete vyčíst povrch (Surface Area) i objem tělesa (Volume).

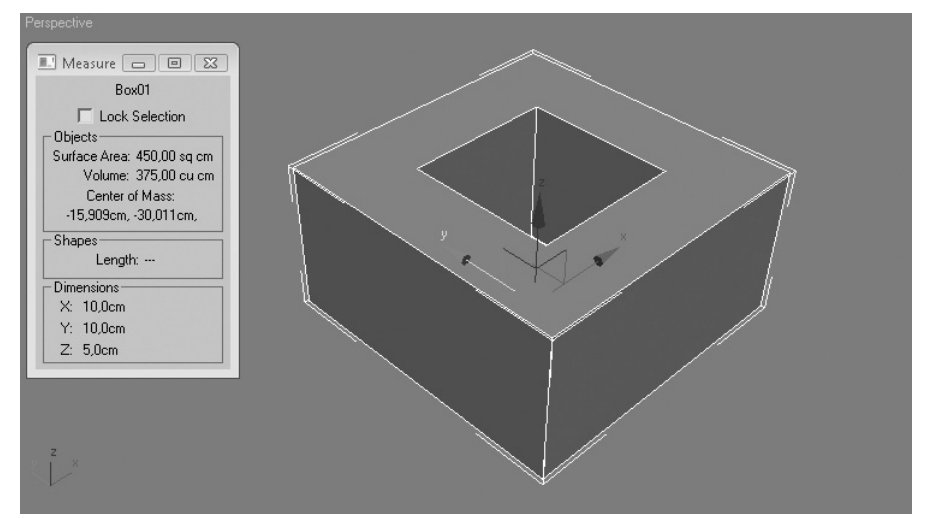

**Obrázek 8.15.** Objem tělesa je 375 kubických metrů a povrch 450 čtverečních metrů. Můžete si ověřit: Původní kvádr měl rozměry 10x10x5cm a vyříznutý otvor 5x5x5.

# Základní modelovací příkazy – tvarujeme hmotu

Určitě jste si už vyzkoušeli posunovat, otáčet nebo měnit velikost některých podobjektů. Jak už víme, máme tyto typy podobjektů u editovatelné polygonové sítě (pro důležitost tématu je neváhejme zopakovat):

- vrcholy (vertex)
- hrany (edge)
- hranice (border)
- polygony (polygon)
- celý objektový blok (element)

Dlužím vám vysvětlení jednoho z nich. *Border*. Jde o hranici (uzavřený sled hran), které chybí uvnitř polygon, jak vidíte na obrázku 8.16. Pokud budete v módu hranice a nebudete moci vybrat žádnou smyčku hran, nejspíš zde hranice není. Vyzkoušejte si vytvořit jednoduchý

kvádr, zkonvertujte ho na *Editable Poly* a v módu *Polygon* mu odstraňte jednu stranu. Pak přejděte do módu *Border* a zkuste vybrat hranici, kde jste polygon odstranili.

#### POZNÁMKA

Přestože najdete v Maxovi typ editovatelné sítě složené z trojúhelníků – Editable Mesh, je to spíše z důvodu kompatibility minulých verzí, importů modelů a exportu modelů do některých herních enginů. Typ Editable Poly (síť složená z n-úhelníků, kde n>=4) je preferovaný typ, který už v mnohém překonal trojúhelníkovou síť. Naučte se s ní pracovat prioritně. Nic vám nebrání v konverzích mezi Editable Poly a Editable Mesh a naopak. Technologicky je ale Editable Mesh úspornější na paměť počítače, takže pokud výhradně nepotřebujte některou funkcionalitu v rámci Editable Poly, můžete Editable Mesh použít.

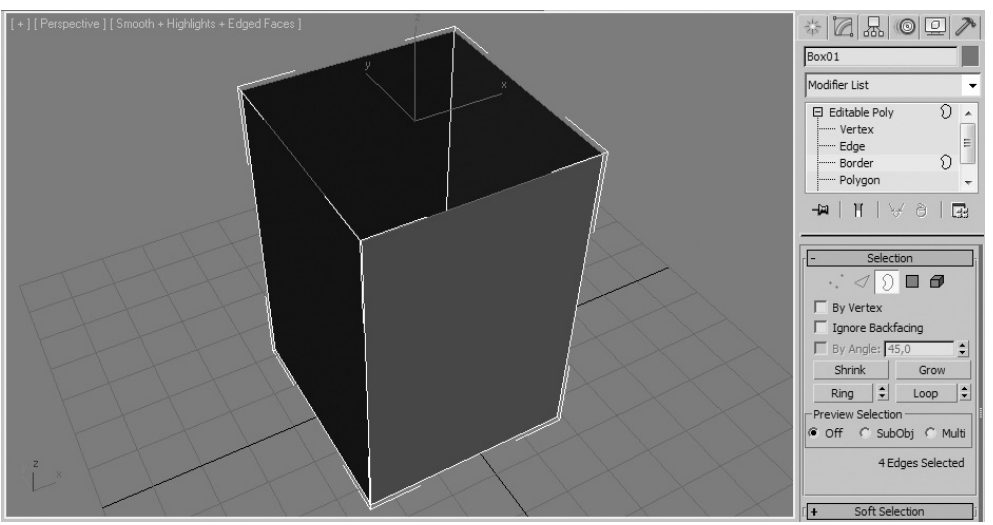

**Obrázek 8.16.** Hranice (Border) je jedním z pěti podobjektů (Sub-Objects) editovatelné polygonové sítě

Na tyto podobjekty můžete používat kromě základních tří transformací také specifické příkazy, jako je kosení hran, vytahování nebo vsunování polygonů a další. V následujících pododdílech si probereme ty nejpoužívanější. Všechny následující úpravy jsou platné jak na objektech typu *Editable Poly*, tak s využitím modifikátoru *Edit Poly*, který taktéž zpřístupní možnosti editování podobjektů. Další možnost, jak přistupovat k editovatelné síti (trojúhelníkové), je klepnout pravým tlačítkem myši na záznam v zásobníku modifikátorů a vybrat *Collapse All* (sbalí či zhroutí celý zásobník se všemi modifikátory a konvertuje objekt na *Editable Mesh*) nebo *Collapse To* (sbalit zásobník až po vybraný modifikátor, ostatní modifikátory nad tímto místem zůstanou zachovány).

V následujících kapitolách budeme předpokládat, že už nějaký model máte vytvořený (stačí Box), a na něm si budeme ukazovat základní modelovací příkazy. Po ukončení této sady příkazů přistoupíme k modelovacím technikám, které vám pomohou k uskutečnění vašich smělých požadavků na 3D modely. Využijeme tedy tuto základnu k pokročilejšímu polygonovému modelování, kde uvedeme i nové modelovací nástroje verze 3ds Max 2010 – *Graphite Modeling Tools*. 00

Modelovací techniky

|   | zásobník<br>modifikátorů                                                   | Box02                                                                                                    |  |
|---|----------------------------------------------------------------------------|----------------------------------------------------------------------------------------------------|--|
|   | Rename<br>Delete                                                           | Image: Constraint of the second second secon |  |
|   | Cut<br>Copy<br>Paste                                                       | modifikátor<br>-⊭   <u>11</u>   ∀ ∂   ⊡                                                                                                    |  |
| Г | Paste Instanced<br>Make Unique                                             | - Parameters                                                                                                    |  |
| 1 | Collapse All Preserve Custom Attributes Pathic Sub Daine Custom Attributes | Direction: 0,0                                                                                                    |  |
| 1 | On<br>Off in Viewport<br>Off in Renderer                                   | Limits<br>Upper Limit: 0,0cm                                                                                                    |  |
|   | Make Reference                                                             |                                                                                                    |  |
|   | Show All Subtrees<br>Hide All Subtrees                                     |                                                                                                    |  |

**Obrázek 8.17.** Zhroucením zásobníku modifikátorů získáte přístup k Editable Mesh, tedy trojúhelníkové síti, kterou můžete editovat prostřednictvím úpravy vrcholů, hran a čelních ploch

# Vytvoření polygonu na modelu

Někdy z jakéhokoli důvodu (například importu, špatné modelovací úpravy a podobně) budete potřebovat upravit či znovuvytvořit nový polygon v místě, kde se nachází hranice (*Border*) nebo je zde chybný polygon. Postupujte takto:

- 1. Odstraňte vadný polygon (vyberte ho a stiskněte klávesu Delete) objektu, aby vznikl typ podobjektu *Border*, jak vidíte na obrázku 8.18.
- 2. V podobjektovém módu *Polygon* stiskněte tlačítko *Create* v rozevírací nabídce *Edit Geometry*.
- **3.** Klepejte postupně od libovolného vrcholu na hranici k následujícím (v posloupnosti po hranici) a ukončete klepnutím na vrchol, na kterém jste začínali (při pohybu myší nad vrcholem změní kurzor tvar a upozorní na to, že můžete začít tvořit polygon nad tímto vrcholem. Všimněte si, že pokud umístíte myš nad polygon, změní se znovu tvar kurzoru myši). Vytvořili jste polygon.
- 4. Klepněte pravým tlačítkem myši pro ukončení příkazu Create.

# Vložení vrcholu na libovolném místě modelu

Kdykoli budete potřebovat vytvořit v místě polygonu nový vrchol, pomocí jehož transformace byste mohli dále ovládat vzhled síťového modelu, využijete příkaz *Insert Vertex*. Stačí ho pouze

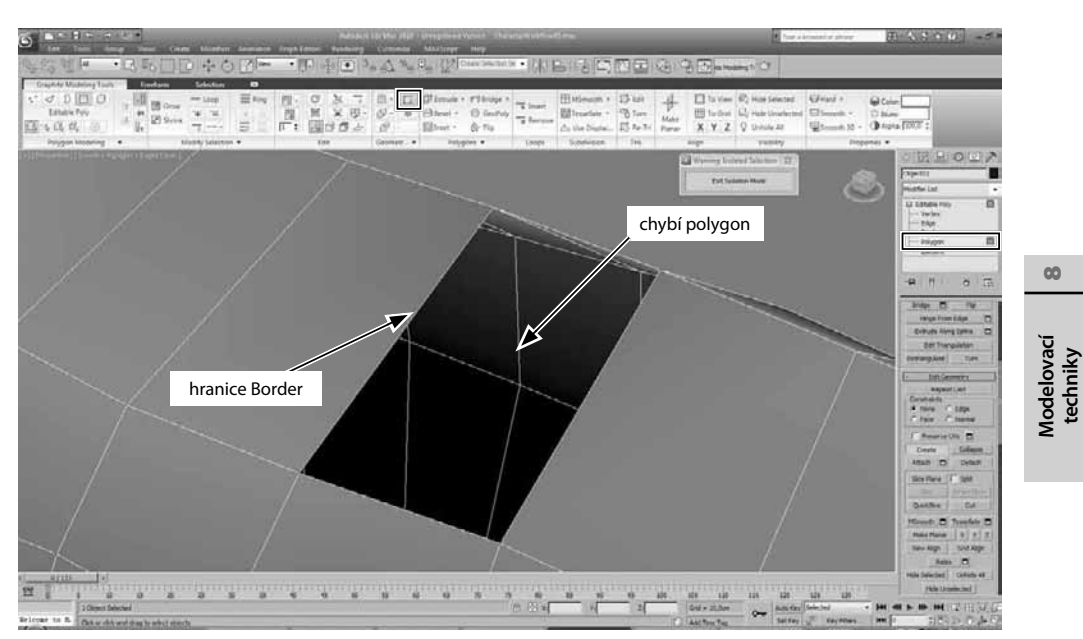

Obrázek 8.18. Hranice Border je ideální místo pro zaplnění polygonem

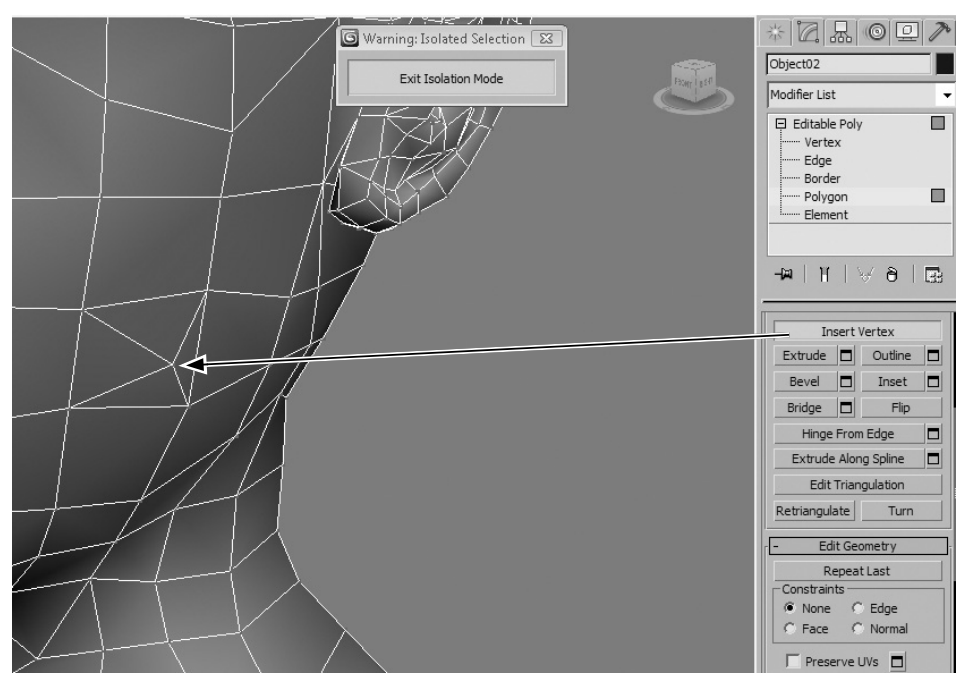

Obrázek 8.19. Příkazem Insert Vertex vložíte vrchol na libovolné místo polygonu

vybrat v rozevírací nabídce Edit Polygons a klepnout na požadované místo na modelu. Příkaz i výsledek vidíte na obrázku 8.19.

# Zvětšování a zmenšování obvodových hran polygonů

Zvětšit nebo zmenšit vnější hrany vybraných polygonů můžete pomocí příkazu *Outline*. Najdete ho v rozevírací nabídce *Edit Polygons*. Výsledek je patrný z obrázku 8.20. K aplikování tohoto příkazu stačí s aktivním příkazem vybrat polygon modelu a tažením myši ho zvětšit nebo zmenšit.

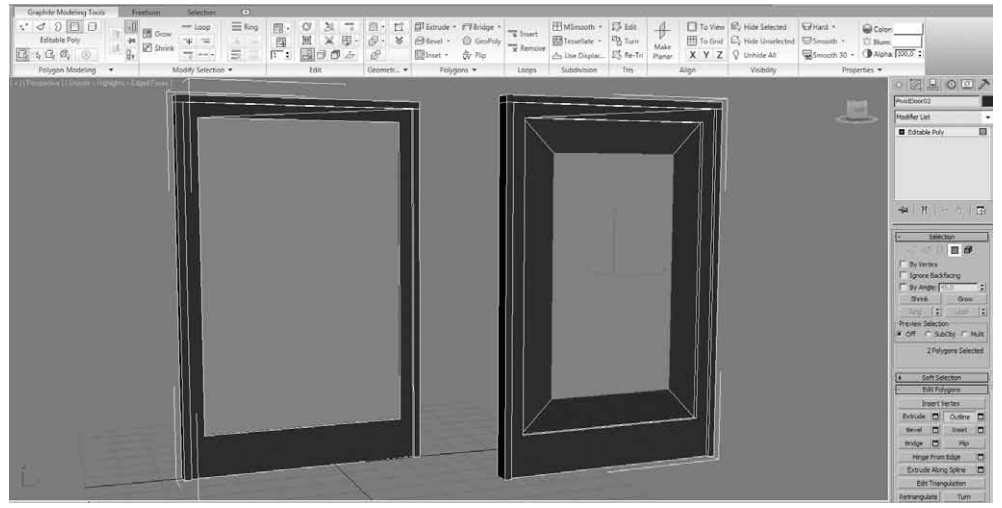

Obrázek 8.20. Příklad zmenšení polygonu pomocí příkazu Outline

#### POZNÁMKA

Malá čtvercová tlačítka napravo od příkazů slouží k číselnému zadání hodnoty. Pokud se nesmíříte s pouhým tažením myši ve výřezu a přibližným nastavením hodnoty vybraného příkazu, využijte toto tlačítko a standardní měrné jednotky operace.

# Vytažení polygonu se změnou jeho velikosti

Asi nejčastěji používané polygonové příkazy jsou *Extrude* a *Bevel* určené k vytahování a zasunování polygonů. Příkaz *Extrude* dokáže vybraný polygon vysunout ven z modelu nebo ho zasunout do modelu s tím, že zachovává původní obrys (obvod hran polygonu). *Bevel* dělá to samé, ale navíc na konci operace umožňuje zvětšit nebo zmenšit koncový polygon. Na obrázku 8.21 vidíte aplikování těchto příkazů postupně po sobě.

# Přemostění polygonů

Významným pomocníkem v připojování více modelů k sobě pomocí hranic je *Bridge*. Takto byste například mohli připojit dlaň k ruce nebo hlavu ke krku, pokud by byly vytvořené zvlášť. Nemusíte totiž vždy vytvářet všechny části složitějších modelů sami, protože někdy najdete dostačující modely na Internetu a zásadní bude napojení modelu na vámi modelovanou část. Obrázek 8.22 ukazuje přemostění mezi dvěma polygony dvou kvádrů připojených příkazem *Attach*.

Aby bylo napojení korektní, musely by mít obě části modelu stejný počet hran. Jinak by došlo k deformaci napojení a v tom případě by se čistota modelu degradovala.

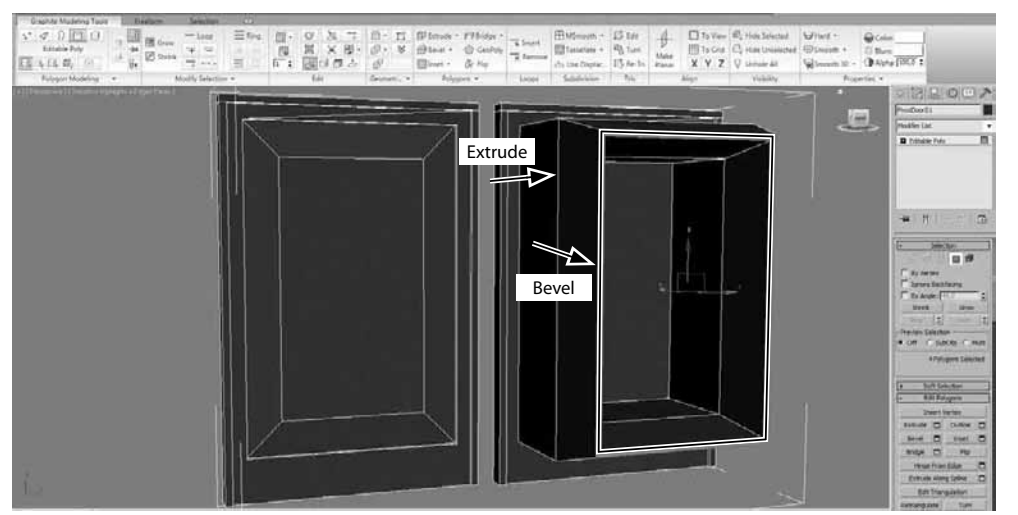

Obrázek 8.21. Ukázka příkazů Extrude a Bevel pro vytažení a zasunutí polygonů

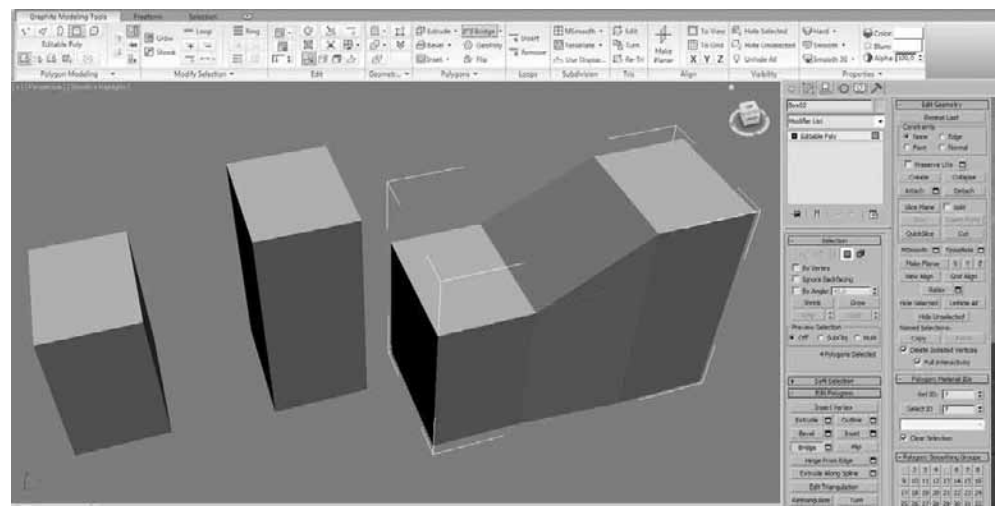

**Obrázek 8.22.** Přemostění polygonů je vynikající způsob propojení dvou objektů, když se vám ruční metoda zdá pomalá. Jde o současné připojení objektů k sobě a vytvoření nových polygonů mezi dvěma sadami hran (hranicemi).

# Vložení nového polygonu

Nové struktury vnořené do těch stávajících vyžadují více detailů. K tomu poslouží také příkaz *Inset*, který umožní vložit nový polygon (polygony) do aktuálně vybraných. Obrázek 8.23 vpravo ukazuje vložení polygonů do všech vybraných pro přípravu následných akcí (např. *Extrude*, *Bevel*). K přesnému zadání hodnoty odsazení nově vloženého polygonu od toho původního využijte numerického zadání hodnoty malým čtvercovým tlačítkem napravo od příkazu *Inset*.

00

Modelovací techniky

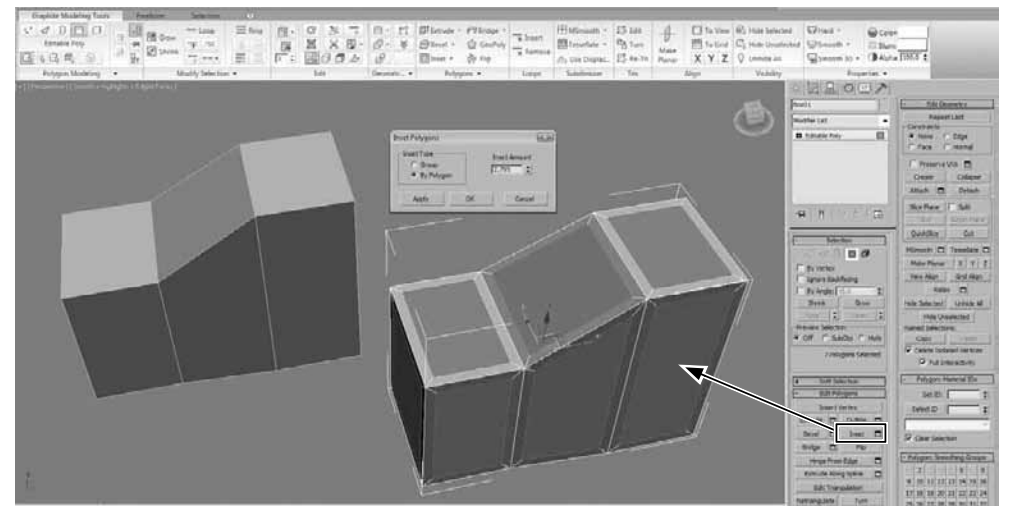

**Obrázek 8.23:** Příkaz Inset pro vložení nových polygonů do aktuálně vybraných. Můžete tak zvýšit detaily a připravit si nové polygony pro další polygonální příkazy.

# Převrácení polygonu

O normálách jsem už hovořil. Ukazují směr orientace polygonu, k němuž náleží. Někdy se po importu 3D modelu stává, že polygony mohou být špatně otočené (převrácené) a zdají se být v pracovním výřezu i renderu černé ve srovnání s ostatními polygony. V takovém případě použijte příkaz *Flip* a převraťte polygon, aby byl správně orientován (tak, jak ho chceme vidět).

# Otočení polygonu kolem hrany

Obrázek 8.24 ukazuje využití příkazu *Hinge From Edge*, kdy můžete vybrat hranu, kolem které se bude otáčet vybraný polygon. Můžete také zajistit přírůstkové otáčení (v našem případě 6,5 stupně) – opět přes numerické tlačítko.

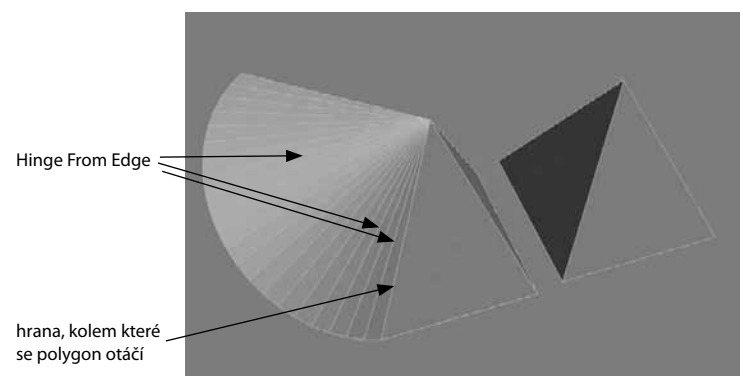

**Obrázek 8.24.** Když budete vědět, že chcete otáčet vybraný polygon kolem jedné jeho hrany, využijete příkaz Hinge From Edge

# Vytažení polygonu podél křivky

Řekněme, že jste si nakreslili křivku lidské paže a rádi byste podél ní nechali automaticky vytvořit polygonální "tunel" tvořící 3D model paže. Zadali byste jen počet segmentů po cestě. Použijte příkaz *Extrude Along Spline*. Bez tohoto příkazu byste tuto proceduru museli provést ručně a po každém vytažení polygonu (příkazem extrude) byste museli tyto polygony prostorově usadit a nastavit jim správnou orientaci. A takových segmentů může být několik, což by vás jistě zdrželo.

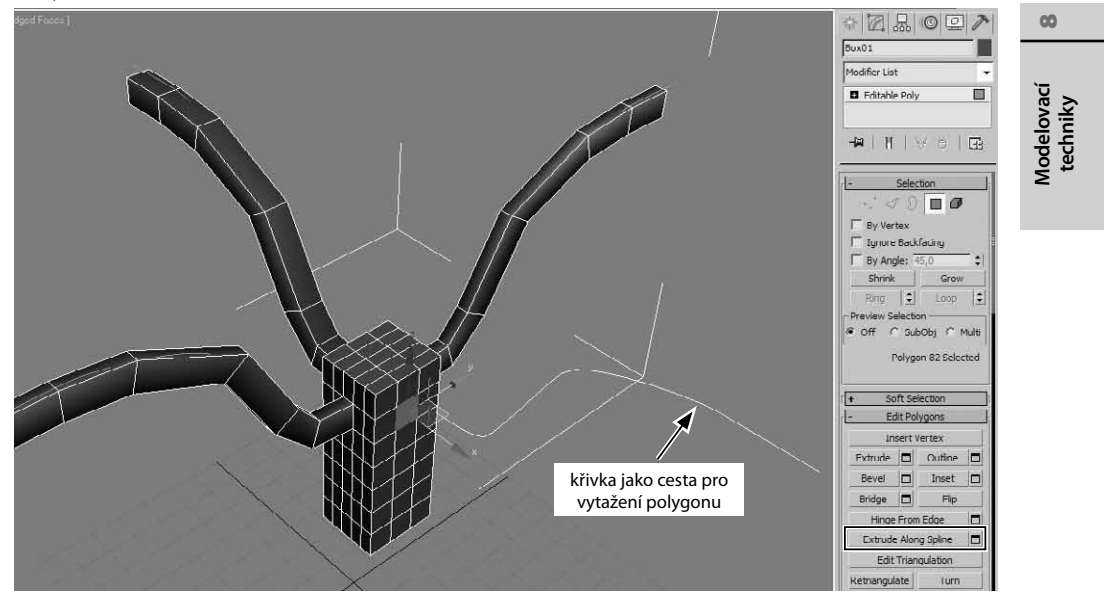

Obrázek 8.25. Ukázka příkazu Extrude Along Spline, kdy jsou polygony vytaženy podél 2D křivky

Tento příkaz je dostupný obdobně jako ostatní příkazy na třech místech:

- 1. Jednak na panelu *Modify*, mezi příkazy rozevíracích nabídek *Edit Polygons* nebo *Edit Geometry*.
- **2.** Pak také přes čtyřnásobnou nabídkou vyvolanou klepnutím pravým tlačítkem myši na objekt.
- 3. Nebo na kartě Graphite Modeling Tools pod hlavním nástrojovým panelem.

# Pohyb vrcholu po hraně

Častokrát budete chtít posunout vrcholem po hraně, aby pozice hrany zůstala zachována. Tedy vrchol bude "bruslit" po hraně, aniž by narušil její topologii. K tomu použijete omezení *Constraints*  $\rightarrow$  *Edge*, které je dostupné v rozevírací nabídce *Edit Geometry* vybraného objektu konvertovaného na *Editable Poly* (a se zapnutým podobjektovým módem *Vertex*). Když zapnete toto omezení, ztrácíte možnost volného pohybu vrcholu ve 3D prostoru, ale jste omezení pouze na jeho pohyb po hranách, které vedou do vybraného vrcholu.

vrchol se posunuje po přilehlých hranách

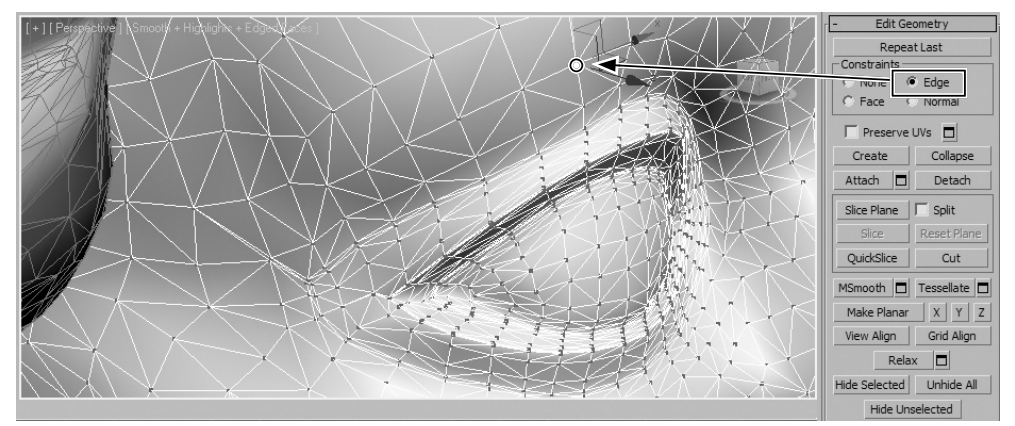

**Obrázek 8.26.** Pro zachování celkové topologie modelu a pouhé posunování vrcholů pro jejich rovnoměrné rozložení na povrchu modelu využijete omezení Constraints → Edge

#### POZNÁMKA

Ve stejné části rozevírací nabídky Edit Geometry najdete také omezení na pohyb vybraného podobjektu po čelní ploše (Face) nebo normále (kolmici k polygonu). Pokud chcete zachovat volný pohyb podobjektu (vrcholu, hrany nebo polygonu) ve 3D, vyberte možnost None (bez omezení).

#### TIP

Tlačítko Repeat Last, které se nachází nad částí s omezeními Constraints, umožní vykonat naposledy provedený příkaz na nově vybraném podobjektu. Pokud jste například naposledy použili příkaz Bevel a chcete ho provést na dalším polygonu, stačí si tento polygon vybrat a klepnout na tlačítko Repeat Last. Příkaz Bevel se provede se stejnými hodnotami i na něm.

# Zjednodušení geometrie zhroucením podobjektu do jednoho středu

Když u modelu zjistíte, že má v určitém místě mnoho polygonů, můžete je redukovat pomocí příkazu Collapse. Všechny se pak jakoby zhroutí do váženého středu. Tento příkaz můžete použít i na hrany a vrcholy. Obrázek 8.27 ukazuje využití příkazu *Collapse* na tři vrcholy.

#### TIP

Při modelování se často stává, že dva vrcholy, ze kterých chcete udělat jeden, jsou daleko od sebe a nelze je svařit (Weld). I když byste pro svaření mohli zvýšit prahovou hodnotu (tzv. Threshold), takže by svaření nakonec prošlo, je dobrá praxe použít na vybrané vrcholy právě příkaz Collapse, který vrcholy svaří bez ohledu na jejich vzdálenost.

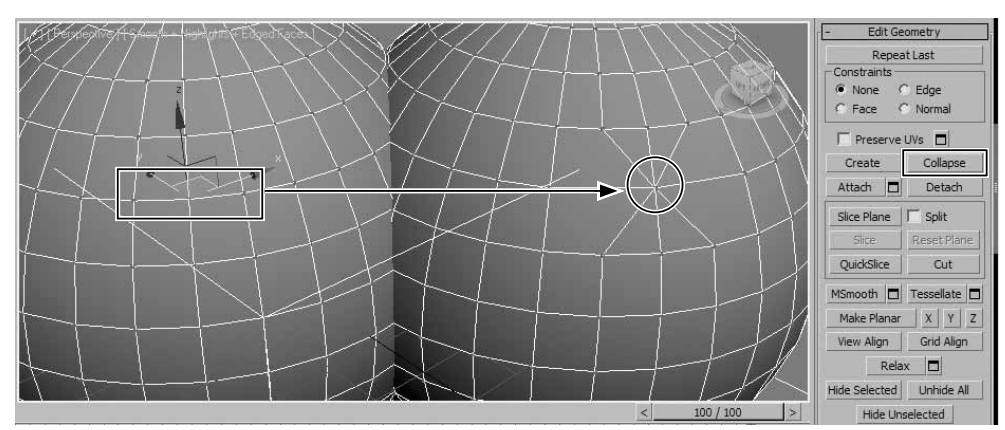

**Obrázek 8.27.** Příkaz Collapse svaří (sbalí) vrcholy nebo další podobjekty do jednoho bodu, který představuje vážený střed vybraných podobjektů. Funguje bez ohledu na vzdálenost mezi podobjekty, což není případ příkazu Weld (svaření vrcholů).

# Vzájemné připojení a odpojení objektů

Už jste zkoušeli příkaz *Bridge* pro přemostění polygonů mezi dvěma objekty? Pokud ano, zjistili jste, že objekty musíte nejprve připojit příkazem *Attach*. Ten je nutný pro spoustu dalších aplikací a příkazů (včetně práce se 2D křivkami). Připojení fyzicky znamená, že budete objektem pohybovat jako s jednou entitou, a když přejdete do některého podobjektového módu, budete moci pracovat s oběma objekty naráz. Půjde o jeden celistvý editovatelný blok – jeden objekt typu *Editable Poly*.

Postup připojení objektů:

- 1. Vyberte v pracovním pohledu jeden objekt, který chcete připojit k dalším(u).
- **2.** Zkonvertujte ho na *Editable Poly* (nebo mu přiřaďte modifikátor *Edit Poly*) a přejděte na panel *Modify*.
- **3.** V rozevírací nabídce *Edit Geometry* stiskněte tlačítko *Attach* a ve výřezu klepněte na druhý objekt, k němuž chcete ten první připojit. Pokud byste chtěli hromadně připojit více objektů, klepněte místo na tlačítko *Attach* na malé čtvercové tlačítko nacházející se napravo od něj. Tady vyberte ze seznamu všechny požadované objekty podle názvu a potvrďte klepnutím na *Attach*.

Postup odpojení (pod)objektů:

- 1. V podobjektovém módu vyberte sadu vrcholů, hran nebo polygonů, které chcete od modelu odpojit, aby se chovaly nezávisle.
- **2.** Přejděte na panel *Modify* a v rozevírací nabídce *Edit Geometry* stiskněte *Detach*. Nabídne se dialogové okno *Detach*, kde máte dvě možnosti. Nejčastěji ale nevyužijete žádnou z možností, proto nezapínejte ani jednu z nich a potvrďte oddělení klepnutím na tlačítko OK.

00

Modelovací

techniky

#### POZNÁMKA

Možnosti Detach To Element odpojí vybrané podobjekty jako samostatný element v rámci Editable Poly. Půjde tedy o samostatný blok, ale stále součást jednoho Editable Poly objektu. Pokud vyberete Detach as Clone, vytvoříte samostatnou kopii vybraných podobjektů jako nový objekt, původní výběr zůstane zachován a nijak se neoddělí.

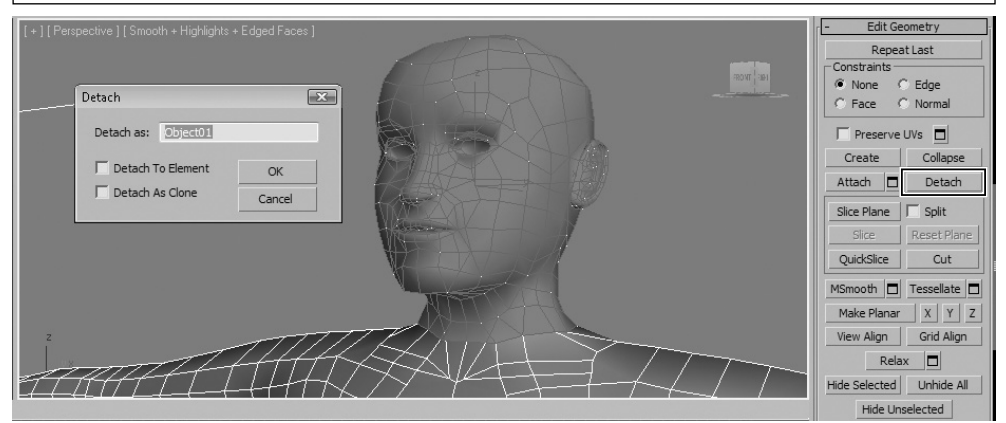

**Obrázek 8.28.** Připojení objektů a oddělení podobjektů od původního modelu se vám hodí při každém modelování

# Krájení a řezání 3D modelu

Když budete chtít vést řez modelem, který neprochází zrovna v místě smyčky hran, protože hrany probíhají jinak, použijte příkaz *Slice Plane*. Postup je následující:

- 1. Zkonvertujte objekt na Editable Poly nebo přidejte modifikátor Edit Poly.
- **2.** V podobjektovém módu *Polygon* nebo *Element* vyberte všechny polygony nebo celý element, kudy má procházet řez. Klepněte na tlačítko *Slice Plane*.
- **3.** Natočte a posuňte řeznou rovinu podle vašich představ, kudy má řez probíhat. Pokud byste stisknuli tlačítko *Reset Plane*, zarovnala by se rovina do původní pozice.
- **4.** Pokud chcete model fyzicky rozdělit na dvě části, zapněte pole *Split* a pak klepněte na tlačítko Slice pro potvrzení a dokončení řezu.
- **5.** Nyní v podobjektovém módu *Element* ověřte, že jde o dvě části modelu, se kterými můžete pohybovat nezávisle.

#### POZNÁMKA

Příkaz QuickSlice provádí totéž co Slice Plane, ale řeznou rovinu vytvoříte ihned po prvním klepnutí do výřezu. Interaktivní manipulací ji nasměrujete a po druhém klepnutí ji skutečně vytvoříte. Současně model v místě řezu fyzicky oddělíte.

# Modelovací řezy aneb vžijte se do role digitálního chirurga

Velmi důležitým, řekl bych až nepostradatelným nástrojem pro 3D modeláře, je nástroj *Cut*. Pomocí něj můžete přidávat na povrch modelu libovolné detaily. Z kvádru můžete vytvořit

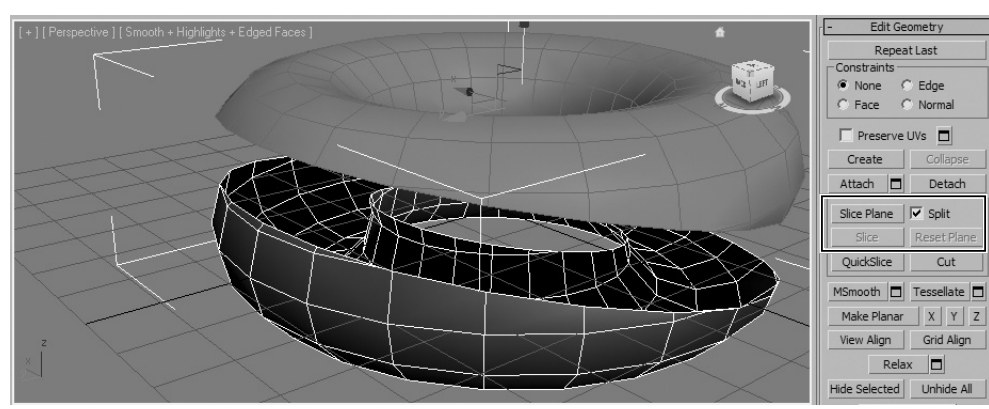

**Obrázek 8.29.** Řezná rovina Slice Plane vám dovolí vést řez libovolným místem modelu. Získáte tím nové hrany rozdělující objekt na dvě části.

například model postavy. Samozřejmě ještě s transformacemi se vzniklými podobjekty. Pojďme se podívat na typický postup jeho použití.

- Natočte si model na místo, kde povedete řez (ten může být i nepravidelný na rozdíl od řezné roviny).
- **2.** S modelem typu *Editable Poly* klepněte na panelu *Modify* na tlačítko *Cut*, které najdete v rozevírací nabídce *Edit Geometry* (nemusíte být v žádném podobjektovém módu).
- **3.** Pohybujte kurzorem myši nad modelem a pozorujte změnu kurzoru při pohybu nad vrcholem, hranou nebo polygonem.
- 4. Klepněte myší na místo, odkud chcete řez vést, a postupně klepejte na model tam, kde chcete mít vrcholy. Takto můžete vytvořit libovolné hrany, kdekoli si přejete. Záleží jen na vaší fantazii a připravenosti modelu ve vaší mysli.

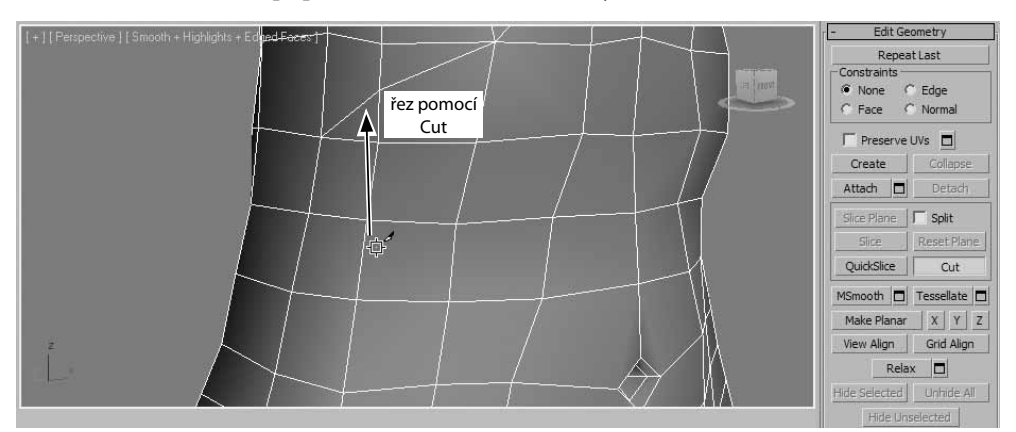

**Obrázek 8.30.** Nástroj Cut je primárním příkazem pro organické modelování, kdy budete potřebovat řezat libovolně po povrchu modelu a vytvářet tak nové hrany a zdrojové prvky pro modelování

Modelovací techniky

#### POZNÁMKA

Všimněte si také změny kurzoru myši, když se pohybujete nad hranami, vrcholy nebo polygony. Je to dobré vodítko, abyste věděli, odkud a kam vedete řez.

# Zaoblení modelů a zvýšení hustoty modelu na podobjektové úrovni

Během modelování můžete chtít zvýšit detail síťového modelu, a to buď zaoblením ostrých hran, resp. prostým dílčím dělením plochy na jemnější síťovinu. K tomu dobře poslouží příkazy *MSmooth*, resp. *Tessellate. MSmooth* je podobný modifikátoru *MeshSmooth* s tím rozdílem, že *MSmooth* funguje na vybrané podobjekty v rámci *Editable Poly*, kdežto modifikátor *MeshSmooth* se aplikuje na celý model.

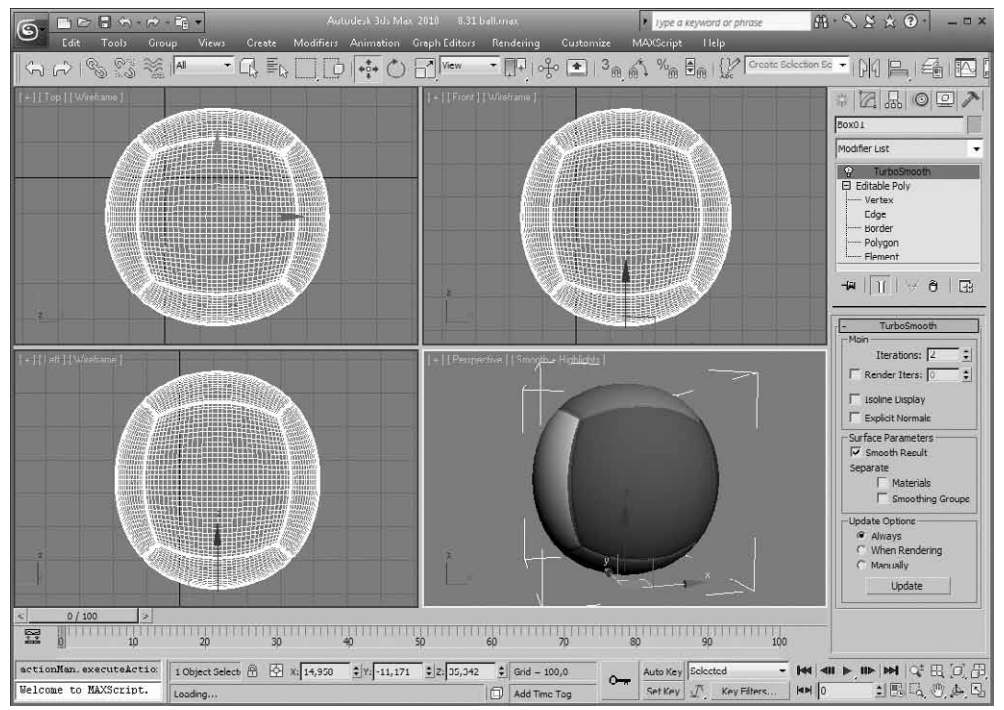

**Obrázek 8.31.** Balon vznikl velmi jednoduchými technikami. MSmooth, Chamfer a Bevel vytvoří velmi pěkný vzhled a švy mu dodají realističnost

Na obrázku 8.31 vidíte výsledek několikerého aplikování příkazu *MSmooth* na jednoduchou krychli. Pojďme si přiblížit postup tvorby tohoto balonu.

 Jednoduchou krychli (Box) konvertujte na typ *Editable Poly* a aplikujte *MSmooth* (1x klepněte na malé čtvercové tlačítko napravo od názvu *MSmooth* a pak 2x stiskněte tlačítko *Apply*).

- 2. Vyberte hrany, které na obrázku oddělují barevné části balonu. Aplikujte na ně příkaz Chamfer s nízkou hodnotou Chamfer Amount. V těchto místech se vytvoří rozestupy, které budou tvořit základ pro pěkné švy.
- **3.** Zkonvertujte tento výběr hran na polygony stiskem klávesy Ctrl a klepnutím na ikonu polygonu. Stiskněte tlačítko *Shrink* pro zúžení výběru pouze na vzniklý úzký pás polygonů.
- **4.** Příkazem *Bevel* zapusťte tyto polygony dolů. Součástí tohoto příkazu je také zmenšení polygonů, které následuje po zapuštění.
- **5.** Teď už stačí pouze nastavit různé barvy pro vzniklé části balonu. O tom budeme hovořit v kapitole o materiálech.

Na obrázku 8.32 vidíte, jak můžete přidat dělení plochy jednoduché krychli a zvýšit hustotu síťoviny, která měla původně jenom 1 segment. Stačí, když si vyberete libovolný polygon a stisknete *Tessellate*. Pokud třeba na začátku modelování zapomenete přidat krychli dostatečný počet segmentů, můžete tak provést příkazem *Tessellate* na vybrané skupině polygonů.

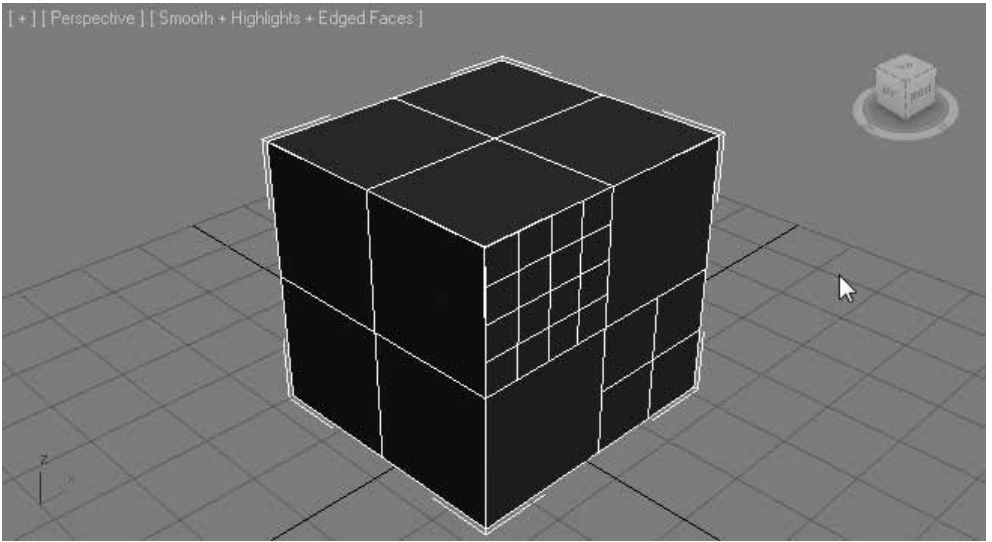

**Obrázek 8.32.** Tessellate dokáže dělit síťový model a zvýšit hustotu či detail pro další modelování. Lokální příkaz v rámci Editable Poly má tu výhodu, že může operovat pouze na vybrané skupině polygonů

# Zarovnání vrcholů do jedné roviny

Velkým pomocníkem pro případ, kdy budete chtít zarovnat vybrané vrcholy do jedné roviny (podmínka tzv. koplanarity), je příkaz *Make Planar* (planární = rovinný). Najdete ho v rozevírací nabídce *Edit Geometry* v rámci *Editable Poly*. Stačí, když vrcholy vyberete a stisknete tlačítko *Make Planar*. Můžete také vybrat, ve kterých osách chcete zarovnání provést (X, Y a Z).

#### POZNÁMKA

Další příkazy View Align, Grid Align a Relax slouží k následujícím operacím v zarovnávání. View Align dokáže zarovnat vybraný podobjekt (i vybrané vrcholy) s pohledem (kamerou), aby normály těchto podobjektů směřovaly přímo proti aktuálnímu pohledu. Grid Align má stejnou funkci jako View Align, avšak s využitím aktivní konstrukční mřížky jako cíle zarovnání. Relax se hodí, pokud budete chtít zmírnit pnutí mezi podobjekty (např. vrcholy, které jsou příliš blízko u sebe, se od sebe vzdálí) a docílit rovnoměrného rozložení podobjektů utvářejících síťový model.

# Usnadnění práce s podobjekty

Až budete pracovat na komplexních polygonových modelech, budete vděční za příkazy pro skrývání vybraných podobjektů. Stačí si například vybrat sadu polygonů, na kterých chcete zrovna pracovat, a skryjete si zbývající příkazem *Hide Unselected*. Nebo můžete skrýt vybrané a pracovat na ostatních podobjektech (*Hide Selected*). Tyto příkazy fungují pouze na vrcholech a polygonech.

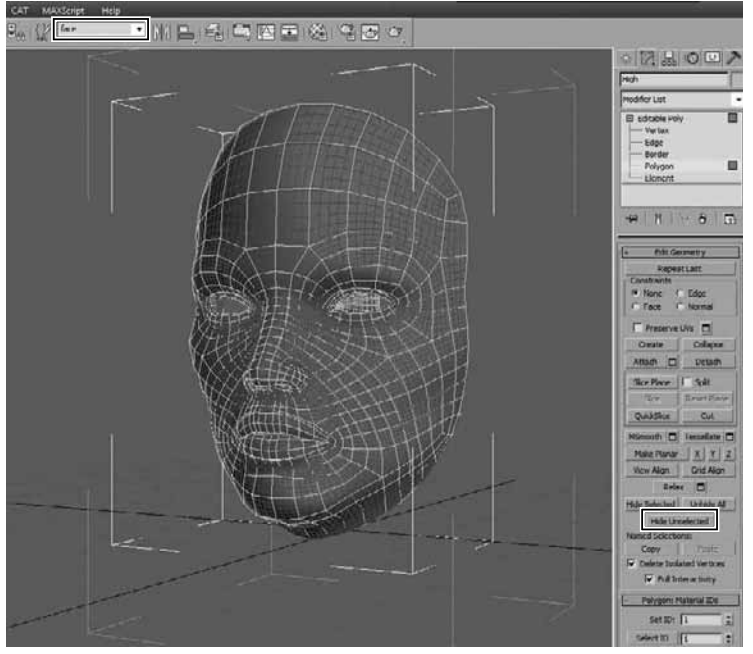

**Obrázek 8.33.** Příkazem Hide Unselected jsem skryl všechny polygony kromě vybraného obličeje postavy a pojmenoval jsem tuto sadu "face". Kdykoli se k ní přes tuto nabídku dostanete. Schované polygony odkryjete příkazem Unhide All.

Příkaz Unhide All, který vyvoláte pravým tlačítkem myši v pracovním výřezu ve čtyřnásobné nabídce, neodkryje podobjekty, protože funguje pouze na hlavní objekty. Pokud chcete skrývat a odkrývat podobjekty, musíte to provádět výhradně přes příkazy v rozevírací nabídce *Edit Geometry* editovatelné polygonové sítě a navíc se zapnutým podobjektovým módem, kde chcete skrytí/odkrytí provést.

#### POZNÁMKA

Poslední část v rozevírací nabídce Edit Geometry se nazývá Named Selections. Už víte, k čemu jsou sady pojmenovaných výběrů určené. V této části můžete příkazem Copy pojmenovanou sadu zkopírovat a pak přenést tento výběr na další objekt tlačítkem Paste. Aby to mělo smysl, měly by mít oba objekty stejný počet polygonů (např. z obličeje na obličej vycházející ze stejného základu, odlišné jen díky různé manipulaci s podobjekty).

# Zachování ostrých hran u organických modelů (se zaoblenými tvary)

Opovědí jsou Smoothing Groups nebo příkaz Chamfer. Pojdme to vzít postupně. Abyste měli představu, o co vůbec jde, podívejte se na obrázek 8.34. Vidíte zde model postavy, jejíž rty vlevo obsahují jiné skupiny vyhlazení povrchu modelu (jiné Smoothing Groups) než zbytek obličeje, kdežto vpravo je celý model jedna skupina Smoothing Group. I když pak použijete techniky pro organické zaoblení celého modelu, zůstanou různé části s různými Smoothing Groups vizuálně s oddělenými ostrými hranami.

Postup využití Smoothing Groups:

- 1. Přejděte do podobjektového módu Polygon a vyberte na modelu ty polygony, které mají být ostře ohraničené (s ostrými hranami).
- **2.** V rozevírací nabídce *Polygon: Smoothing Groups* vyberte jinou hodnotu, než mají ostatní polygony. Všimněte si ostrého ohraničení polygonů této oblasti od ostatních polygonů.

#### TIP

I když teď uděláme skok vpřed do kapitoly o modifikátorech, vyzkoušejte si na váš model s takto nastavenými Smoothing Groups aplikovat modifikátor TurboSmooth z hlavní nabídky Modifiers → Subdivision Surfaces. U něj zapněte v části Surface Parameters pole Smoothing Groups. Všimněte si oddělení hranic těchto polygonů od ostatních i přes aplikování organického vzhledu pomocí TurboSmooth.

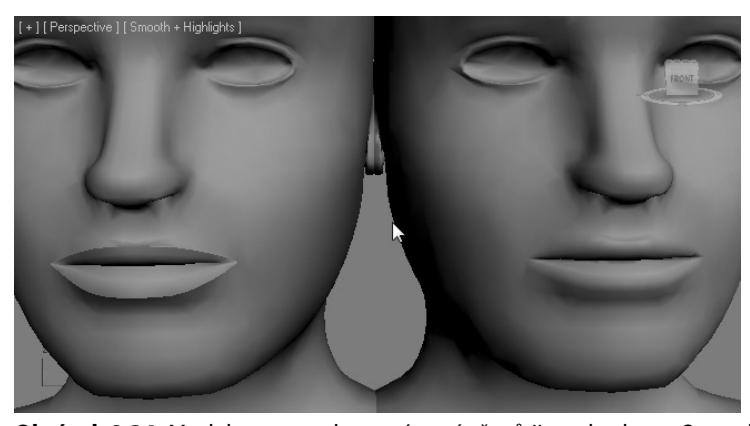

- Polygon: Smoothing Groups 1 2 3 4 5 6 7 8 9 10 11 12 13 14 15 16 17 18 19 20 21 22 23 24 25 26 27 28 29 30 31 32 Select By SG Clear All Auto Smooth 45,0

**Obrázek 8.34.** Model postavy vlevo má v místě rtů jinou hodnotu Smoothing Groups než model vpravo, který má celý jednu hodnotu. Rozevírací nabídku Smoothing Groups najdete v rámci podobjektového módu Polygon uvnitř Editable Poly

Druhou možností uchování ostrých hran s celkově zaobleným modelem je použití příkazu *Chamfer*. Pokud u modelu vytvoříte zkosení hran, vytvoří se dvě hrany z jedné, a proto zůstanou při aplikování TurboSmooth zachovány, jak to vidíte na obrázku 8.35.

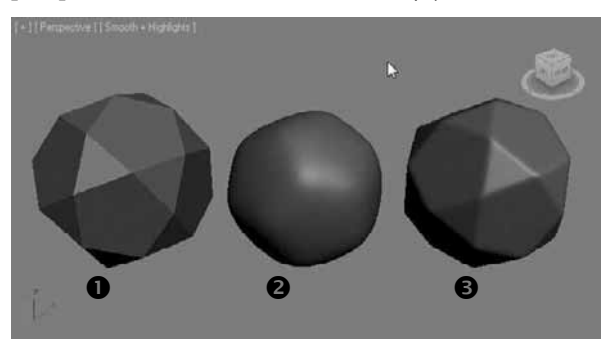

**Obrázek 8.35.** Objekt Hedra ve variantě Dodec/Icos ①, s aplikovaným modifikátorem TurboSmooth ② a varianta s nejprve vybranými všemi hranami + příkaz Chamfer a posléze aplikovaný TurboSmooth ③. Ve třetím případě jsou hrany zachovány a model je zaoblený. Míra ostrosti hran záleží na hodnotě zkosení (Chamfer Amount).

#### POZNÁMKA

Pod čísly označujícími skupiny vyhlazení (Smoothing Groups = SG) polygonů najdete také příkaz Select By SG. Pomocí něj vyberete všechny polygony nacházející se ve stejné skupině. Příkaz Clear All vymaže všechny přidělené SG polygonům a Auto Smooth přiřadí automaticky čísla SG polygonům na základě prahové hodnoty (úhlů mezi čelními plochami) definované napravo od tlačítka Auto Smooth.

# Práce s dílčím dělením plochy – vyhlazování polygonů a větší detaily

Podívejte se na obrázek 8.36. Určitě jste si říkali, jak jednoduše modelovat 3D tvary a současně zachovávat rozumné množství uchopitelných podobjektů (detail 3D modelu může být vysoký, ale hran, vrcholů a polygonů je tolik, že jen stěží můžete s přijatelným výsledkem modelovat). K tomuto slouží rozevírací nabídka *Subdivision Surface*. Tady máte několik užitečných příkazů, které můžete použít k zaoblení hran modelu a přidání většího detailu. Tak například na obráz-ku 8.36 je výsledek zapnutí pole *Use NURMS Subdivision*. NURMS znamená *Non-Uniform Rational Mesh Smooth* a umožní ihned vidět zaoblení modelu, a to s rozlišením, co vidíte v pracovním pohledu a co bude ve finálním renderu (části *Display* a *Render* kontrolují počet iterací *Iterations* = počet aplikování zaoblení), odděleně v pracovním pohledu a v renderu. Parametr *Smoothness* se pohybuje od hodnoty 0 k 1. Hodnota 0 znamená, že nedojde k žádnému zaoblení, i když nastavíte parametr *Iterations,* a hodnota 1 zaoblí všechny polygony bez ohledu na to, jak ostré jsou hrany.

#### POZNÁMKA

Tzv. iterace, čili počet aplikování zaoblení způsobuje rychlé čerpání RAM paměti. Každá iterace znamená čtyřnásobný počet polygonů a tím i větší využití paměti. Zvyšujte iterace velmi opatrně, můžete zcela zahltit svůj systém a nevyhnete se restartu počítače!

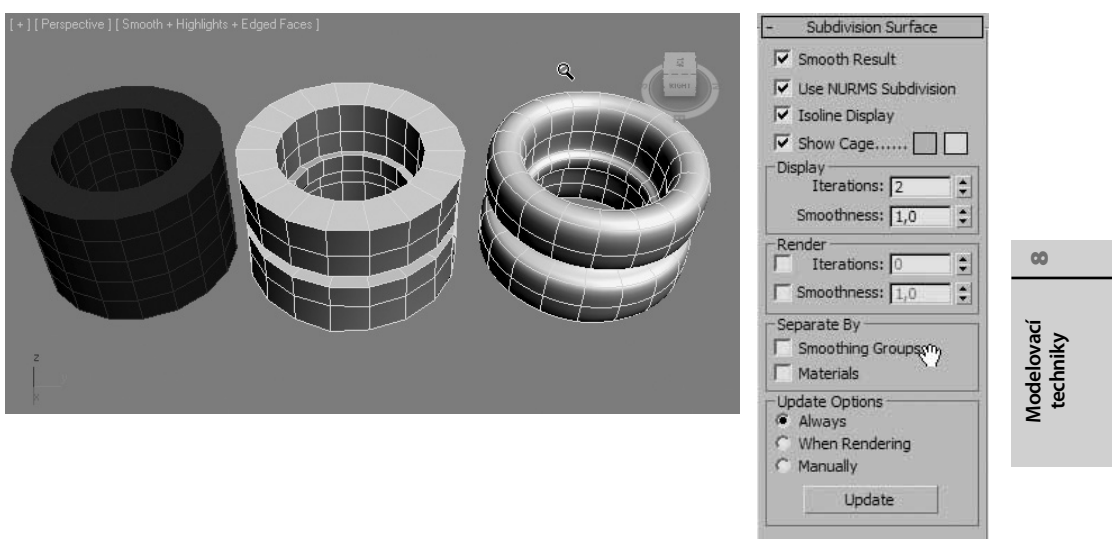

**Obrázek 8.36.** Primitivní objekt Tube vypadá díky možnosti Use NURMS Subdivision jako hladký a organický model. Použil jsem dvě iterace (Display → Iterations), a pokud budu pracovat na podobjektové úrovni se zapnutou volbou Isoline Display a Show Cage, práce bude přehlednější a současně uvidíte zaoblený model.

Pole Smooth Result přiřadí všem polygonům stejnou skupinu vyhlazení (Smoothing Group), takže se celý model bude zdát zaoblený bez výrazných ostrých hran a předělů. Pole Isoline Display skryje nadbytečné hrany, takže práce s modelem bude přehlednější. Show Cage zobrazí obklopující síť (oranžově), pomocí které budete moci na podobjektové úrovni upravovat organický zaoblený model.

# Deformujeme povrch kreslením po modelu

Mnohdy je jednodušší "malovat" po modelu myší pro vytvoření požadovaných detailů, než manipulovat s jednotlivými podobjekty. Typ geometrie *Editable Poly* nabízí rozevírací seznam *Paint Deformation* obsahující štětce, kterými můžete kreslit po modelu a deformovat tím jeho povrch. Pomocí tlačítka *Push/Pull* je možné zatlačovat nebo naopak vytahovat části povrchu modelu podle nastavení štětce. Při stisknutí tlačítka *Push/Pull, Relax* nebo *Revert* a pohybu myší nad 3D modelem se kruhový kurzor myši dynamicky přizpůsobuje povrchu. Po stisknutí levého tlačítka myši se začne povrch deformovat podle nastavení v polích *Push/Pull Value, Brush Size* a *Brush Strength*. Ovlivněné plochy pod štětcem se standardně pohybují podle normál, tedy kolmo vzhůru (viz volba *Original Normals*).

- Pole Push/Pull Value definuje vzdálenost pohybu vrcholů pod kurzorem myši. Kladné hodnoty tlačí vrcholy vzhůru, záporné hodnoty naopak dolů.
- Brush Size definuje velikost kurzoru, tedy plochu, která je štětcem ovlivněna.
- Brush Strength (síla štětce) je parametr, který určuje sílu efektu. Pokud sem zadáte například hodnotu 0.5, pak vzdálenost vytlačení či zatlačení povrchu bude poloviční. Se stisknutými klávesami Shift+Alt a tažením levého tlačítka myši ve výřezu určujete interaktivně sílu štětce.

#### TIP

Pro deformaci kreslením můžete využít přednastavených velikostí a tvarů štětce, které jsou dostupné přes pravé tlačítko myši na hlavní panel nástrojů  $\rightarrow$  Brush Presets. Můžete si přidávat svá vlastní nastavení (tlačítko Add New Preset). Samozřejmě platí, že kvalita deformace záleží na rozlišení síťoviny modelu. Čím více segmentů, tím lépe budou deformace vypadat. Pro tyto účely je vhodnější 64bitový operační systém, kde deformace kreslením fungují mnohem rychleji než v případě 32bitových operačních systémů.

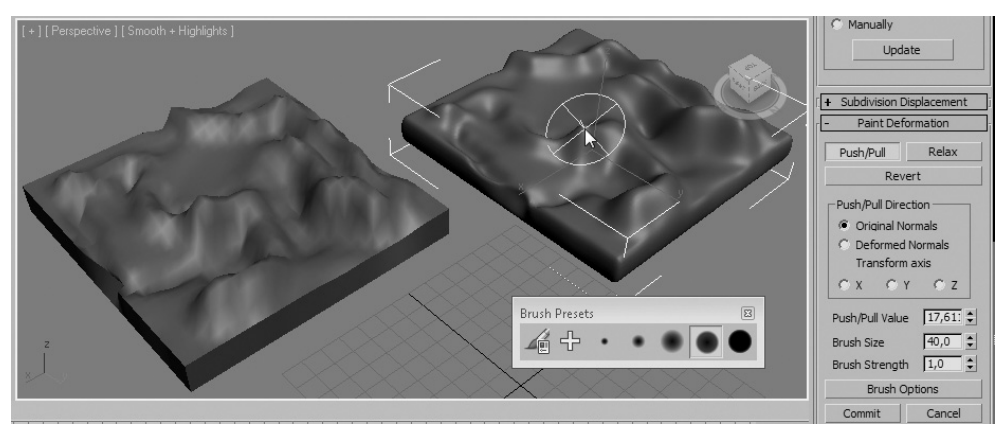

**Obrázek 8.37.** Terén můžete vytvořit pomocí funkcí Paint Deformation velmi snadno. Zápornými i kladnými hodnotami Push/Pull Value modelujete prohlubně i výčnělky.

Příkaz *Relax* je určen k odstranění všech extrémů v podobě příliš natěsnaných vrcholů. Kreslením po modelu je oddalujete a vytváříte tak uvolněnější terén s rovnoměrně rozloženými vrcholy. S příkazem *Relax*, který má shodnou funkci, jsme se mimochodem setkali už v rozevírací nabídce *Edit Geometry* (a ještě setkáme u modifikátorů). Příkazem *Revert* vracíte deformace do původní polohy, tedy rušíte výčnělky a prohlubně zpátky na jejich počáteční úroveň.

Můžete si také vybrat osu, podle které chcete deformovat povrch. Pokud si tedy vyberete například osu X, budou vrcholy pod štětcem uhýbat podle osy X. Pokud máte ambice upravit si tvar deformačního štětce, můžete to provést tlačítkem *Brush Options*. V dialogu *Painter Options* tak můžete nastavit vlastnosti štětce, které ovlivní výsledný tvar deformovaného povrchu. Na obrázku 8.38 vidíte tvar křivky určující charakter deformace.

Až budete chtít všechny změny, které jste na povrchu modelu provedli, potvrdit, stiskněte tlačítko *Commit*. Pokud tak provedete, nebudete moci vrátit změny zpět příkazem *Revert*. Tlačítkem *Cancel* zrušíte provedené deformace zpátky ke stavu před malováním štětcem.

# Základní příkazy pro práci s vrcholy 3D modelu

Vrcholy jsou stejně jako polygony důležité podobjekty, se kterými můžete posunovat, otáčet je a měnit jejich velikost. Tím udáváte svému modelu zamýšlený tvar. Pokud zkonvertujete model na typ *Editable Poly*, vstoupíte do podobjektového módu *Vertex* a přejdete na panelu *Modify* do rozevírací nabídky *Edit Vertices*, uvidíte zde všechny příkazy, které můžete s vrcholy provádět, jak je patrné z obrázku 8.39.

ZÁKLADNÍ MODELOVACÍ PŘÍKAZY – TVARUJEME HMOTU

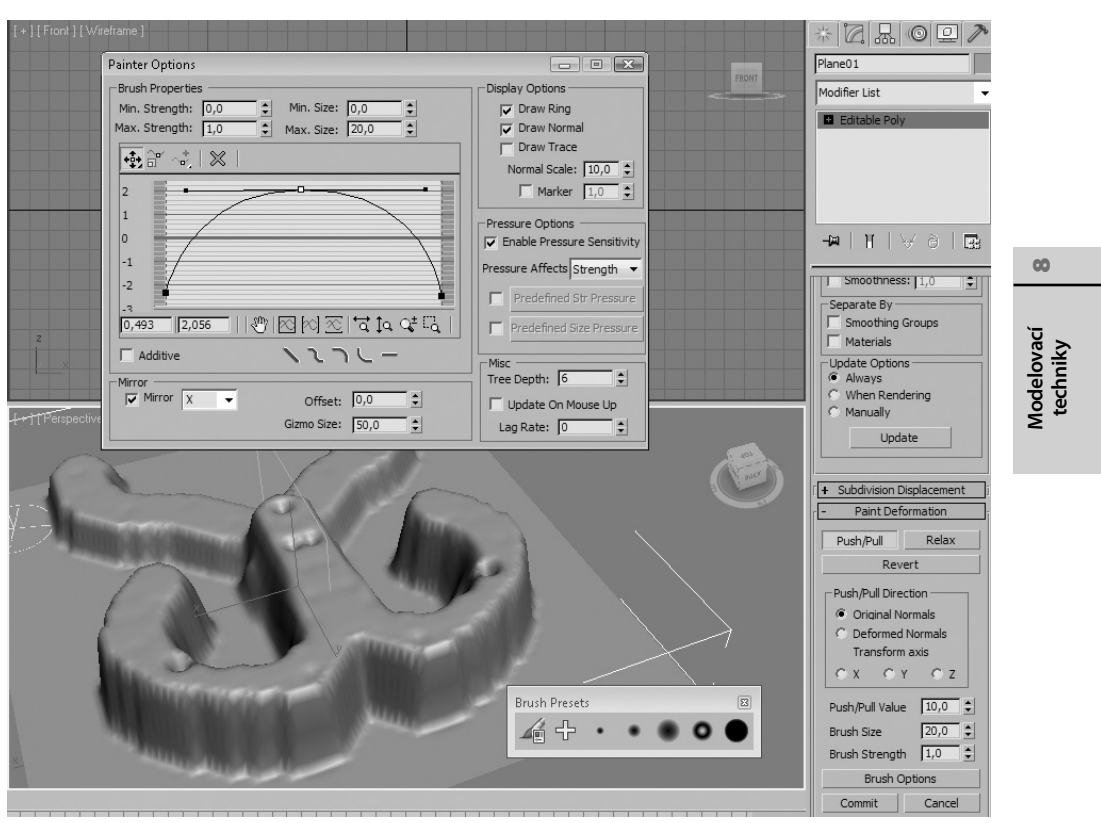

**Obrázek 8.38.** V dialogu Painter Options můžete nastavit vlastnosti štětce, kterým deformujete povrch. Najdete tady také možnost zrcadlit deformace podle vybrané osy (pole Mirror).

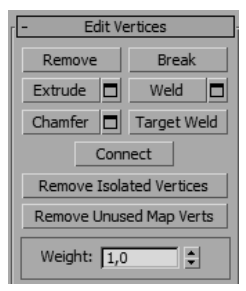

**Obrázek 8.39:** Rozevírací nabídka Edit Vertices se objeví, když jste v podobjektovém módu Vertex. Máte zde sadu příkazů, které můžete použít výhradně na vrcholy v rámci Editable Poly.

#### TIP

Podobjektový mód Vertex s vybraným objektem typu Editable Poly můžete otevřít stiskem klávesy "1". Pro hrany platí "2", pro polygony "3", hranice aktivujete stiskem "4" a celý element pak klávesou "5".
### Odstranění vrcholu z modelu

K odstranění vrcholu z modelu (například kvůli zjednodušení modelu) můžete přistupovat dvěma způsoby.

- 1. Buď stisknete klávesu Delete a odstraníte nejen vrchol, ale také polygon, který je na vrchol připojen.
- **2.** Nebo stisknete tlačítko *Remove*, které odstraní vrchol a ponechá vespod ležící polygon. Pro tento příkaz můžete použít také klávesu Zpět (Backspace).

### Rozpojení vrcholů

Do vrcholu standardně ústí čtyři hrany. Pokud pohnete vrcholem, následují i tyto hrany. V modelování se můžete setkat se situací, kdy budete potřebovat rozpojit vrchol, abyste mohli hrany s ním spojené ovládat samostatně. Na obrázku 8.40 vidíte výsledek aplikování příkazu *Break* na vybraný vrchol.

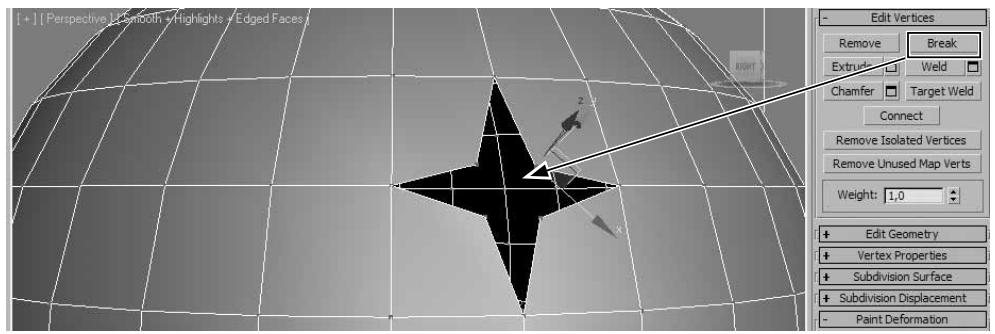

**Obrázek 8.40.** Použitím příkazu Break můžete docílit rozpojení modelu v místě vybraného vrcholu, takže získáte 4 nezávislé vrcholy na místo jednoho

### Vytažení vrcholů do podoby hrotů modelu

Všude, kde máte vrcholy, můžete docílit vytažení vrcholů z definované základny, jak to je patrné z obrázku 8.41. K tomu je určený příkaz *Extrude* v rozevírací nabídce *Edit Vertices*. Pokud klepnete na tlačítko pro numerické zadání hodnot napravo od názvu *Extrude*, objeví se dialog *Extrude Vertices* se dvěma parametry.

- 1. Extrusion Height pro definici výšky vytažení vrcholu.
- 2. Extrusion Base Width pro definici poloměru základny, ze které vrchol vychází.

Postup využití tohoto příkazu lze shrnout do dvou kroků.

- 1. Vyberte na podobjektové úrovni libovolné vrcholy, které chcete vytáhnout do výšky směrem od modelu nebo naopak zapustit dovnitř modelu.
- 2. Stiskněte numerické tlačítko Extrude v rozevírací nabídce Edit Vertices a nastavte parametry Extrusion Height a Extrusion Base Width, jak jsme uvedli výše. Stiskněte tlačítko Apply pro několikerou aplikaci tohoto efektu za sebou nebo rovnou stiskněte tlačítko OK pro potvrzení aktuálního vytažení vrcholů.

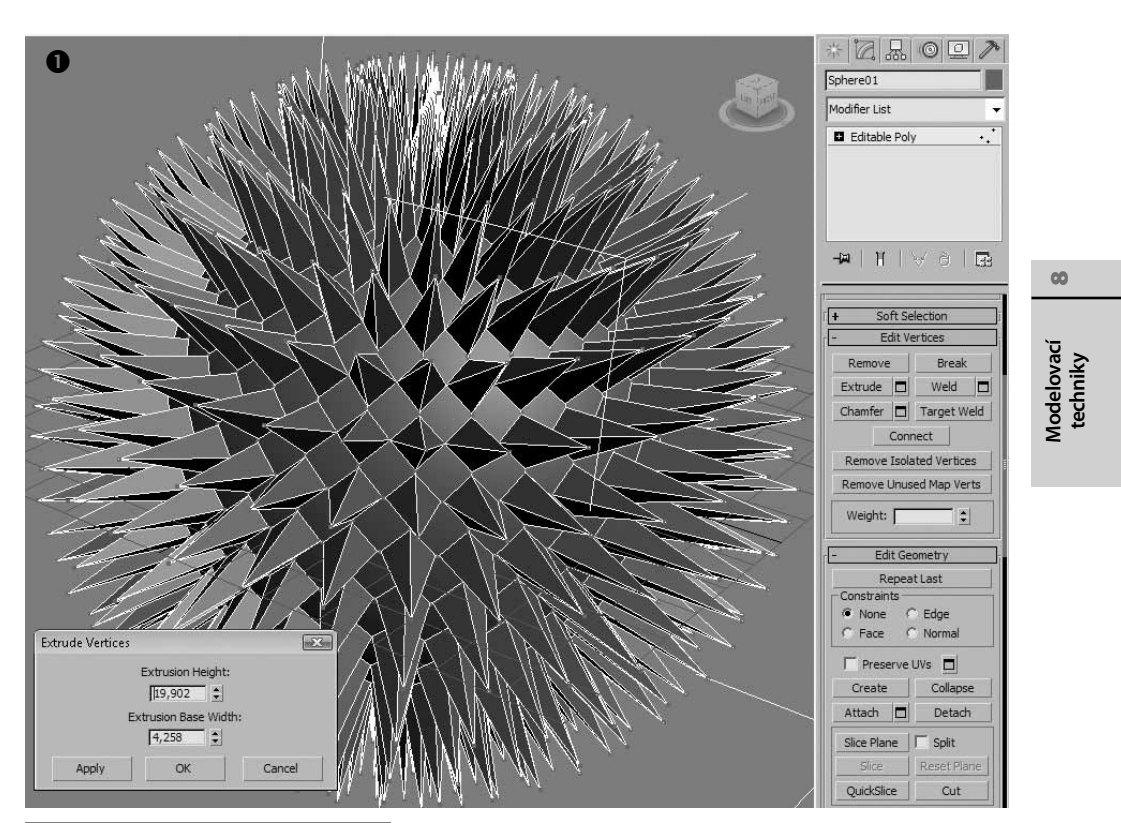

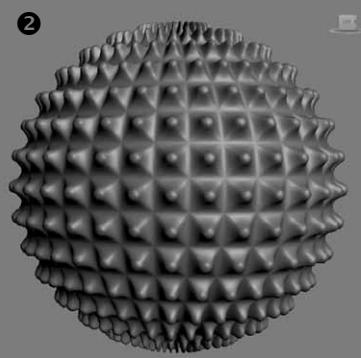

**Obrázek 8.41.** Příkaz Extrude Vertices využijete pro vytažení vrcholů z polygonové sítě. Můžete tak vytvořit objekty s ostrými výčnělky, výrůstky a podobně ①. Velmi rychle lze s využitím příkazu Chamfer a modifikátoru Turbosmooth vytvořit zajímavé pravidelné tvary a vzory ②.

### Svaření vrcholů na 3D modelu

Pokud najdete na modelu chybu v podobě díry, mezery nebo evidentně nesvařených vrcholů, použijte příkaz *Weld*. Stačí oba vybrat a stisknout tlačítko *Weld*. Následující postup popisuje nejběžnější případ použití příkazu:

**1.** Zjistíte chybu v modelu jako na obrázku 8.42. Může to být také výsledek příkazu *Break* nebo prostě chybně importovaného modelu.

217

### 218 KAPITOLA 8 • DÁVÁME MYŠLENKÁM TVAR: MODELOVACÍ TECHNIKY

- **2.** Vyberte vrcholy, které chcete svařit, a klepněte na numerické tlačítko *Weld*. Pokud se vrcholy nesvaří, zvyšujte plynule hodnotu *Weld Threshold*, která zvyšuje mez (prahovou hodnotu), v rámci které se vrcholy svaří.
- **3.** Až dojde k přichycení všech požadovaných vrcholů, stiskněte tlačítko OK pro opuštění dialogu *Weld Vertices*.

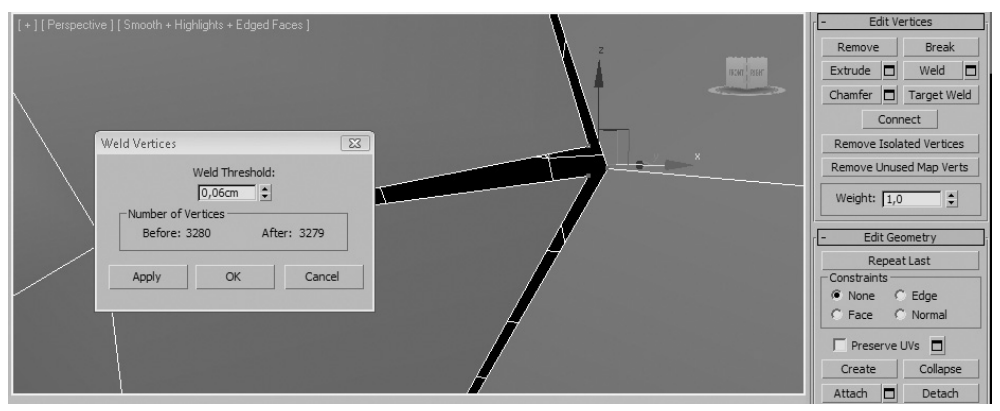

**Obrázek 8.42.** Když zjistíte chybu v modelu v podobě "díry" či mezery mezi polygony, svaření vrcholů příkazem Weld vás uchrání před frustrujícím manuálním svařováním vrcholů

#### TIP

Vyzkoušejte si také příkaz Target Weld. Jde o ruční variantu předchozího příkazu, kdy máte možnost tažením se stisknutou myší od jednoho vrcholu ke druhému oba vrcholy svařit. Ten použijete v případě, že víte, "odkud kam" chcete vrcholy svařit.

### Úkos vrcholů aneb jak odříznout hrot

Zdá se vám vytvořený hrot příliš ostrý? Chtěli byste vytvořit nové vrcholy na špičce polygonálního "výrůstku" a manuální postup vás odrazuje? Použijte příkaz *Chamfer*! Ušetří vám spoustu času a námahy. Obrázek 8.43 ukazuje model před a po aplikování příkazu *Chamfer*. Postup je analogický se všemi ostatními příkazy:

- 1. Vyberte vrchol (nebo vrcholy), u kterého chcete vytvořit úkos.
- 2. Stiskněte numerické tlačítko napravo od příkazu *Chamfer*. Definujte hodnotu úkosu v poli *Chamfer Amount* a voilà, imaginární nůž vykonal svou práci! Určitě si vzpomenete na stej-ný příkaz pro hrany. Už se začínáte orientovat v přístupu k modelování v Maxovi?

### POZNÁMKA

Nemusíte vždy použít numerické tlačítko příkazu. Pokud preferujete interaktivní a "přibližnou" manipulaci s podobjekty přímo v pracovním pohledu, stačí, když stisknete tlačítko příkazu a budete s vrcholy nebo jinými podobjekty manipulovat přímo.

### Automatizace tvorby hrany spojením vrcholů

Tento příkaz jsem si velice oblíbil. Při komplexním modelování narazíte na problémy, kdy budete chtít jednu hranu odstranit (*Remove*) a vytvořit novou. Místo tvorby hrany prostě vybe-

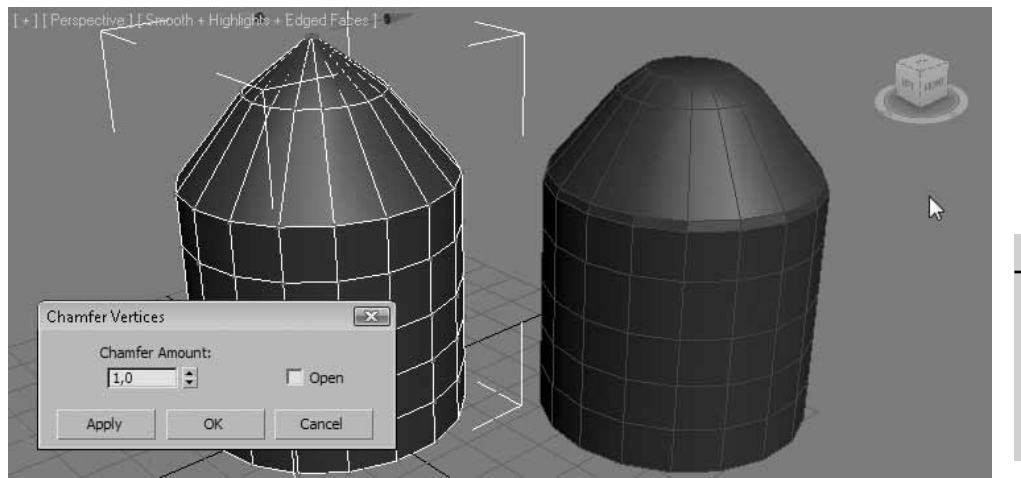

**Obrázek 8.43.** Příkazem Chamfer provádíte úkos vrcholu, takže ztratíte hrot a získáte v tom místě polygonální základnu

rete dva vrcholy (nebo více) a stisknete tlačítko *Connect*, které najdete v rozevírací nabídce *Edit Vertices*. Vytvoří se nová hrana, spojnice vrcholů.

### Začistěte si své modely

Během modelování můžete za sebou zanechávat stopy v podobě vrcholů, které nenáleží žádnému polygonu. Takové vrcholy jsou zbytečné a můžete je odstranit pomocí příkazu *Remove Isolated Vertices*. Totéž můžete provést s nevyužitými vrcholy, které se sice zobrazují v prostředí pro úpravu mapování, ale nelze je k tomuto účelu využít. K jejich odstranění použijte příkaz *Remove Unused Map Verts*.

### Větší váhou vrcholů k nerovnoměrnému rozložení efektu NURMS

Když přidáte vybraným vrcholům větší váhu než ostatním, zaoblení modelu se zapnutou volbou NURMS (viz bod Práce s dílčím dělením plochy – vyhlazování polygonů a větší detaily)

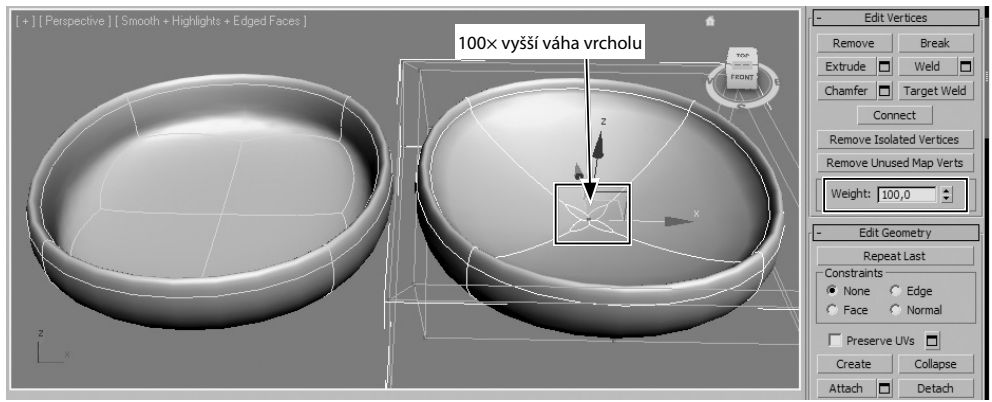

**Obrázek 8.44.** Přidělením rozdílné váhy vrcholům můžete docílit nestejnoměrného rozložení efektu zaoblení modelu po použití NURMS. Vrcholy s vyšší váhou mají tendenci přitahovat okolní vrcholy, protože fungují jako magnet.

219

00

Modelovací techniky povede k nerovnoměrnosti, což může být v některých případech přímo žádoucí. Podívejte se na dva modely na obrázku 8.44. Vlevo vidíte model se všemi vrcholy se stejnou váhou, kdežto model vpravo má uprostřed vrchol s váhou 100x větší než ostatní vrcholy. Také vidíte rozdíl ve vzhledu obou vrcholů.

## Základní příkazy pro práci s hranami 3D modelu

V předchozí části jsme si popsali všechny příkazy, s nimiž se setkáte v podobjektovém módu *Vertex*, tedy vrcholů. Stejně tak v případě hran (*Edge*) se objeví pro ně typická rozevírací nabídka *Edit Edges*. Protože jsme už mnoho podobných příkazů probírali u vrcholů, výklad zestručníme a popíšeme si jen ty příkazy, které jsou typické speciálně pro hrany a nenajdete je jinde. Na vás bude vyzkoušet si příkazy prakticky.

| Popis akce                                                                                                    | Příkaz                         |
|----------------------------------------------------------------------------------------------------|--------------------------------|
| Přidání vrcholu na hranu.                                                                                                    | Insert Vertex                  |
| Odstranění hrany se zachováním polygonu.                                                                                                    | Remove                         |
| Rozdělení modelu (oddělení hran) podél vybraných hran – ve většině případů fun-<br>guje pouze na dvě a více vybraných hran. Ukázku výsledku tohoto příkazu vidíte na<br>obrázku 8.45.                                                                                                    | Split                          |
| Vytažení hrany (obdoba vytažení vrcholu).                                                                                                    | Extrude                        |
| Svaření hran (obdoba svaření vrcholů). Funguje například po provedení příkazu Split.                                                                                                    | Weld                           |
| Zkosení hran. Z jedné hrany se stanou dvě hrany od sebe vzdálené.                                                                                                    | Chamfer                        |
| Svaří dvě hrany k sobě. Tažením myši se stisknutým levým tlačítkem od jedné ke<br>druhé hraně se nad tou druhou objeví malý symbol "+", takže můžete hrany svařit.<br>První hrana se posune ke druhé a dojde ke svaření.                                                                                                    | Target Weld                    |
| Spojení (přemostění) dvou hran pomocí nově vzniklého polygonu. Můžete přemostit<br>pouze ty hrany, které jsou na jedné straně bez polygonu, tedy jde o hranice. Můžete<br>vybrat hrany, které chcete spojit, a klepnout na příkaz Bridge. Alternativně můžete<br>klepnout na příkaz Bridge a až pak klepnout na první hranu, objeví se tečkovaný<br>spoj a poté klepnout na druhou hranu. Příkaz oceníte zejména při spojení dvou částí<br>modelu (např. ruka a paže, hlava a krk a podobně). S numerickým tlačítkem Bridge<br>máte možnost nastavit také počet segmentů na vzniklém polygonu. | Bridge                         |
| Propojí vybrané hrany definovaným počtem nových hran. Velmi vhodné při zvýšení detailu objektu pro účely modelování. U numerického nastavení příkazu Connect můžete definovat počet hran, které mají aktuálně vybrané hrany spojovat (Segments). Také můžete nastavit, jak blízko či daleko od sebe mají vzniklé hrany být (parametr Pinch) nebo kde se mají na polygonu umístit (vlevo, uprostřed, vpravo, někde mezi, – to má na starosti příkaz Slide, jak ukazuje obrázek 8.46).                                                                                                    | Connect                        |
| Vytvoření 2D tvaru z vybraných hran. Představte si situaci, kdy máte vybrané hrany<br>postavy v oblasti pasu. Stačí vytvořit tímto příkazem 2D tvar a máte připravenou<br>cestu pro vytvoření 3D opasku. 2D tvary slouží v mnohých případech jako solidní<br>základ pro 3D modely. Důležitý příkaz!                                                                                                    | Create Shape<br>From Selection |
| Nastaví váhu hrany. Čím větší váha, tím více zřetelné bude hroucení ostatních hran<br>k této v případě zapnutí pole NURMS (organické zaoblování díky dílčímu dělení<br>ploch). Vytrácí se tím hladký povrch, což ale může být v některých případech žádoucí.                                                                                                    | Weight                         |

### **Popis akce**

Síla efektu podobného záhybům, vzniklým jakoby mačkáním v místě hran. Podobné Crease jako v případě puku u kalhot. Čím vyšší hodnota Crease u vybrané hrany, tím výraznější efekt a tím ostřejší záhyby viditelné i při aplikování NURMS. Ukázku si můžete prohlédnout na obrázku 8.47.

### TIP

Pokud odstraníte hrany příkazem Remove, zůstanou v místě průniků odstraněných a zbylých hran vrcholy. To bývá většinou nežádoucí. Proto před stiskem tlačítka Remove stiskněte také klávesu Ctrl. Tím se odstraní nejen hrany, ale také související vrcholy.

### POZNÁMKA

Tlačítka Edit Tri. a Turn slouží pro převrácení diagonál polygonů. V případě vizuálně odlišného polygonu, který nijak nezapadá do vašeho modelu a měl by, můžete zkusit prohodit trojúhelníky tvořící polygon právě jedním z těchto příkazů.

Edit Edges Insert Vertex Remove Spli Extrude Weld Target Weld Bridge 🗖 Connect 🗖 Create Shape From Selection Weight: 1.0 \$ Crease: 0,0 \$ Edit Tri. Turn Repeat Last Constraints Edge None C Normal Face

**Obrázek 8.45.** Rozpojení hran pomocí příkazu Split. V místě původní jedné hrany bude otevřený prostor.

## Kopie podobjektů pro tvorbu nových struktur

Už dokážete kopírovat objekty pomocí stisknuté klávesy Shift+posunutí, otočení nebo změna měřítka. Obdobně můžete tvořit kopie podobjektů a vytvářet nové navazující podobjektové struktury. Pokud například vytvoříte jednoduchý rovinný objekt *Plane* s jedním segmentem a zkonvertujete ho na *Editable Poly*, můžete z něj vytvořit takřka libovolný objekt. Stačí v podobjektovém módu hran (*Edge*) se stisknutou klávesou Shift posunovat jednu hranu a vytvářet tak další polygony, jak vidíte na obrázku 8.48.

0250

Modelovací techniky

00

Příkaz

221

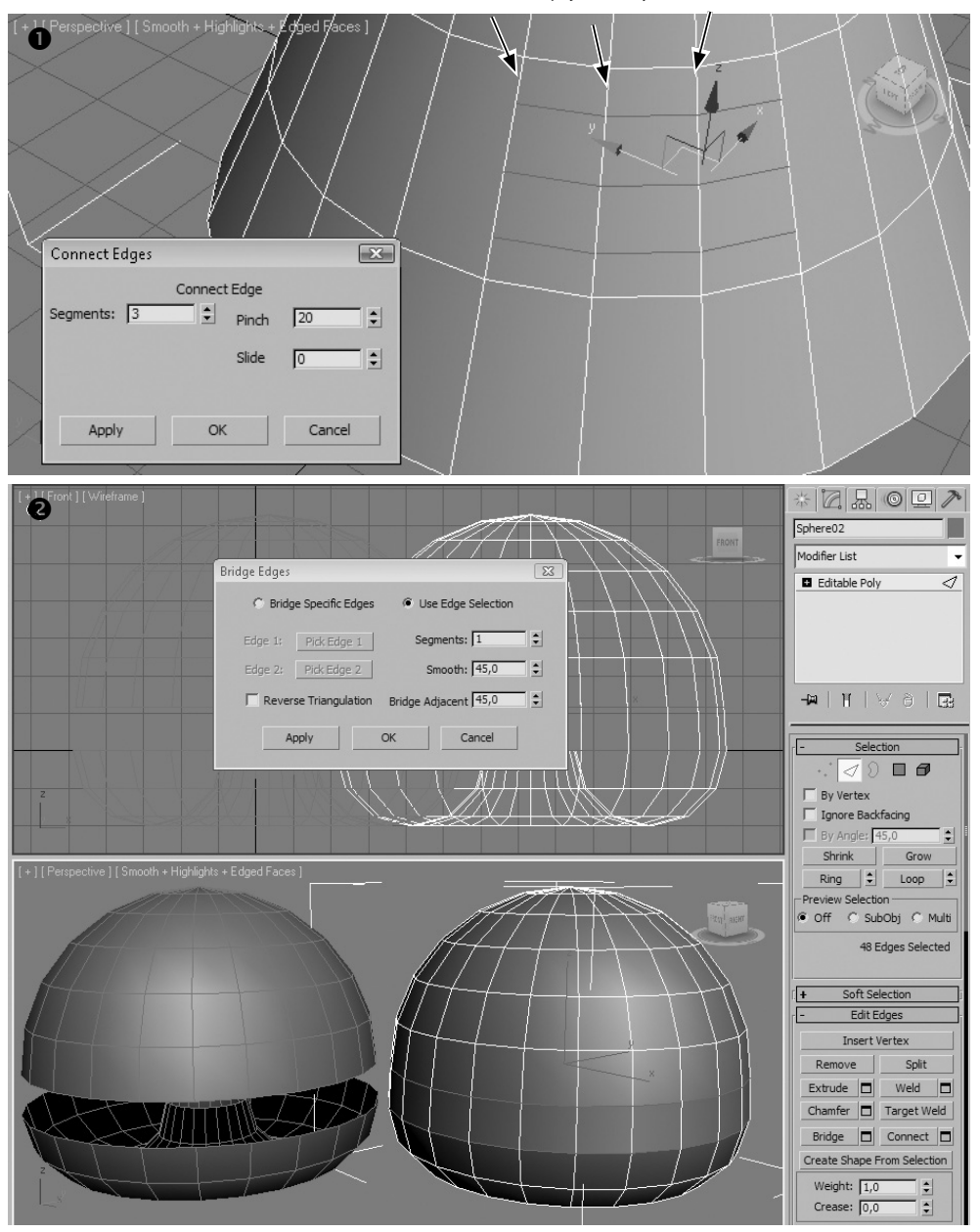

tři spojené hrany

**Obrázek 8.46.** Příkaz Connect **1** a Bridge **2** v akci. Automatizační funkce, které vám usnadní propojování hran. Kde Bridge vytvoří mezi hranami nový polygon, Connect spojí hrany pomocí nových hran.

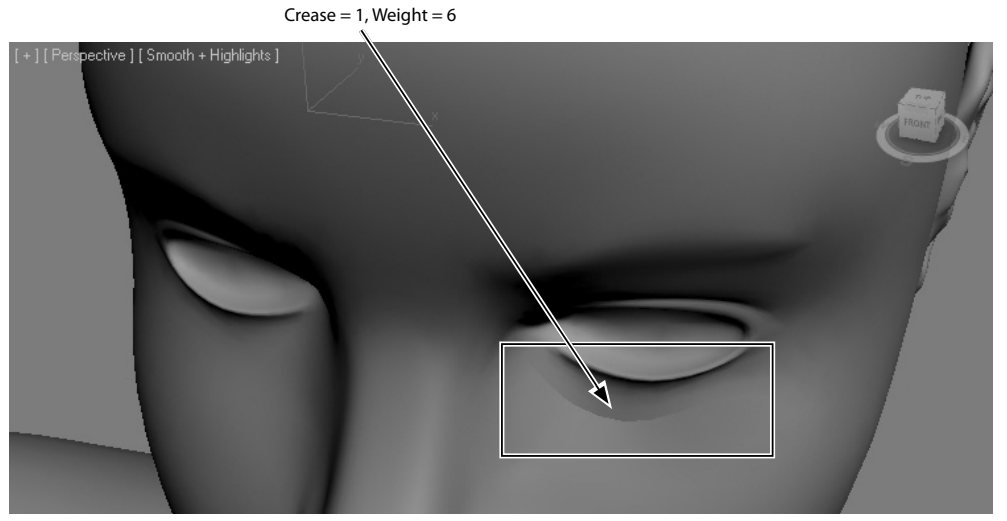

**Obrázek 8.47.** Hodnotou Crease můžete u hran ovládat ostrost záhybů i v případě aplikování NURMS vyhlazení. Hranám pod okem byla zvýšena váha (Weight) i ostrost záhybů (Crease).

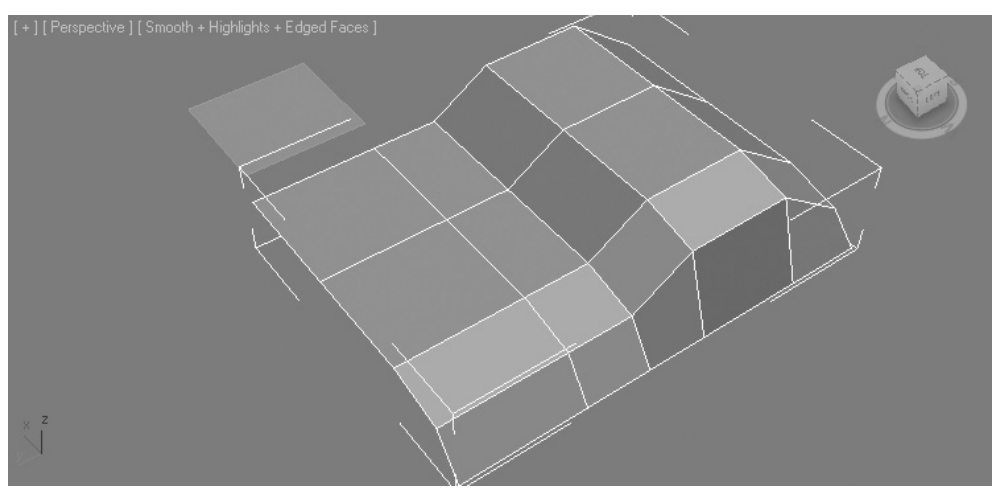

**Obrázek 8.48.** Kombinací klávesy Shift a posunutí hrany můžete z jednoduché roviny vytvořit třeba automobil. S touto technikou se často v pracovním výřezu používají 3 rovinné objekty s namapovanými skicami jako předlohami výsledného modelu.

## Kreslíme a upravujeme 2D tvary – podklady pro 3D modely

Stejně jako 3D objekty můžete tvořit i 2D tvary. Najdete je v hlavní nabídce *Create*  $\rightarrow$  *Shapes* a *Create*  $\rightarrow$  *Extended Shapes*. Jejich účel je jediný. Vytvářet 2D tvary za účelem přípravy tvorby 3D modelů. Jelikož jsou 2D tvary standardně nerenderovatelné, spočívá jejich kouzlo v poskytnutí cest, profilů či rotačních os, na které lze aplikovat postupy pro přeměnu 2D tvaru na 3D

00

Modelovací techniky objekt. O některých postupech se dočtete v kapitole o modifikátorech spadajících zejména do skupiny *Patch/Spline Editing*.

Pojďme se tedy nejprve podívat na způsob tvorby 2D tvarů, jejich možnosti a použití, abyste byli připraveni na širší využití křivek ve složitějších modelovacích technikách.

## Základní 2D tvary

Z hlavní nabídky *Create*  $\rightarrow$  *Shapes* můžete vytvořit následující tvary:

- Ručně kreslená křivka (Line)
- Obdélník (Rectangle)
- Kružnice (Circle)
- Elipsa (Ellipse)
- Oblouk (Arc)
- Soustředné kružnice (Donut)
- N-úhelník (NGon)
- Hvězda (Star)
- Text
- Spirála (Helix)
- Řezná rovina (Section)

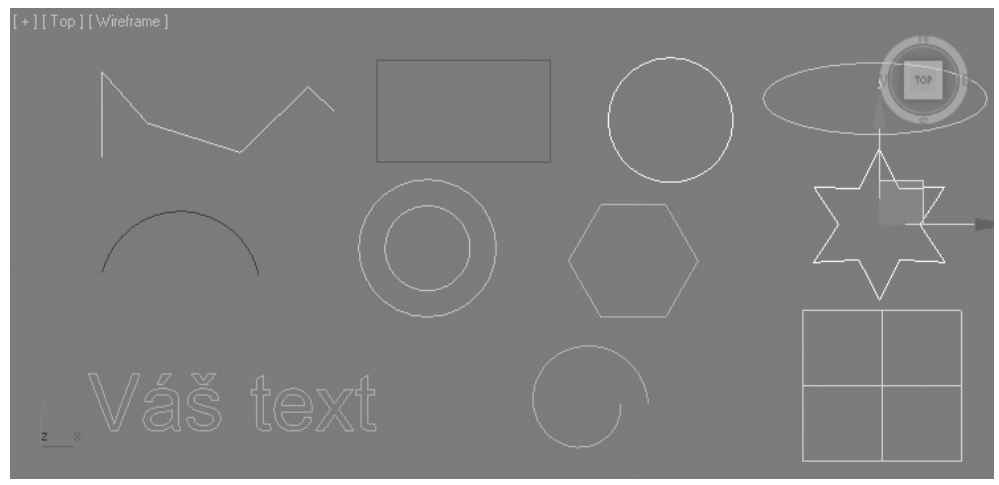

**Obrázek 8.49.** 2D tvary slouží jako vstupní tvary pro jejich přeměnu na 3D objekty. 3ds Max nabízí mnoho nástrojů a technik, pomocí kterých vytvoříte ze 2D tvaru 3D model.

Všechny tvary kromě *Line* mají obdobně jako základní 3D primitiva parametry, kterými určujete délku stran, poloměr nebo počet stran n-úhelníka. Abyste mohli upravovat jejich tvar dále za tyto parametry, musíte tvary zkonvertovat na editovatelnou křivku, jak ukazuje obrázek 8.50. S tímto 2D typem se setkáte také při importu půdorysů a výkresů projektantů z AutoCADu.

### POZNÁMKA

Na tomto místě se nebudu věnovat jednotlivým parametrům 2D tvarů. Vyzkoušejte si sami vytvořit několik tvarů a měnit jejich parametry. Tak například kružnice má poloměr (**Radius**), obdélník pak šířku a délku (**Width** a **Length**) a n-úhelník má poloměr (**Radius**) a počet stran (**Sides**). Určitě za větší zmínku stojí typ Text, kterému můžete přiřadit i libovolný font dostupný ve Windows. Taktéž si vytvořte rozšířené tvary (Extended Shapes), protože se vám mohou hodit při tvorbě složitějších tvarů, které byste jinak museli pracně modelovat z těch jednoduchých. Na takové tvary pak můžete aplikovat i modifikátory, takže například z textu můžete vytvořit 3D model, viz dále.

## Převádíme křivky na editovatelnou podobu

Pokud klepnete na libovolný 2D tvar pravým tlačítkem myši a vyberete *Convert To*  $\rightarrow$  *Editable Spline*, získáte na panelu *Modify* strukturu jako na obrázku 8.51. Rozvinutím podobjektové struktury editovatelné křivky zjistíte, že máte k dispozici vrcholy (Vertex), segmenty (Segment) a celou křivku (Spline).

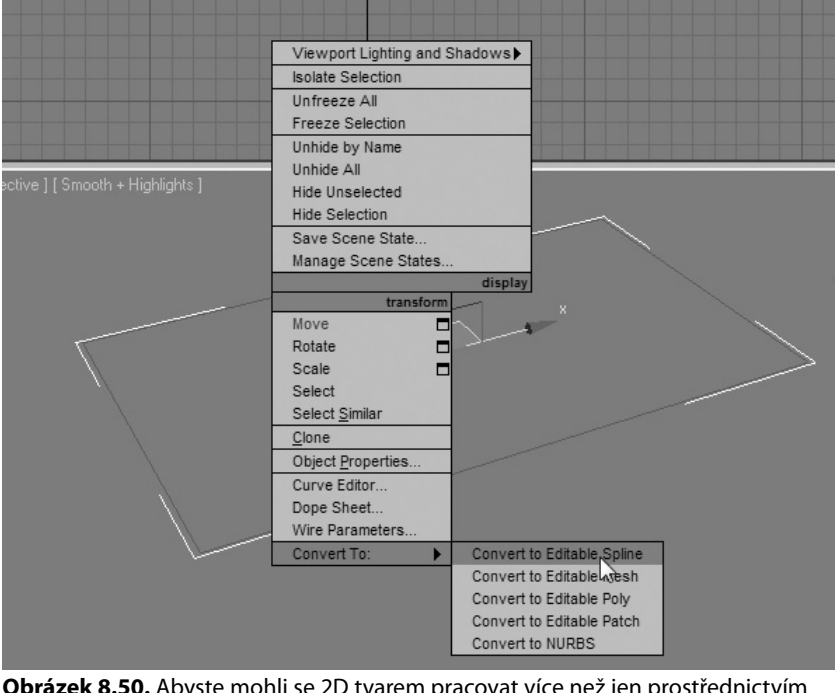

**Obrázek 8.50.** Abyste mohli se 2D tvarem pracovat více než jen prostřednictvím jeho základních parametrů dostupných na panelu Modify, musíte ho zkonvertovat na editovatelnou křivku (Editable Spline)

Pokud si vytvoříte, řekněme obdélník, zkonvertujete ho na *Editable Spline* a přejdete do módu *Vertex*, zpřístupní se na panelu *Modify* příkazy typické pro práci s vrcholy křivek. Samozřejmě

00

### 226 KAPITOLA 8 • DÁVÁME MYŠLENKÁM TVAR: MODELOVACÍ TECHNIKY

kromě těch obecných, které nejsou závislé na vybraném podobjektu. Najdete tu stejnou logiku práce jako v případě geometrických primitiv. Příjemné, že?

| Recta        | angle                       | 01                         | 101 -              | - |  |
|--------------|-----------------------------|----------------------------|--------------------|---|--|
| Modit        | îer L                       | .ist                       |                    |   |  |
| Ē            | dital<br>Ver<br>Seg<br>Spli | ble :<br>tex<br>gme<br>ine | Spline<br>nt       |   |  |
|              |                             |                            |                    |   |  |
| - ja         | [] 1                        | ſ                          | \4                 | ð |  |
| -¤           |                             | H<br>Re                    | \y                 | ð |  |
| -₩<br>+<br>+ | 1                           | Re                         | enderir<br>erpolat | ð |  |

**Obrázek 8.51.** Základní podobjekty editovatelné křivky jsou Vertex, Segment a Spline

Podívejme se na nabídky, s nimiž se potkáte při práci s editovatelnou křivkou. Pojďme si to v dalších kapitolách ukázat na příkladu tvaru obdélníka.

## Vytvářené křivky jako součást jednoho tvaru

Když vytvoříte například obdélník z hlavní nabídky *Create* → *Shapes* → *Rectangle*, máte ihned poté možnost vytvořit další tvary, které mohou být součástí toho prvního, tedy obdélníka. K tomu stačí vypnout pole *Start New Shape*, které najdete bezprostředně pod názvem rozevírací nabídky *Object Type* na panelu *Create*. Ze 2D tvaru se tímto automaticky vytvoří editovatelný typ *Editable Spline*.

# Zhmotnění 2D tvarů v pracovním výřezu pomocí přidání tloušťky

S vytvořeným tvarem přejděte na panel *Modify* a otevřete rozevírací nabídku *Rendering*. Zapněte pole *Enable in Viewport* a dostatečně zvyšte číslo v poli *Thickness* (u přepínače *Radial*). Uvidíte, že ve výřezu se 2D tvar skutečně "zhmotnil" a vypadá jako 3D tvar. 2D křivku si můžete nechat vykreslit jako 3D objekt nejen ve výřezu, ale také v renderovaném pohledu.

### POZNÁMKA

Když zapnete pole Enable in Renderer, uvidíte 2D křivku i na vyrenderovaném obrázku. To by jinak nebylo možné. Pole Generate Mapping Coordinates má na starosti generovat mapovací souřadnice pro správný vzhled případné textury aplikované na křivku (samozřejmě přetvořenou na 3D model).

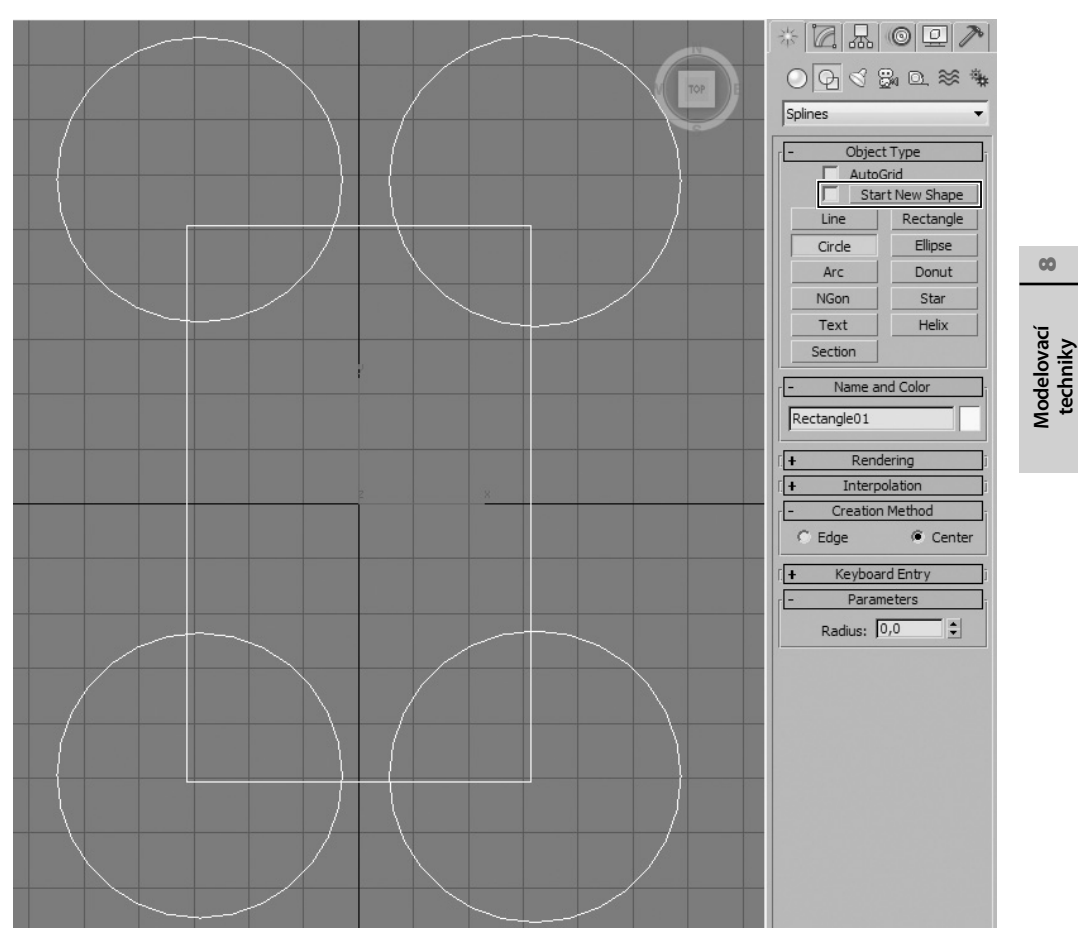

**Obrázek 8.52.** Když vypnete pole Start New Shape, budou další vytvářené 2D tvary součástí toho předchozího a vy s nimi budete moci pohybovat jako s jedním celkem včetně na úrovni práce s podobjekty

Profil takového tvaru můžete vybrat přepínačem *Radial* (kruhový profil) a *Rectangular* (obdélníkový profil). Kruhovému profilu můžete nastavit tloušťku pomocí pole *Thickness*, počet stran kružnice profilu (*Sides*) a natočení (*Angle*). Obdélníkovému profilu nastavujete délku (*Length*), šířku (*Width*), natočení (*Angle*) a poměr mezi délkou a šířkou (*Aspect*), což zásadně mění tvar objektu (dodává mu výšku či hloubku). Pole *Auto Smooth* způsobí vyhlazení hran křivky tam, kde úhel mezi sousedními polygony je menší než 45 stupňů. Patrné to bude například v rohu obdélníka, který má zapnutou volbu *Enable in Viewport*.

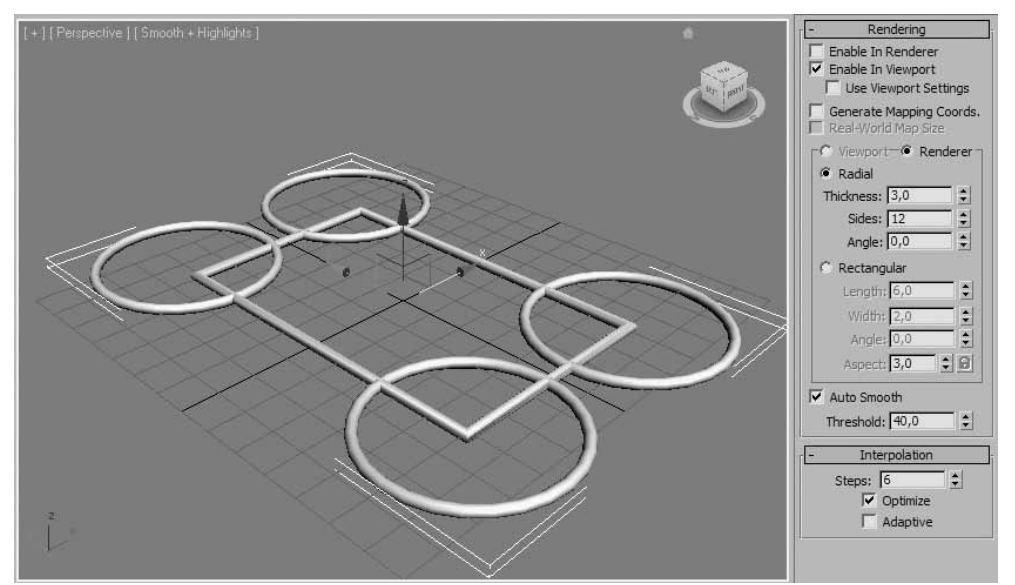

**Obrázek 8.53.** Zapnutím volby Enable in Viewport uvidíte 2D křivku jako 3D objekt, jinak řečeno křivku s definovanou tloušťkou

### Dosažení hladšího průběhu křivky

Vytvořili jste kružnici a zdá se vám příliš "hranatá". Chybí ji po obvodu hladkost? Pak se podívejte do rozevírací nabídky *Interpolation* a zapněte pole *Adaptive*. Dojde k optimalizaci přechodů mezi vrcholy křivky a vyhladí se. Vizuálně bude perfektní.

### POZNÁMKA

Pokud hovoříme o vrcholech kružnice, může se vám to zdát podivné. Ale pokud ji zkonvertujete na Editable Spline a vstoupíte do módu Vertex, skutečně zjistíte, že má jen čtyři vrcholy na hodinových pozicích 12, 3, 6 a 9. To, že se kružnice jeví jako kružnice jen díky 4 vrcholům, je způsobeno typem přechodu mezi vrcholy – tzv. bezierovými ovládacími křivkami, o kterých si povíme později.

Když zadáte počet kroků interpolace (*Steps*) ručně (tedy s vypnutou volbou *Adaptive*), můžete s hodnotou 0 získat místo kružnice kosočtverec. S postupně se zvyšující hodnotou *Steps* se bude zvyšovat také detail a hladkost průběhu křivky – kružnice.

## Ovládáme vrcholy křivek – podobjekt Vertex

Určitě jste zvědaví, jak se pracuje s křivkami v rovině modelování. Tedy jak můžete změnit tvar a vzhled křivky pomocí manipulace s podobjekty. Nebudu vás napínat. Práce s vrcholy vystihuje následující postup:

 Vytvořte základní 2D tvar, který použijete jako výchozí tvar složitější sítě křivek. Z té pak můžete konkrétními technikami vytvořit 3D model. Pokud nejde o typ Editable Spline, nejprve na něj tvar zkonvertujte (pravým tlačítkem myši na křivku → Convert → Convert to Editable Spline).

- 2. Přejděte do podobjektového módu Vertex (klávesa 1 nebo přes pravé tlačítko myši na objekt → levý horní kvadrant čtyřnásobné nabídky → Vertex) a vyberte některý vrchol na vašem 2D tvaru.
- 3. Vyzkoušejte si s ním posunout nebo otočit. Také na něj klepněte pravým tlačítkem myši a vyberte z levého horního kvadrantu čtyřnásobné nabídky možnost *Bezier*. Objeví se ovládací úchyt, jak vidíte na obrázku 8.54. Zkuste vzít za jeden konec a posunovat libovolným směrem. Sledujte, jak se křivka dynamicky deformuje podle pohybu úchytem.

V těchto krocích spočívá úprava křivky na úrovni vrcholů. Dále se seznámíme s konkrétními příkazy, které aplikují na vrcholy specifické funkce (zaoblení, zkosení, ...).

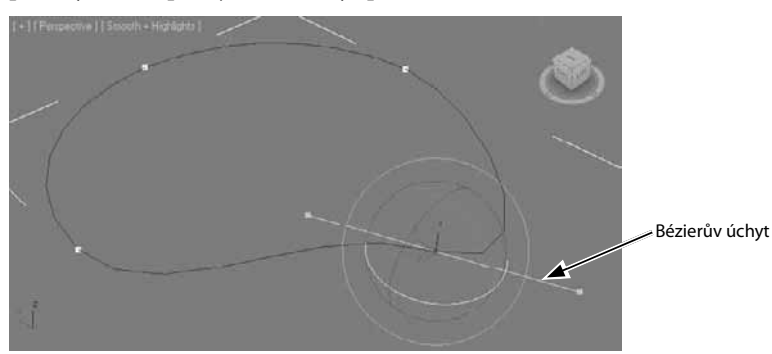

**Obrázek 8.54.** Pomocí Bézierových úchytů můžete manipulovat s okolím vrcholu na křivce a tím i měnit její vzhled. Samozřejmostí je možnost pohybování, otočení a změny měřítka vrcholu. Další typy nastavení vrcholů jsou Bezier Corner, Corner a Smooth.

### POZNÁMKA

Přechody mezi typy vrcholů (Bezier, Bezier Corner, Corner a Smooth) jsou kritickým postupem efektivní manipulace s celou křivkou. Bezier Corner má na rozdíl od Bezierova oba konce úchytu samostatně ovladatelné. Tím můžete docílit poměrně ostrých vrcholů. Pokud vyberete typ Corner, získáte automaticky ostrý typ vrcholu. Konečně Smooth je rychlá metoda vyhlazení okolí vrcholu do zaoblené (hladké) podoby. Vyzkoušejte si všechny možnosti, budete je ve svých projektech určitě potřebovat!

## Pojmenování vybrané skupiny vrcholů

Když pracujete s vybranou skupinou vrcholů pořád dokola, vyplatí se vám pojmenovat si je a příště se k nim vracet přes jejich název. Vyberte skupinu vrcholů a zadejte jim název v poli *Create Selection Set*. Příště se na výběr vrcholů odkazujte přes tuto nabídku.

### POZNÁMKA

V rozevírací nabídce Selection typu Editable Spline najdete tlačítko Copy a Paste (v části nazvané Named Selections). Pokud máte vytvořenou nějakou sadu pojmenovaného výběru (vrcholů, hran nebo polygonů), můžete ji zkopírovat a vložit na další sadu vybraných podobjektů, třeba i jiný objekt. Vyplatí se, pokud je výběr složitý a chcete sadu zkopírovat na podobný nebo stejný objekt.

00

Modelovací techniky Toto je pouze náhled elektronické knihy. Zakoupení její plné verze je možné v elektronickém obchodě společnosti eReading.